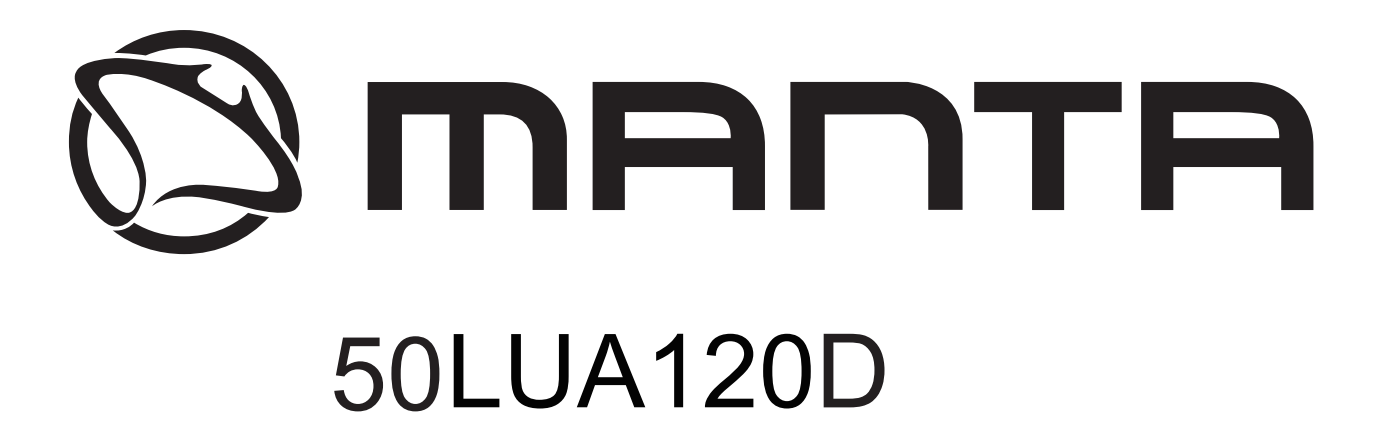

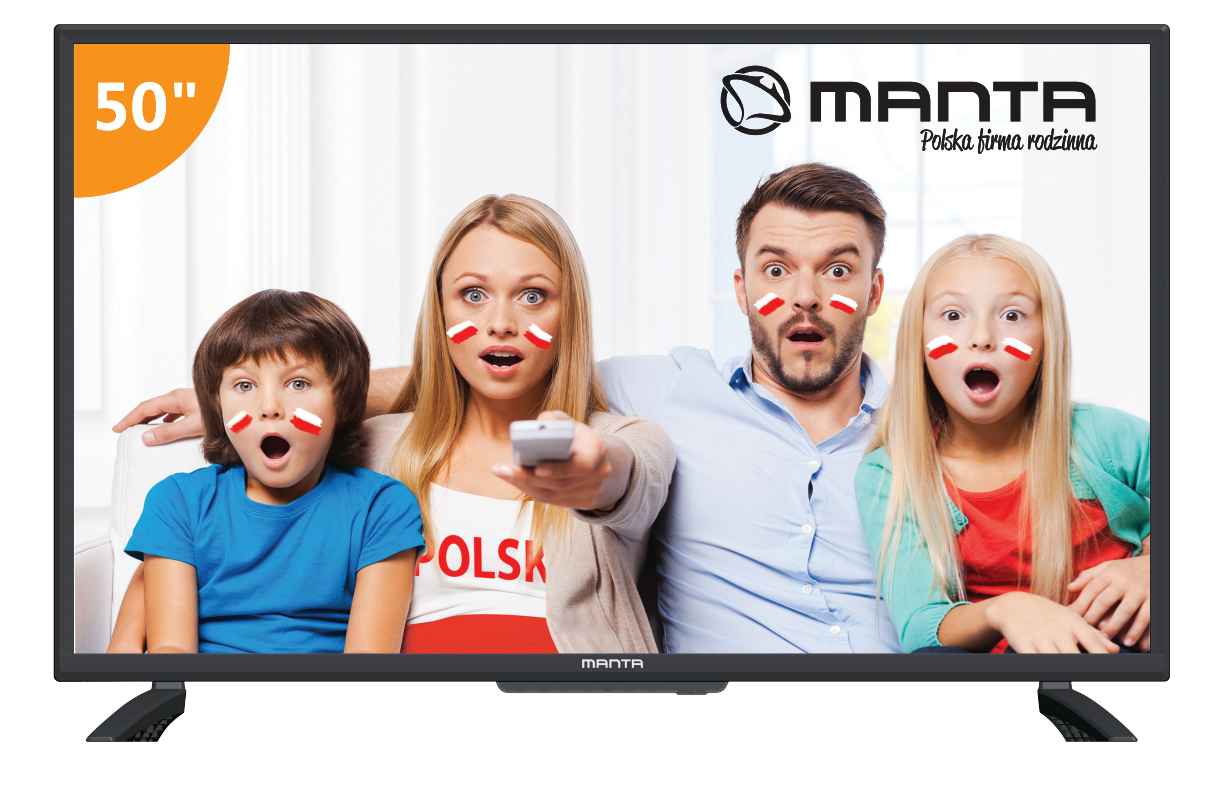

- PL Instrukcja obsługi
- EN User manual
- ES Manual de usuario
- PT Manual do usuário
- HU Használati utasítás
- SI Navodila za uporabo

# Spis treści

| Informacje o bezpieczeństwie1                |
|----------------------------------------------|
| Ważne środki ostrożności 2                   |
| Przyciski TV i interfejs terminala 3         |
| Schemat podłączenia urządzenia zewnętrznego4 |
| Zainstaluj i podłącz telewizor               |
| Kreator konfiguracji6                        |
| Strona główna                                |
| Media                                        |
| Wejścia                                      |
| Ustawienia TV                                |
| <b>Obraz</b>                                 |
| <b>Dźwięk</b>                                |
| Kanał                                        |
| <b>EPG</b>                                   |
| Blokada                                      |
| Tryb hotelowy                                |
| Ogólne                                       |
| Pilot                                        |
| Pomoc                                        |

PL

PL

# INFORMACJE DOTYCZĄCE BEZPIECZEŃSTWA

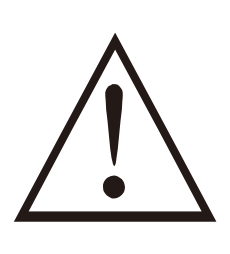

# UWAGA!

NIE OTWIERAĆ. RYZYKO PORAŻENIA PRĄDEM.

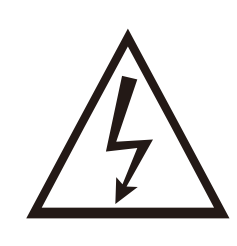

Urządzenie działa pod wysokim napięciem. Aby zminimalizować ryzyko porażenia prądem, nie otwieraj obudowy, a naprawy zlecaj jedynie wykwalifikowanemu personelowi.

### Ostrzeżenie

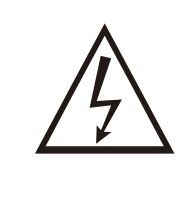

Błyskawica zakończona strzałką umieszczona w trójkącie równobocznym ma za zadanie poinformować użytkownika o niebezpiecznym nieizolowanym napięciu występującym w produkcie, które niesie ryzyko porażenia prądem.

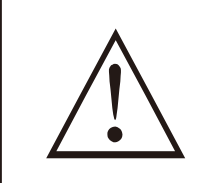

Wykrzyknik umieszczony w trójkącie równobocznym ma za zadanie poinformować użytkownika o zawartych w niniejszej instrukcji istotnych pouczeniach dotyczących użytkowania.

ISTOTNE ŚRODKI OSTROŻNOŚCI

2. Zachowaj niniejszą instrukcję.

1.

- 3. Zwróć uwagę na wszystkie ostrzeżenia.
- 4. Zastosuj się do wszystkich instrukcji.

Przeczytaj niniejszą instrukcję.

- 5. Nie używaj urządzenia w pobliżu wody.
- 6. Czyść jedynie suchą ściereczką.
- 7. Nie zasłaniaj otworów wentylacyjnych. Instalację przeprowadź zgodnie z instrukcjami producenta.
- 8. Nie ustawiaj w pobliżu źródeł ciepła takich jak grzejniki, nadmuch ciepłego powietrza, kuchenki lub inne urządzenia wytwarzające ciepło (w tym wzmacniaczy).
- 9. Nie rezygnuj z zabezpieczenia, jakim jest wtyczka uniwersalna lub wtyczka z uziemieniem. Wtyczka uniwersalna ma dwa bolce, z których jeden jest szerszy. Wtyczka z uziemieniem ma dwa bolce oraz wtyk uziemienia. Szerszy bolec oraz wtyk uziemienia mają na celu zapewnienie bezpieczeństwa. Jeżeli dostarczona wtyczka nie pasuje do posiadanego przez Ciebie gniazda, skontaktuj się z serwisem elektrycznym w celu wymiany przestarzałego gniazda.
- 10. Nie dopuść do tego, aby przewód zasilający był nadeptywany lub uciskany, zwłaszcza w pobliżu wtyczki, gniazda zasilającego oraz miejsca, w którym kabel zasilający jest połączony z urządzeniem.
- 11. Używaj wyłącznie elementów oraz akcesoriów wskazanych przez producenta.
- 12. Używaj wyłącznie nóżek, wsporników oraz wskazanych przez producenta lub sprzedawanych razem z urządzeniem. Zachowaj ostrożność, kiedy wózek z urządzeniem jest w ruchu, aby uniknąć przewrócenia oraz urazu.
- 13. W czasie burzy lub kiedy urządzenie nie jest używane przez dłuższy czas, odłącz je od zasilania.
- 14. Uwaga: Aby zminimalizować ryzyko pożaru lub porażenia prądem, nie narażaj urządzenia na działanie deszczu lub wilgoci.
- 15. Wtyczka przewodu zasilającego używana jest to odłączenia urządzenia, należy zapewnić do niej łatwy dostęp.
- 16. Gniazdo powinno być zainstalowane w pobliżu urządzenia i łatwo dostępne.
- 17. Urządzenie nigdy nie powinno być umieszczone w zabudowie np. na regale lub innej konstrukcji, jeżeli nie zapewniono odpowiedniej wentylacji lub nie zastosowano się do instrukcji producenta.
- 18. Urządzenie nie może być narażone na kapanie lub chlapanie. Nie należy umieszczać na urządzeniu przedmiotów wypełnionych płynem (np. wazonów).
- 19. Nie umieszczaj na urządzeniu przedmiotów mogących go uszkodzić (np. przedmioty wypełnione płynem, zapalone świeczki).
- 20. Montaż na ścianie lub suficie urządzenie może zostać zamontowane na ścianie lub suficie jedynie w sposób zalecany przez producenta.
- 21. Nigdy nie umieszczaj telewizora, pilota lub baterii w pobliżu płomieni i innych źródeł ciepła, włączając w to bezpośrednie światło słoneczne. Aby uniknąć ryzyka pożaru, świeczki oraz inne źródła ognia trzymaj z dala od telewizora, pilota oraz baterii.

22. Podczas normalnej eksploatacji, wejście USB powinno być zasilane 0,5 A.

Niniejsze instrukcje serwisowania przeznaczone są jedynie dla wykwalifikowanego personelu. Aby zminimalizować ryzyko porażenia prądem, nie wykonuj żadnych czynności związanych z serwisowaniem, które nie zostały zawarte w instrukcji użytkowania, jeżeli nie posiadasz ku temu odpowiednich kwalifikacji.

- 23. Baterie nie powinny być narażone na działanie wysokich temperatur, światła słonecznego, ognia, itp.
- 24. Urządzenie należy do klasy drugiej lub jest podwójnie izolowane. Zaprojektowano je w taki sposób, by nie wymagało przyłączenie do uziemienia elektrycznego.
- 25. Maksymalna temperatura otoczenia, w jakiej można używać urządzenia wynosi 45 stopni. Maksymalna wysokość, na jakiej można używać urządzenia wynosi 2 000 metrów.

# PL

# PRZYCISKI NA TELEWIZORZE

# Przyciski telewizora

Uwaga: Poniższe przyciski są tylko schematyczne, a rzeczywista pozycja i rozmieszczenie w różnych modelach mogą się różnić.

SOURCE MENU CH- CH+ VOL- VOL+ 🕑

**U**: Włączenie / Wyłączenie telewizora.

ŹRÓDŁO: Wybór zewnętrznego źródła wejściowego sygnału.

MENU: Wyświetlenie głównego MENU i potwierdzenie wyboru pozycji MENU.

CH +/-: Wybór kanału.

VOL +/-: Regulacja poziomu głośności.

#### Złącza telewizora

Uwaga: Poniżej wymieniono różne złącza, których rzeczywiste położenie oraz liczba mogą różnić się w zależności od modelu urządzenia.

| INPUT<br>VIDEO R L<br>O O O | Wejście AV<br>Zewnętrzne wejście sygnału<br>AV                                                                                     | EARPHONE                | Wejście słuchawkowe<br>Po podłączeniu słuchawek głośniki są<br>wyłączone                                                          |
|-----------------------------|----------------------------------------------------------------------------------------------------|-------------------------|----------------------------------------------------------------------------------------------------|
| INPUT<br>Y Pb Pr<br>I INPUT | Wejście Y Pb Pr<br>Podłączenie urządzenia do<br>DVD/VCR                                                                            | USB                     | Wejście USB<br>Podłączenie urządzenia USB, aby<br>odtwarzać pliki multimedialne lub<br>nagrywać programy za pomocą funkcji<br>PYR |
| НОМІ                        | Wejście HDMI<br>Cyfrowe wejście sygnału ze<br>złącza HDMI                                                                          | O<br>COAXIAL            | <b>COAXIAL</b><br>Podłącz odbiornik SPDIF                                                                                         |
| <b>Ο</b><br>ΑΝΤ 75Ω         | ANT 75<br>Wejście antenowe / telewizji<br>kablowej <b>(75 / YHF / UHF)</b>                                                         | RJ45                    | RJ45<br>Podłączenie do Internetu                                                                                                  |
| СІ                          | Czytnik Cl<br>Wejście czytnika kart Cl (wspóli<br>interfejs) wymaga CAM (moduł<br>warunkowego) wykorzystywan<br>telewizji płatnej. | ny<br>dostępu<br>ego do |                                                                                                    |

Uwaga:

Zdjęcie tylko dla celów informacyjnych Może się różnić w zależności od modelu

# PODŁĄCZENIE URZĄDZENIA ZEWNĘTRZNEGO

PL

# DIAGRAM OBRAZUJĄCY PODŁĄCZENIE URZĄDZENIA ZEWNĘTRZNEGO

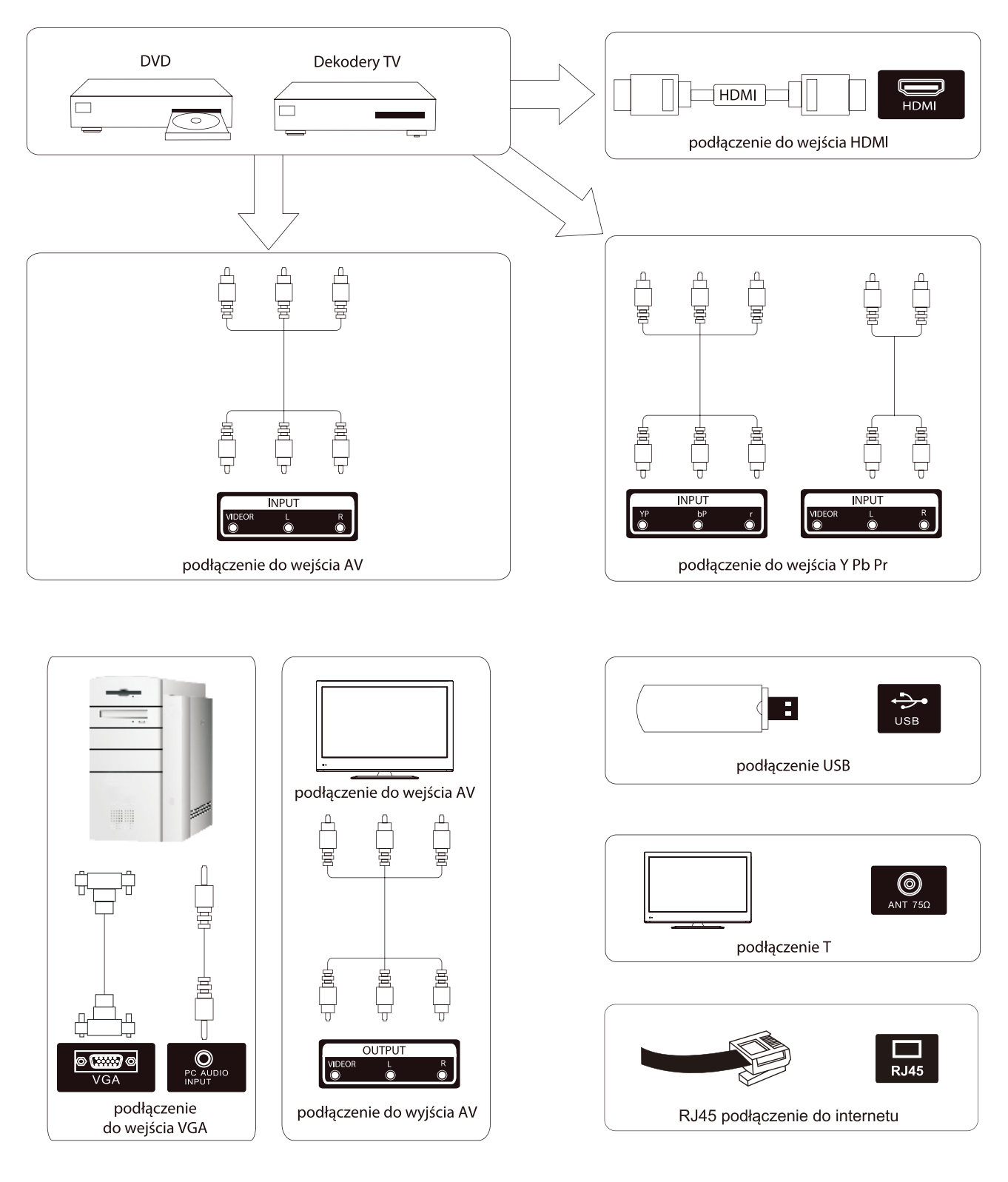

# INSTALACJA TELEWIZORA

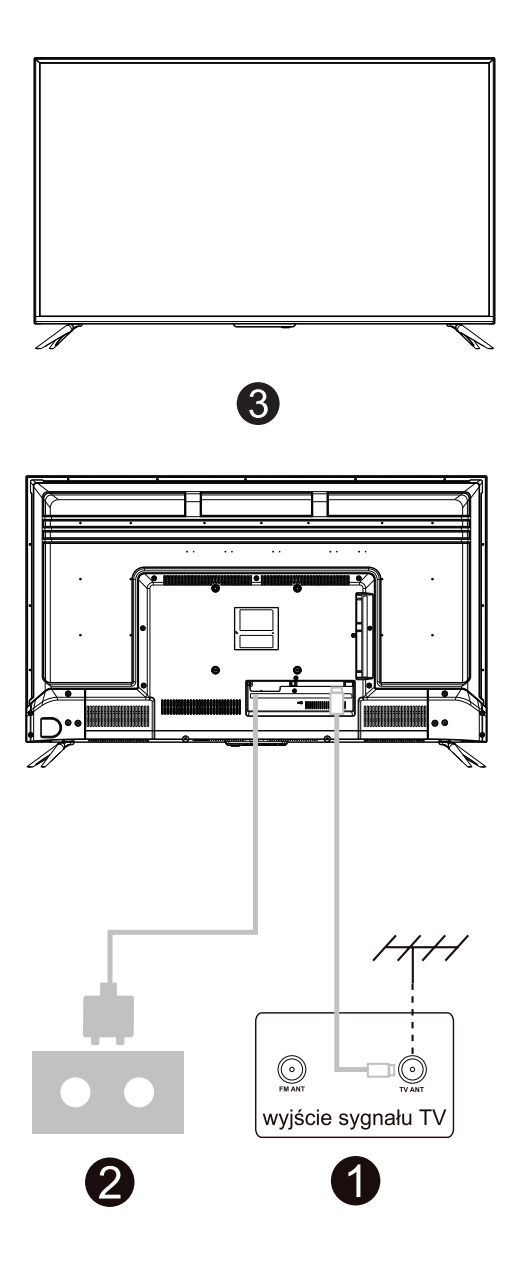

# Umiejscowienie telewizora

Ustaw telewizor na stabilnej powierzchni, która udźwignie jego ciężar.

Aby uniknąć zagrożenia, nie narażaj telewizora na działanie wody i wysokich temperatur (światła, świeczek, urządzeń grzewczych). Nie zasłaniaj otworów wentylacyjnych znajdujących się na tylnej obudowie telewizora.

# Podłączenie anteny oraz podłączenie do zasilania

- 1. Podłącz kabel antenowy do wejścia antenowego znajdującego się w tylnej części telewizora.
- 2. Podłącz przewód zasilający telewizor (AC 100-240 V~ 50/60 Hz).

# Włącz telewizor

 Naciśnij przycisk zasilania. Wskaźnik czuwania zmieni kolor na zielony. Jeżeli telewizor jest w trybie czuwania (wskaźnik świeci się na czerwono), naciśnij przycisk zasilania znajdujący się na pilocie, aby włączyć telewizor.

### Uwaga:

Ilustracje mają jedynie charakter poglądowy.

# Instalacja podstawy TV

- Otwórz opakowanie i wyjmij z niego telewizor, akcesoria oraz podstawę (nie wszystkie modele są wyposażone w podstawę).
- Aby nie uszkodzić telewizora, owiń go miękką gąbką, umieść na stole ekranem do dołu tak, aby ekran dotykał gąbki. Podstawa jest przymocowana do telewizora za pomocą śrubek.
- 3. Zamocuj podstawę do telewizora używając śrubek.
- 4. Instalacja została zakończona.

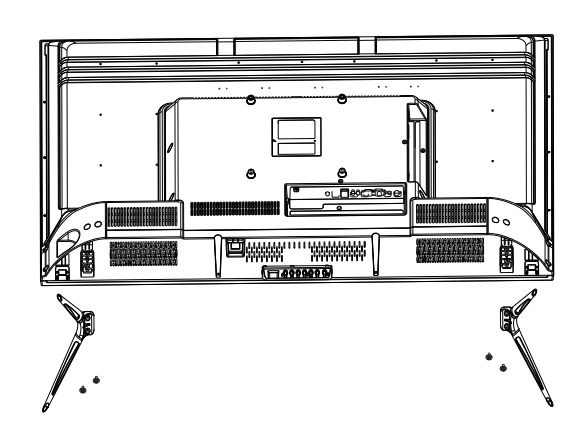

# Kreator konfiguracji

PL

Kreator konfiguracji pojawi się gdy włączysz telewizor po raz pierwszy. Postępuj zgodnie z przewodnikiem na ekranie. Wciśnij przycisk OK na pilocie aby rozpocząć konfiguracje.

| Welcome to use Smart TV                                                   |
|---------------------------------------------------------------------------|
| For your enjoyment of viewing content, we need to do some simple settings |
|                                                                           |
| Start the setup                                                           |
|                                                                           |

Naciśnij przyciski góra/dół aby wybrać język.

|                | 1/8 | Select the language you are using | $2_{0}$                                    |
|----------------|-----|-----------------------------------|--------------------------------------------|
| Hart La Star 1 |     | English 🗸                         | / O Your<br>Regul<br>- Le<br>- Te<br>Legal |
|                |     | Español                           | Web<br>Mant<br>brow<br>the us<br>To be     |
| AT AT          |     | Français                          |                                            |
|                |     | Croatian                          | Ier                                        |

| $\bigcirc$         | Terms and Conditions, Privacy Policy                                                                                                    | 0              |
|--------------------|----------------------------------------------------------------------------------------------------|----------------|
| <b></b> <u>/</u> 8 | Your consent is required to access the functions and services of Manta Smart TV<br>Regulations<br>- Legal Notes                                                                                                    | J <sub>B</sub> |
|                    | - Terms of use of Manta Smart TV<br>Legal Notes                                                                                                    |                |
|                    | Welcome!<br>Manta Smart TV provides access to many functions and services, including Internet<br>browsing, Before using all the features of the TV, please read all the documents and<br>the user manual as well as the warrantv card. |                |
|                    | To be able to use the TV fully, you must agree to all terms. The documents describe<br>the operation of the available functions and specify the user's rights and obligations.                                                         |                |
|                    | Confirm                                                                                                    |                |
|                    |                                                                                                    |                |

Naciśnij przyciski lewo/prawo aby wybrać – Zasady i warunki.

Naciśnij Agree/Zgoda aby przejść do następnego kroku, następnie naciśnij Zasady i Warunki, Polityka prywatności aby wyszukać zasady.

PL

| entimine Piles Policy                                                                                                    | 3/8 | Choose the country |   | 4,8 | S   |
|----------------------------------------------------------------------------------------------------|-----|--------------------|---|-----|-----|
| Real and the second decision of the second decision of the second dc                            |     | Poland             | ~ |     | Wa  |
| grift<br>hat<br>have based on photomaticity, tability hitself<br>have based on the set of the based of the based of<br>the set of the set of<br>the based on the set of the based of the based<br>on the set of the set of the based of the based<br>on the set of the based on the based of the based of<br>the set of the set of the based of the based of the based<br>on the set of the based on the based of the based of the bas |     | Bulgaria           |   |     |     |
|                                                                                                    |     | Czech              |   |     | Zur |
|                                                                                                    |     | France             |   |     | Ado |
|                                                                                                    |     |                    |   |     |     |

Naciśnij lewo/prawo aby wybrać kraj.

| 4,8 | Select the time | e zone you are using | 5             |
|-----|-----------------|----------------------|---------------|
|     | Warsaw          | GMT+02:00 🗸          | V/0 Vertranel |
|     | Zagreb          | GMT+02:00            |               |
|     | Zurich          | GMT+02:00            |               |
|     | Addis Ababa     | GMT+03:00            |               |

Naciśnij lewo/prawo aby wybrać strefę czasową.

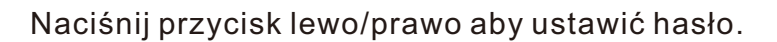

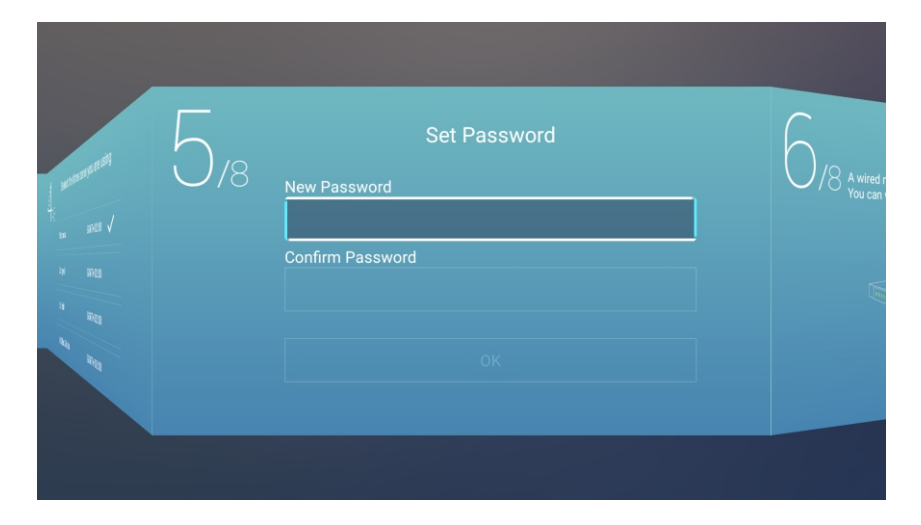

PL

Naciśnij przycisk lewo/prawo aby ustawić sieć.

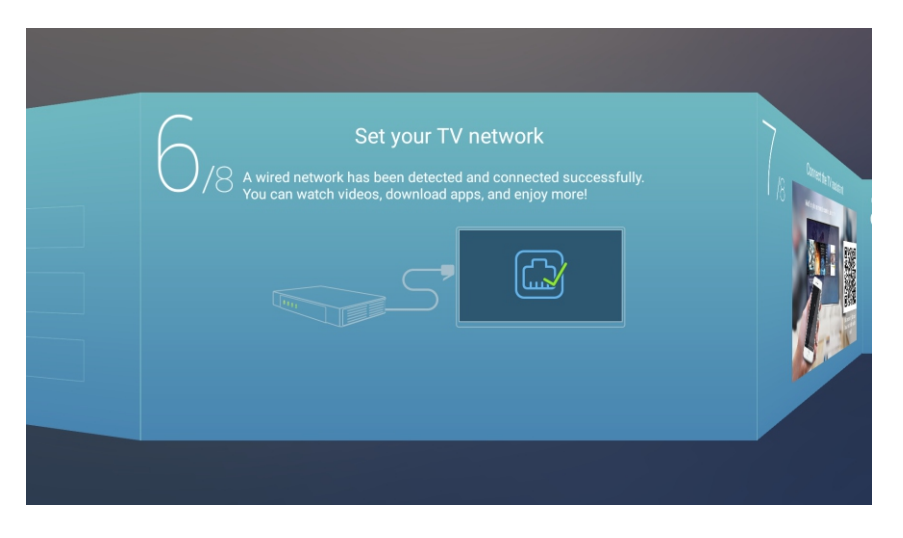

Naciśnij przycisk lewo/prawo aby połączyć się z asystentem TV.

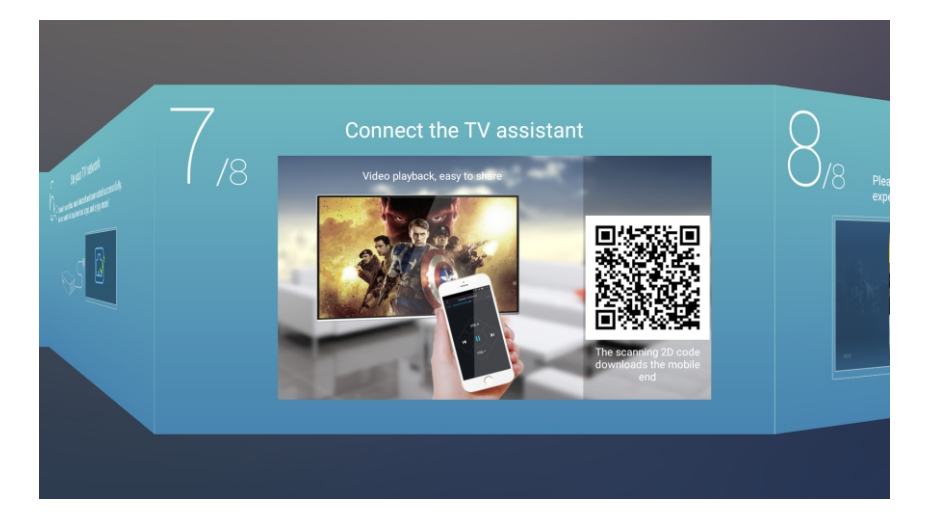

Naciśnij lewo/prawo aby zobaczyć przewodnik po TV.

Naciśnij ▼ /▲ aby wybrać sposób oglądanie TV lub źródło : DOM, YPBPR/HDMI1/HDMI2/HDMI3/VGA.

| (                | TV Viewing C | Guide  |
|------------------|--------------|--------|
|                  |              | Home 🗸 |
|                  |              | TV     |
| <b>S</b>         |              | AV     |
| D code<br>mobile |              | YPBPR  |
|                  |              | HDMI1  |

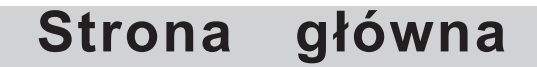

Naciśnij góra/dół aby wybrać Stronę główną w kreatorze konfiguracji albo naciśnij przyciski lewo/prawo w menu ATV/DTV.

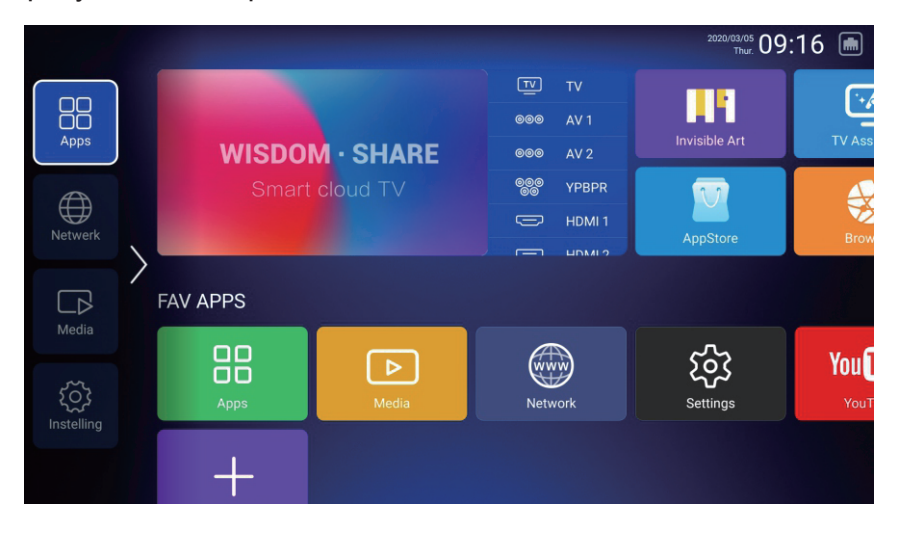

- 1. Naciśnij " 🖞 " na pilocie, pojawi się menu w prawym dolnym rogu ekranu.
- 2. Użyj przycisków nawigacji na pilocie aby obsługiwać Netflix.
- 3. Naciśnij "🖱 " na pilocie , następnie wybierz i naciśnij wybrany program.

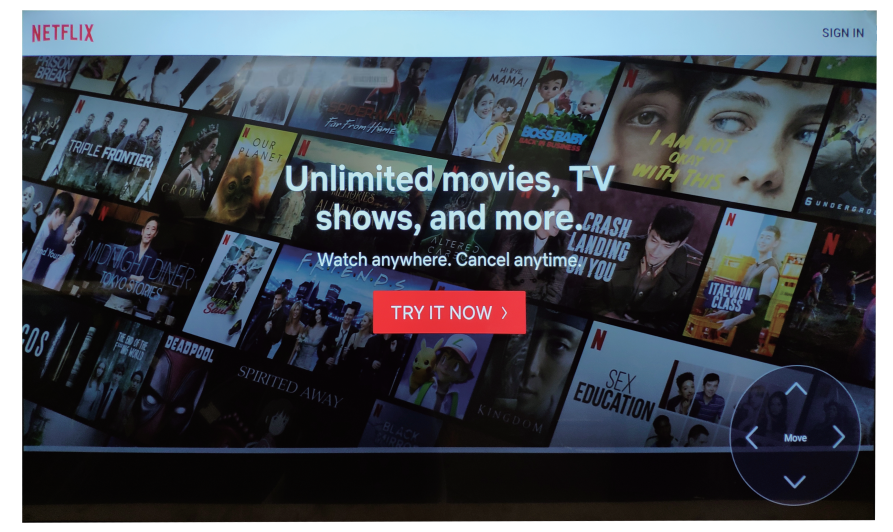

# USTAWIENIA

Naciśnij ▼ / ▲ aby wybrać INNE.

Naciśnij przyciski góra/dół aby wybrać Ustawienia i przejdź do Ustawienia Systemu. Naciśnij przyciski lewo/prawo aby wybrać Sieć/Obraz & Dźwięk/Czas/Wspólne/Informacje o systemie/Konta.

PL

|         | System | n Setting |             |
|---------|--------|-----------|-------------|
| Network | Time   | Common    | System Info |

# Sieć

Naciśnij lewo/prawo aby wybrać Sieć/Network.

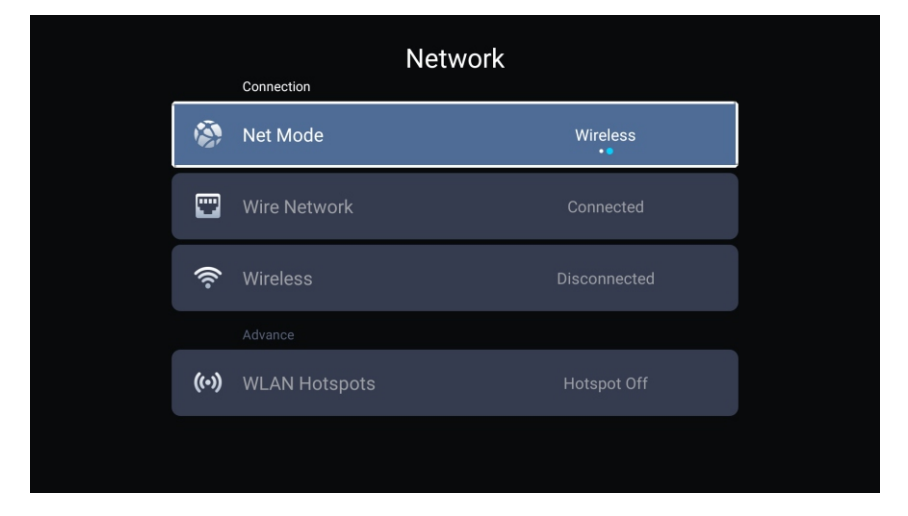

# Czas

Wybierz strefę czasowa, format daty.

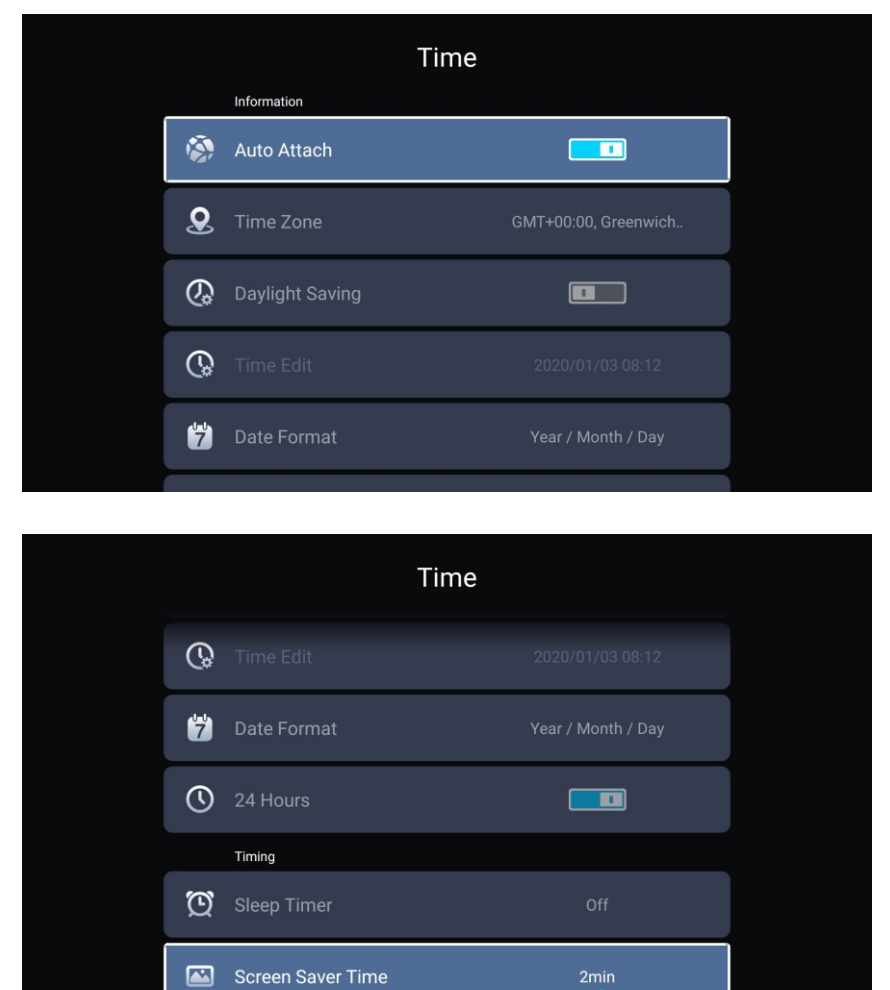

Naciśnij ▼ / ▲ góra/dół Auto dodawanie/Strefa czasowa/ Czas letni / Ustawienie czasu/ Format daty/24 godziny/ Czas wygaszacza ekranu .

| Auto dodawanie         | Automatycznie pobierz aktualną datę i godzinę.             |
|------------------------|------------------------------------------------------------|
| Strefa czasowa         | Ustaw aktualną strefę czasową.                             |
| Czas letni             | Ustaw sezonową zmianę czasu Auto/Wł/Wył                    |
| Ustawienei Czasu       | Ustaw aktualny czas                                        |
| Format Daty            | Ustaw aktualną datę                                        |
| Format godziny         | Ustaw 12 albo 24                                           |
| Samowyłączenie         | Ustaw jako Wył/15min/30min/45min/60min/90min/120min/240min |
| Czas wygaszacza ekranu | Ustaw jako Wył/1min/2min/5min                              |

Ы

### Ogólne

Naciśnij przyciski lewo/prawo aby wybrać Ogólne.

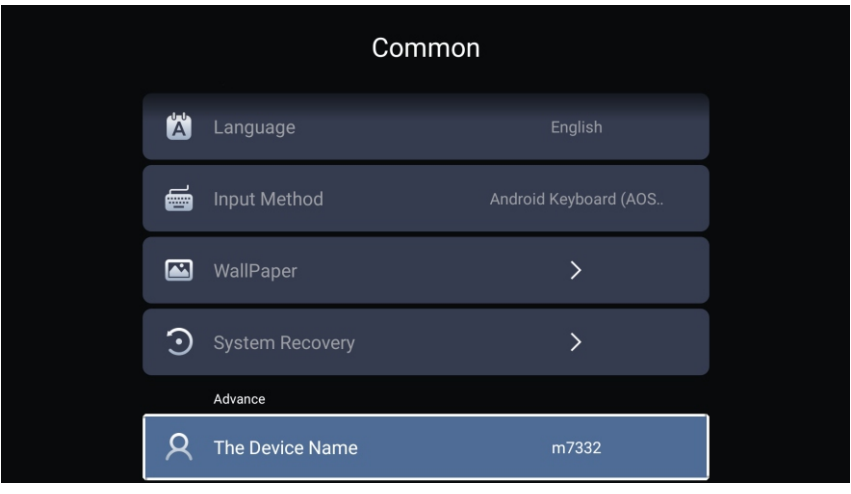

Naciśnij ▼ / ▲ aby wybrać Język/ Metoda wejściowa/ Tapeta/ Aktualizacja systemu/ Zaawansowane/ Nazwa urządzenia.

Język Ustaw aktualny język. Językiem domyślnym jest angielski. Metoda wejściowa Ustaw metodę wprowadzania pilotem (Klawiatura lub pisanie głosowe google). Tapeta Ustaw tapetę. Aktualizacja systemu Nazwa urządzenia Ustaw nazwę urządzenia.

# Informacje o systemie

Naciśnij przyciski lewo/prawo aby wybrać informacje o systemie.

PL

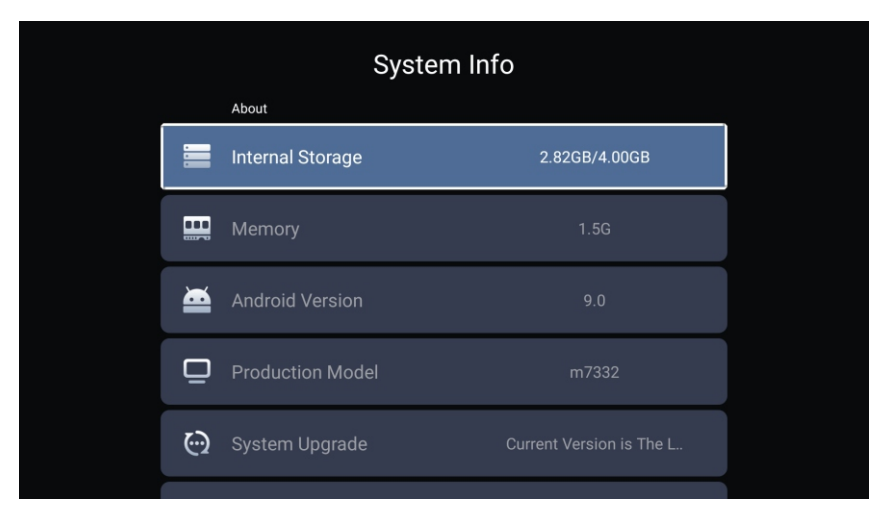

|   | System Ir           | nfo               |  |
|---|---------------------|-------------------|--|
|   |                     | 20200102_230241   |  |
| ۲ | Number Of Process   | 4Core             |  |
|   | GPU                 | Mali-G52          |  |
|   | Network information |                   |  |
| ٢ | Wire Net Mac Addre  | 78:DD:D9:32:51:AB |  |
|   | ∋Less Net Mac Addre | D4:9E:3B:04:32:8F |  |

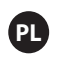

# Media

Naciśnij ▼ / ▲ aby wybrać Multimedia w INNE na stronie głównej, albo wciśnij na pilocie Menu i ok aby wejść.

Naciśnij przyciski na pilocie góra/dół aby wybrać Wszystko/Video/Audio/Obraz.

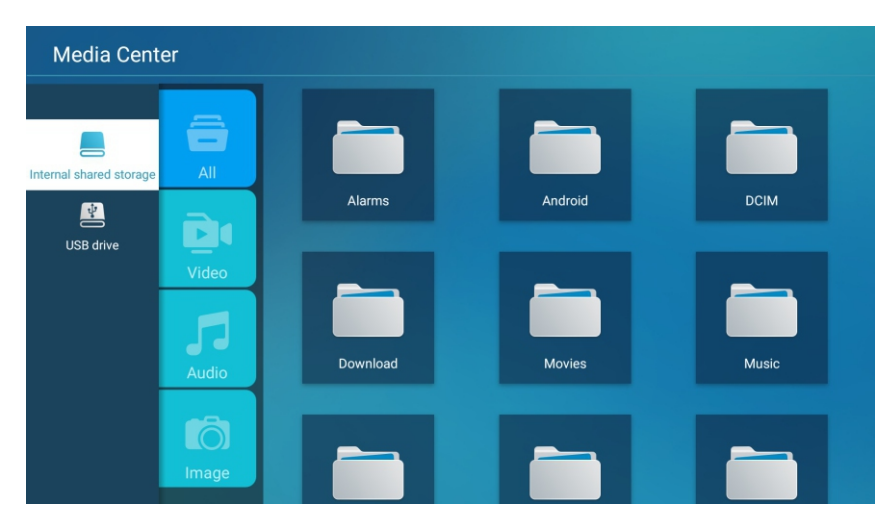

#### Video

Naciśnij przyciski góra/dół aby wybrać Video albo Wszystkie, i wciśnij przyciski góra/dół /lewo/prawo i wybierz Filmy.

Naciśnij przycisk Menu aby wyświetlić opcje ustawień po lewej stronie. Lista odtwarzania.

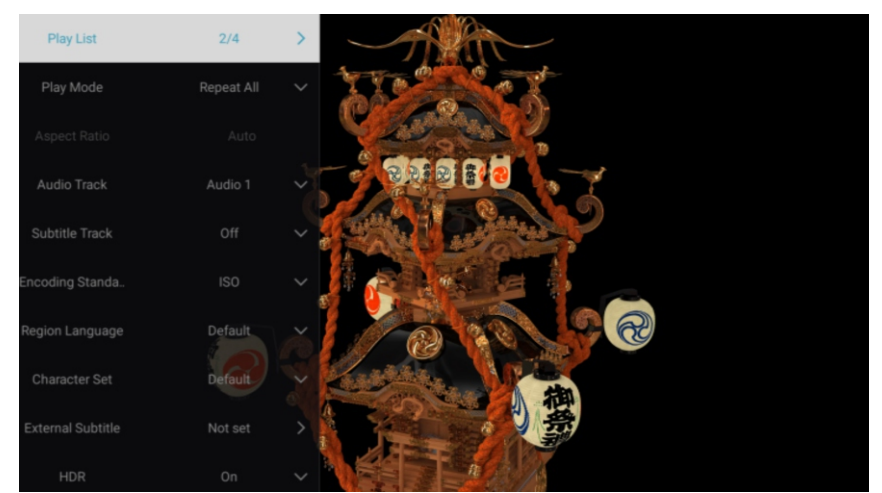

### Lista odtwarzania

Naciśnij przyciski góra/dół aby wybrać listę odtwarzania i naciśnij przycisk OK aby wyświetlić wszystkie dostępne Video.

#### Tryb odtwarzania

Naciśnij ▼ / ▲ aby wybrać tryb odtwarzania i naciśnij OK aby zatwierdzić. (Opcje Powtórz wszystko/Auto wyjście/Powtórz raz/Losowo/Lista odtwarzania) Media

Współczynnik proporcji

Naciśnij ▼ /▲ aby wybrać Współczynnik proporcji.

Ścieżka dźwiękowa

Naciśnij przyciski góra/dół aby wybrać ścieżkę dźwiękową i naciśnij OK aby wybrać.

Utwór z napisami Naciśnij góra/dół aby wybrać utwór z napisami and naciśnij OK aby zamknąć.

Standard kodowania Naciśnij góra/dół aby wybrać standard kodowania and naciśnij OK aby wybrać ISO/WINDOWS.

Język regionu Naciśnij góra/dół aby wybrać Język regionu, następnie ok aby zatwierdzić. (Opcje: Domyślny/Zachodnia Europa/ Centralna Europa/ Bałtyk/Cyrylica/Arabski/ Grecki/Hebrajski/Turecki/Tajski/Wietnamski/Chiński)

Zestaw znaków Naciśnij góra/dół aby wybrać zestaw znaków, następnie OK aby wybrać (Opcje: Domyślny/GBK/ISO/WINDOWS)

Napisy zewnętrzne Naciśnij góra/dół aby wybrać Napisy zewnętrzne i OK aby zatwierdzić.

HDR

Naciśnij góra/dół aby wybrać HDR i naciśnij OK aby wybrać Wł/Wył.

#### Audio

Naciśnij góra/dół aby wybrać Audio lub Wszystko, naciśnij przyciski góra/dół/lewo/prawo i wybierz Muzyka.

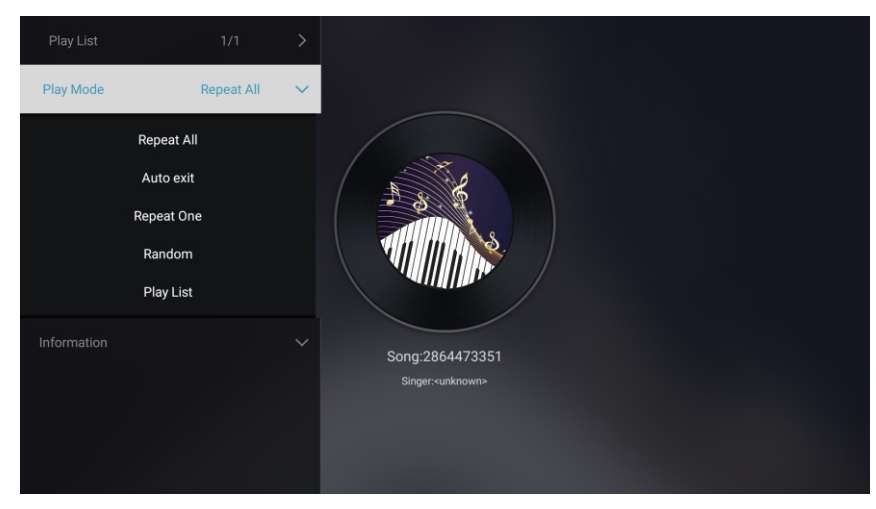

Lista odtwarzania

Naciśnij góra/dół aby wybrać listę odtwarzania i naciśnij OK aby wyświetlić wszystkie dostępne Audio

#### Tryb odtwarzania

Naciśnij góra/dół aby wybrać tryb odtwarzania and OK aby zatwierdzić. (Opcje: Powtórz wszystko/Auto wyjście/Powtórz raz/Random/Lista odtwarzania)

#### Obraz

Naciśnij góra/dół aby wybrać obraz albo Wszystko, naciśnij przyciski aby wybrać Zdjęcia. Naciśnij ▼ / ▲ aby wybrać Obraz lub Wszystko i zatwierdź.

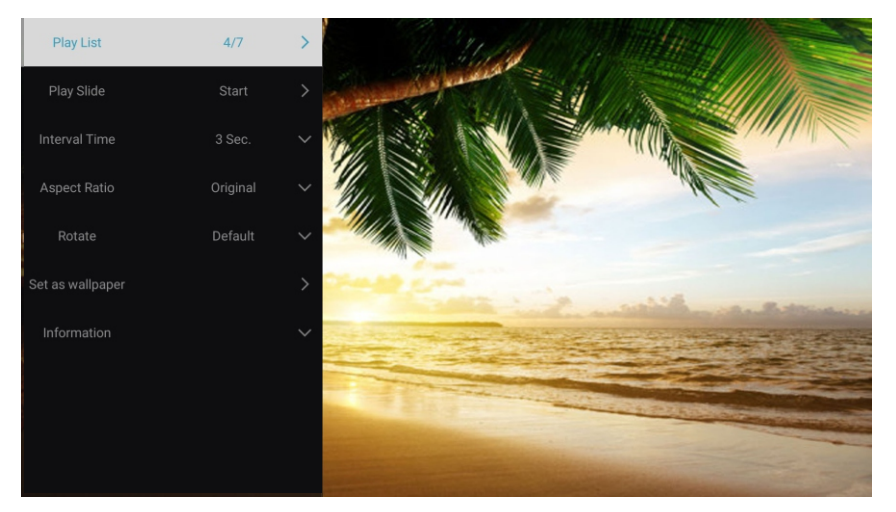

Nacinij Pokaż slajd Czas interwału Proporcje obrazu

Obróć Ustaw tapetę Lista odtwarzania Wyświetl odtwarzaną listę Pokaz slajdów możesz teraz wybrać. Wybierz slajd, pokaż interwal. Ustaw proporcje obrazu (Opcje: Auto/Pełny ekran//Zoom out/ Oryginalny/Zoom1/Zoom2) Ustaw rotacje (Opcje: Domyślny/Obróć w prawo/Obróć w lewo) Ustaw aktualne zdjęcie jako tapetę

# Źródło sygnału

PL

Naciśnij przyciski nawigacji aby wybrać Więcej na stronie głównej.

Naciśnij przyciski nawigacji w celu wybrania TV/AV/YPBPR/HDMI1/HDMI2/HDMI2/VGA. Albo wejdź to opcji TV, następnie naciśnij Menu i przyciski nawigacji aby wybrać Źródło. Naciśnij OK aby wejść

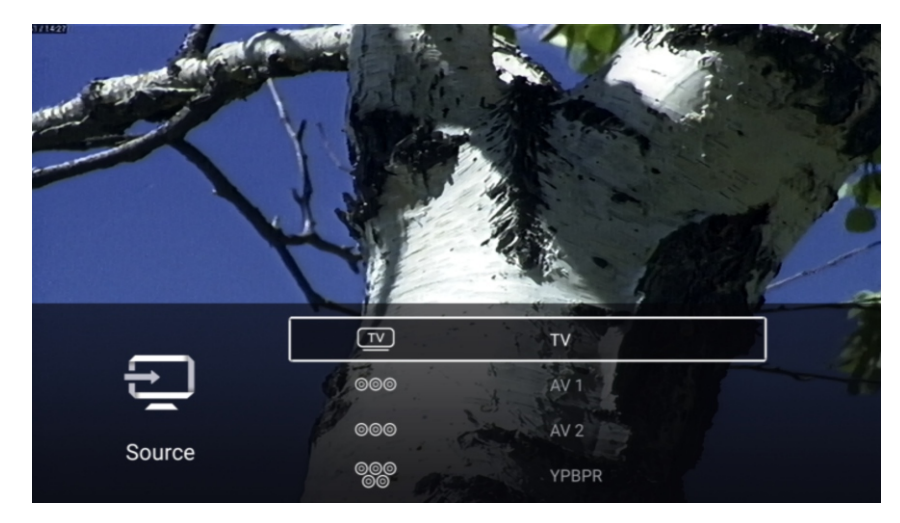

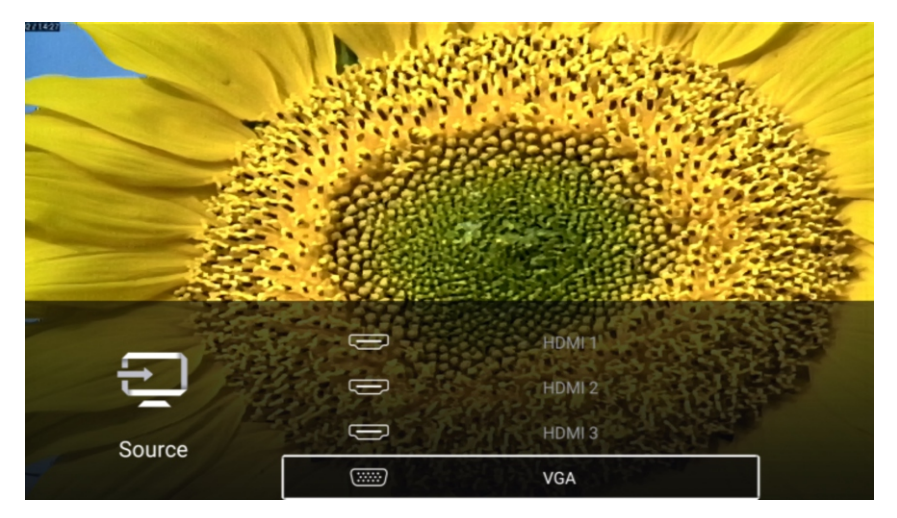

# Ustawienia TV

PL

Naciśnij Menu aby wejść do ustawień TV. Naciśnij góra/dół aby podświetlić żądaną ikonę i zatwierdź OK. (Opcje: Strona główna/Źródło/Obraz/Dźwięk/ogólne...

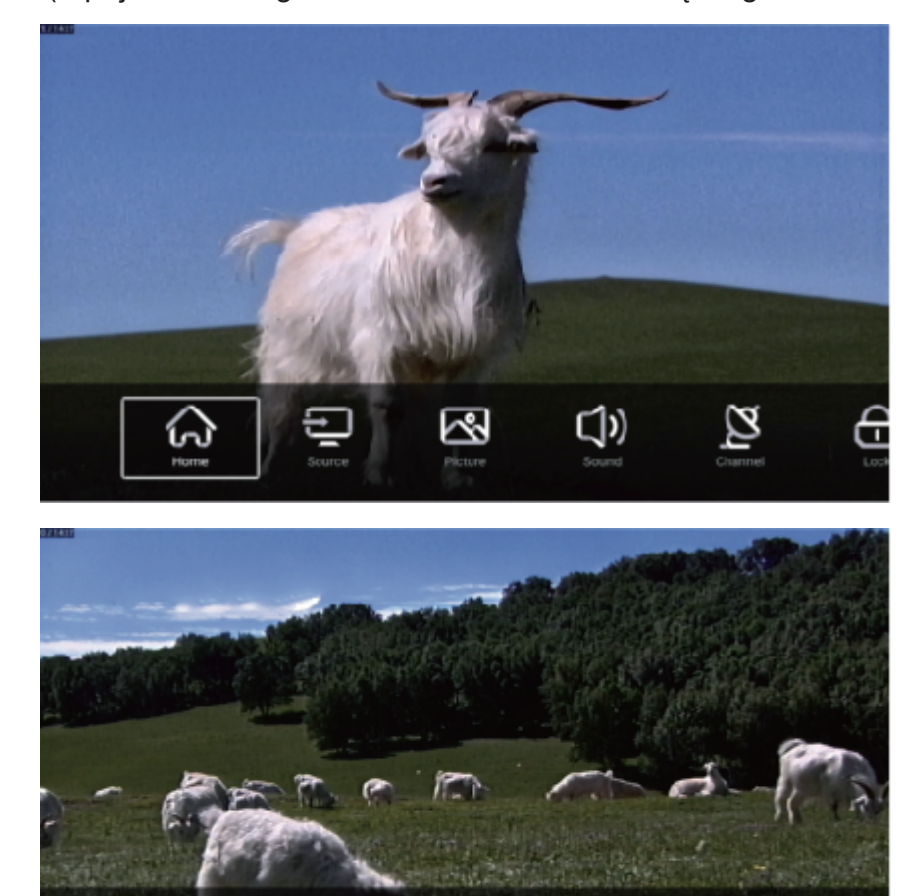

0

②

(...)

Ø

口)

- প

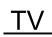

#### Obraz

Naciśnij MENU aby wejść do głównego menu. Naciśnij przyciski nawigacji aby wybrać Obraz. Naciśnij OK aby wejść do sub menu.

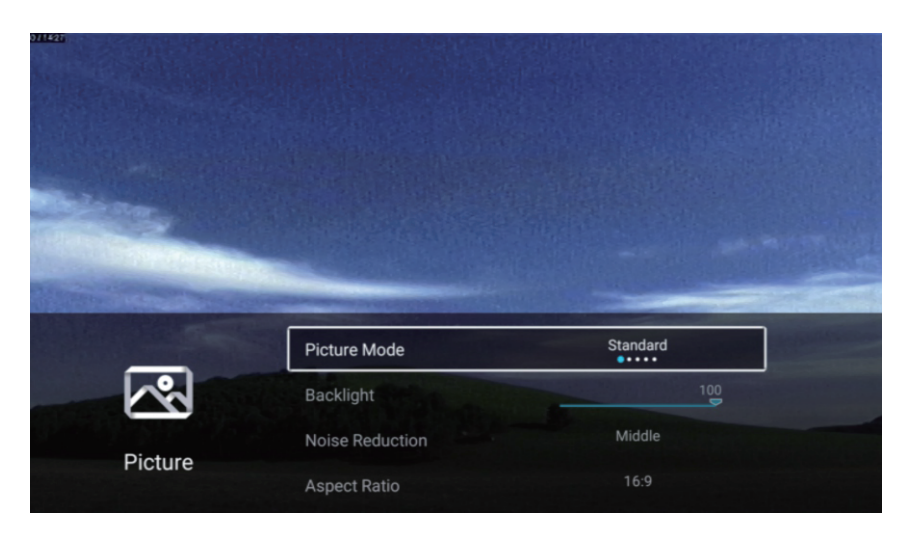

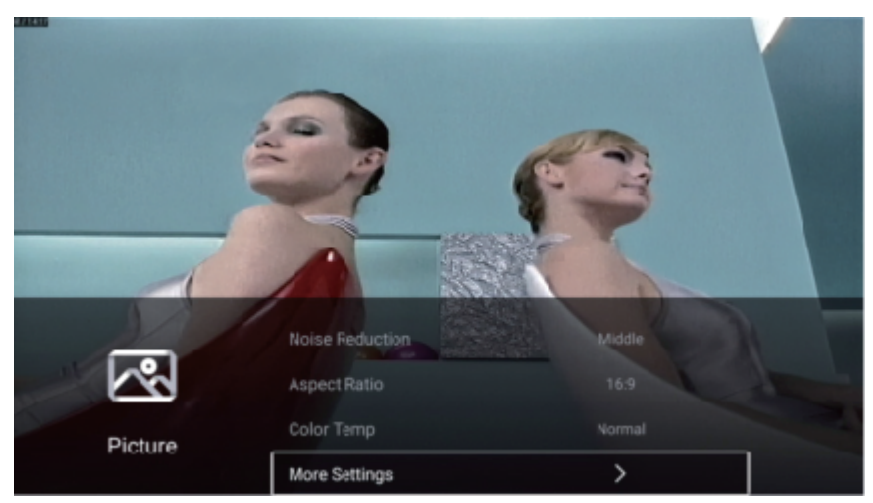

Naciśnij przyciski nawigacji aby wybrać Tryb obrazu/Jasność/Kolor/Podświetlenie/Ostrość /Wyjście/Redukcja szumów/Proporcje ekranu/Temperatura koloru/Więcej ustawień. Naciśnij Menu albo Exit aby wyjść.

PL

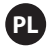

# Tryb zdjęć

Zaznacz element i naciśnij OK aby wejść do sub menu które pokaże tryb obrazu który wybrałeś. Naciśnij przyciski nawigacji aby wybrać Standard/Dyynamiczny/Żywy/Oszczędzanie energii/ Użytkownik.

StandardObraz standardowyDynamicznyWzmacnia kontrast, kolory, przejrzystość ekranu.ŻywyWzmacnia kontrast, kolory, przejrzystość ekranu.Oszczędzanie energiiRedukuje jasność ekranuUżytkownikWybierz aby dostosować ustawienia obrazu.

Kontrast/Jasność/Kolor/Ostrość Te ustawienia dostępne tylko w trybie Użytkownika. Naciśnij przyciski nawigacji aby wybrać Kontrast/Jasność/Kolor/Ostrość.

Podświetlenie Naciśnij przyciski nawigacji aby wybrać Podświetlenie, następnie nawiguj aby dopasować.

Redukcja szumów Ustaw opcje aby wyeliminować szumy. Naciśnij przyciski nawigacji aby wybrać Redukcja szumów. Naciśnij przyciski aby wybrać Wył/Niski/Średni/Wysoki/ Auto.

Współczynnik obrazu Naciśnij przyciski nawigacji aby wybrać proporcje ekranu, nawiguj i wybierz Opcje: 16:9/4:3/Zoom1/Zoom2

### Temperatura koloru

Ustaw kolor obrazu. Naciśnij przyciski nawigacji aby wybrać temperaturę koloru. Naciśnij przyciski Chłodny/Normalny/Ciepły.

#### Więcej ustawień

Naciśnij przyciski nawigacji aby wybrać Więcej ustawień. Naciśnij OK aby przejść do sub menu.

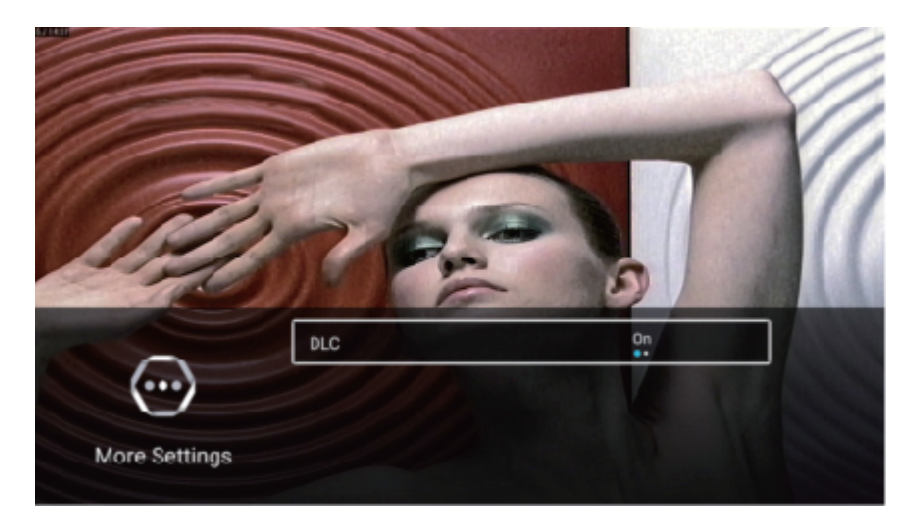

#### DLC

Naciśnij przyciski nawigacji aby wybrać DLC, wybierz Wł/Wył.

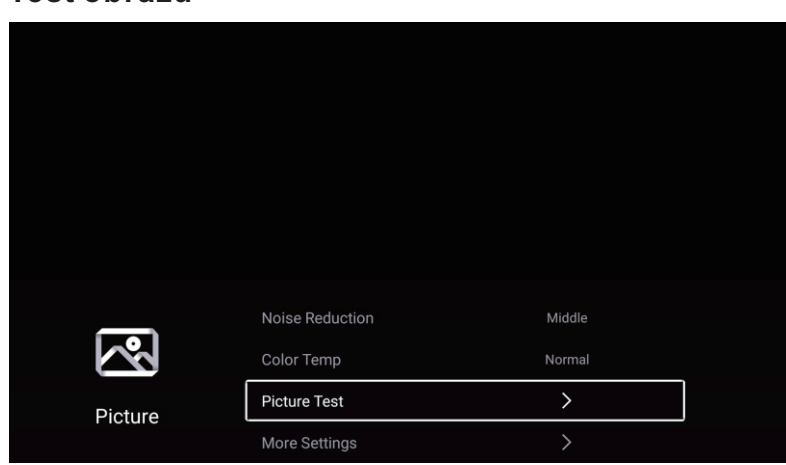

### Test obrazu

#### Test obrazu

Naciśnij przyciski nawigacji aby wybrać Test obrazu i OK aby rozpocząć.

<u>\_\_\_</u>

#### Dźwięk

Naciśnij MENU aby wejść do menu głównego. Naciśnij przyciski nawigacji aby przejść do Dźwięk. Naciśnij OK aby przejść do sub menu.

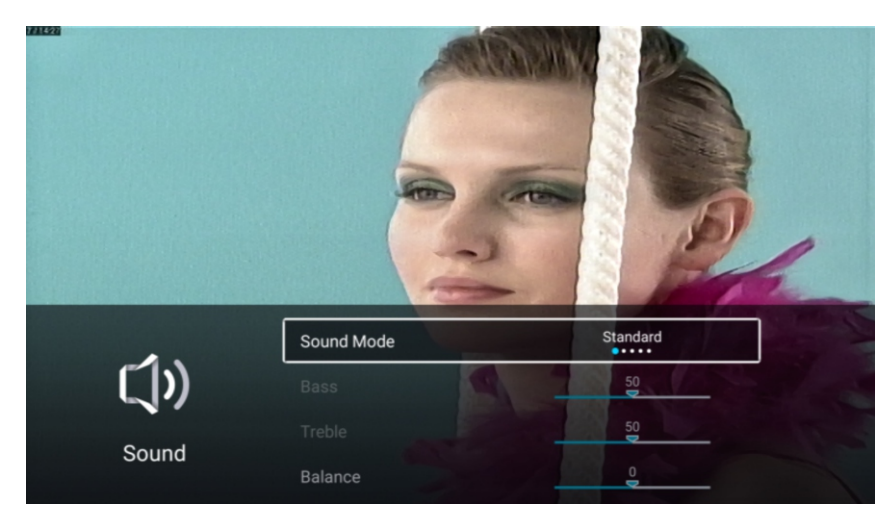

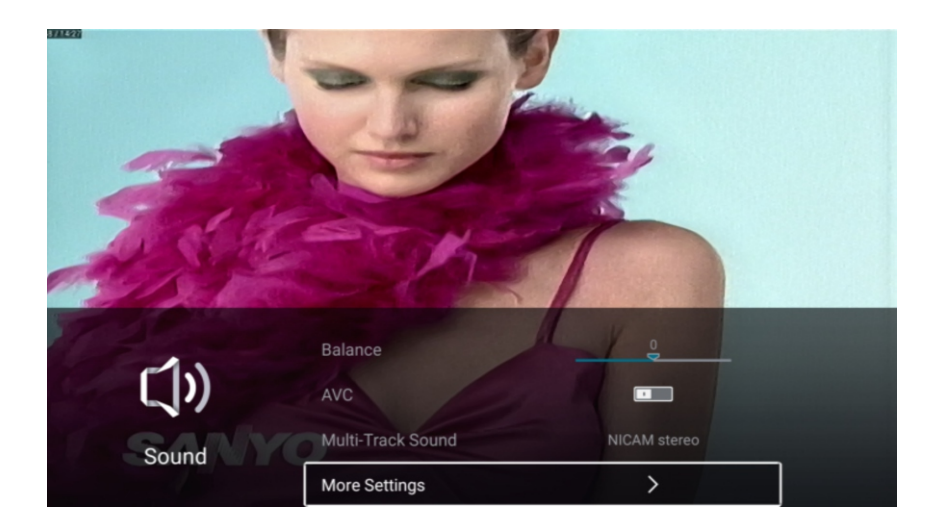

Naciśnij przyciski nawigacji aby wybrać Tryb dźwięk Bass/Treble/Balans/AVC/Multi Track Sound/Więcej ustawień

PL

#### Tryb Dźwięku

Naciśnij przyciski nawigacji aby wybrać tryb dźwięku i nawiguj aby wybrać Standard/Muzyka /Film/Informacje/Użytkownik.

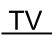

#### Bass

Dostosuj dźwięk o niskiej częstotliwości. Naciśnij przyciski nawigacji aby wybrać Bass i nawiguj aby dostosować.

PL

#### Treble

Dostosuj dźwięk o wysokiej częstotliwości. Naciśnij przyciski nawigacji aby wybrać Treble i nawiguj aby dostosować.

#### **Balans**

Naciśnij przyciski nawigacji aby wybrać Balans i nawiguj aby dostosować.

#### AVC

Naciśnij przyciski nawigacji aby wybrać AVC, nawiguj aby wybrać Wł/Wył.

### Audio Opisy AD

Naciśnij ▼/▲ aby wybrać Multi-Track Dźwięk.

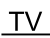

#### Więcej ustawień

Naciśnij przyciski nawigacji aby wybrać więcej ustawień ustawien, naciśnij OK aby przejść do sub menu.

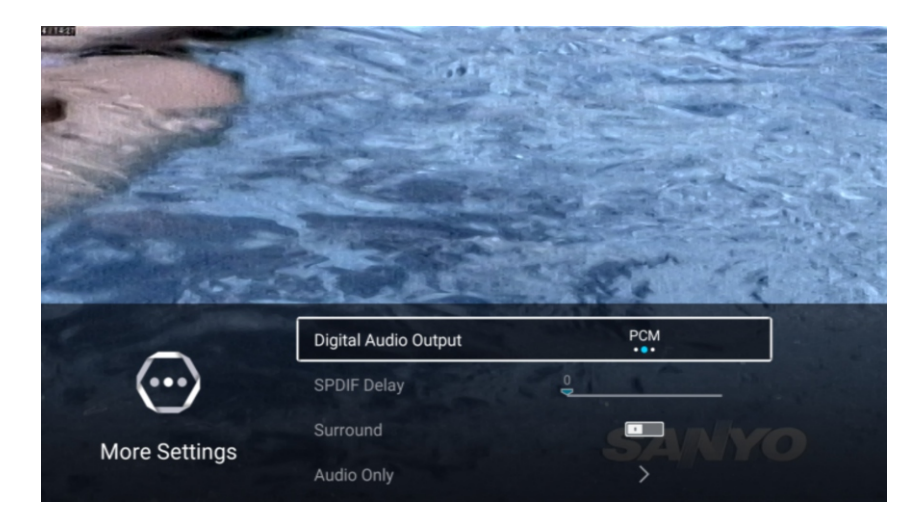

#### Cyfrowe wyjście audio

Naciśnij przyciski nawigacji aby wybrać Cyfrowe wyjście, nawiguj aby wybrać Wył/PCM/RAW.

#### **SPDIF Opóźnienie**

Naciśnij przyciski nawigacji aby wybrać Opóźnienie SPDIF.

#### Surround

Naciśnij przyciski nawigacji aby wybrać Surround, nawiguj aby wybrać Wł/Wył.

#### Tylko Audio

Naciśnij ▼ / ▲ aby wybrać Tylko Audio.

| <b>~1</b> \) |                   | 80   |  |
|--------------|-------------------|------|--|
| ムシ           | Multi-Track Sound | Mono |  |
| Sound        | Audio Test        | >    |  |
|              | More Settings     | >    |  |

#### Audio Test

Naciśnij przyciski nawigacji aby wybrać Audio test i OK aby rozpocząć testowanie.

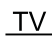

# Kanały

Naciśnij Menu aby wejść do menu głównego. Naciśnij przyciski nawigacji aby wybrać kanał. Naciśnij OK aby wejść do menu głównego.

# ATV

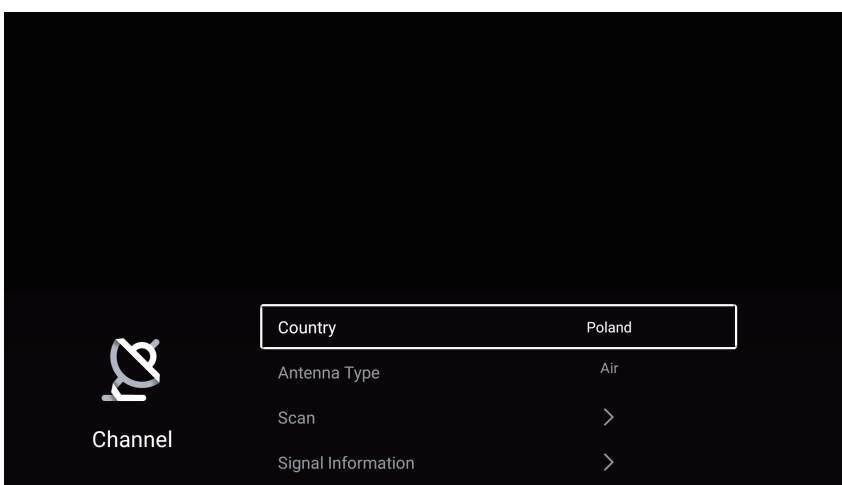

Naciśnij przyciski nawigacji aby wybrać Kraj/Typ antena/Skanuj/lista kanałów Naciśnij Menu albo Exit aby wyjść.

# Kraj

Naciśnij przyciski nawigacji aby wybrać kraj i OK aby zatwierdzić.

# Typ anteny

Naciśnij przyciski nawigacji aby wybrać typ anteny, nawiguj i wybierz Cyfrowa/kablowa/Satelita.

### Skanowanie

Naciśnij przyciski nawigacji aby wybrać Wyszukiwanie/Skanowanie, zatwierdź OK aby przejść do sub menu.

Naciśnij przyciski nawigacji aby wybrać typ skanowania Auto wyszukiwanie/Manualne analogowe / Cyfrowe manualne

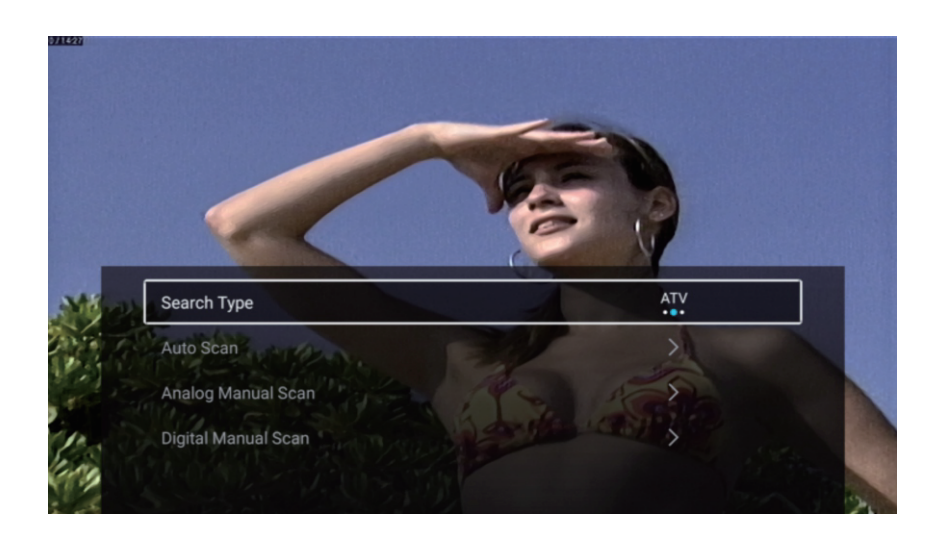

#### Typ wyszukiwania

Naciśnij przyciski nawigacji aby wybrać typ wyszukiwania, nawiguj i wybierz ATV+DTV/ATV/DTV.

PL

#### Automatyczne wyszukiwanie

Automatyczne wyszukiwanie znajduje kanały automatycznie.

Naciśnij przyciski nawigacji aby wybrać Auto Wyszukiwanie, następnie nawiguj i wybierz LCN /Zacznij skan

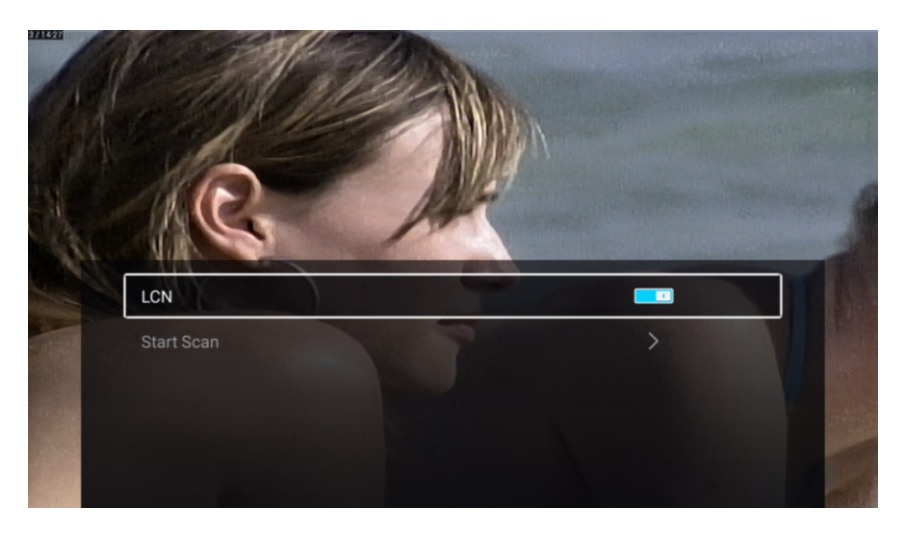

#### LCN

Naciśnij aby wybrać LCN, nawiguj i wybierz Wł/Wył.

#### Zacznij wyszukiwanie

Naciśnij przyciski nawigacji aby wybrać Zacznij skanowanie, nawiguj aby wybrać auto skanowanie.

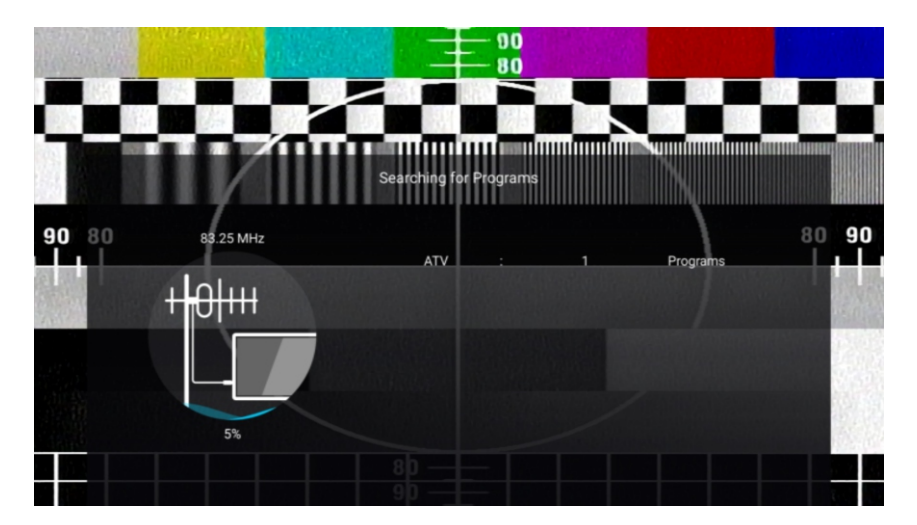

TV

# ATV wyszukiwanie ręczne

Analogowe wyszukiwanie manualne pozwala efektywnie znaleźć programy. Naciśnij przyciski nawigacji aby wybrać Analogowe skanowanie ręczne , naciśnij OK aby wejść do sub menu. Naciśnij MENU albo EXIT aby wyjść.

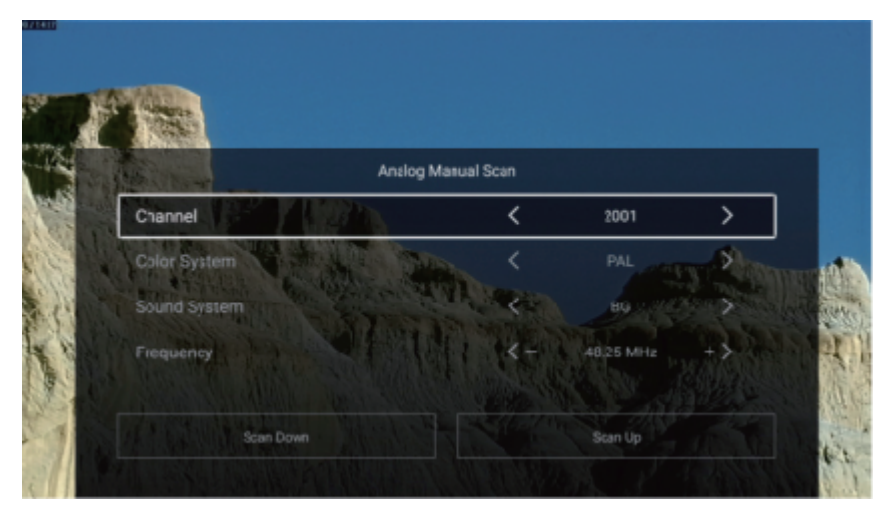

#### Kanały

Naciśnij przyciski nawigacji aby wybrać Kanał, nawiguj aby wybrać numer kanału.

#### System kolorów

Naciśnij aby wybrać System kolorów, wybierz PAL/SECAM/NTSC/Auto.

#### System dźwięku

Naciśnij przyciski nawigacji aby wybrać System dźwięku, następnie wybierz DK/BG/I/L/M/N.

#### **Częstotliwo**ść

Naciśnij przyciski nawigacji aby wybrać Częstotliwość, nawiguj aby dostosować.

#### DTV ręczne wyszukiwanie

Naciśnij przyciski nawigacji aby wybrać Manualne Skanowanie Cyfrowe, naciśnij OK aby przejść do sub menu.

Naciśnij MENU albo EXIT aby wyjść.

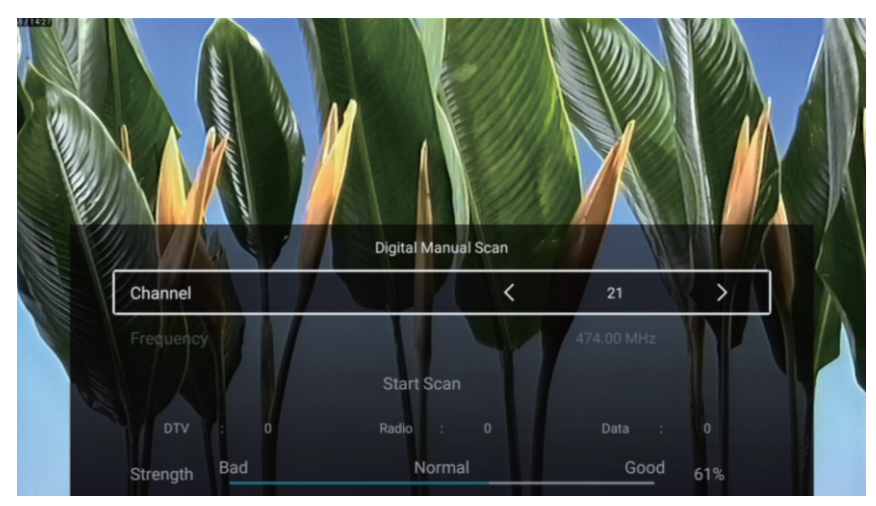

#### Lista kanałów

Zobacz wszystkie istniejące kanały.

Naciśnij przyciski nawigacji aby wybrać Listę kanałów, naciśnij OK aby przejść do sub menu.

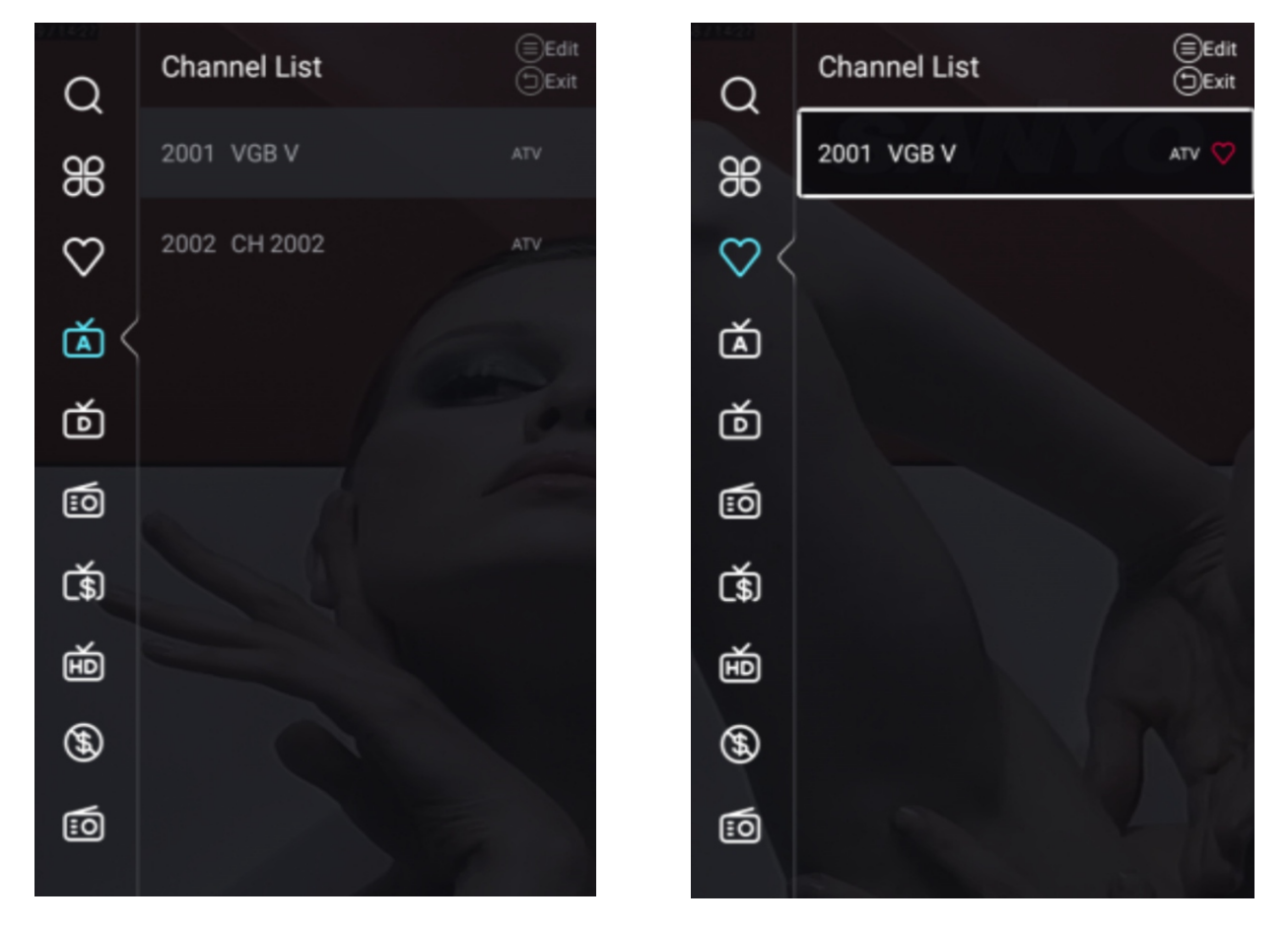

Naciśnij przyciski nawigacji aby wybrać Wszystko/Ulubione/ATV/DTV/Radio/Encrypt/HD /Free/Dane

### Wszystko

Naciśnij przyciski nawigacji aby wybrać Wszystko. Naciśnij MENU aby edytować program. (Opcje: Ulubione/Zmiana nazwy/Skasuj/Pomiń).

#### Ulubione

Naciśnij przyciski nawigacji aby wybrać Ulubione, następnie MENU aby edytować Kanał Ulubione. (Opcje: Top/Usuń/Pomiń).

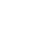

ΤV

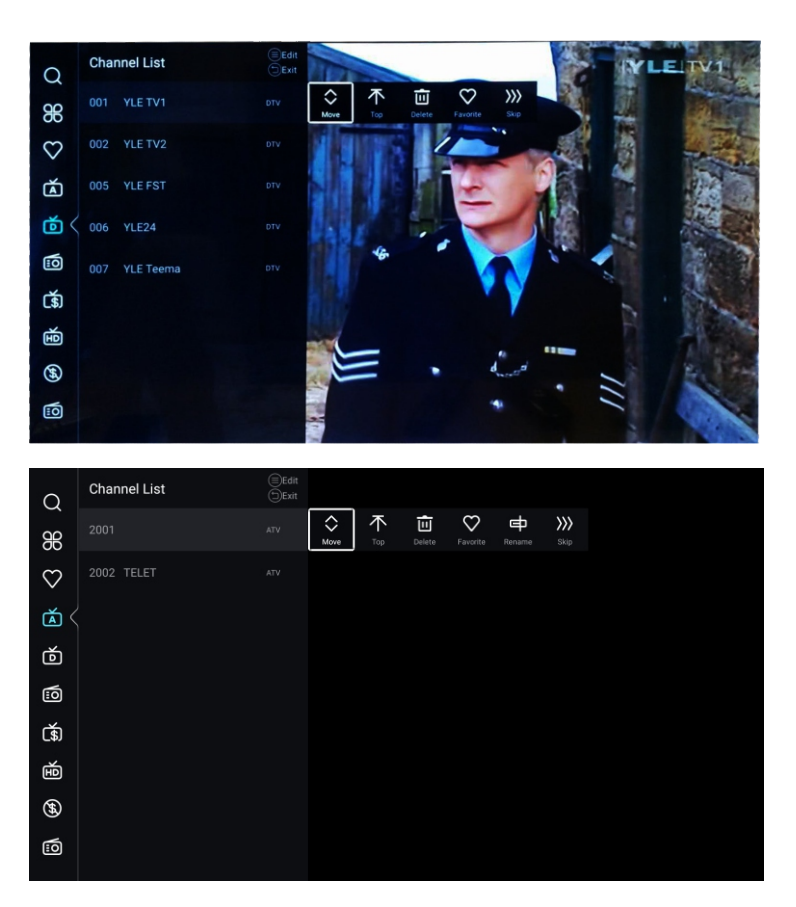

1. Wejdź do głównego menu kanału, wyłącz LCN na stronie automatycznego skanowania

PL

2. Otwórz listę kanałów, wybierz ATV lub DTV, nie wybieraj obu.

3. Na liście kanałów wybierz kanał, naciśnij "menu" na pilocie, pojawi się menu podopcji, a następnie wybierz "przenieś"

4. Przesuń program do żądanej pozycji, przesuwając go w górę lub w dół.

### DTV

| Channel | Country            | Poland      |   |
|---------|--------------------|-------------|---|
|         | Antenna Type       | Air         |   |
|         | Scan               | >           |   |
|         | Signal Information | >           |   |
|         |                    |             |   |
| Channel | CI Card            | >           |   |
|         | Audio Language     | English L+R | > |
|         | Subtitle           | Off 💙       | > |
|         | Channel List       | >           |   |
|         |                    |             |   |
| Channel | Audio Language     | English L+R | > |
|         | Subtitle           | Off         | > |
|         | Channel List       | >           |   |
|         | EPG                | >           |   |

Naciśnij przyciski nawigacji aby wybrać Kraj/Typ anteny/Skan/Informacje o sygnale/karta CI /Język audio/Napisy Lista kanałów/EPG Naciśnij MENU albo EXIT aby wyjść.

#### Kraj

Naciśnij przyciski nawigacji aby wybrać Kraj, następnie OK aby wejść do wybranego kraju.

### Typ anteny

Naciśnij przyciski nawigacji aby wybrać typ anteny, następnie nawiguj i wybierz Cyfrowa/Kablowa /Satelita.

#### Wyszukiwanie

Naciśnij przyciski nawigacji aby wybrać Skan, naciśnij OK i wejdź do sub menu. Naciśnij przyciski nawigacji aby wybrać Typ wyszukiwania/Analogowe ręczne/Cyfrowe ręczne

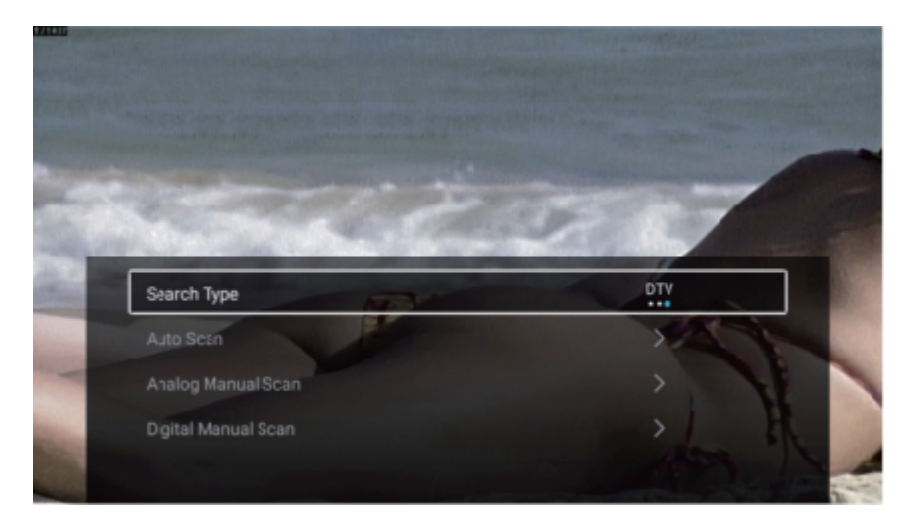

#### Typ wyszukiwania

Naciśnij przyciski nawigacji aby wybrać Typ wyszukiwania, następnie wybierz ATV+DTV/ATV/DTV.

#### Automatyczne wyszukiwanie

Aby wyjść naciśnij MENU lub EXIT.

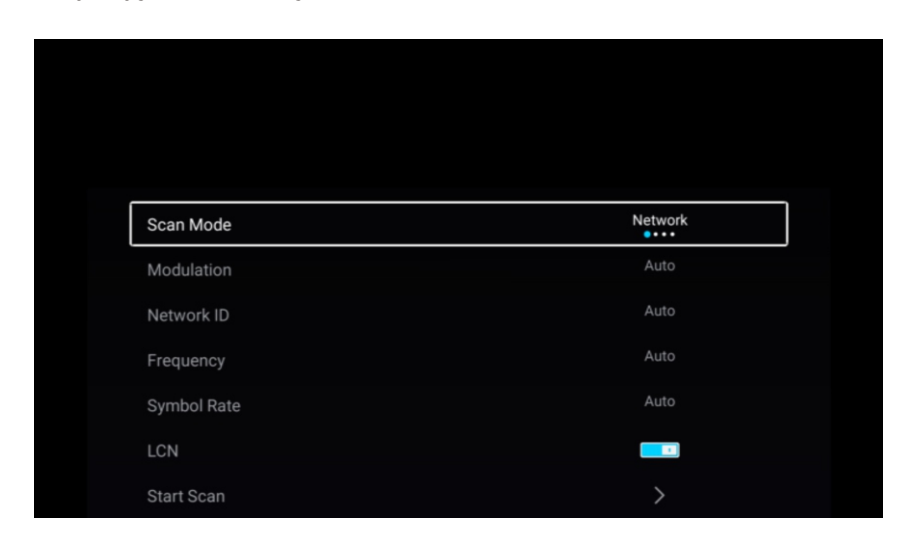

### Tryb skanowania

Naciśnij przyciski nawigacji aby wybrać tryb skanowania, następnie wybierz Sieć/Szybki /Pełny/Ślepy.

#### Modulacja

naciśnij przyciski nawigacji aby wybrać modulacje, następnie wybierz

#### ID Sieci

Naciśnij przyciski nawigacji aby wybrać ID sieci.

#### Częstotliwość

Naciśnij przyciski nawigacji aby wybrać częstotliwość.

### Symbol

#### LCN

naciśnij przyciski nawigacji aby wybrać Symbol Rate.

Naciśnij przyciski nawigacji aby wybrać LCN, następnie wybierz Wł/Wył.

#### Rozpocznij wyszukiwanie

Naciśnij przyciski nawigacji aby rozpocząć skanowania, następnie nawiguj i wybierz auto skanowanie.

ΤV

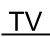

#### Zacznij skan

Naciśnij przyciski nawigacji aby wybrać Zacznij skan, nawiguj i wybierz auto skan.

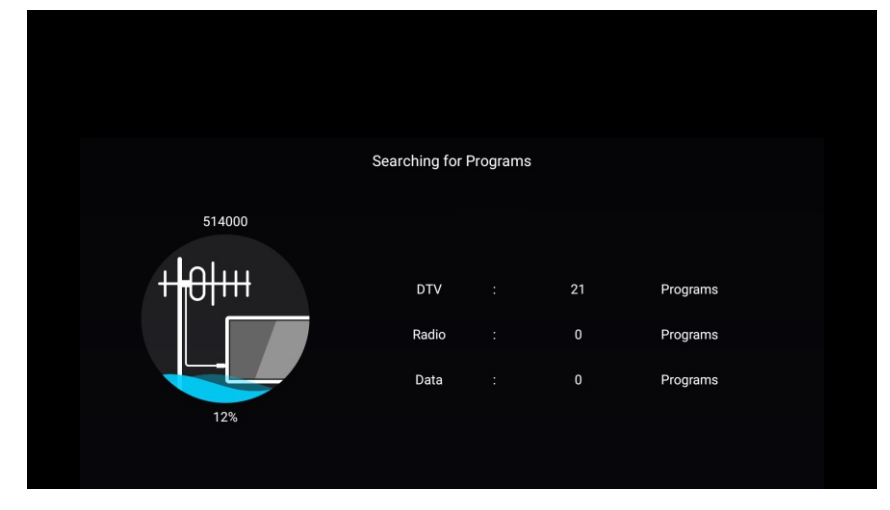

#### Analogowe skanowanie ręczne

Naciśnij przyciski nawigacji aby wybrać analogowe skanowanie ręczne. Naciśnij MENU albo EXIT żeby wyjść.

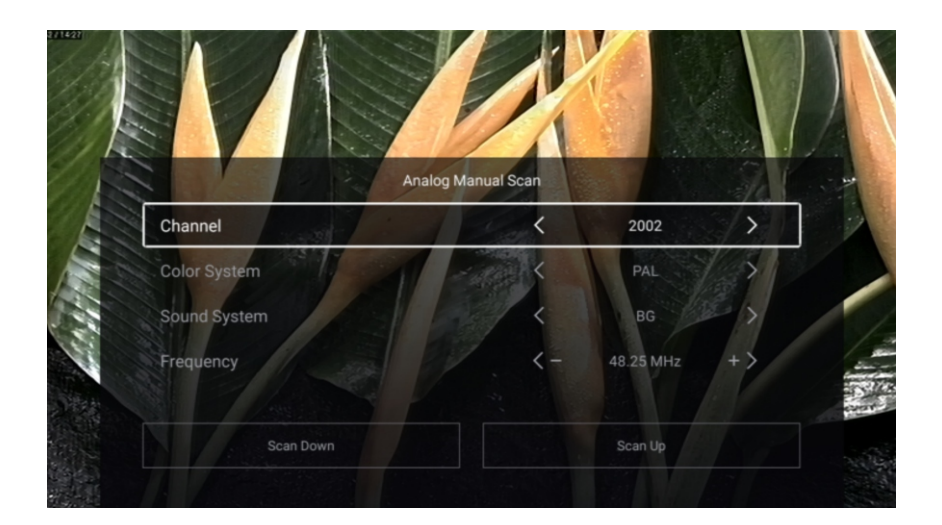

#### Kanał

Naciśnij przyciski nawigacji aby wybrać Kanał, następnie przejdź do wybranego kanału.

#### Kolor system

Naciśnij przyciski nawigacji aby wybrać Kolor system, następnie wybierz PAL/SECAM/NTSC/Auto.

#### System dźwięku

Naciśnij przyciski aby wybrać System dźwięku, następnie nawiguj i wybierz DK/BG/I/L/M/N.

#### Częstotliwość

Naciśnij przycisk nawigacji aby wybrać Częstotliwość, następnie nawiguj aby dostosować.

### Cyfrowe manualne skanowanie

Naciśnij przyciski nawigacji aby wybrać Cyfrowy Manualny Skan, następnie OK aby przejść do sub menu.

PL

Naciśnij MENU albo EXIT żeby wyjść.

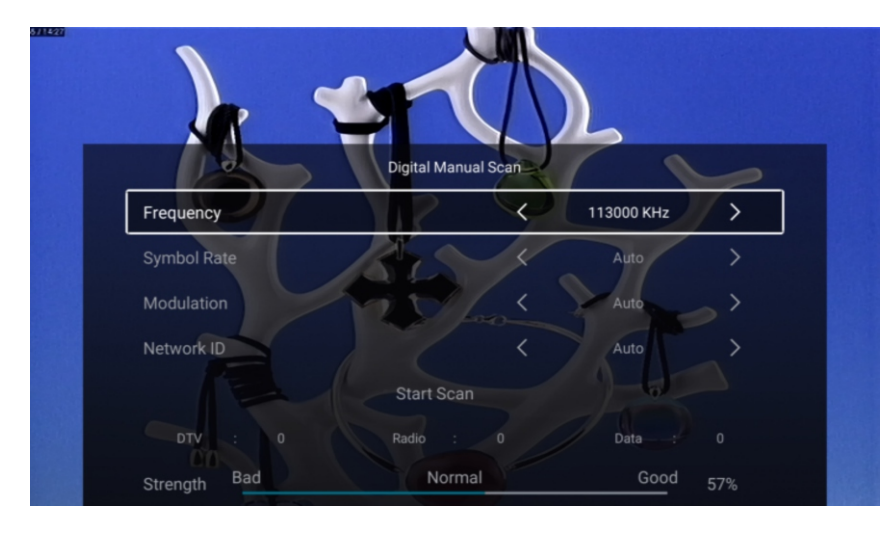

#### Informacje o sygnale

Naciśnij przyciski nawigacji aby wybrać Informacje o Sygnale, naciśnij OK aby wejść.

#### Karta CI

Naciśnij przyciski nawigacji aby wybrać kartę CI i zobaczyć informacje.

#### Język Audio

Naciśnij przyciski nawigacji aby wybrać Język Audio i nawiguj aby wybrać.

#### Napisy

Naciśnij przyciski nawigacji aby wybrać Napisy, następnie nawiguj i wybierz.
### Lista kanałów

Zobacz wszystkie istniejące kanały.

Naciśnij przyciski nawigacji aby wybrać kanał, następnie OK aby wejść do sub menu.

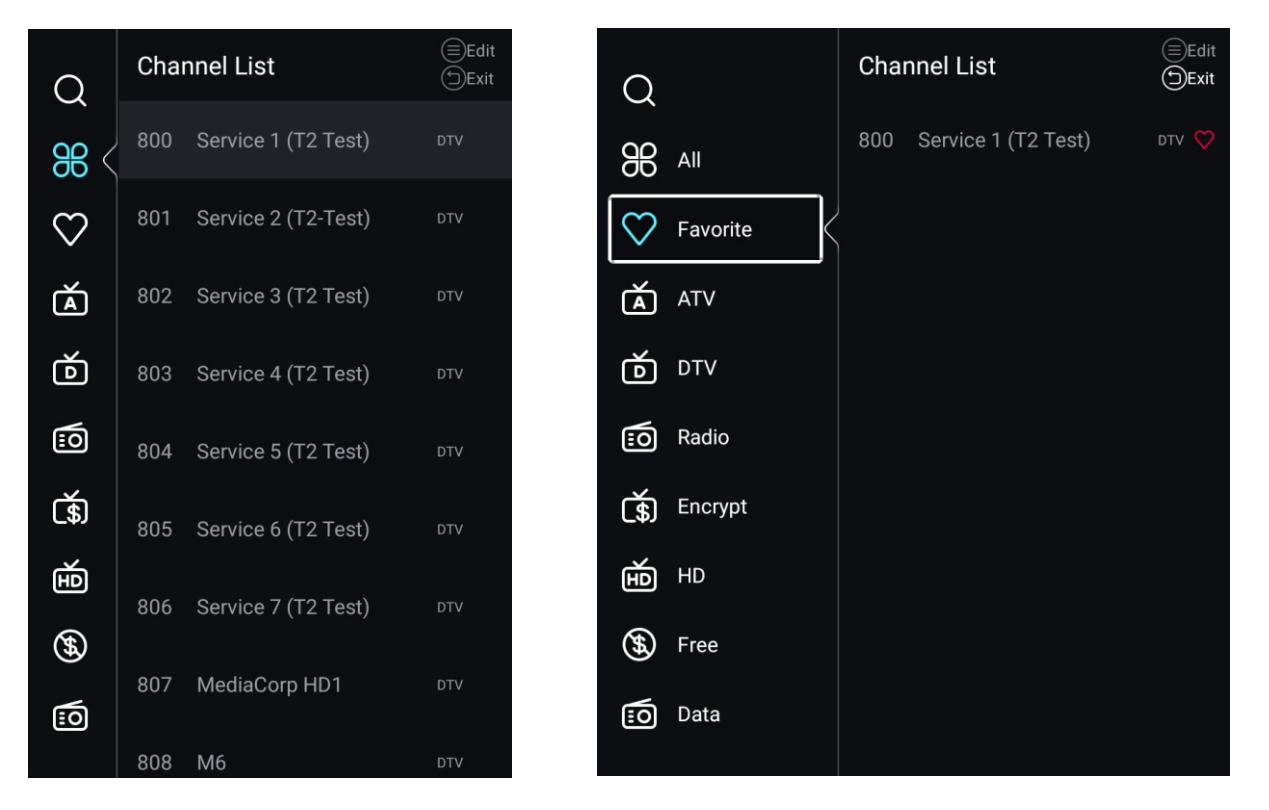

Naciśnij przyciski nawigacji aby wybrać Wszystko/Ulubione/ATV/DTV/Radio/Encrypt/HD /Free/Dane.

### Wszystko

Naciśnij przyciski nawigacji aby wybrać Wszystko, naciśnij MENU aby edytować program. (Opcje: Ulubione/Zmiana nazwy/Usuń/Pomiń).

### Ulubione

Naciśnij przyciski aby wybrać Ulubione, naciśnij MENU w celu edycji kanału (Opcje: Top/Usuń/Pomiń)

### EPG

Naciśnij przyciski nawigacji i wybierz EPG, naciśnij MENU i przejdź do sub menu.

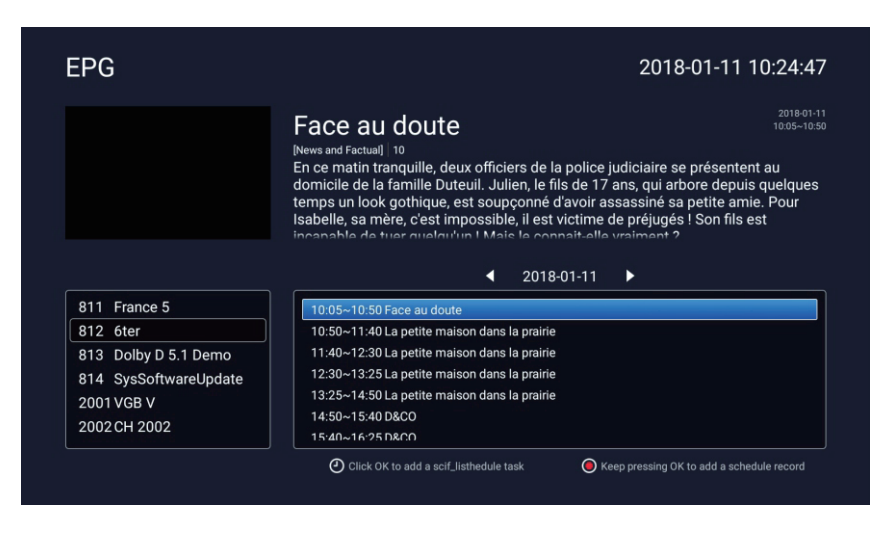

### ATV+DTV

Kraj/Typ anteny/Informacje o sygnale/karta Cl/Język audio/Napisy/Lista kanałów/EPG takie samo jak DTV

### Skanowanie

Naciśnij przycisk aby wybrać Skanowanie, naciśnij OK aby przejść do sub menu. Naciśnij przyciski nawigacji aby wybrać Typ skanowania/Auto skanowanie/Manualne analogowe skanowanie/Cyfrowe manualne skanowanie

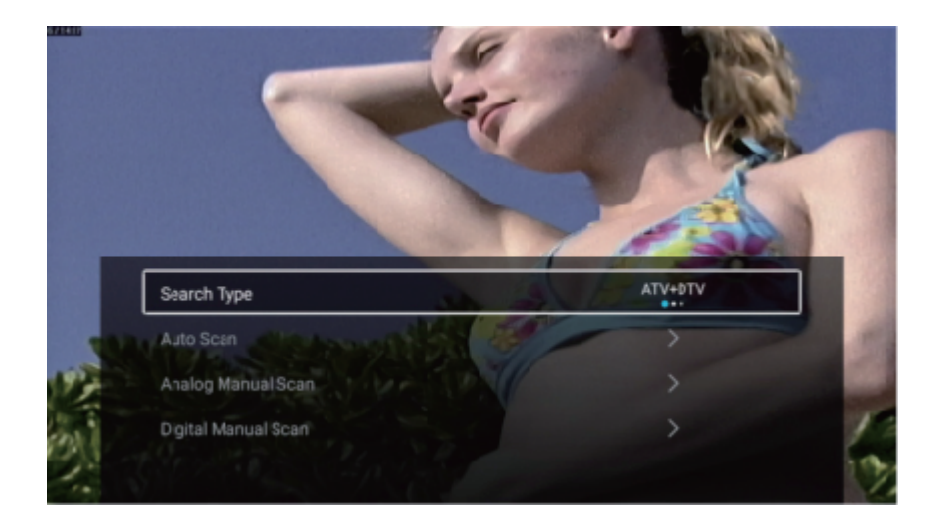

### Typ skanowania

Naciśnij przyciski nawigacji aby wybrać Typ skanowania, następnie wybierz ATV+DTV/ATV/DTV.

PL

### Zacznij skan

Naciśnij przyciski nawigacji i wybierz Zacznij skan, nawiguj i wybierz Auto skanowanie. Aby zakończyć wybierz EXIT albo MENU.

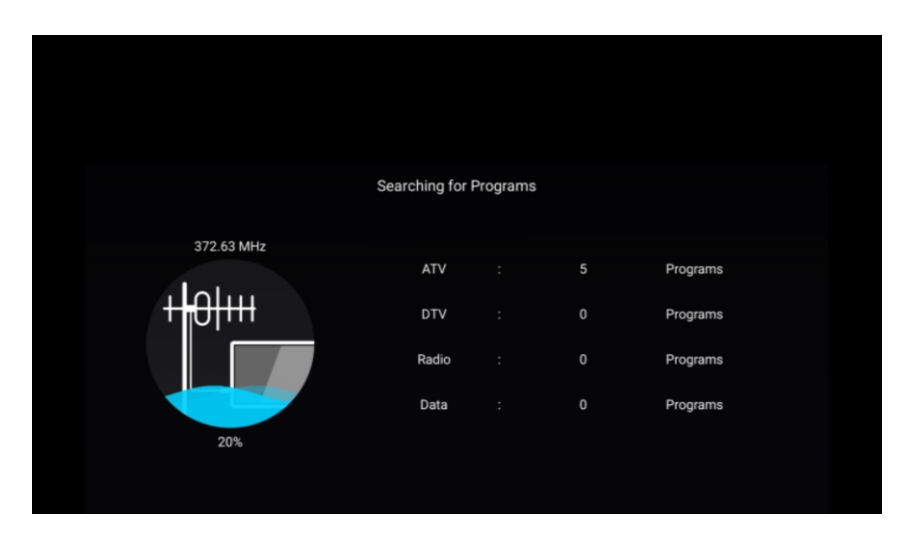

### Lista kanałów

Możesz zobaczyć wszystkie istniejące kanały.

naciśnij przyciski nawigacji aby wybrać Listę kanałów, naciśnij OK i wejdź do sub menu.

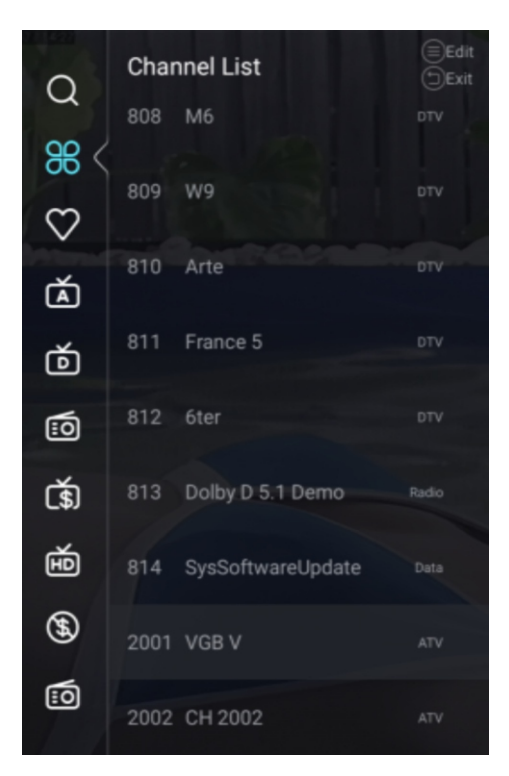

| 0               | Char | nnel List         | (≡)Edit<br>(⊐)Exit |
|-----------------|------|-------------------|--------------------|
| $\sim$          | 808  | M6                | DTV                |
| <del>88</del> < | 809  | W9                | DTV                |
| $\heartsuit$    | 009  | ~~~               |                    |
| à               | 810  | Arte              | DTV                |
| ŏ               | 811  | France 5          |                    |
| :0              | 812  | 6ter              | DTV                |
| <b>(</b> \$)    | 813  | Dolby D 5.1 Demo  | Radio              |
| É               | 814  | SysSoftwareUpdate | Data               |
| <b>(F)</b>      | 2001 | VGB V             | ATV                |
| :0              | 2002 | CH 2002           | ATV                |

TV

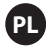

### Blokada

ΤV

Naciśnij przycisk menu aby wejść do menu głównego.

Naciśnij przyciski nawigacji aby wybrać Blokada. Naciśnij OK aby wpisać hasło któe zostało ustawione przy pierwszym uruchomieniu telewizora i wejść do sub menu. Domyślne hasło to 1234.

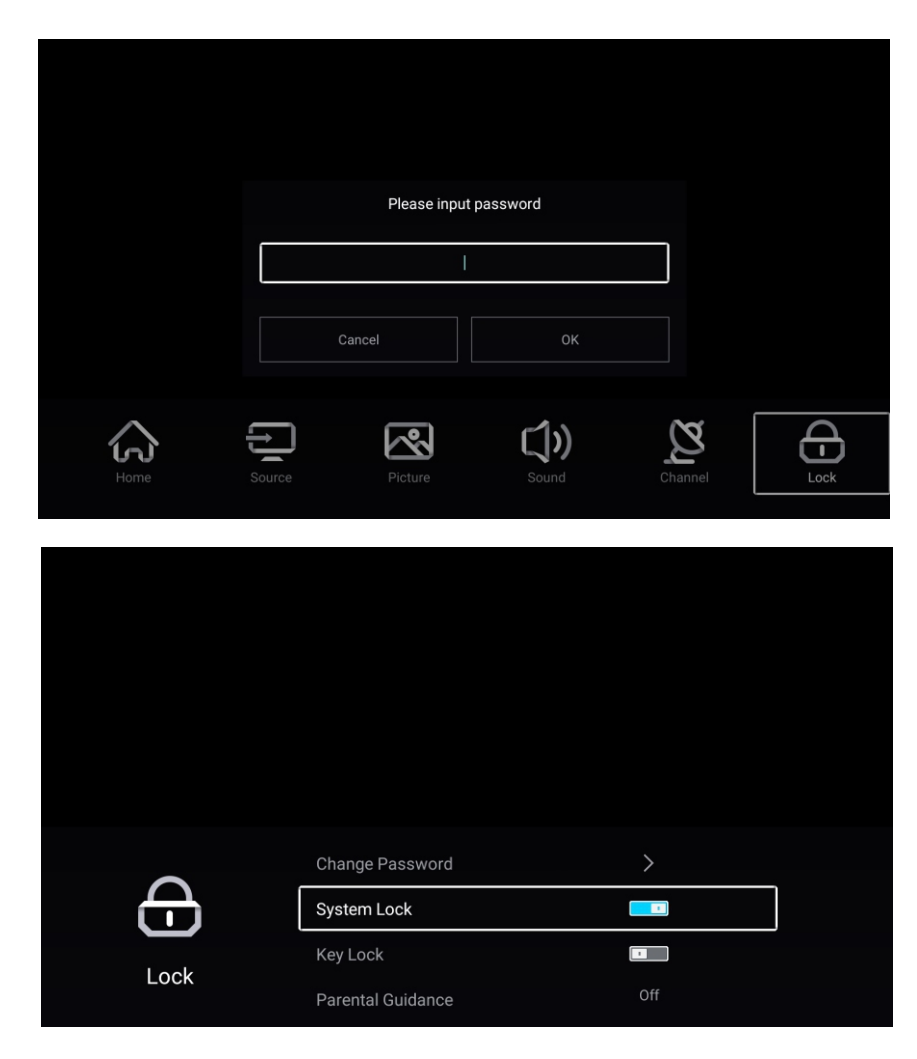

Naciśnij przyciski nawigacji aby wybrać Zmiana hasła/Blokada systemu/Blokada/Kontrola rodzicielska

### Zmiana hasła

Naciśnij przyciski nawigacji aby wybrać Zmiana hasła, naciśnij OK i wpisz hasło.

### Blokada systemu

Naciśnij przyciski nawigacji aby wybrać Blokada Systemu, następnie nawiguj i wybierz Wł/Wył.

### Blokada

Naciśnij przyciski nawigacji i wybierz Blokada, następnie wybierz Wł/Wył.

### Kontrola rodzicielska

Naciśnij przyciski nawigacji aby wybrać kontrola rodzicielska, następnie nawiguj i wybierz Wł/Wył.

### Tryb hotelowy

Naciśnij Source i 2233 aby wejść do trybu hotelowego.

|            | Hotel Mode       |     |  |
|------------|------------------|-----|--|
| le le      | Clear Lock       | >   |  |
| Hotel Mode |                  |     |  |
|            |                  |     |  |
|            | Hotel Mode       |     |  |
| l<br>H     | Source Lock      | >   |  |
| Hotel Mode | Default Source   | Off |  |
| Hoterwoode | Max Volume       | 100 |  |
|            | Max Volume       | 100 |  |
| 囲          | Default Volume   | 20  |  |
|            | Remote Lock      |     |  |
| Hotel Mode | Export Logo      | >   |  |
|            | Export Logo      | >   |  |
| 围          | Import Logo      | >   |  |
|            | Export To USB    | >   |  |
| Hotel Mode | Restore From USB | >   |  |
|            | Restore From USB | >   |  |
| E          | Clear Lock       | >   |  |
|            | Set Password     | >   |  |
| Hotel Mode | Tuning Lock      | I   |  |

PL

### Tryb hotelowy

Naciśnij przyciski nawigacji aby wybrać Tryb Hotelowy, następnie wybierz Wł/Wył.

### Blokada źródła

Naciśnij przyciski nawigacji aby wybrać Blokada źródła, następnie naciśnij OK aby wejść do sub menu.

Nawiguj i naciśnij OK aby wybrać blokada lub brak blokady.

### Domyślne źródło

Naciśnij przyciski aby wybrać Domyślne źródło, następnie nawiguj i wybierz (Wył/TV/AV/ YPBPR/HDMI1/HDMI2/HDMI3/VGA)

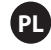

### Maksymalna głośność

Naciśnij przyciski nawigacji i wybierz Maksymalna głośność, następnie nawiguj aby dostosować.

### Domyślna głośność

Naciśnij przyciski nawigacji i wybierz Domyślna głośność, nawiguj aby dostosować.

### Blokada pilota

ΤV

Naciśnij przyciski nawigacji i wybierz Blokada pilota, następnie wybierz Wł./Wył.

### Logo export

Naciśnij przyciski nawigacji i wybierz Logo export, następnie OK aby eksportować.

### Import Logo

Naciśnij przyciski nawigacji i wybierz Logo Import, następnie OK aby importować.

### Export do USB

Zainstaluj USB i naciśnij przyciski nawigacji aby wybrać Export do USB, następnie OK aby rozpocząć.

### Przywróć z USB

Zainstaluj USB i naciśnij przyciski nawigacji aby wybrać Przywróć z USB, następnie OK aby rozpocząć.

#### **Blokada** Naciśnij przyciski nawigacji aby wybrać Blokada, następnie OK.

### Ustaw hasło

Naciśnij przyciski nawigacji i wybierz Ustaw hasło, następnie OK

### Blokada tuningu

Naciśnij przyciski nawigacji aby wybrać Blokada tuningu, następnie wybierz WŁ/WYŁ.

**Ogólne** Naciśnij MENU i wejdź do menu głównego. Naciśnij przyciski nawigacji i wybierz Ogólne. Naciśnij OK i wejdź do sub menu.

| PVR    | Setting       | >     | ] |
|--------|---------------|-------|---|
| SD OSD | Timer         | 15sec | - |
| Auto   | standby Timer | 4hour |   |
| Sleep  | Timer         | Off   |   |

PL

|            | Blue Screen        |      |
|------------|--------------------|------|
| <u>{ô}</u> | Teletext           | West |
| Common     | Audio Language 1st | >    |
| common     | Audio Language 2nd | >    |

| Common       | Subtitle Language 2nd HDMI CEC Setup | > |  |
|--------------|--------------------------------------|---|--|
| <u>{</u> 0}} | Subtitle Language 2nd                | / |  |
|              |                                      |   |  |
|              | Subtitle Language 1st                | > |  |
|              |                                      |   |  |
|              |                                      |   |  |
|              |                                      |   |  |
|              |                                      |   |  |
|              |                                      |   |  |
|              |                                      |   |  |

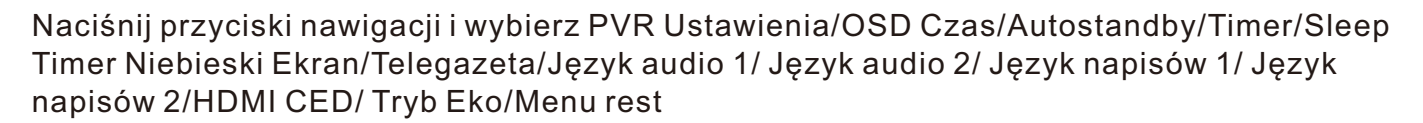

### Konfiguracja PVR

ΤV

Naciśnij przyciski nawigacji aby wybrać PVR Ustawienia. Naciśnij przyciski nawigacji aby wybrać Wybierz dysk/Format/Prędkość/Lista rekordów/Lista Naciśnij OK aby wejść do sub menu.

### Minutnik OSD

Naciśnij przyciski nawigacji i wybierz OSD Timer. Nawiguj i wybierz Wył/5sek/30sek/40sek.

### Minutnik automatycznego przejścia do stanu czuwania

Naciśnij przycisk nawigacji i wybierz Autostandby Timer Naciśnij i wybierz Wył/3h/4h/5h.

### Samowyłączenie

Naciśnij przyciski nawigacji i wybierz Samowyłączenie, następnie nawiguj aby wybrac Wył./15min/30min/45min/60min/90min/120min/240min.

### Niebieski ekran

Ustaw kolor podświetlenia na niebieski kiedy nie ma sygnału. Naciśnij przyciski nawigacji i wybierz Niebieski Ekran, następnie wybierz Wł/Wył.

### Teletekst

Naciśnij przyciski nawigacji i wybierz Teletekst - Telegazeta. Następnie nawiguj aby wybrać Arabski/Zachód Euro/Farso/Rosyjski.

42

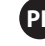

### HDMI CEC Ustawienia

Naciśnij przyciski nawigacji aby wybrać HDMI CEC Ustawienia, następnie OK aby wejść do sub menu.

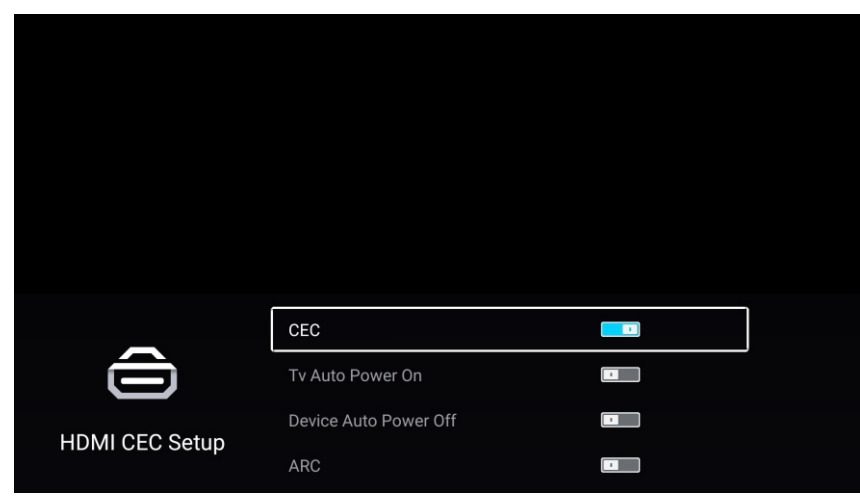

Opcje dostępne tylk wtedy kiedy CEC jest Wł.

Naciśnij przyciski nawigacji i wybierz CEC/TV Auto Power On/Device Auto Power Off/ARC.

### CEC

Naciśnij przycisk nawigacji i wybierz CEC, następnie wybierz Wł/Wył.

TV Auto Włączenie - Naciśnij przycisk, następnie wybierz Wł/Wył.

Auto wyłączenie urządzenia - Naciśnij przycisk, następnie wybierz Wł/Wył.

### ARC

Naciśnij przycisk nawigacji i wybierz ARC, następnie wybierz Wł/Wył.

### TV

### Reset Menu

### Przywraca ustawienia fabryczne

Naciśnij przyciski nawigacji aby wybrać Menu Rest, następnie OK aby przejść do sub menu.

PL

|             | Menu                      | Reset                    |   |  |
|-------------|---------------------------|--------------------------|---|--|
|             | All previous settings wil | Il be deleted. Continue? |   |  |
| [           | Cancel                    |                          |   |  |
| <i>{</i> ô} | HDMI CEC Setup            |                          |   |  |
| Common      | ECO Mode                  |                          |   |  |
| common      | Menu Reset                |                          | > |  |

### PILOT

PL

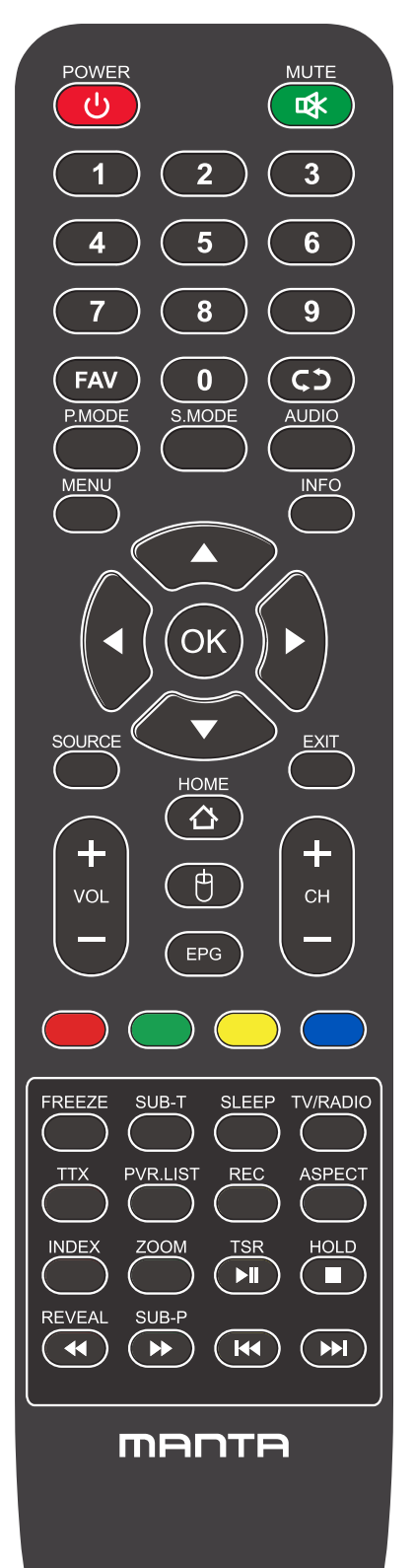

POWER: Włącz telewizor i pozostań w trybie czuwania.

MUTE: Naciśnij, aby wyłączyć dźwięk.

NUMER: Przyciski numeryczne do bezpośredniego dostępu do kanału. FAV: Pokaż listę ulubionych kanałów.

- **C** :wróć do ostatnio oglądanego kanału.
- **P.MODE:** Naciśnij, aby wybrać tryb obrazu.

S.MODE: Naciśnij, aby wybrać tryb dźwięku.

AUDIO: Przełącz kanał audio w trybie DVD lub multimediów.

MENU: Naciśnij, aby wyświetlić menu OSD.

**INFO:** Wyświetla bieżące informacje wejściowe.

▲►▲▼: Służy do wybierania elementów menu ekranowych i zmiany wartości menu.

**OK:** Wprowadź i zatwierdź tym przyciskiem.

SOURCE: Uzyskuje dostęp do dostępnych kanałów wejściowych. Użyj strzałek, aby podświetlić opcje, a następnie naciśnij

przycisk OK, aby wybrać.

#### EXIT: Wyjdź z menu

VOL"+" "-": Naciśnij, aby zwiększyć lub zmniejszyć głośność.

CH"+" "-": Aby uzyskać dostęp do następnego lub poprzedniego kanału.

**HOME:** Uzyskaj dostęp do inteligentnego centrum.

**MYSZ:** Pokaż lub ukryj mysz.

**EPG:** Pokazuje elektroniczny przewodnik po programach.

Kolorowe przyciski: edycja kanału.

FREZZE: Wciąż aktualny obraz.

SUB-T: Wybierz podtytuł pliku wideo mediów.

SLEEP: Naciśnij, aby wybrać zaprogramowany interwał czasowy automatycznego wyłączenia.

TV/RADIO: przełączanie pomiędzy telewizorem a radiem.

- TTX: Aby włączyć tryb telegazety.
- PVR. LIST: Lista nagrań.

**REC:** Nagrywanie

Aspect: Aspekt: Przełącza między ustawionym trybem rozmiaru ekranu.

HOLD: Tryb telegazety - przytrzymaj wyświetlaną bieżącą stronę.

**REVEAL:** Tryb telegazety - aby odsłonić lub ukryć ukryte słowa.

SUB-P: Sub-kod dostępu do strony.

INDEX: Aby wyświetlić strone indeksu.

**ZOOM:** Zmień rozmiar wyświetlacza w trybie Teletext.

- ►II : Graj / Zawieś
- :Zatrzymaj się
- Szybki przycisk powrotu.
- >> :Przycisk szybkiego przewijania do przodu.
- 🛚 :Poprzedni przycisk.
- M :Następny przycisk.

### PL

### ROZWIĄZYWANIE PROBLEMÓW

Zanim skontaktujesz się z pracownikiem serwisu, sprawdź poniższą tabelę, aby znaleźć możliwe rozwiązanie problemu.

| PROBLEM                                                                  | ROZWIĄZANIE                                                                                                    |
|--------------------------------------------------------------------------|----------------------------------------------------------------------------------------------------|
| Brak zasilania                                                           | Sprawdź, czy przewód zasilający AC jest podłączony do telewizora. Jeżeli problem braku<br>zasilania nadal występuje, odłącz przewód, odczekaj 60 sekund i podłącz ponownie. Ponownie<br>włącz zasilanie.                                                                        |
| Chalter average                                                          | Podwojenie obrazu oraz cienie mogą pojawić się na ekranie telewizora, jeżeli w pobliżu znajdują<br>się wysokie budynki lub góry. Możesz dostosować obraz ręcznie: zapoznaj się z instrukcją lub<br>dostosuj ustawienie anteny zewnętrznej.                                      |
|                                                                          | Jeżeli korzystasz z anteny wewnętrznej, w niektórych przypadkach odbiór sygnału może być<br>utrudniony. Dostosuj ustawienie anteny, aby uzyskać lepszy odbiór. Jeżeli nie wpłynie to na<br>polepszenie odbioru, korzystanie z anteny zewnętrznej może okazać się koniecznością. |
| Prok obrozu                                                              | Sprawdź, czy antena jest odpowiednio podłączona z tyłu telewizora.                                                                                                    |
| DIAK ODIAZU                                                              | Zmień kanał, aby sprawdzić, czy problem nadal występuje.                                                                                                    |
| Dobry obraz,                                                             | Spróbuj zwiększyć głośność.                                                                                                    |
| brak dźwięku                                                             | Sprawdź, czy dźwięk nie jest wyciszony.                                                                                                    |
| Dobry dźwięk, brak<br>obrazu lub obraz<br>odbarwiony                     | Spróbuj dostosować kontrast oraz jasność.                                                                                                    |
| Zakłócenia wpływają<br>na jakość obrazu lub<br>dźwięku                   | Sprawdź czy antena jest odpowiednio podłączona z tyłu telewizora.                                                                                                    |
| Na ekranie pojawiają<br>się linie                                        | Urządzenia elektryczne, takie jak suszarki do włosów, odkurzacze itp. mogą zakłócać działanie<br>telewizora. Wyłącz te urządzenia.                                                                                                    |
| Pilot nie działa                                                         | Upewnij się, że plastikowe opakowanie pilota zostało usunięte. Spróbuj użyć pilota w bliższej<br>odległości od telewizora. Sprawdź, czy baterie zostały poprawnie włożone lub wymień je na<br>nowe.                                                                             |
|                                                                          | Jeżeli telewizor nie jest używany przez kilka minut, przechodzi w stan czuwania.                                                                                                    |
| Brak obrazu w trybie PC                                                  | Sprawdź, czy kabel jest poprawnie podłączony do portu VGA lub czy nie jest zgięty w którymś<br>miejscu.                                                                                                    |
| Mrugająca pionowa linia<br>w trybie PC                                   | Otwórz menu główne i dostosuj ustawienie pionowe, aby pozbyć się pionowej linii.                                                                                                    |
| Linia pozioma w trybie<br>PC                                             | Dostosuj położenie poziome ekranu, aby pozbyć się poziomych linii.                                                                                                    |
| Ekran jest zbyt jasny lub<br>zbyt ciemny (w trybie PC)                   | Dostosuj jasność lub kontrast w menu głównym.                                                                                                    |
| Komputer nie odpowiada                                                   | Sprawdź, czy rozdzielczość ekranu komputerowego jest kompatybilna z rozdzielczością<br>telewizora.                                                                                                    |
| Gdy do urządzenia<br>podłączone jest wejście<br>RCA, pojawiają się linie | Upewnij się, że korzystasz z kabla dobrej jakości.                                                                                                    |
| Problemy nie zostały<br>rozwiązane                                       | Odłącz przewód zasilający, odczekaj 30 sekund, a następnie ponownie podłącz go do gniazda.<br>Jeżeli problem nadal występuje, nie próbuj naprawiać telewizora samodzielnie. Skontaktuj się<br>z serwisem obsługi.                                                               |

Nie pozwól, aby telewizor przez dłuższy czas wyświetlał nieruchomy obraz np. wstrzymany film lub ekran menu. Może to spowodować uszkodzenia wyświetlacza i wypalenie ekranu.

# Content

| Safety Information                 |
|------------------------------------|
| Important Safety Precautions       |
| TV Buttons And Terminal Interface  |
| External Device Connection Diagram |
| Install And Connect TV             |
| Setup Wizard                       |
| Home Page                          |
| Media                              |
| Input                              |
| <b>TV Setting</b>                  |
| Picture                            |
| Sound                              |
| Channel                            |
| <b>EPG</b>                         |
| Lock                               |
| Hotel Mode                         |
| Common                             |
| Remote Controller                  |
| Help                               |

EN

## Safety Information

EN

### CAUTION

### RISK OF ELECTRIC SHOCK DO NOT OPEN

High voltages are used in the operation of this product.to reduce the risk of electric shock,do not remove cover of the cabinet, refer servicing to qualified service personal

If the TV any changes or coarse adjustment, electric shocks to be hurt, do not attempt to open a machine-maintenance, customer contact centres needed overhaul.

|   | The exclamation point within an equilateral<br>triangle is intended to alert the user to the<br>presence of important operting in the<br>literature accompanying the appliance.                                                                                                    |
|---|----------------------------------------------------------------------------------------------------|
| 4 | Warning<br>The lightning flash with arrowhead symbol<br>within an equilateral triangle,is inten ded to<br>alert the user to the presence of uninsulated<br>dangerous voltage within the products<br>enclosure that may be of sufficient magnitude<br>to constitute a risk of electric shock to persons. |

### **Important Safety Precautions**

EN

1) Read these instructions.

2) Keep these instructions.

3) Heed all warnings.

4) Follow all instructions.

5) Do not use this apparatus near water.

6) Clean only with dry cloth.

7) Do not block any ventilation openings. Install in accordance with the manufacturer's instructions.

8) Do not install near any heat sources such as radiators, heat registers, stoves, or other apparatus (including amplifiers) that produce heat.

9) Do not defeat the safety purpose of the polarized or grounding-type plug. A polarized plug has two blades with one wider than the other. A grounding type plug has two blades and a third grounding prong. The wide blade or the third prong are provided for your safety, If the provided plug does not fit into your outlet, consult an electrician for replacement of the obsolete outlet.

10) Protect the power cord from being walked on or pinched particularly at Plugs, convenience receptacles, and the point where they exit from the apparatus.

11) Only use attachments /accessories specified by the manufacturer.

12) Use only with the cart, stand, tripod, bracket, or table specified by the manufacturer, or sold with the apparatus. When a cart is used caution when moving the cart/apparatus combination to avoid injury tip-over.

13) Unplug this apparatus during lightning storms or when unused for long periods of time. Caution:

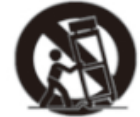

14) To reduce the risk of fire or electric shock, do not expose this apparatus to rain or moisture.

15) The mains plug is used as disconnect device, the disconnect device shall remain readily operable.

16) The socket-out shall be installed near the equipment and shall be easily accessible.

17) This product should never be placed in a built-in installation such as a bookcase or rack unless

proper ventilation is provided or the manufacture's instructions have been adhered to.

18) The apparatus shall not be exposed to dripping or splashing and that no objects filled with liquid, such as vases, shall be placed on the apparatus.

19) Do not place any sources of danger on the apparatus (e.g. liquid filled objects, lighted candles).20) Wall or Ceiling Mounting - The appliance should be mounted to a wall or ceiling only as recommended by the manufacturer.

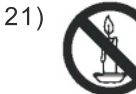

Never place the TV, remote control or batteries near naked flames or other heat sources, including direct sunlight. To prevent the spread of fire, keep candles or other flames away from the TV, remote control and batteries at all times.

22) The USB terminal should be loaded with 0.5 A under normal operation.

These servicing instructions are for use by qualified service personnel only. To reduce the risk of electric shock do not perform any servicing other than that contained in the operating instructions.

unless you are qualified to do so.

23) The battery shall not be exposed to excessive heat such as sunshine, fire or the like.

24) This equipment is a Class II or double insulated electrical appliance. It has been designed in such a way that it does not require a safety connection to electrical earth

25) The maximum using environment temperature is 45 degrees.

The Maximum using altitude is 2000 meters

### **TV Buttons And Terminal Interface**

FΝ

### **TV Buttons**

Note: The following is only functional schematic, And the actual position and arrangement of different models may be different.

SOURCE MENU CH- CH+ VOL- VOL+ 🕚

():Turn ON/OFF Power.

SOURCE : External Signal Input Selection.

MENU: Display Main MENU And Confirm MENU Item Selection.

CH+/-:Selecting Channel.

VOL+/-: Adjusting Volume.

### **Terminal Interface**

Note: The following are the various terminal interface, the actual position and arrangement, the number of different models may be different.

| INPUT<br>VIDEO R L<br>O O O | AV input<br>External AV Signal Input                                                                                          | EARPHONE     | <b>EARPHONE output</b><br>When earphones are plugged in,<br>speakers are disabled                                      |
|-----------------------------|----------------------------------------------------------------------------------------------------|--------------|----------------------------------------------------------------------------------------------------|
| INPUT<br>Y Pb Pr<br>© © ©   | Y Pb Pr input<br>Connect to the composite terminal of<br>your DVD/VCR                                                         | USB          | <b>USB input</b><br>Connect a USB device here to play<br>its media files or to recordprograms<br>via the PVR function. |
| HDMI                        | HDMI input<br>Digital signal input from HDMI video<br>connector.                                                              | O<br>COAXIAL | COAXIAL<br>Connect the SPDIF receiver.                                                                                 |
|                             | ANT 75<br>Connect the antennal/cadle tv input<br>(75/VHF/UHF)                                                                 | RJ45         | RJ45<br>Connect the Internet.                                                                                          |
| CI                          | CI SLOT<br>The card reader input CI(common<br>interface) this requires CAM<br>(conditional access module)<br>used for pay TV. |              |                                                                                                    |

Note: Picture for reference purposes only. Please prevail in kind

### **External device connection diagram**

EN

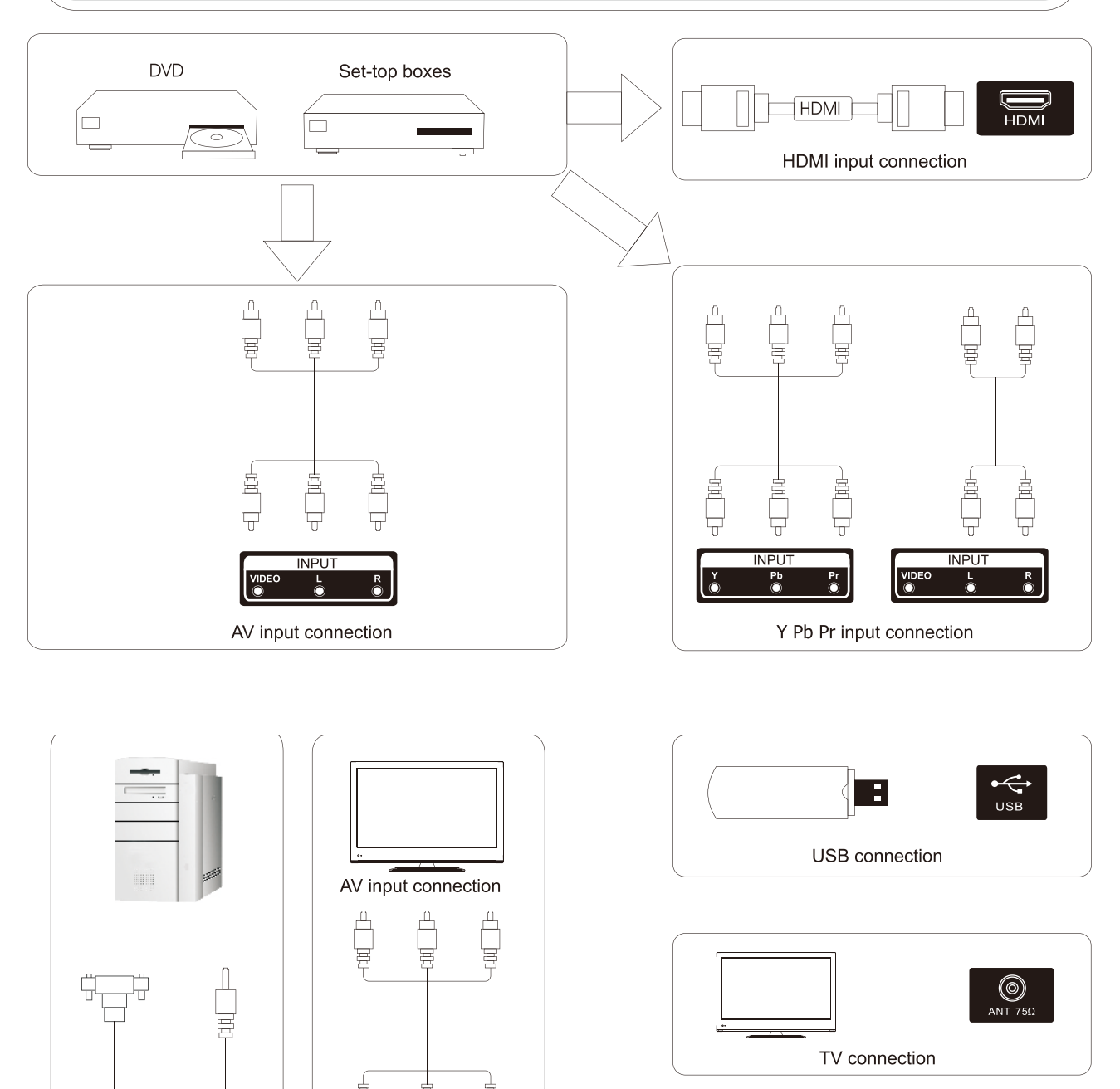

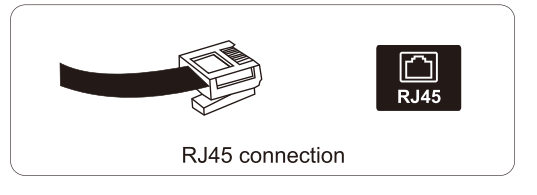

Note: Picture for reference purposes only. Please prevail in kind

OUTPUT

AV output connection

R

O PC AUDIO

0 (.....) 0

VGA

VGA input connection

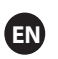

### **Install And Connect TV**

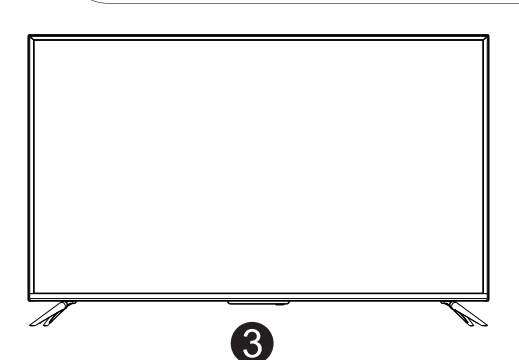

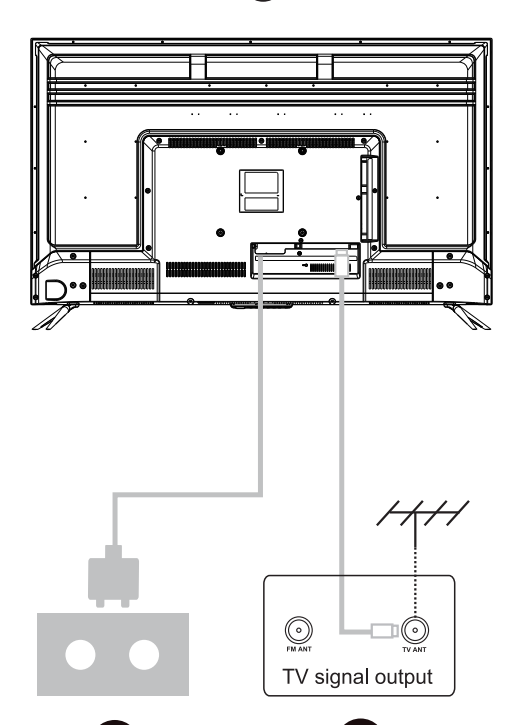

### Set your TV

To put your TV in a firm place which can bear the weight of the TV. To avoid danger, please don't expose the TV near water or heating place (such as light, candle, heating machine),do not block the ventilation at the back of TV.

### Connect antenna and power

- 1.Connect the antenna cable to the antenna socket on the back of the TV.
- 2.To plug the power cord of TV (AC 100-240V~ 50/60Hz).

### Turn on TV

3.Press the power button of the TV the indication light will turn to green. if it is on standby mode (the light is red),press the power button on the remote control to turn on the TV.

### Note:

Picture for reference purposes only.

### **TV Stand Installation Instructions**

 Open the carton and remove the TV and scattered accessories and base (some models without base).
 to avoid the injury of the TV, covered with a soft mattress, put it on the table, face down on a soft mattress, the base of the neck is fixed on the TV with screws.
 screw the base and connected to the TV.

4. the installation is complete.

### Note:

Picture for reference purposes only.

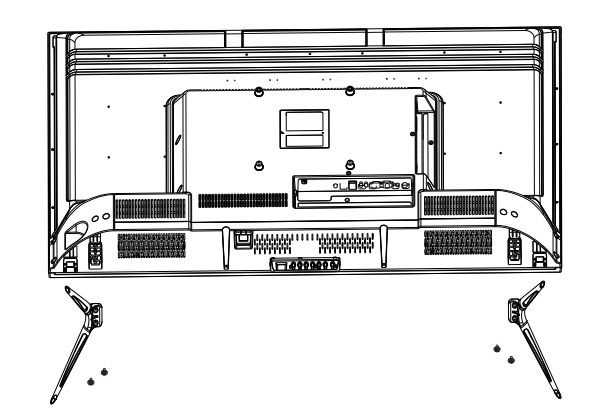

### **Setup Wizard**

The system setting will appear when you open the TV on the first time.Please set according to the on-screen guide.Press **OK** button to start the setup.

| Welcome to use Smart TV                                                   |
|---------------------------------------------------------------------------|
| For your enjoyment of viewing content, we need to do some simple settings |
|                                                                           |
| Start the setup                                                           |

Press  $\mathbf{\nabla}$  /  $\mathbf{\Delta}$  button to select the language.

|               | 1/8 | Select the language you are using | 2/8 Your                                                                                                    |
|---------------|-----|-----------------------------------|----------------------------------------------------------------------------------------------------|
| NATE 1.52 MEL |     | English 🗸                         | Contraction Contraction Contra |
|               |     | Español                           | werc<br>Mant<br>brow<br>the u<br>To br                                                                                                    |
| a tat         |     | Français                          |                                                                                                    |
|               |     | Croatian                          | Te                                                                                                    |

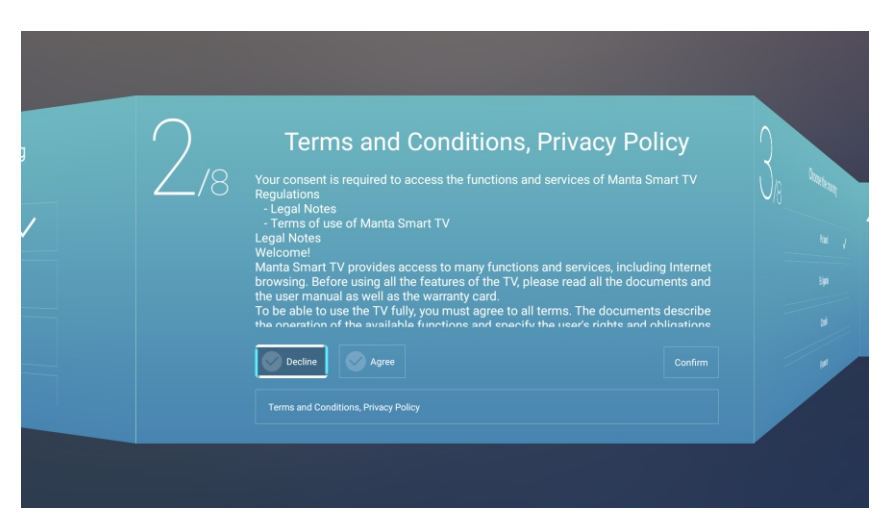

Press  $\blacktriangleleft$  /  $\blacktriangleright$  button to choose Terms and conditions.

Press Agree button to enter next step, then press Terms and Conditions, Privacy Policy to browse terms.

EN

| a metalitati histori                                                                                                    | 3/8 | Choose the country | 4.8 * |
|----------------------------------------------------------------------------------------------------|-----|--------------------|-------|
| Anno contractions                                                                                                    |     | Poland 🗸           |       |
| er<br>havinesen op biomiren, pårig järd<br>her ore inter de formeld de tornet på<br>her ore inter de<br>her en som gat<br>her en som gat<br>her en som gat her en som de baret inter<br>her en som er et orde her ore                                                                                                    |     | Bulgaria           |       |
| and a second second sec |     | Czech              |       |
|                                                                                                    |     | France             | Ado   |
|                                                                                                    |     |                    |       |

Press  $\blacktriangleleft$  /  $\blacktriangleright$  button to choose the country.

| 4,8 | Select the time | e zone you are using | 5 |
|-----|-----------------|----------------------|---|
|     |                 | GMT+02:00 🗸          |   |
|     | Zagreb          | GMT+02:00            |   |
|     | Zurich          | GMT+02:00            |   |
|     | Addis Ababa     | GMT+03:00            |   |

Press  $\blacktriangleleft$  /  $\blacktriangleright$  button to Select the time zone you are using.

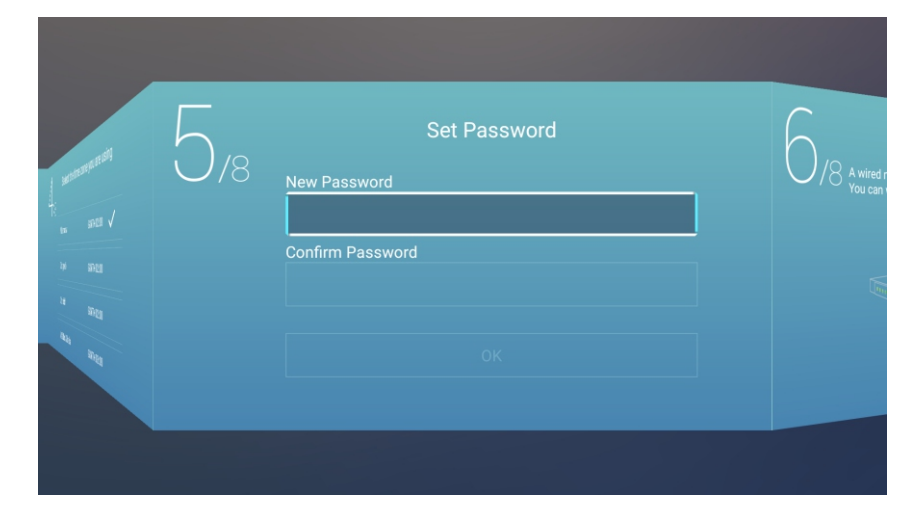

EN

Press ◀ / ► button to select Set your TV network.

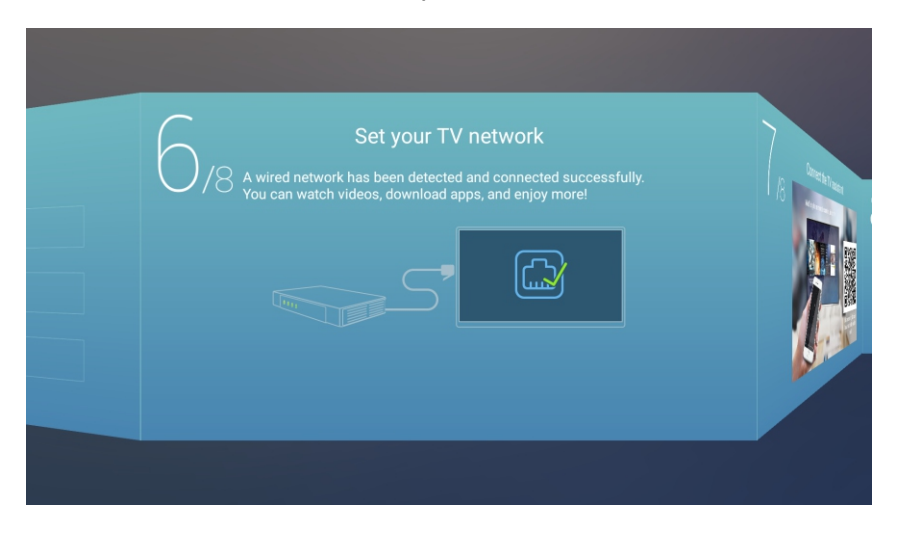

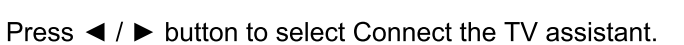

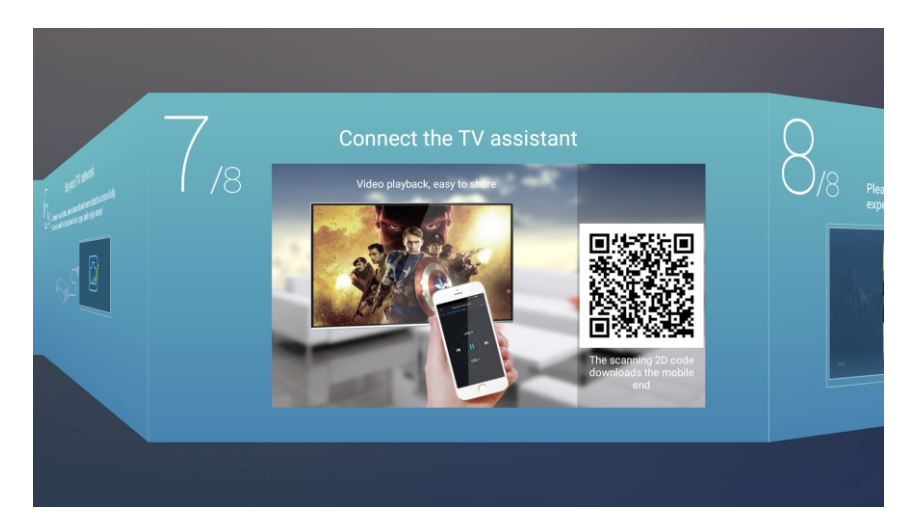

Press ◀ / ► button to select TV viewing guide.

Press ▼ /▲ button to choose the way you watch TV programs or source: Home page/TV/AV1/AV2/ YPBPR/HDMI1/HDMI2/HDMI3/VGA.

EN

|                                      | Q TV Viewing G                                       | uide                            |
|--------------------------------------|------------------------------------------------------|---------------------------------|
|                                      | O/8 Please choose the way you watch * experience it! | TV programs or source, start to |
|                                      |                                                      | Home 🗸                          |
|                                      |                                                      | TV                              |
| iiiiiiiiiiiiiiiiiiiiiiiiiiiiiiiiiiii |                                                      | AV                              |
| ng 20 code<br>the mobile<br>ad       |                                                      | YPBPR                           |
|                                      |                                                      | HDMI1                           |

### Home page

EN

Press ▼ /▲ button to select **Home page** in **Setup Wizard** or press ◄ / ► button to select **Home** in the menu of ATV/DTV input .

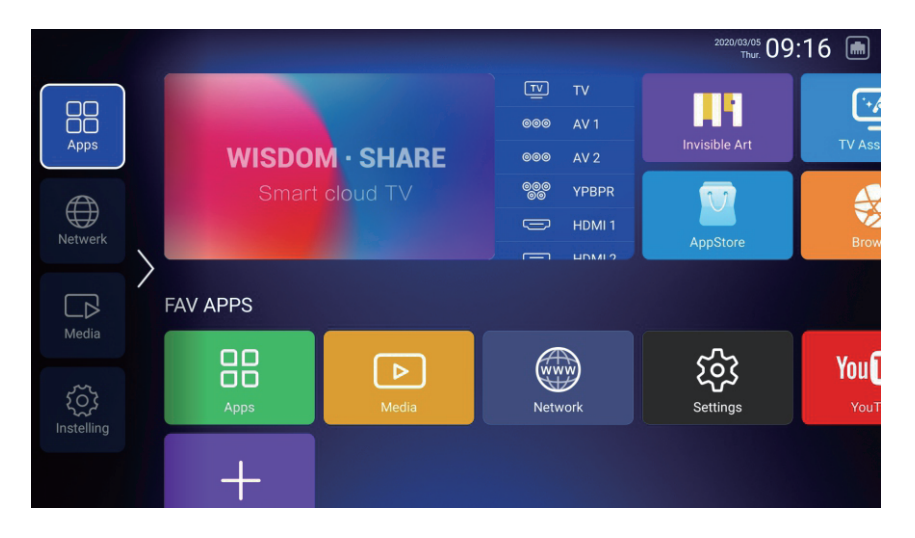

1. Press " 🖰 " button on remote control in Netflix, a sliding menu appears at the bottom right of the screen;

2. Use " $\blacktriangle/ \bigtriangledown/ \checkmark/ \checkmark/ \checkmark$ " buttons on the remote control to operate the sliding menu and operate netflix to turn pages;

3. Press "  $^{ extsf{theta}}$  " button again on remote control to enter mouse, then choose and click netflix content

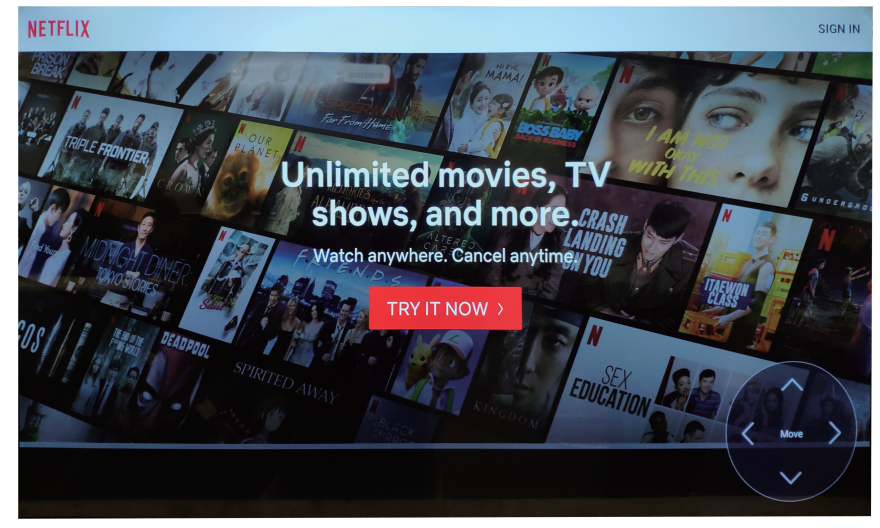

### SETTINGS

Press  $\mathbf{\nabla} / \mathbf{A} / \mathbf{A} / \mathbf{P}$  button to select **OTHERS**.

Press ◀ / ► button to select the SETTINGS , and press **OK** button to enter the System Setting.

EN

Press ◀ / ► button to select Network/Image&Sound/Time/Commen/System Info/Accounts.

|         | System | n Setting |             |
|---------|--------|-----------|-------------|
| Network | Time   | Common    | System Info |
|         |        |           |             |

### Network

Press ◀ / ► button to select Network.

| Net Mode       Wireless         Wire Network       Connected         Operation       Disconnected         Advance       Hotspot Off                                                                                                    |          | Connection    | Network     |  |
|----------------------------------------------------------------------------------------------------|----------|---------------|-------------|--|
| Wire Network     Connected       Number of the second second secon | <b>®</b> | Net Mode      | Wireless    |  |
| Wireless     Disconnected       Advance       Image: WLAN Hotspots     Hotspot Off                                                                                                    |          | Wire Network  | Connected   |  |
| Advance (•) WLAN Hotspots Hotspot Off                                                                                                    | (((-     |               |             |  |
| (••) WLAN Hotspots Hotspot Off                                                                                                    |          |               |             |  |
|                                                                                                    | ((•))    | WLAN Hotspots | Hotspot Off |  |
|                                                                                                    |          |               |             |  |

### Time

| Press ◀ / ► | button to | select Time |
|-------------|-----------|-------------|
|-------------|-----------|-------------|

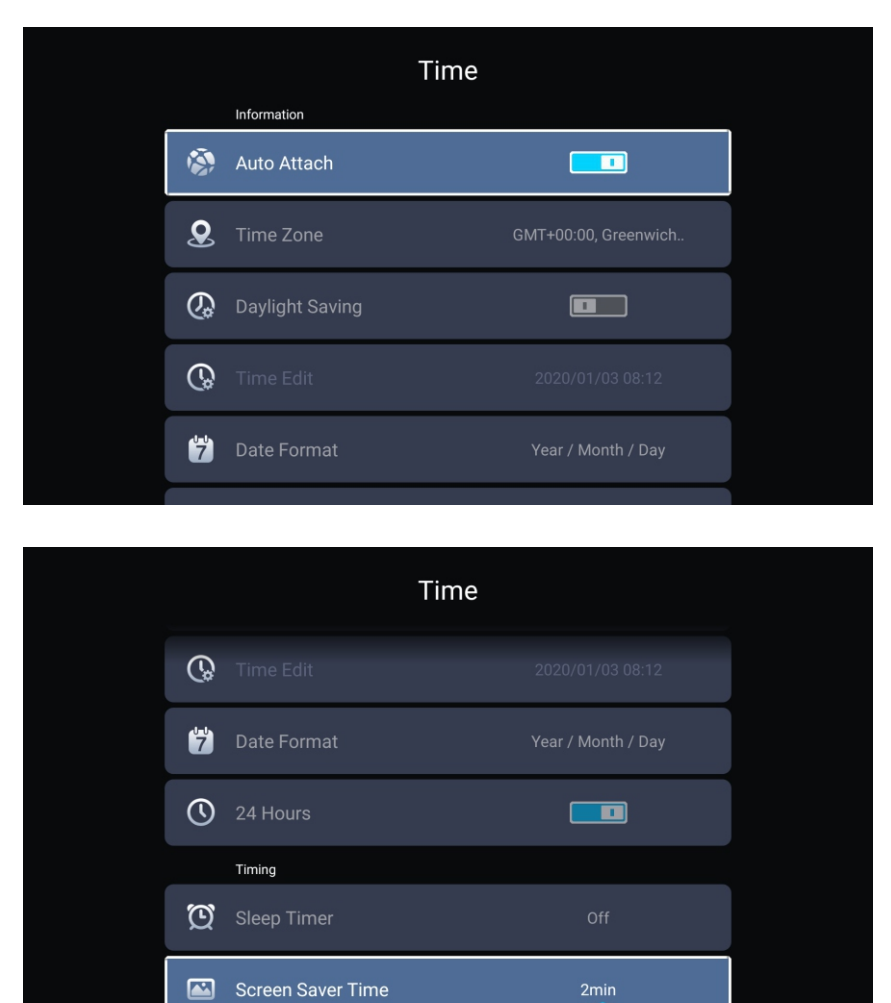

Press ▼ / ▲ button to select Auto Attach/Time Zone/Daylight Saving/Time Edit/Date Format/ 24 Hours/Screen saver time/Sleep Timer.

EN

| Auto Attach       | Get the current time and date automatically.                            |
|-------------------|-------------------------------------------------------------------------|
| Time Zone         | Set the current time zone.                                              |
| Daylight Saving   | Set the daylight saving Auto/On/Off.                                    |
| Time Edit         | Set the current time.                                                   |
| Date Format       | Set the current date.                                                   |
| 24 Hours          | Select the 12 hours or 24 hours.                                        |
| Sleep Timer       | Set the sleep timer as Off/15min/30min/45min/60min/90min/120min/240min. |
| Screen saver time | Set the screen saver time as Off/1min/2min/5min.                        |

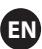

### Common

Press  $\triangleleft$  /  $\blacktriangleright$  button to to select Common.

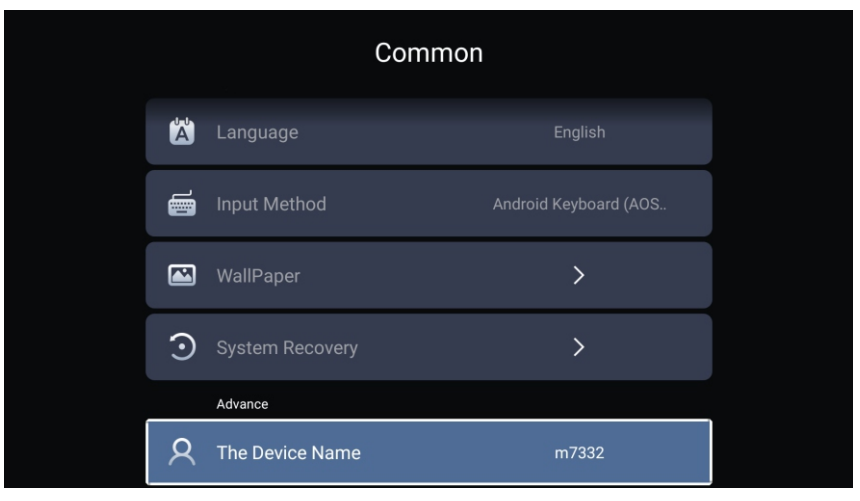

Press ▼ / ▲ button to select Language/Input Method/Wallpaper/System Recovery/

The device name.

| Language        | Set the current display language. The default language is English. |
|-----------------|--------------------------------------------------------------------|
| Input Method    | Set the remote controller input method.                            |
| WallPaper       | Set the Wallpaper.                                                 |
| System Recovery | Recovery system to original state.                                 |
| The device name | Set the device name.                                               |
|                 |                                                                    |

### System Info

Press ◀ / ► button to to select **System Info**.

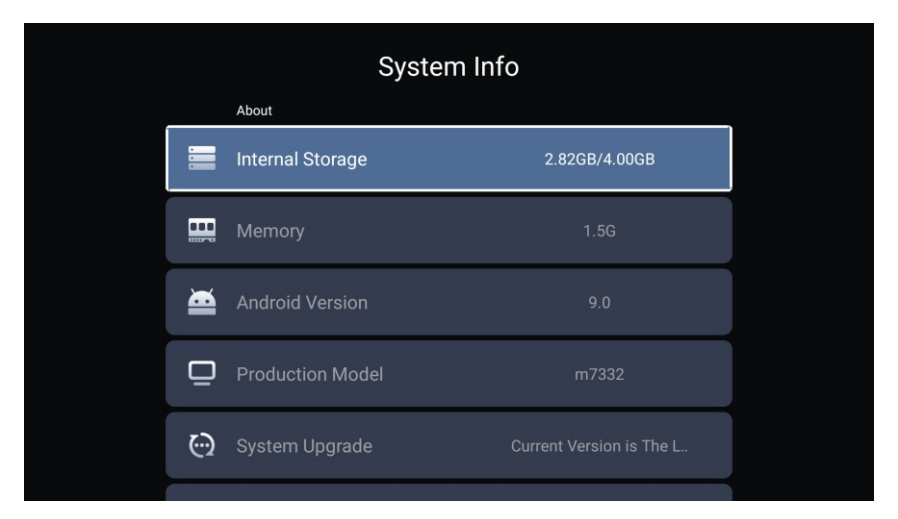

EN

| System Info |                     |                   |  |
|-------------|---------------------|-------------------|--|
|             |                     |                   |  |
| ۲           | Number Of Process   | 4Core             |  |
| ٢           | GPU                 | Mali-G52          |  |
|             | Network information |                   |  |
| ٢           | Wire Net Mac Addre  | 78:DD:D9:32:51:AB |  |
| <b>*</b>    | eLess Net Mac Addre | D4:9E:3B:04:32:8F |  |

### Media

EN

Press  $\checkmark / \land / \checkmark / \checkmark$  button to select Multimedia in OTHERS on the Home page or press **MEDIA** button on the remote, and press **OK** button to enter enter the Media Center.

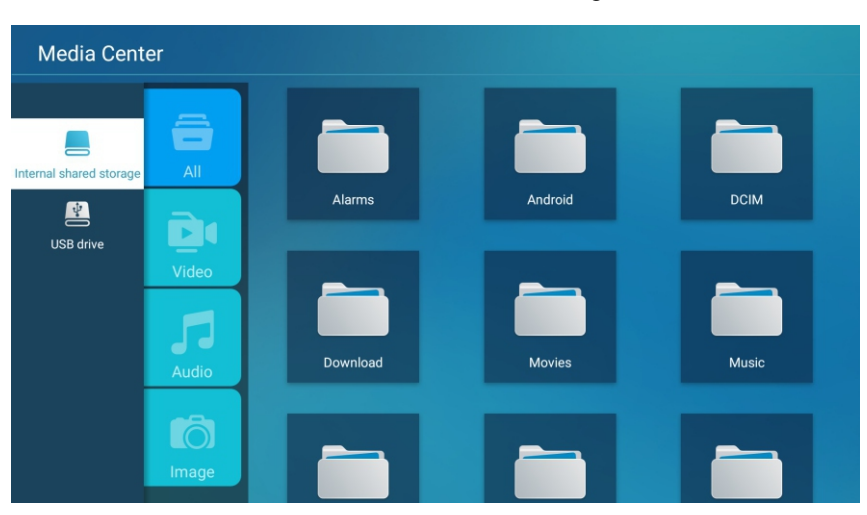

Press ◀ / ► button to select All/Video/Audio/Image.

#### Video

Press  $\checkmark$  /  $\blacktriangle$  button to select Video or All,and press  $\checkmark$  /  $\bigstar$  /  $\checkmark$  /  $\blacklozenge$  button to select Movies. Press Menu button to display the setting options on the left side.

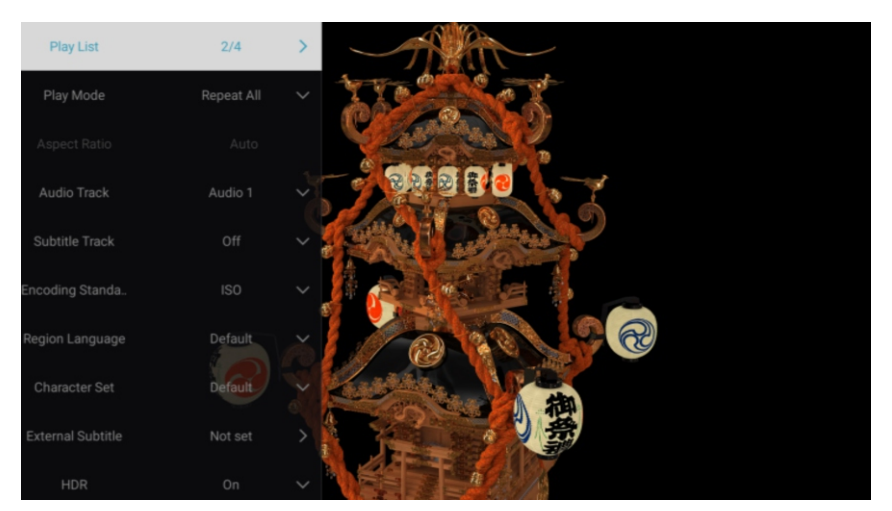

#### **Play List**

**Press** ▼ / ▲ button to select Play List and press OK button to Display all a vailable Videos.

#### **Play Mode**

Press ▼ / ▲ button to select Play Mode and PressOK button to select. (Options:Repeat All/Auto exit/Repeat one/Random/Play List)

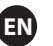

Aspect Ratio

Press  $\mathbf{\nabla}$  /  $\mathbf{A}$  button to select Aspect Ratio.

Audio Track

Press▼ /▲ button to select Audio Track and press OK button to select.

Subtitle Track Press ▼ / ▲ button to select Subtitle Track and press OK button to select close.

Encoding Standard

Press ▼ / ▲ button to select Encoding Standard and press OK button to select **ISO/WINDOWS**.

Region Language

Press ▼ / ▲button to select Region Language and press OK button to select . (Optional: Default/West Euro/Center Euro/Baltic/Cyrillic/Arabic/Greek/Hebrew/ Turkey/Thai/Vietnamese/Chinese)

Character Set

Press ▼ / ▲ button to select Character Set and press OK button to select.(Optional:Default/GBK/ISO/WINDOWS)

**External Subtitles** 

Press ▼ / ▲ button to select External Subtitles and press OK button to select.

HDR

Press▼ / ▲ button to select HDR and press OK button to select On/Off.

### Audio

Press ▼ / ▲ button to select Audio or All,and press ▼ / ▲ / ◀ / ► button to select Music.

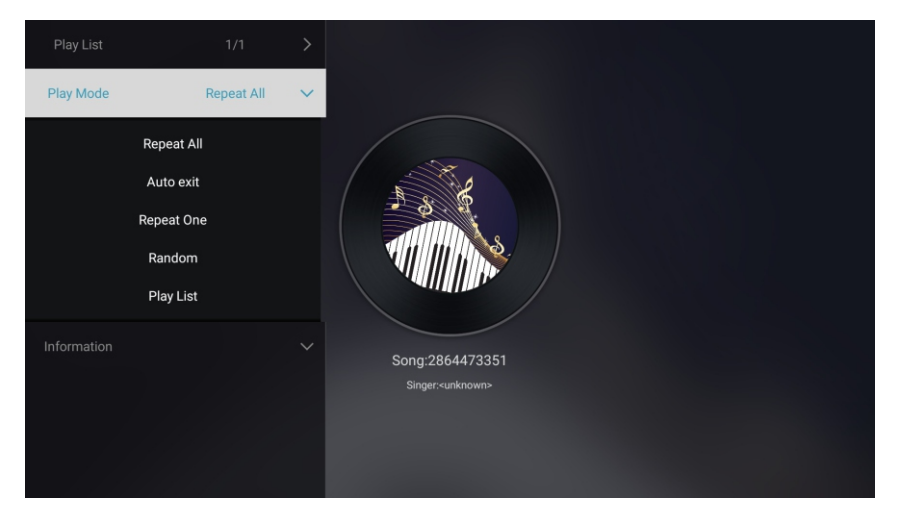

### Play List

Press ▼ / ▲ button to select Play List and press OK button to display all available Audios.

### Play Mode

Press  $\mathbf{\nabla}$  /  $\mathbf{A}$  button to select Play Mode and press OK button to select.

(Options: Repeat All/Auto exit/Repeat One/Random/Play List)

### Image

Press ▼ / ▲ button to select Image or All,and press ▼ / ▲ / ◀ / ▶ button to select Pictures.

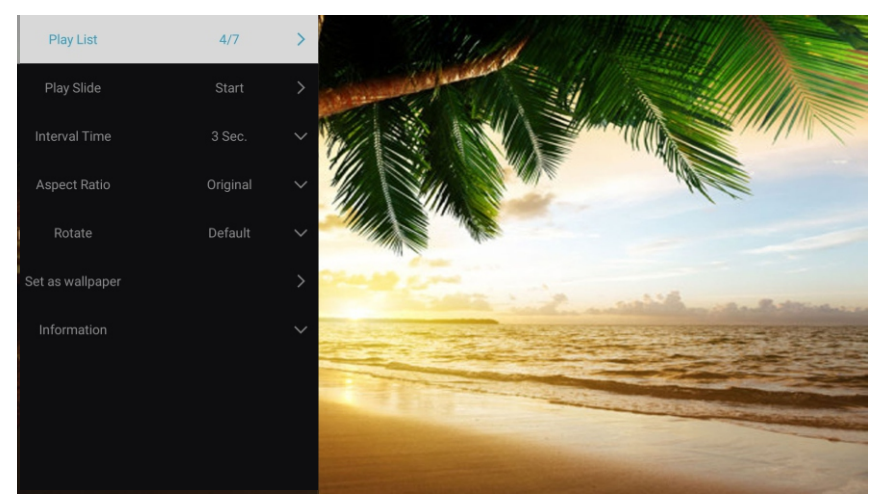

| Play List        | Playable picture list display.                                                   |
|------------------|----------------------------------------------------------------------------------|
| Play Slide       | You can choose to start the slide show.                                          |
| Interval Time    | Select slide show interval. (Optional:3/5/8/12Sec.)                              |
| Aspect ratio     | Set the aspect ratio. (Optional: Auto/Full screen/Zoom Out/Original/Zoom1/Zoom2) |
| Rotate           | Set the rotate. (Optional: Default/Rotate Right/Rotate left)                     |
| Set as wallpaper | Set the current play picture as wallpaper.                                       |

### Input

EN

Press  $\forall / \land / \land / \Rightarrow$  button to select More under the "WISDOM SHARE" on the Home page.

Press ◀ / ► button to select TV/AV1/AV2/YPBPR/HDMI1/HDMI2/HDMI3/VGA.

Or press **Menu** button,and press ◀ / ► button to select Source.

Press  $\mathbf{\nabla} / \mathbf{A}$  button to select the input source you want.

Press **OK** button to enter.Press **EXIT** button to quit.

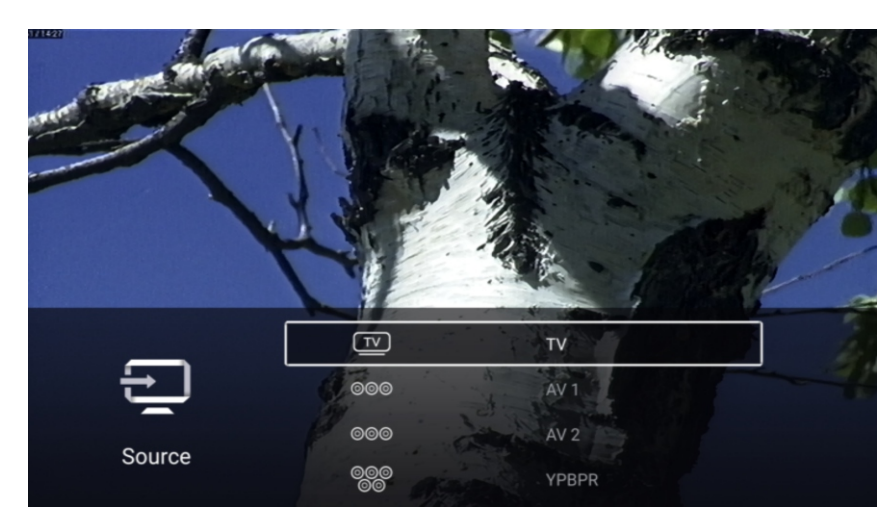

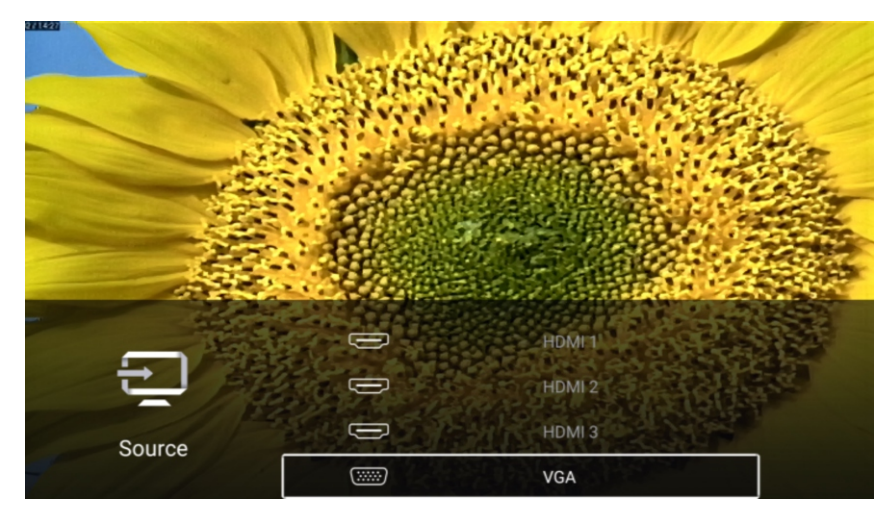

### **TV Setting**

EN

Press MENU button to enter the TV Setting.

<u>\_\_\_\_</u>

Press ◀ / ► button to highlight the desired menu icon , and press **OK** button to select.

(Optional:Home/Source/Picture/Sound/Channel/Lock/Common/Advance)

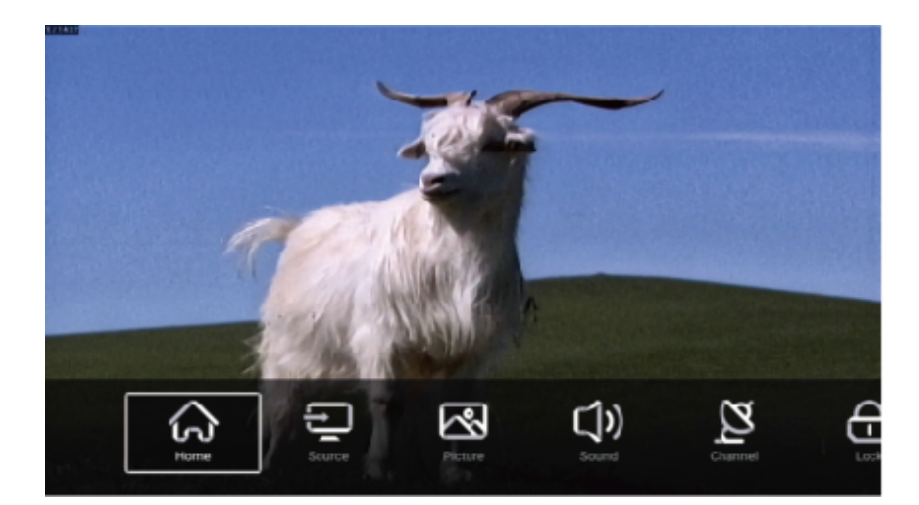

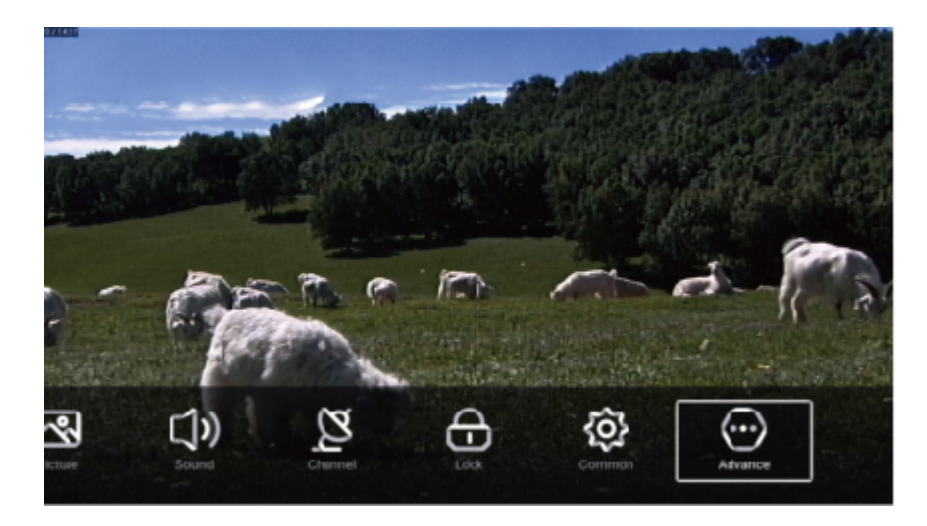

### **Picture**

Press MENU button to enter the main menu.

Press  $\blacktriangleleft$  /  $\blacktriangleright$  button to select the Picture.

Press **OK** button to enter the sub-menu.

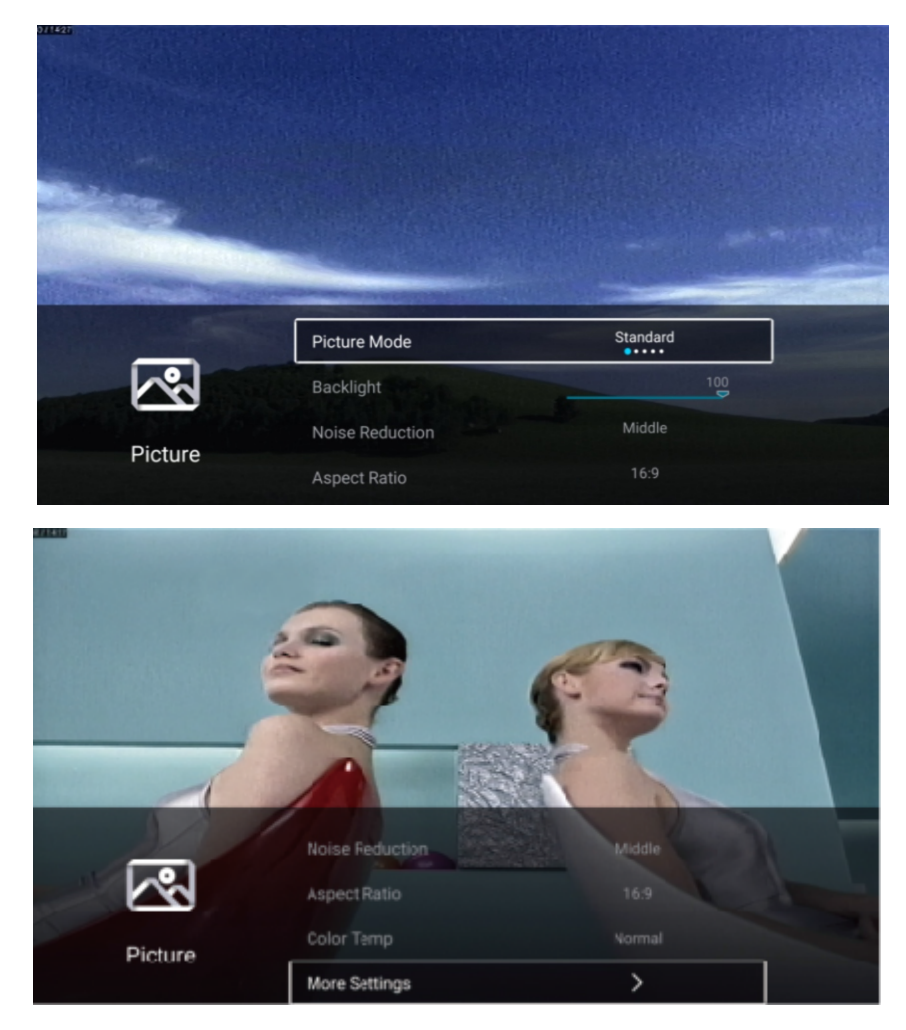

Press ▼/ ▲ button to select Picture Mode/Contrast/Brightness/Color/Sharpness/Backlight/Noise Reduction/ Aspect Ratio/Color Temp/More Settings.

EN

Press MENU or EXIT button to quit.

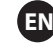

### **Picture Mode**

Highlight the item and press OK button to enter the sub-menu, that shows the picture mode you can choose

Press ◀ / ► button to select Standard/Dynamic/Vivid/Energy Saving/User.

| Standard      | Produces a standard image.                                                         |
|---------------|------------------------------------------------------------------------------------|
| Dynamic       | Enhance the contrast ,color and clarity of the screen, so that the picture in the  |
|               | dynamic will balance the color.                                                    |
| Vivid         | Enhance the contrat , color and clarity of the screen to make the color more vivid |
| Energy Saving | Reduce screen brightness, improved contrast for energy saving.                     |
| User          | Select to customize picture settings.                                              |

### Contrast/Brightness/Color/Sharpness

These terms are available only when "User" is selected in Picture Mode .

Press  $\blacktriangledown$  /  $\blacktriangle$  button to select Contrast/Brightness/Color/Sharpness.

Press  $\triangleleft$  /  $\blacktriangleright$  button to adjust .

| Contrast   | Adjust the contrast of the image.        |
|------------|------------------------------------------|
| Brightness | Adjust the brightness of the image.      |
| Color      | Adjust the color intensity of the image. |
| Sharpness  | Adjust the edge sharpness of the image.  |

### Backlight

Press ▼ / ▲ button to select Backlight.

Press  $\triangleleft$  /  $\blacktriangleright$  button to adjust.

### **Noise Reduction**

Set up options to eliminate the image noise intensity.

- Press  $\vee$  /  $\blacktriangle$  button to select Noise Reduction.
- Press ◀/ ► button toselect Off/Low/Middle/High/Auto.

### Aspect Ratio

- Press  $\checkmark$  /  $\blacktriangle$  button to select Aspect Ratio.
- Press ◀ / ► button to select 16:9/4:3/Zoom1/Zoom2.

### **Color Temp**

Adjust the overall color of the image.

| Press 🔻 / 🔺   | button to select Color Temp.                                                 |  |
|---------------|------------------------------------------------------------------------------|--|
| Press ◀ / 🕨 b | utton to select Cool/Normal/Warm.                                            |  |
| Cool          | The picture is in favor of green-blue and less red.                          |  |
|               | The whole color is in favor of light. The picture is more fresh and elegant. |  |
| Normal        | The picture does not in favor of any color. The color is moderate.           |  |
| Warm          | The picture is in favor of red-green and less blue to make the color         |  |
|               | more vivid and soft.                                                         |  |

EN

#### **More Settings**

Press ▼ / ▲ button to select More Settings.

Press **OK** button to enter the sub-menu.

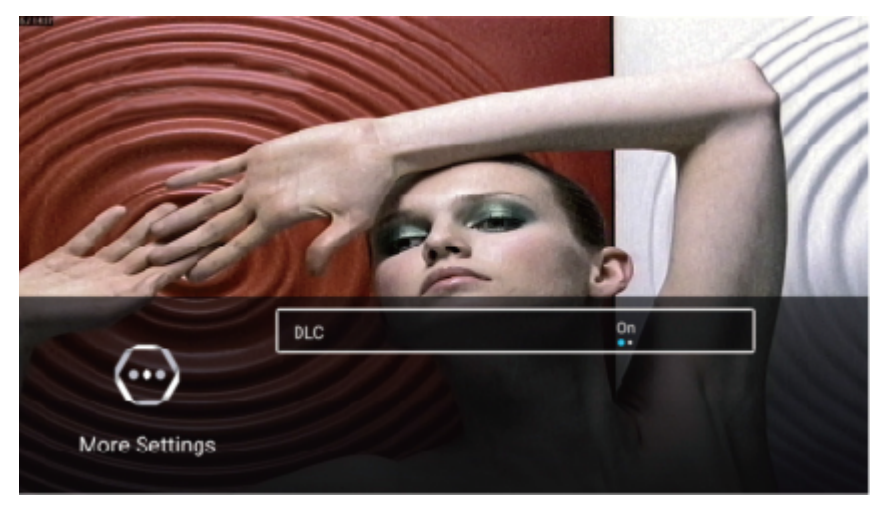

### DLC

Press  $\blacksquare$  /  $\blacktriangle$  button to select DLC.

Press ◀ / ► button to select On/Off.

### Picture test & Audio test

|         | Noise Reduction | Middle |  |
|---------|-----------------|--------|--|
|         | Color Temp      | Normal |  |
| Picture | Picture Test    | >      |  |
|         | More Settings   | >      |  |

### **Picture Test**

Press ▼ /▲button to select **Picture Test**, and then press **OK** button to start testing picture.

### Sound

Press **MENU** button to enter the main menu.

Press  $\triangleleft$  /  $\blacktriangleright$  button to select the Sound.

Press **OK** button to enter the sub-menu.

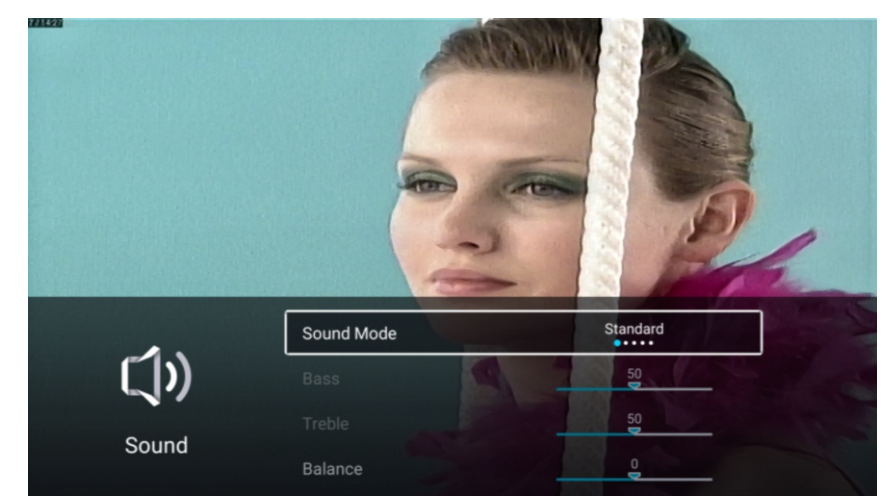

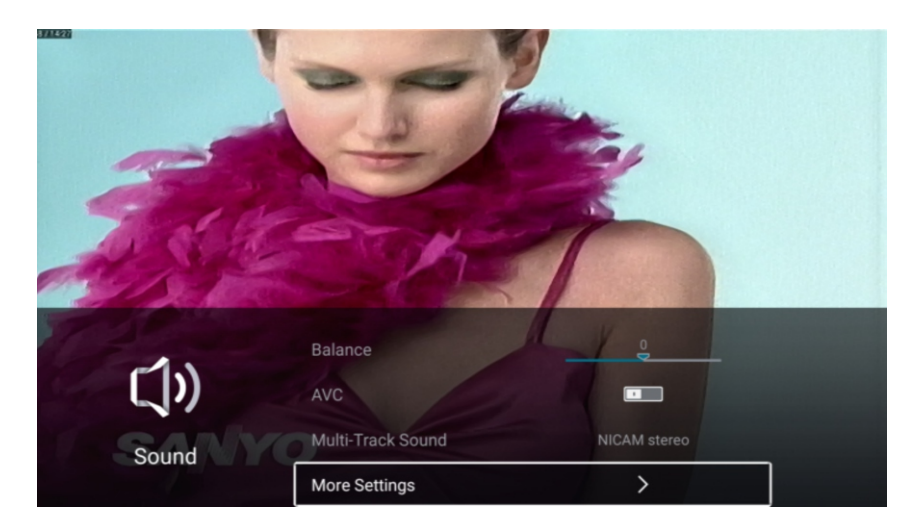

Press ▼ / ▲ button to select Sound Mode/Bass/Treble/Balance/AVC/Multi-Taack Sound/More Settings. Press MENU or EXIT button to quit.

EN

#### Sound Mode

 $\mathsf{Press} \blacktriangledown \ / \ \blacktriangle$  button to select Sound Mode.

Press ◀ / ► button to select Standard/Music/Movie/News/User.

StandardEmit balanced sound under any circumstances.MusicEnhance the high pitch and reduce the bass.MovieEnhances treble and bass for a rich sound experience.NewsEnhance the voice.UserSelect to customize sound settings.
TV

#### Bass

Adjust the low frequency sounds.

Press▼ / ▲ button to select B assPress ◀ / ► button to adjust.

#### Treble

Adjust the high frequency sounds.

Press ▼ / ▲ button to select Treble. Press  $\triangleleft$  / ► button to adjust.

#### Blance

Balanced left and right channels.

Press ▼ / ▲ button to select Balance.Press ◀ / ► button to adjust.

#### AVC

Press ▼ / ▲ button to select AVC. Press ◀ / ► button to select On/Off.

Note:After open the "AVC", once the volume is set up, it can keep the volume of the speaker steady no matter what kind of difference among the TV sound of each channel.

EN

#### **Mulit-Track Sound**

Press ▼ / ▲ button to select Mulit-Track Sound. Optional: NICAM stereo/Mono.

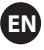

#### **More Settings**

Press▼ / ▲ button to select More SettingsPress**O**K button to enter the sub-menu.

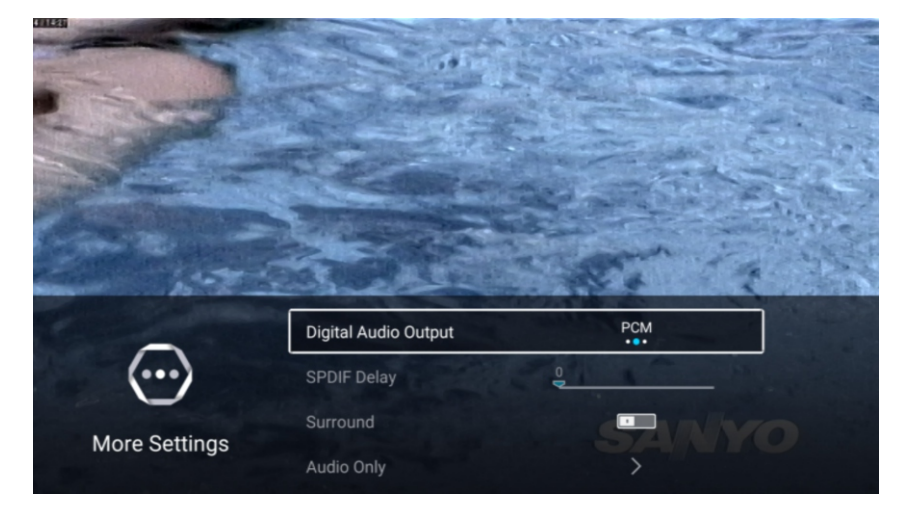

#### **Digital Audio Output**

SPDIF Delay

Press ▼ / ▲ button to select SPDIF Delay. Press ◀ / ► button to select .

#### Surround

| Press  | ▼     | / 🔺        | button to select Sorround. Press | /▶</th <th>button to select On/Off</th> | button to select On/Off |
|--------|-------|------------|----------------------------------|-----------------------------------------|-------------------------|
| 1 1000 | · · · | , <b>—</b> |                                  | - / -                                   |                         |

#### Audio Only

Press  $\vee$  /  $\blacktriangle$  button to select Audio Only. Press **OK** button enter the sub-menu.

|       |                   | 80   |  |
|-------|-------------------|------|--|
| ()    | Multi-Track Sound | Mono |  |
| Sound | Audio Test        | >    |  |
|       | More Settings     | >    |  |

#### **Audio Test**

Press  $\mathbf{\nabla}$  /**\mathbf{\Delta}** button to select **Audio Test**, and then press **OK** button to start testing audio.

### Channel

Press **MENU** button to enter the main menu.

Press ◀ / ► button to select Channel.

Press **OK** button to enter the sub-menu.

#### ATV

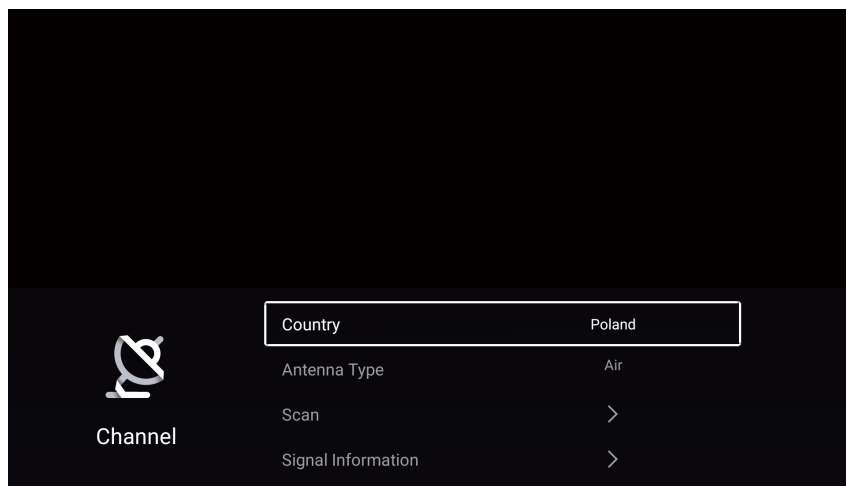

Press ▼ / ▲ button to select Country/Antenna Type/Scan/Channel List.

Press MENU or EXIT button to quit.

#### Country

Press  $\triangledown$  /  $\blacktriangle$  button to select Country.Press **OK** button to enter to select country.

#### Antenna Type

Press ▼ / ▲ button to select Antenna Type.Press 

EN

#### Scan

Press ▼ / ▲ button to select Scan.Press **OK** button to enter the sub-menu.

Press ▼ / ▲ button to select Search Type/Auto Scan/Analog Manual Scan/Digital Manual Scan.

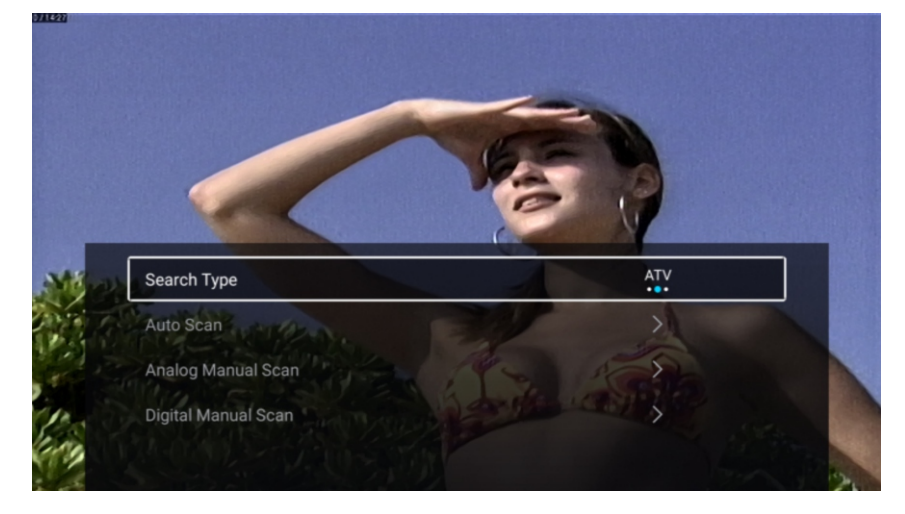

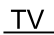

#### Search Type

Press ▼ / ▲ button to select Search Type, then press ◀ / ► button to select ATV+DTV/ATV/DTV .

#### Auto Scan

Automatic search can search for effective program channel automatically.

Press ▼ / ▲ button to select Auto Scan, then press ▼ / ▲ button to select LCN/Start Scan.

EN

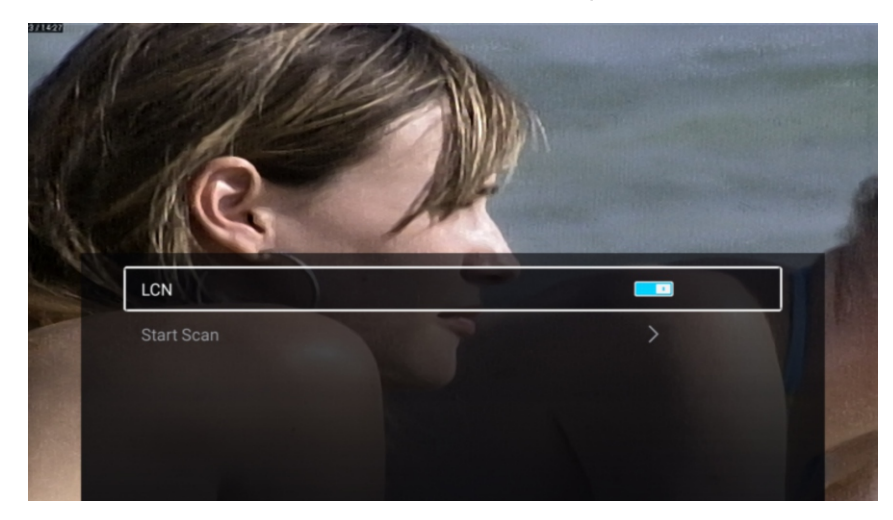

#### LCN

Press ▼ / ▲ button to select LCN. Press ◀ / ► button to select On/Off. **Start Scan** 

Press ▼ / ▲ button to select Start Scan. Press ✓ / ► button to start auto scan.

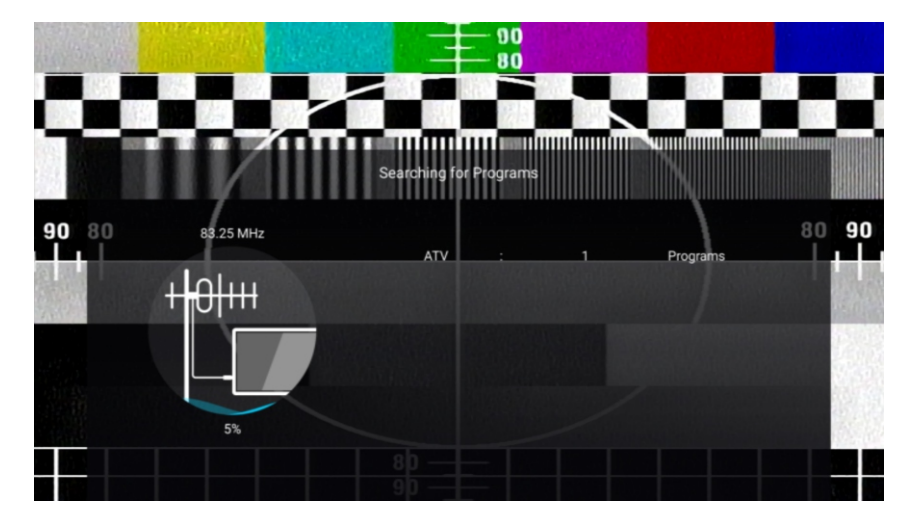

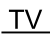

#### **Analog Manual Scan**

Analog manual search can search for effective simulation program channel manually.

Press ▼ / ▲ button to select Analog Manual Scan , and press **OK** button to enter the sub- menu. Press **EXIT** or **MENU** button to quit.

EN

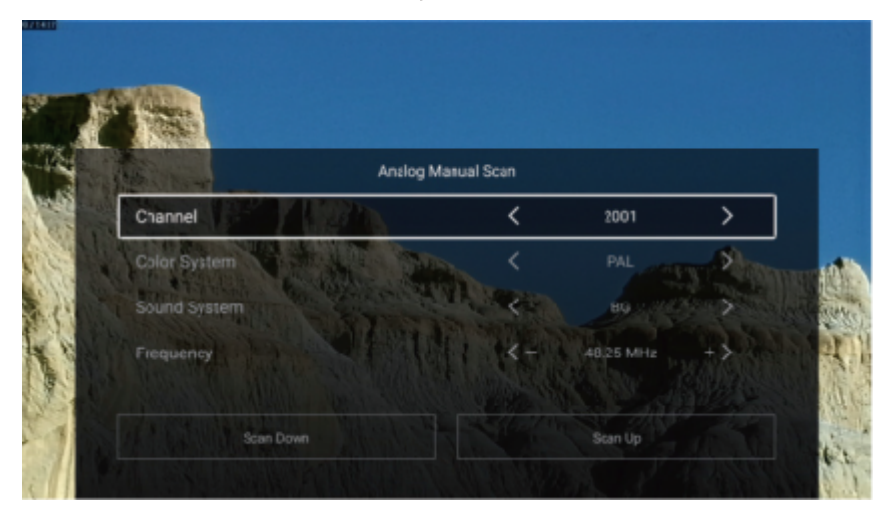

#### Channel

Press  $\vee$  /  $\blacktriangle$  button to select Channel. Press  $\triangleleft$  /  $\triangleright$  button to select the channel number. Color System

Press ▼ / ▲ button to select Color System. Press ◀ / ► button to select PAL/SECAM/NTSC/Auto. Sound System

Press ▼ / ▲ button to select Sound System. Press ◀ / ► button to select DK/BG/I/L/M/N.

#### Frequency

Press ▼ / ▲ button to select Frequency. Press ◀ / ► button to adjust.

#### **Digital Manual Scan**

Digital manual search can search for effective simulation program channel manually.

Press ▼ / ▲ button to select Digital Manual Scan , and press OK button to enter the sub- menu. Press EXIT or MENU button to quit.

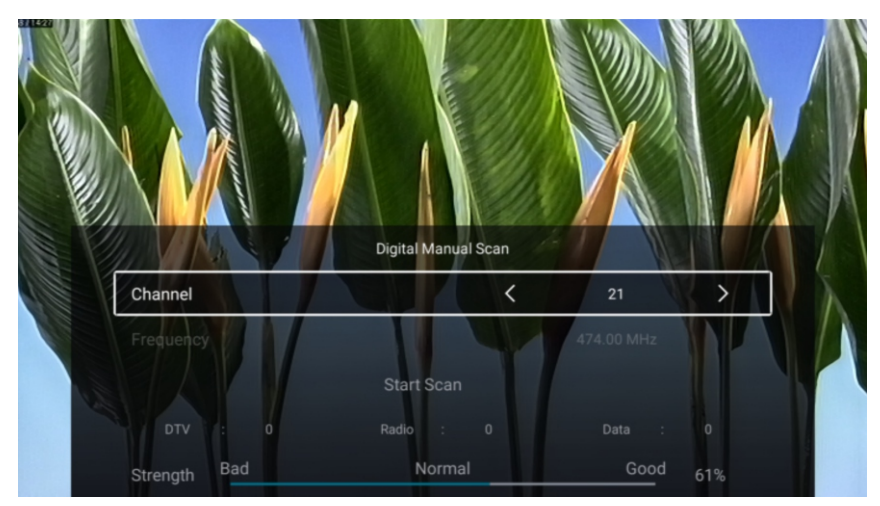

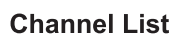

View all of the existing programs.

Press ▼ / ▲ button to select Channel List. Press**OK** button to enter the sub-menu.

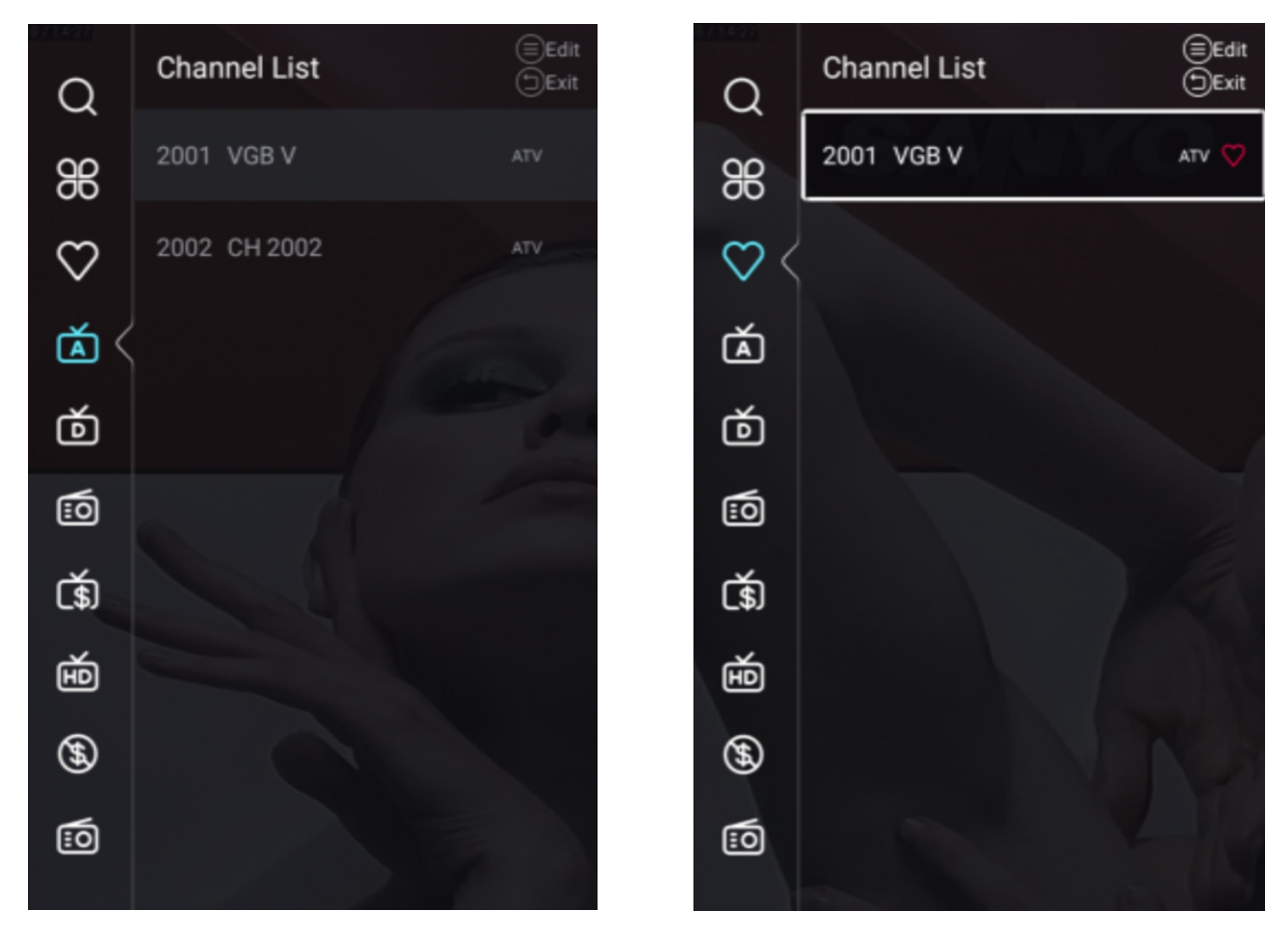

EN

Press ▼ / ▲ button to select All/Favorite/ATV/DTV/Radio/Encrypt/HD/Free/Data.

#### All

Press ▼ / ▲ button to select All.Press MENU button to edit the program.

(Optional:Favorite/Rename/Delete/Skip.)

If the program is selected as an analog signal, the program can be renamed.

#### Favorite

```
Press ▼ / ▲ button to select Favorite.Press MENU button to edit the Favorite Channel.
(Optional:Top/Delete/Skip.)
```

ATV/DTV/Radio/Encrypt/HD/Free/Data are type of program.

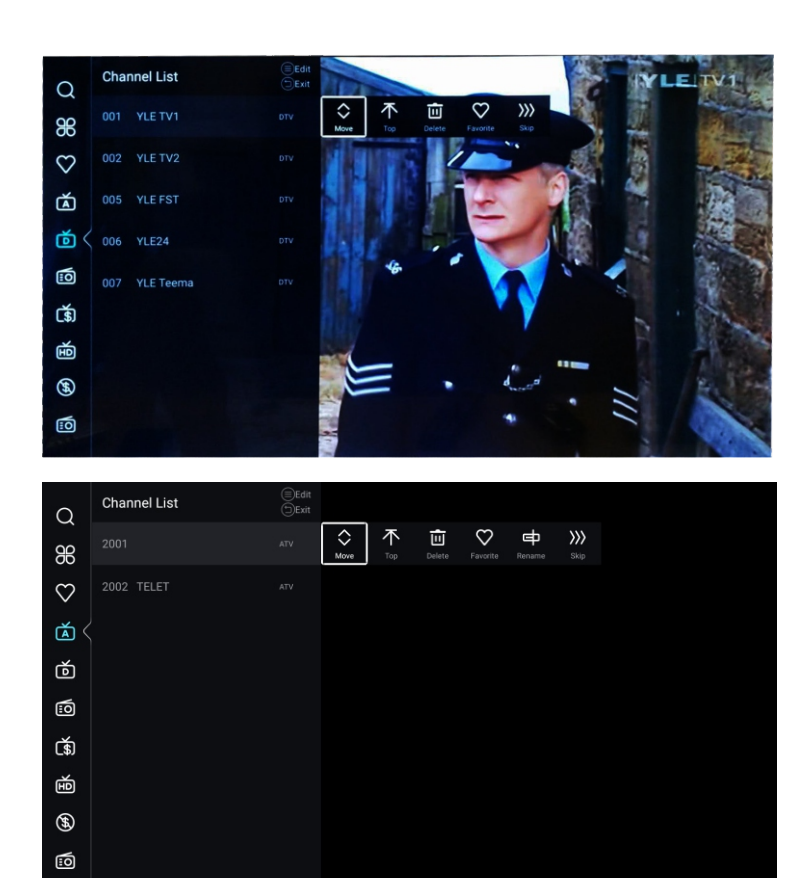

- 1. Enter the main menu of channel, turn off the LCN switch in auto scan page
- 2. Enter the channel list, Select ATV or DTV and cannot select ALL

3. In the channel list, select a channel, press "menu" on RC, a sub-option menu appears, then select "move"

EN

4. Move the programme to desired position by mover up and down.

#### DTV

|                       | Country            | Poland      |   |
|-----------------------|--------------------|-------------|---|
| $\boldsymbol{\Sigma}$ | Antenna Type       | Air         |   |
|                       | Scan               | >           |   |
| Channel               | Signal Information |             |   |
|                       | Signal information |             |   |
|                       |                    |             |   |
| $\sim$                | CI Card            | >           |   |
| $\boldsymbol{\Sigma}$ | Audio Language     | English L+R | > |
|                       | Subtitle           | Off         | > |
| Channel               |                    | <b>、</b>    |   |
|                       | Channel List       | >           | ļ |
|                       |                    |             |   |
| $\sim$                | Audio Language     | English L+R | > |
| $\mathbf{Z}$          | Subtitle           | Off         | > |
|                       | Channel List       | >           |   |
| Channel               |                    |             |   |
|                       | EPG                | >           |   |

Press ▼ / ▲ button to select Country/Antenna Type/Scan/Signal Information/CI Card/Audio Language/Subitle Channel List/EPG.

EN

Press **MENU** or **EXIT** button to quit.

#### Country

Press  $\triangledown$  /  $\blacktriangle$  button to select Country.Press **OK** button to enter to select country.

#### Antenna Type

Press ▼ / ▲ button to select Antenna Type.Press ◀ / ► button to select Air/Cable/Satellite.

#### Scan

- Press ▼ / ▲ button to select Scan.Press **OK** button to enter the sub-menu.
- Press ▼ / ▲ button to select Search Type/AutoScan/Analog Munual Scan/Digital Manual Scan.

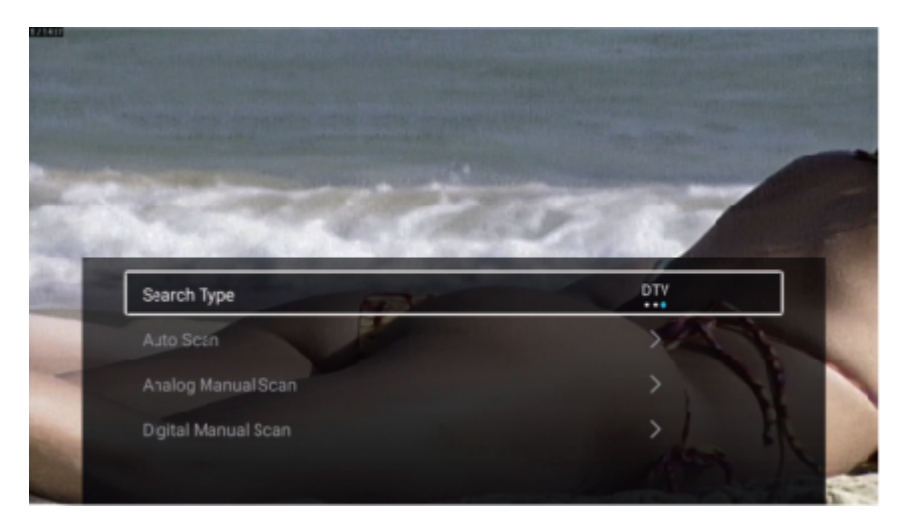

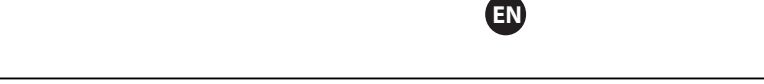

#### Search Type

Press  $\triangledown$  /  $\blacktriangle$  button to select Search Type, then press

◄ / ► button to select ATV+DTV/ATV/DTV .

#### Auto Scan

Automatic search can search for effective program channel automatically.

Press  $\triangledown$  /  $\blacktriangle$  button to select Auto Scan, then press **OK** button to start auto search .

If you want to stop searching, press **EXIT** or **MENU** button to stop searching.

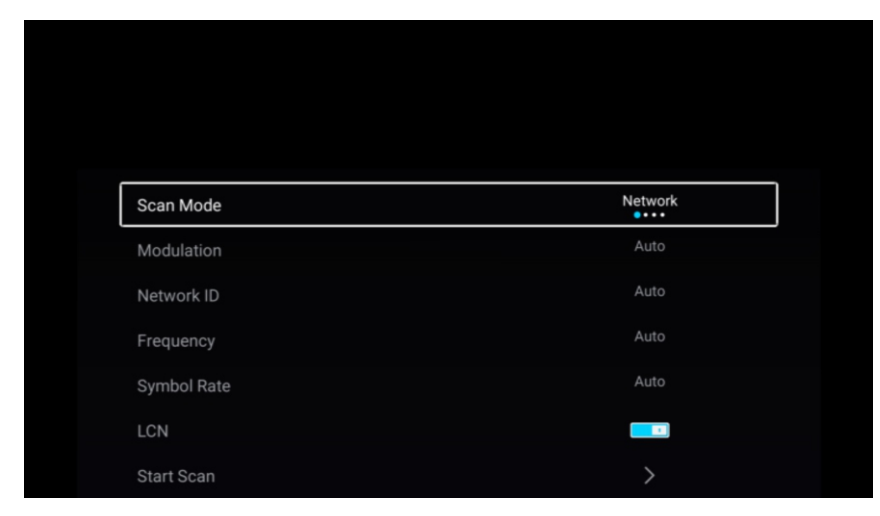

#### Scan mode

Press ▼ / ▲ button to select Scan mode . Press ◀ / ► button to select Network/Quick/Full/Blind. Modulation

Press ▼ / ▲ button to select Modulation. Press ◀ / ► button to select Auto/16QAM/32QAM/ 64QAM/128QAM/256QAM.

#### **Network ID**

Press  $\vee$  /  $\blacktriangle$  button to select Network ID .

#### Frequency

Press  $\mathbf{\nabla}$  /  $\mathbf{\Delta}$  button to select Frequency .

#### Symbol Rate

Press  $\mathbf{\nabla}$  /  $\mathbf{\Delta}$  button to select Symbol Rate .

#### LCN

Press ▼ / ▲ button to select LCN. Press ◀ / ► button to select On/Off.

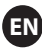

#### Start Scan

ΤV

|     | Searching for I | Program | S       |                      |  |
|-----|-----------------|---------|---------|----------------------|--|
|     |                 |         |         |                      |  |
|     | DTV<br>Radio    |         | 21<br>0 | Programs<br>Programs |  |
| 12% | Data            |         | 0       | Programs             |  |
|     |                 |         |         |                      |  |

Press ▼ / ▲ button to select Start Scan. Press ◀ / ► button to start auto scan.

#### Analog Manual Scan

Analog manual search can search for effective simulation program channel manually.

Press ▼ / ▲ button to select Analog Manual Scan , and press **OK** button to enter the sub- menu. Press **EXIT** or **MENU** button to quit.

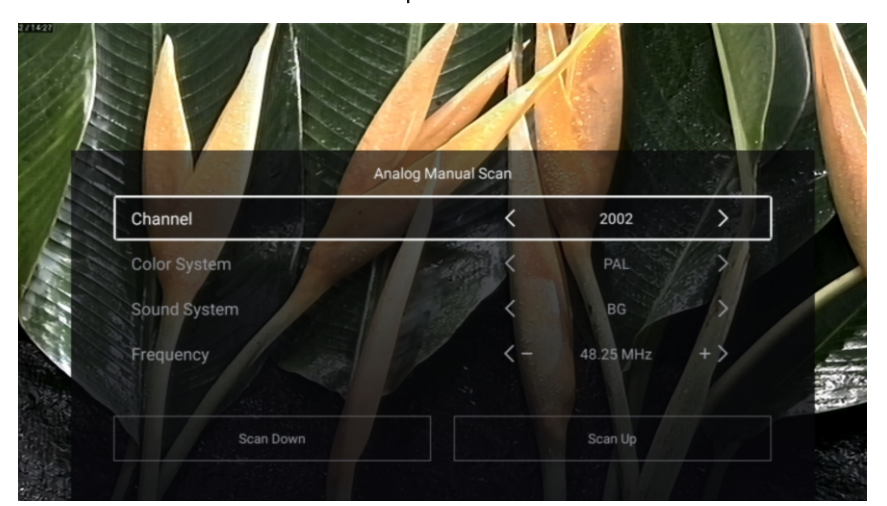

#### Channel

Press ▼ / ▲ button to select Channel. Press ◀ / ► button to select the channel number.

#### **Color System**

Press ▼ / ▲ button to select Color System. Press ◀ / ► button to select PAL/SECAM/NTSC/Auto.

#### Sound System

Press ▼ / ▲ button to select Sound System. Press ◀ / ► button to select DK/BG/I/L/M/N.

#### Frequency

Press ▼ / ▲ button to select Frequency. Press ◀ / ► button to adjust.

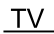

#### **Digital Manual Scan**

Digital manual search can search for effective simulation program channel manually.

Press ▼ / ▲ button to select Digital Manual Scan , and press OK button to enter the sub- menu. Press EXIT or MENU button to quit.

EN

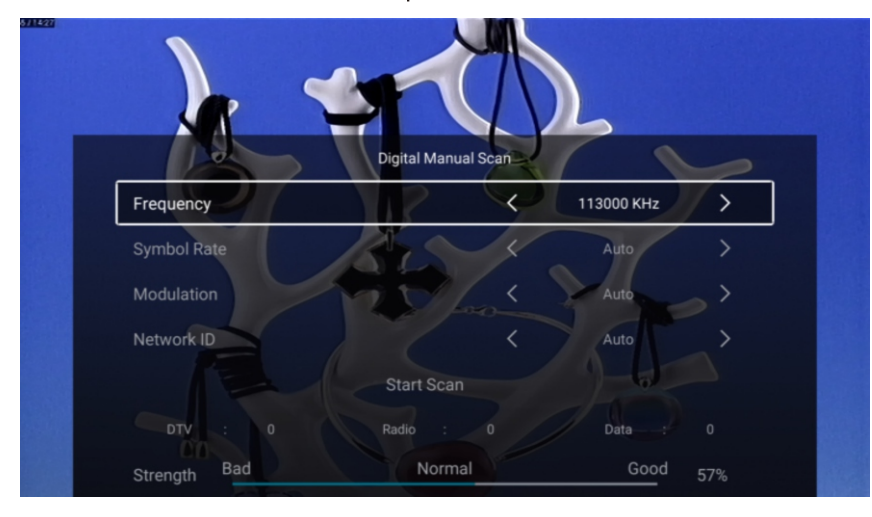

#### **Signal Information**

Press ▼ / ▲ button to select Signal Information . PressOK button to enter.

#### **CI** Card

Press ▼ / ▲ button to select CI Card to view the information of CI card.

#### Audio Language

Press ▼ / ▲ button to select Audio Language .Press ENTER& ▼ / ▲ button to select audio language.

#### Subtitle

Press ▼ / ▲ button to select Subtitle .Press ENTER& ▼ / ▲ button to select.

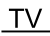

#### **Channel List**

View all of the existing programs.

Press ▼ / ▲ button to select Channel List. Press**OK** button to enter the sub-menu.

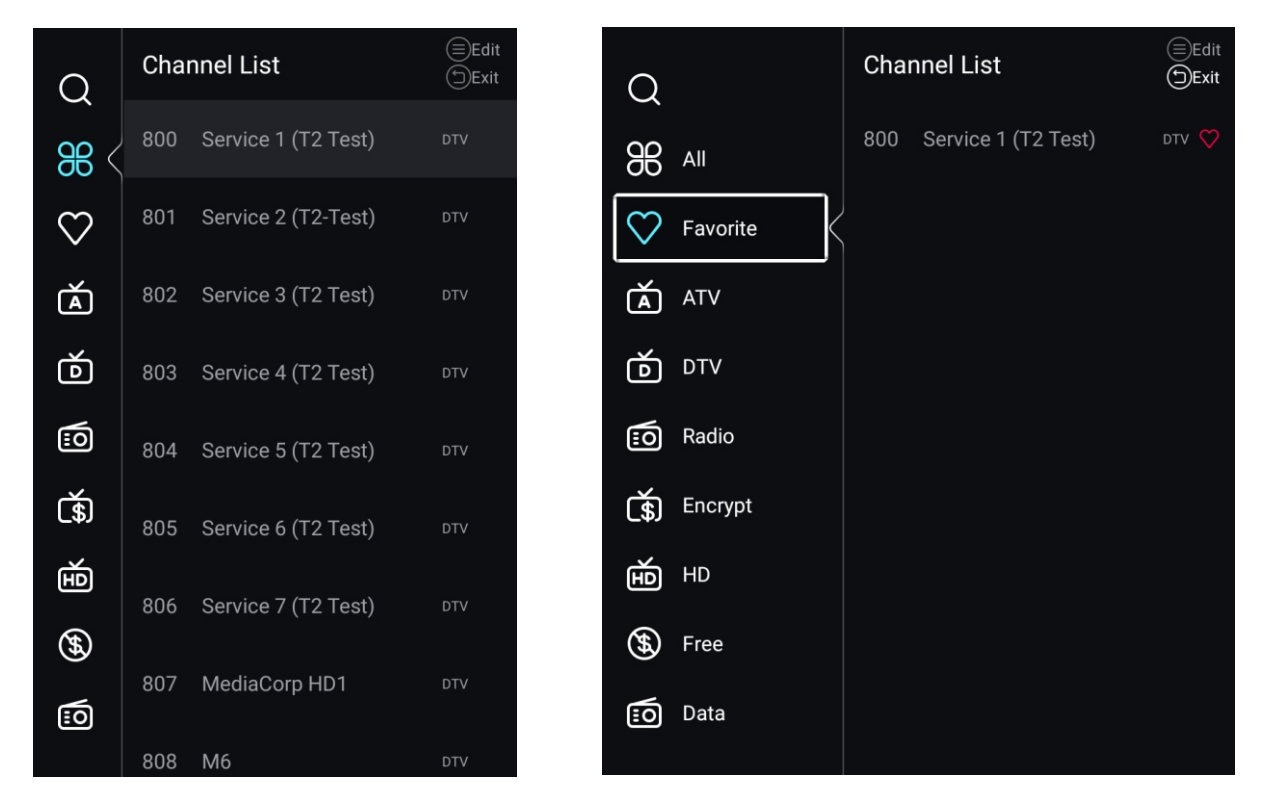

EN

Press ▼ / ▲ button to select All/Favorite/ATV/DTV/Radio/Encrypt/HD/Free/Data.

#### All

Press  $\checkmark$  /  $\blacktriangle$  button to select All.Press MENU button to edit the program.

(Optional:Favorite/Rename/Delete/Skip.)

If the program is selected as an analog signal, the program can be renamed.

#### Favorite

Press ▼ / ▲ button to select Favorite.Press MENU button to edit the Favorite Channel. (Optional:Top/Delete/Skip.)

ATV/DTV/Radio/Encrypt/HD/Free/Data are type of program.

#### EPG

Press  $\checkmark$  /  $\blacktriangle$  button to select EPG.Press **MENU** button to enter the sub-menu.

EN

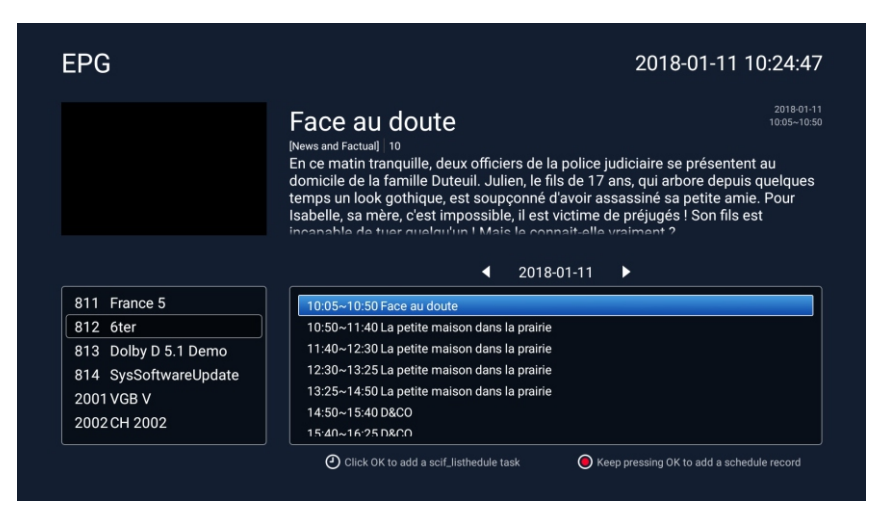

#### ATV+DTV

The Country/Antenna Type/Signal Information/CI Card/Audio Language/Subitle Channel List/EPG are the same as "DTV".

#### Scan

Press ▼ / ▲ button to select Scan.Press **OK** button to enter the sub-menu.

Press ▼ / ▲ button to select Search Type/AutoScan/Analog Munual Scan/Digital Manual Scan.

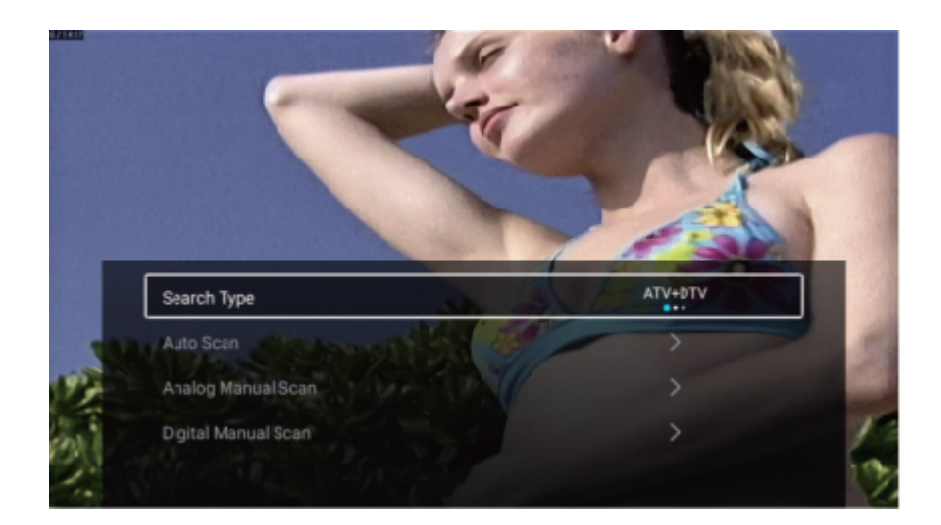

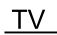

#### Search Type

Press ▼ / ▲ button to select Search Type, then press

EN

#### Star Scan

Press ▼ / ▲ button to select Start Scan. Press ◀ / ► button to start auto scan. If you want to stop searching, press **EXIT** or **MENU** button to stop searching.

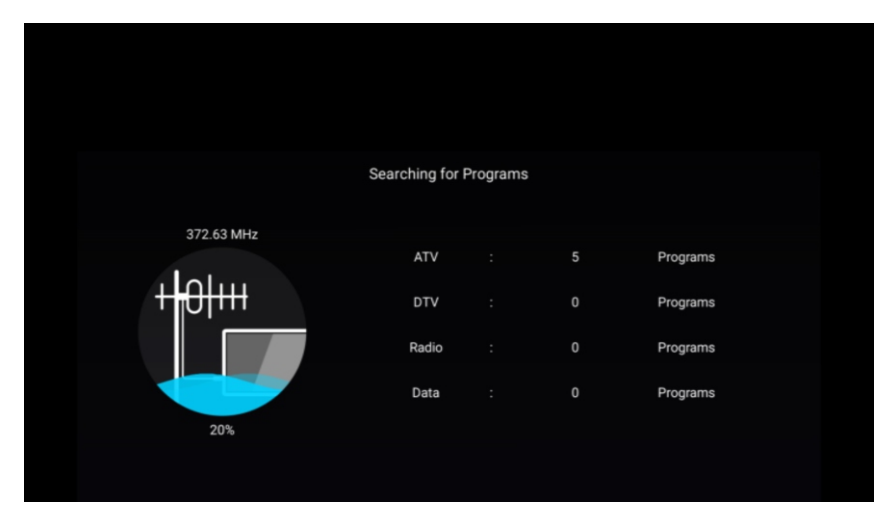

#### **Channel List**

View all of the existing programs.

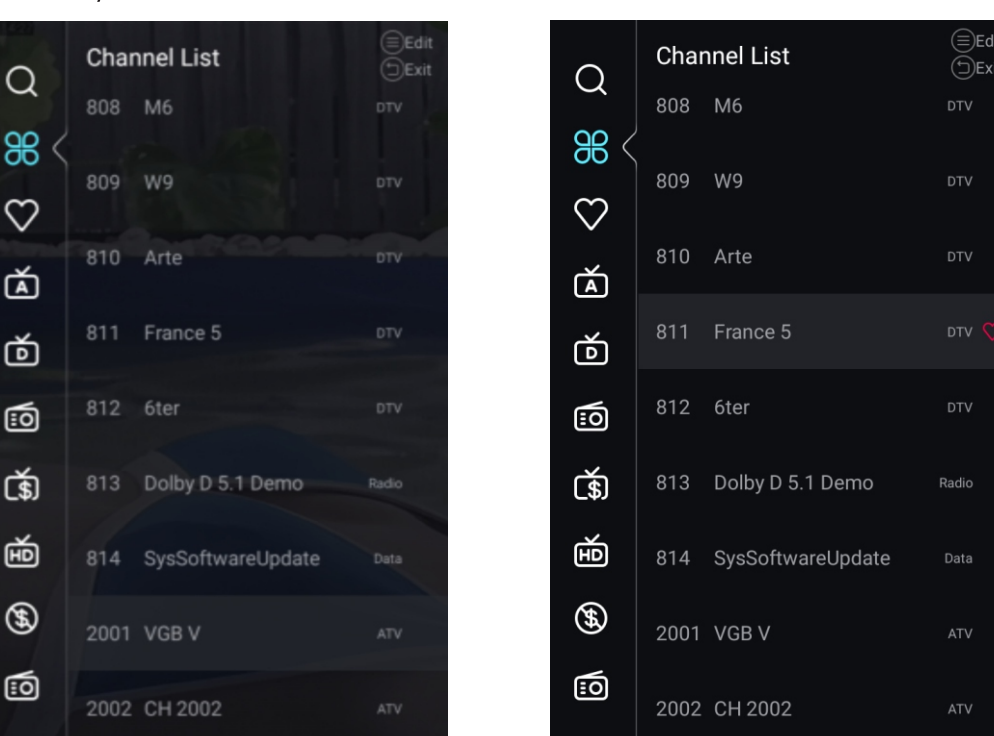

Press ▼ / ▲ button to select Channel List. Press**OK** button to enter the sub-menu.

### Lock

Press **MENU** button to enter the main menu.

Press ◀ / ► button to select Lock.

Press OK button to input password to enter the sub-menu.(Default password is 1234)

EN

|          |        | Please input p | password |         |      |
|----------|--------|----------------|----------|---------|------|
|          |        | l<br>          |          |         |      |
|          |        | Cancel         |          |         |      |
| Home     | Source | Picture        | Sound    | Channel | Lock |
|          |        |                |          |         |      |
|          |        |                |          |         |      |
|          |        |                |          |         |      |
|          |        |                |          |         |      |
|          | Cha    | ange Password  |          | >       |      |
| <b>-</b> | Sys    | tem Lock       |          |         |      |
| Lock     | Key    | Lock           |          | Off     |      |
|          | Par    | ental Guidance |          | 011     |      |

Press ▼ / ▲ button to select Change Password/System Lock/ Key Lock/Parental Guidance.

#### **Change Password**

Press  $\triangledown$  /  $\blacktriangle$  button to select Change Password .Press ENTER button to set Password .

System Lock

Press  $\vee$  /  $\blacktriangle$  button to select System Lock.Press  $\checkmark$  /  $\triangleright$  button to select O n/Off.

Key Lock

Press  $\vee$  /  $\blacktriangle$  button to select Key Lock.Press  $\checkmark$  /  $\triangleright$  button to select O n/Off.

#### Parental Guidance

Press ▼ / ▲ button to select Parental Guidance .Press ◀ / ► button to select Off/5~18.

### **Hotel Mode**

Press Source + 2233 by default to enter Hotel Mode.

|             | Hotel Mode        |          |  |
|-------------|-------------------|----------|--|
| F           | Clear Lock        | >        |  |
| Hotel Mode  |                   |          |  |
|             |                   |          |  |
|             | Hotel Mode        |          |  |
| L<br>L<br>L | Source Lock       | >        |  |
| Hotel Mode  | Default Source    | Off      |  |
| noter mode  | Max Volume        | 100      |  |
|             | Max Volume        | 100      |  |
| E           | Default Volume    | 20       |  |
| <u> </u>    | Remote Lock       |          |  |
| Hotel Mode  | Export Logo       | <u> </u> |  |
|             | Export Logo       | \        |  |
| E           | Export Logo       | <i>`</i> |  |
|             | Evport To USP     | ~        |  |
| Hotel Mode  | Pootoro From LISP | ·<br>    |  |
|             | Restore From 03D  | /        |  |
|             | Restore From USB  | >        |  |
|             | Clear Lock        | >        |  |
| Hotel Mode  | Set Password      | >        |  |
|             | Tuning Lock       |          |  |

EN

#### Hotel Mode

Press  $\checkmark$  /**\triangle** button to select **Hotel Mode**, and then press  $\triangleleft$  / **\triangleright** button to select ON/OFF. Other menu only available on Hotel Mode set "ON"

#### Source Lock

Press ▼ /▲button to select **Source Lock**, and then press ENTER button to enter sub-menu.

 $Press \blacksquare / \blacktriangle button to select and press ENTER to determine whether to lock or not .$ 

#### Default Source

Press ▼ /▲button to select **Default Source**, and then press ◀/ ► button to select. (Off / TV / AV / YPBPR / HDMI 1 / HDMI 2 / HDMI 3 / VGA) ΤV

#### Max Volume

Press  $\checkmark$  /  $\blacktriangle$  button to select **Max Volume**, and then press  $\triangleleft$  /  $\blacktriangleright$  button to adjust.

#### Default Volume

Press  $\checkmark$  /  $\blacktriangle$  button to select **Default Volume**, and then press  $\triangleleft$  /  $\blacktriangleright$  button to adjust.

#### Remote Lock

Press  $\checkmark$  /**\blacktriangle** button to select **Remote Lock**, and then press  $\triangleleft$  / **\blacktriangleright** button to select ON/OFF.

EN

#### Export Logo

Press  $\mathbf{\nabla}$  /**\mathbf{\Delta}** button to select **Export Logo**, and then press **OK** button to export logo.

#### Import Logo

Press ▼ /▲button to select Import Logo, and then press OK button to import logo.

#### **Export To USB**

Insert an USB device, and press ▼ /▲button to select **Export To USB**, and then press **OK** button to export data.

#### **Restore From USB**

Insert an USB device, and press ▼ /▲button to select **Restore From USB**, and then press **OK** button to restore data from USB.

#### Clear Lock

Press  $\mathbf{\nabla}$  / **\mathbf{\Delta}** button to select **Clear Lock**, and then press **ENTER** button to select.

#### Set Password

Press  $\mathbf{\nabla}$  / **\mathbf{\Delta}** button to select **Set Password**, and then press **ENTER** button to setup.

#### **Tuning Lock**

Press  $\checkmark$  /**\blacktriangle** button to select **Tuning Lock**, and then press  $\triangleleft$  / **\blacktriangleright** button to select ON/OFF.

### Common

Press **MENU** button to enter the main menu.

Press ◀ / ► button to select **Common**.

Press **OK** button to enter the sub-menu.

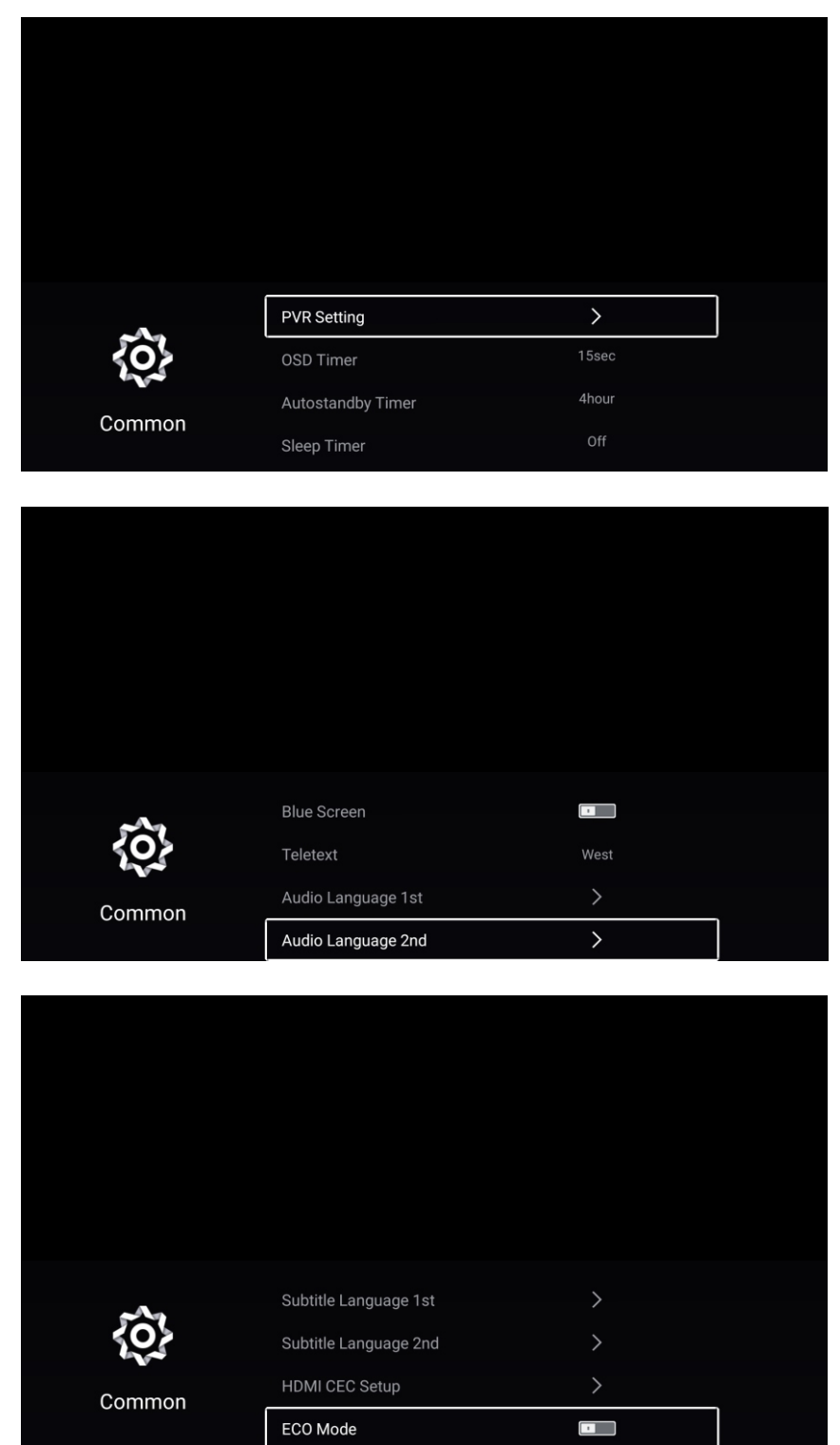

EN

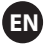

Press ▼ / ▲ button to select PVR Setting/OSD Timer/Autostandby Timer/Sleep Timer/ Blue Screen/Teletext/Audio Language 1st/Audio Language 2nd/Subtitle Language 1st/ Subtitle Language 2nd/HDMI CEC Setup/ECO Mode/MenuReset.

#### **PVR Setting**

Press  $\vee$  /  $\blacktriangle$  button to select PVR Setting.

Press ▼ / ▲ button to select Select Disk/ Format /Speed/Record List/ Schedule List . Press ENTER button to enter sub-mune.

#### **OSD** Timer

Press ▼ / ▲ button to select OSD Timer.
Press ◀ / ► button to select Off/5sec/ 15sec/30sec/40sec.

#### **Autostandby Timer**

Press  $\mathbf{\nabla}$  /  $\mathbf{\Delta}$  button to select Autostandby Timer.

Press ◀ / ► button to select Off/ 3hour /4hour/5hour.

#### **Sleep Timer**

Press ▼ / ▲ button to select Sleep Timer.

Press ◀ / ► button to select Off/ 15min /30min/45min/60min/90min/120min/240min.

#### **Blue Screen**

Set the background color to blue when there is no input signal.

#### Teletext

Press ▼ / ▲ button to select Teletext.

Press ◀ / ► button to select Arabic/East/West Euro/Farsi/Russian

#### Audio Language 1st

Press ▼ / ▲ button to select Audio Language 1st .Press ENTER& ▼ / ▲ button to select audio language.

#### Audio Language 2nd

Press ▼ / ▲ button to select Audio Language 2nd.Press ENTER& ▼ / ▲ button to select audio language.

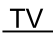

#### Subtitle Language 1st

Press ▼ / ▲ button to select Subtitle Language 1st .Press ENTER& ▼ / ▲ button to select subtitle language.

FN

#### Subtitle Language 2nd

Press ▼ / ▲ button to select Subtitle Language 2nd.Press ENTER& ▼ / ▲ button to select subtitle language.

#### **HDMI CEC Setup**

Press ▼ / ▲ button to select HDMI CEC Setup.

Press **OK** button to enter the sub-menu.

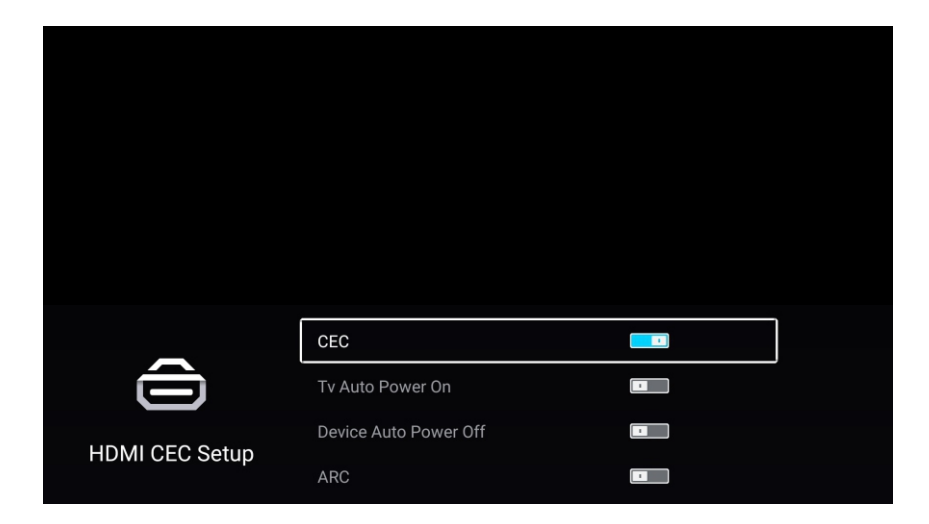

Press ▼ / ▲ button to select CEC/TV Auto Power On/Device Auto Power Off/ARC.

Note: All the Options are available only when the CEC select **On**.

#### CEC

Press ▼ / ▲ button to select CEC, and press ◀ / ► button to select On/Off. The following terms are available only when "On" is selected in CEC.

#### **TV Auto Power On**

Press ▼ / ▲ button to select TV Auto Power On,and press ◀ / ► buttonto select On/Off.

#### **Device Auto Power Off**

Press ▼ / ▲ button to select Device Power Off,and press ◀ / ► to select On/Off.

#### ARC

Press ▼ / ▲ button to select ARC,and press ◀ / ► to select On/Off.

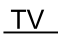

#### ECO mode

Press ▼ / ▲ button to select ECO mode.Press ◀ / ► to select On/Off.

EN

#### Menu Reset

Recall the default setting.

Press ▼ / ▲ button to select Menu Reset.

Press OK button to enter the sub-menu.

|            | Menu                     | Reset                    |   |  |
|------------|--------------------------|--------------------------|---|--|
|            | All previous settings wi | II be deleted. Continue? |   |  |
|            | Cancel                   |                          |   |  |
| ~~~~       |                          |                          |   |  |
| <b>{O}</b> | HDMI CEC Setup           |                          |   |  |
| Common     | ECO Mode                 |                          |   |  |
|            | Menu Reset               |                          | > |  |

### Advance

Press MENU button to enter the main menu.
Press ◀ / ► button to select Advance.
Press OK button to enter the System Setting.
(Please refer to the home page--Setting part)

### **Remote Controller**

EN

### **Remote Control Buttons**

- 1. POWER: Turn on or standby.
- 2. MUTE: Silence status.
- 3. 0-9: Choose channel.
- 4. FAV: Show the favorite channel list.
- 5. C: Switch to the previously viewed channel.
- PMODE: Picture will change as following: Standard-Mild-Personal. Press once, the current picture setup will be shown.
- SMODE: Sound will change as following: Standard-Music-Movie, Sports-Personal, Press once, the current sound setup will be shown.
- 8. AUDIO: To select audio language.
- 9. MENU: Main menu.
- 10. INFO: Press to display information to the TV screen.
- 11. ◀OK►: Confirmation button, select the OSD menu option
- 12. SOURCE: Displays the source list of input signal.
- 13. EXIT: Exits the current menu or function.
- 14. VOL+/-: Increase/decrease the sound volume.
- 15. CH+/-: Scans up or down through the current channel list. Press once to change the channel up or down; press and hold to continue changing channels.
- 16. HOME: Access smart hub.

#### **Battery Installation:**

Remove the battery compartment lid on the rear of the remote control by sliding the lid down, then off. Put two AAA batteries inside the battery compartment with their + and – ends aligned as indicated. Do not mix old and new batteries or different types of batteries. Slide the lid until you hear it click into place.

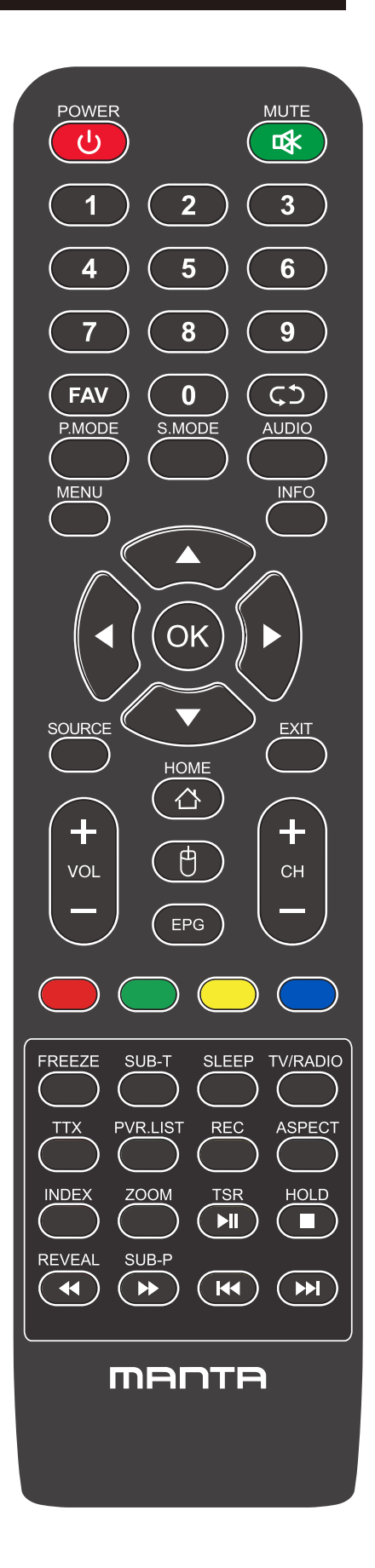

# **Remote Controller**

EN

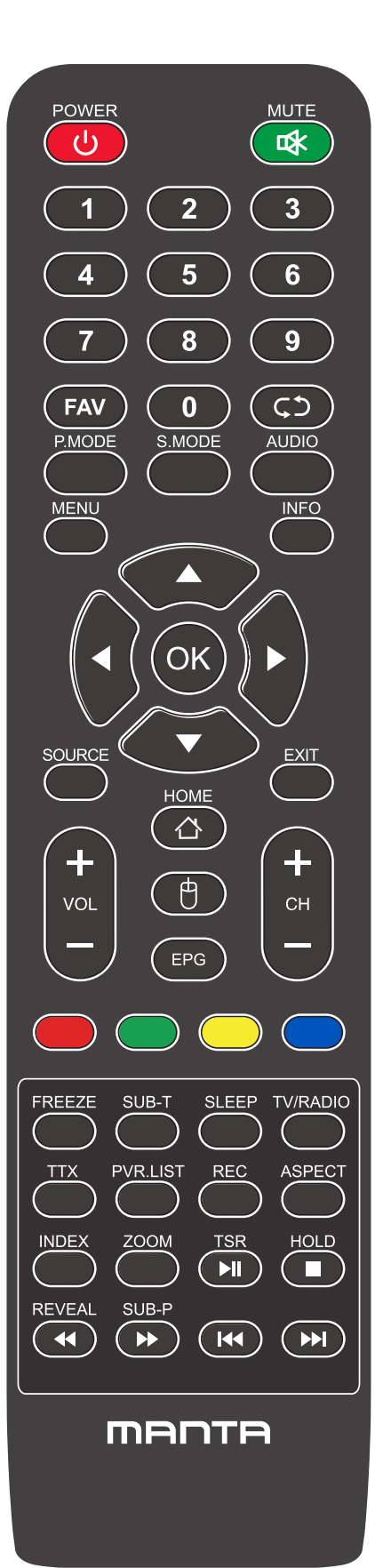

17. MOUSE: Show or hide the mouse.

18. EPG: Display the EPG.

- 19/20/21/22. Red/Green/Yellow/Blue: Press these buttons directly to select corresponding function on the screen.
- 23. FREEZE: Still current image.
- 24. SUB-T: Display the subtitle which is broadcasting with the program.
- 25. SLEEP: Press this key to select time for auto turn off, selection as following: OFF-10-20-30-60-90-120-180-240-OFF.
- 26. TV/RADIO: Switch between TV and Radio.
- 27. TTX: Teletext.
- 28. PVR. LIST: Record list.
- 29. REC: Record.
- 30. Aspect: Switches between the preset the screen size mode.
- 31. HOLD: Teletext hold.
- 32. REVEAL: Reveal or hide the hidden words.
- 33. SUB-P: Display the subpage on the teletext screen.
- 34. INDEX: Press to select the page number of the index from teletext.
- 35. ZOOM: To zoom in/out the image during the playback.
- 36. **ы** : Play/Pause.
- 37. 🔳 : Stop
- 38. < Backward.
- 39. ►►: Forward.
- 40.I Previous.
- 41 . ►►I: Next.

#### Using the Remote Control:

Unless stated, the remote control can operate all the features of the TV.

Always point the remote control directly at the remote sensor in front of the TV.

### HELP

EN

| No Power                                                                   | Check the AC cord of TV is plus in or not. If still no power, please<br>Pull out the plug and replug in after60 seconds. And open the TV again                                                                                                    |
|----------------------------------------------------------------------------|----------------------------------------------------------------------------------------------------|
| Signal receive<br>not properly                                             | <ul> <li>To cause double image or phantom if there has high building or high mountain round TV. You can adjust image effect by manually operation: consult instruction of vernier regulation or change the direction of external antenna.</li> <li>If you use the indoor antenna . under certain circumstance, receive will be more difficult .So you can change the direction of the antenna to adjust the image effect . If can't change image receiving effect either , you have to use external antenna.</li> </ul> |
| No picture                                                                 | <ul> <li>Check the antenna at the back of TV is connected properly or not.</li> <li>Try to select other channels and check whether the TV problem itself or not</li> </ul>                                                                                                    |
| but,Video is ok<br>without audio                                           | <ul> <li>Increase the volume.</li> <li>Check the TV is in mute mode or not , and please press the mute button to make sound resume.</li> </ul>                                                                                                    |
| but, Audio is ok<br>color error or no<br>picture.                          | <ul> <li>Increase contrast and brightness.</li> </ul>                                                                                                    |
| snow statics picture and noise                                             | <ul> <li>Check the antenna at the back of TV is connected or not.</li> </ul>                                                                                                    |
| Level broken line                                                          | <ul> <li>vacuum, such as hair drier, Maybe has electrical appliance interfere.</li> <li>please turn off these kinds of electrical appliance, cleaner and so on.</li> </ul>                                                                                                    |
| Image or-Dual<br>"simulacrum"<br>The TV no<br>response with<br>the Remote. | <ul> <li>Perhaps the location for the antenna is not good. Use the tall beamed antenna can be improved quality of the display image.</li> <li>Operate the remote direct to the remote sensor on the TV. If still no response for the TV, please check if the plastic bag on the remote take or not. And check if the location for the battery is correct. Change the new battery.</li> <li>The TV will shift to the STAND BY if no response from the remote in the few minutes.</li> </ul>                              |
| .NO Video In<br>(PC Mode)                                                  | <ul> <li>Please check if the display cable connect to the VGA correcte .</li> <li>Please check if there has the bend on the display cable.</li> </ul>                                                                                                    |
| Vertical twinkling<br>(PC Mode)                                            | <ul> <li>Enter the main menu, Use the clock regulator for the Video display noise<br/>to eliminate the vertical line.</li> </ul>                                                                                                    |
| horizontal ripping<br>(PC Mode)                                            | <ul> <li>Adjust the Audio sound horizontal in the main menu to clear the horizontal<br/>ripping line.</li> </ul>                                                                                                    |
| The screen is too<br>bright or too dark<br>(PC Mode)                       | <ul> <li>Adjust the contrast ratio or brightness in the main menu.</li> </ul>                                                                                                    |
| PC Function no response                                                    | <ul> <li>Check the computer setting in the state of compatible display resolution</li> </ul>                                                                                                    |
| Ripping line in<br>RCA connecting                                          | <ul> <li>Please use good quality connecting cable.</li> </ul>                                                                                                    |
| Problem still<br>exist                                                     | <ul> <li>Unplug the power cable and wait for 30 seconds, then connect. If there is<br/>some problem with our TV, do not repair it by yourself, please contact with<br/>the customer service center.</li> </ul>                                                                                                    |

There will be complete picture and the brightness will come down if the TV is in: Note So please do not keep the TV in a state of same, the static picture for too long time Menu or same picture that has much difference in brightness and contrast ratio for too long time.

# Índice

| Información de Seguridad1                                        |
|------------------------------------------------------------------|
| Instrucciones de seguridad importantes 2                         |
| Botones TV e interfaz terminal                                   |
| Diagrama de conexión de equipos externos4                        |
| Instalación y Conexión del TV                                    |
| Asistente de configuración · · · · · · · · · · · · · · · · · · · |
| Página de inicio                                                 |
| Media                                                            |
| Entrada                                                          |
| Configuración de TV                                              |
| <b>Imagen</b>                                                    |
| <b>Sonido</b>                                                    |
| <b>Canal</b>                                                     |
| <b>EPG</b>                                                       |
| Bloqueo                                                          |
| Modo Hotel                                                       |
| Común                                                            |
| Control Remoto · · · · · · · · · · · · · · · · · ·               |
| <b>Ayuda</b> ••••••••••••••••••••••••••••••••••••                |

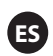

### Información de seguridad

FS

## PRECAUCIÓN

#### RIESGO DE DESCARGA ELÉCTRICA NO ABRIR

Se utilizan altos voltajes en la operación de este producto. Para reducir el riesgo de descarga eléctrica, no retire la cubierta del gabinete, llame al servicio técnico para que lo haga el personal de servicio cualificado

Si el televisor cambia o se hacen ajustes bruscos, se pueden producir descargas eléctricas, no intente abrirlo, es necesario revisar los centros de contacto con el cliente.

|   | El signo de exclamación dentro de un triángulo equilá-<br>tero pretende alertar al usuario de la presencia de<br>operaciones importantes en la literatura que acompa-<br>ña al dispositivo.                                                                                                    |
|---|----------------------------------------------------------------------------------------------------|
| Â | Advertencia<br>El rayo relámpago con el símbolo de la punta de flecha<br>dentro de un triángulo equilátero, pretende alertar al<br>usuario de la presencia de voltaje peligroso no aislado<br>dentro del envolvente del producto que puede ser de<br>magnitud suficiente para constituir un riesgo de descar-<br>ga eléctrica para las personas. |

### Precauciones de seguridad importantes

1) Lee estas instrucciones

2) Guarde estas instrucciones

3) Presta atención a todas las advertencias

4) Siga todas las instrucciones

5) No use este aparato cerca de agua

6) Limpiar solo con un paño seco

7) No bloquee las aberturas de ventilación. Instálelo de acuerdo con las instrucciones del fabricante.

8) No lo instale cerca de fuentes de calor como radiadores, registros de calor, estufas u otros aparatos (incluidos los amplificadores) que produzcan calor.

9) No anule el propósito de seguridad del enchufe polarizado o con conexión a tierra. Un enchufe polarizado tiene dos cuchillas, una más ancha que la otra. Un enchufe con conexión a tierra tiene dos clavijas y una tercera clavija de conexión a tierra. La cuchilla ancha o la tercera clavija se proporcionan para su seguridad. Si el enchufe provisto no se ajusta a su toma de corriente, consulte con un electricista para reemplazar la toma de corriente obsoleta.

10) Proteja el cable de alimentación para que no se pise o se pellizque, especialmente en los enchufes, receptáculos de conveniencia y el punto donde salen del aparato.

11) Utilice solo accesorios especificados por el fabricante

12) Use solo con el carrito, soporte, trípode, soporte o mesa especificados por el fabricante o vendidos con el aparato. Cuando se usa un carrito, tenga cuidado al mover la combinación de carrito / aparato para evitar que se vuelque.

13) Desenchufe este aparato durante las tormentas eléctricas o cuando no se utilice durante largos períodos de tiempo.

Precaución:

14) Para reducir el riesgo de incendio o descarga eléctrica, no exponga este aparato a la lluvia ni a la humedad.

15) El enchufe de red se utiliza como dispositivo de desconexión, el dispositivo de desconexión debe permanecer fácilmente operable

16) La toma de corriente se instalará cerca del equipo y será fácilmente accesible.

17) Este producto nunca debe colocarse en una instalación incorporada, como una estantería o un estante, a menos que se proporcione la ventilación adecuada o se hayan seguido las instrucciones del fabricante.
18) El aparato no debe exponerse a goteos o salpicaduras y no se deben colocar objetos llenos de líquido, como jarrones, sobre el aparato.

19) No coloque ninguna fuente de peligro sobre el aparato (por ejemplo, objetos llenos de líquido, velas encendidas)

20) Montaje en la pared o en el techo: el aparato debe montarse en una pared o en el techo solo como lo recomienda el fabricante.

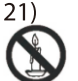

Nunca coloque el televisor, el control remoto o las baterías cerca de llamas u otras fuentes de calor,

incluida la luz solar directa. Para evitar la propagación del fuego, mantenga las velas u otras llamas lejos del televisor, el control remoto y las baterías en todo momento.

22) El terminal USB debe cargarse con 0.5A en funcionamiento normal.

Estas instrucciones de servicio son para uso exclusivo de personal calificado. Para reducir el riesgo de descarga eléctrica, no realice ningún servicio a los bronceados contenidos en las instrucciones de operación, a menos que esté calificado para hacerlo.

23) La batería no debe exponerse a un calor excesivo, como la luz del sol, el fuego o similares.

24) Este equipo es un aparato eléctrico de Clase II o de doble aislamiento. Ha sido diseñado de tal manera que no requiere conexiones de seguridad a tierra eléctrica.

25) El máximo de temperatura ambiente es de 45 grados.

El máximo de altitud es de 2000 metros.

### Botones de TV e interfaz de terminal

#### Botones de TV

Nota: El siguiente es solo un esquema funcional, y la posición real y la disposición de los diferentes modelos pueden ser diferentes.

SOURCE MENU CH- CH+ VOL- VOL+ 🕑

U Botón ON/OFF botón

SOURCE : Selección de entrada de señal externa.

MENU : Muestra el MENÚ principal y confirma la selección de elementos del MENÚ.

CH+/-: Selección de canal.

VOL+/- : Ajustar volumen

#### Interfaz de terminal

Nota: Las siguientes son las distintas interfaces de terminal, la posición y disposición reales, el número de modelos diferentes puede ser diferente

| INPUT<br>VIDEO R L<br>O O O | Entrada AV<br>Entrada de señal AV externa y canal de sonido<br>derecha/izquierda | EARPHONE     | Salida de auriculares<br>Cuando se conectan los auriculares, se<br>deshabilitan los altavoces (Algunos modelos<br>sin esta interfaz)   |
|-----------------------------|----------------------------------------------------------------------------------|--------------|----------------------------------------------------------------------------------------------------|
| INPUT<br>Y Pb Pr<br>● ● ●   | Entrada YPbPr<br>Conecta al terminal compuesto de su<br>DVD/VCRCOAXIAL           | USB          | <b>Entrada USB</b><br>Conecta un dispositivo USB aquí para mostrar<br>sus archivos de medios.                                          |
| RJ45                        | <b>RJ45</b><br>RJ45 Conecta a internet.                                          | ©<br>COAXIAL | Salida de audio digital (COAXIAL)<br>Conexión de salida de audio digital<br>para conectar a la entrada de audio<br>de un amplificador. |
| НОМІ                        | HDMI Input<br>Entrada de la señal digital desde el conector de<br>vídeo HDMI.    | CI           | Lector de CI<br>La entrada del lector de                                                                                               |
| <b>Ο</b><br>ΑΝΤ 75Ω         | ANT 75<br>Conecta la antena/cable a la entrada de la<br>televisión.              |              |                                                                                                    |

Nota:

Foto solo con fines informativos Puede variar dependiendo del modelo.

# Diagrama de conexión del dispositivo externo

ES

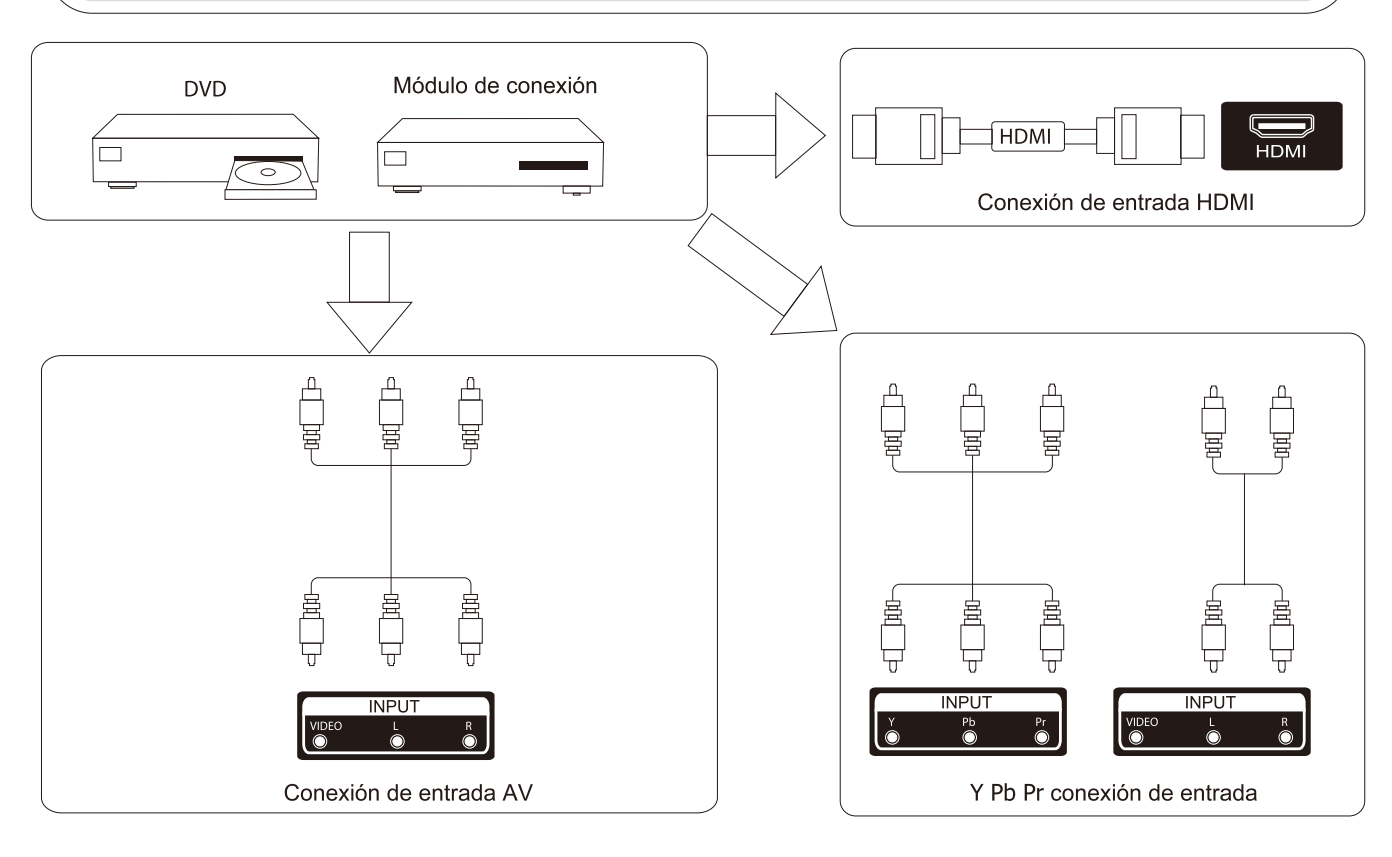

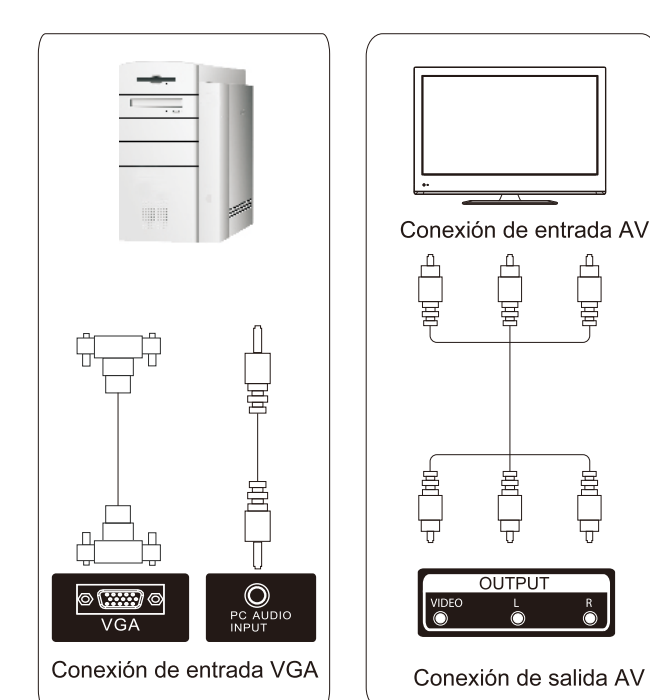

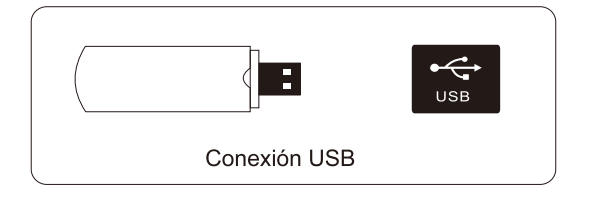

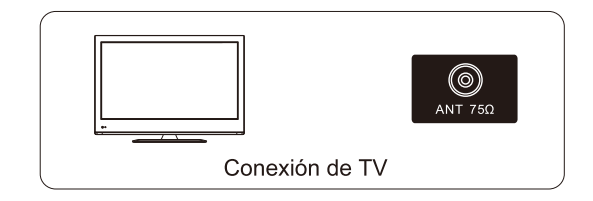

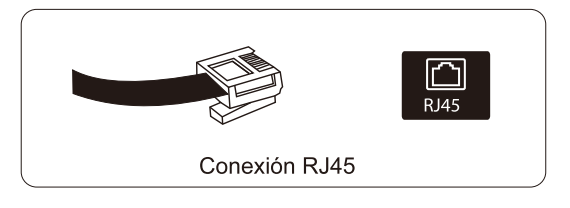

Nota: Imagen para fines de referencia solamente.

### Instalar y conectar la televisión

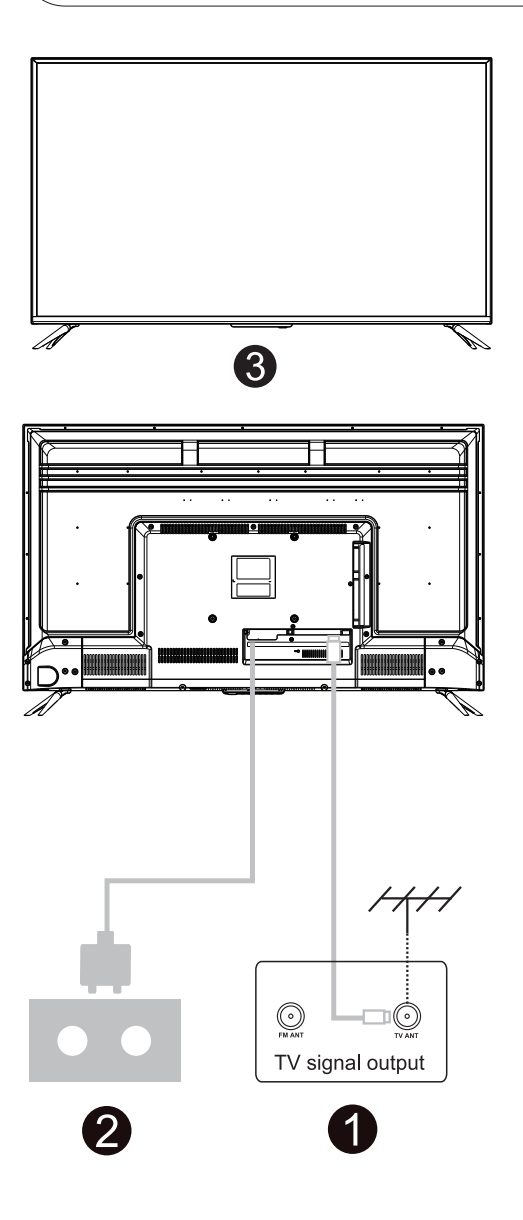

#### Pon tu TV

Para poner su televisor en un lugar firme que pueda soportar el peso de la televisión. Para evitar peligros, no exponga el televisor al agua ni a un lugar con calefacción (como una luz, una vela, una máquina de calefacción), no bloquee la ventilación de la parte posterior del televisor.

#### Conecte la antena y el poder

 Conecte el cable de la antena a la toma de la antena en la parte posterior del televisor
 Para enchufar el cable de alimentación del televisor (CA 100 - 240V ~ 50 / 60Hz)

#### Encender la tele

3. Presione el botón de encendido del televisor y la luz indicadora cambiará a verde. Si está en el modo de espera (la luz es roja), presione el botón de encendido en el control remoto para encender el televisor

Nota: Imagen solo con fines de referencia

### Instrucciones de instalación de soporte de TV

1. Abra la caja y retire el televisor y los accesorios y la base dispersos (ven modelos sin base)

2. Para evitar lesiones del televisor, cubiertas con una materia blanda, colóquela sobre la mesa, boca abajo sobre una materia blanda, la base del cuello se fija en la TV con tornillos.

- 3. Atornille la base y conecte al televisor.
- 4. La instalación está completa.

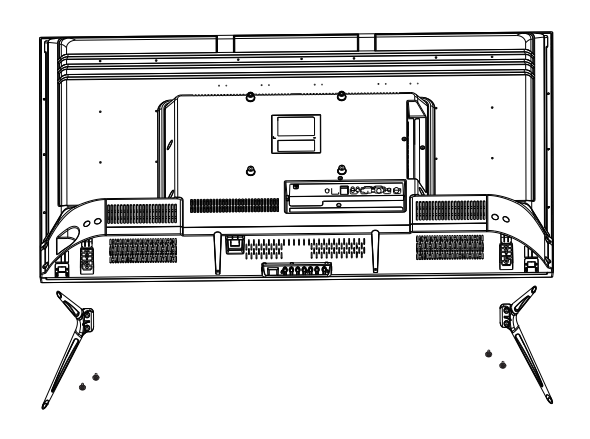

### Asistente de configuración

ES

La configuración del sistema aparecerá cuando abra el televisor por primera vez. Por favor, configúrelo de acuerdo con la guía en pantalla. Presione el botón OK para seleccionar Inicio de la configuración.

| Welcome to use Smart TV                                                   |
|---------------------------------------------------------------------------|
| For your enjoyment of viewing content, we need to do some simple settings |
| Start the setup                                                           |
|                                                                           |

Presione el botón ▼ /▲ para elegir el idioma.

|                    | 1/8 | Select the language you are using | 2/2 1/2                                |
|--------------------|-----|-----------------------------------|----------------------------------------|
| Hand St. St. State |     | English 🗸                         | - 1000<br>Regu<br>- 14<br>- 16<br>Lega |
|                    |     | Español                           | Wen<br>Man<br>brow<br>the u<br>To b    |
|                    |     | Français                          |                                        |
|                    |     | Croatian                          | Te                                     |

| 2/ | Terms and Conditions, Privacy Policy           Your consent is required to access the functions and services of Manta Smart TV<br>Regulations<br>- Legal Notes<br>- Terms of use of Manta Smart TV<br>Legal Notes<br>Welcome!<br>Manta Smart TV provides access to many functions and services, including Internet                                                                                                    | All and a |
|----|----------------------------------------------------------------------------------------------------|-----------|
|    | browsing. Before using all the teatures of the 1V, please read all the documents and<br>the user manual as well as the warnarity card.<br>To be able to use the TV fully you must agree to all terms. The documents describe<br>the nonzeritor of the available functione and enacify the user's rights and obligations<br>to be able to use the term of the second second s |           |

Presione el botón ◀/► para elegir los Términos y condiciones.

Presione el botón Aceptar para ingresar al siguiente paso, luego presione los Términos y Condiciones, Política de Privacidad para examinar los términos.

ES

| manage man pully                                                                                                    | 3/8 | Choose the country | 4,8 \$ |
|----------------------------------------------------------------------------------------------------|-----|--------------------|--------|
| Ban<br>unterstatestatestatestatest<br>un<br>underst                                                                                                    |     | Poland 🗸           | Wa     |
| And the second second s |     | Bulgaria           | Zag    |
|                                                                                                    |     | Czech              | Zur    |
|                                                                                                    |     | France             | Add    |
|                                                                                                    |     |                    |        |

Presione el botón ◀/▶para seleccionar el país.

|   | 4,8 | Select the time | e zone you are using | 5 |
|---|-----|-----------------|----------------------|---|
| / |     |                 | GMT+02:00 🗸          |   |
|   |     | Zagreb          | GMT+02:00            |   |
|   |     | Zurich          | GMT+02:00            |   |
|   |     | Addis Ababa     | GMT+03:00            |   |

Presione el botón ◄/► para seleccionar el huso horario.

Presione el botón ◀/▶ para seleccionar Establecer Contraseña.

ES

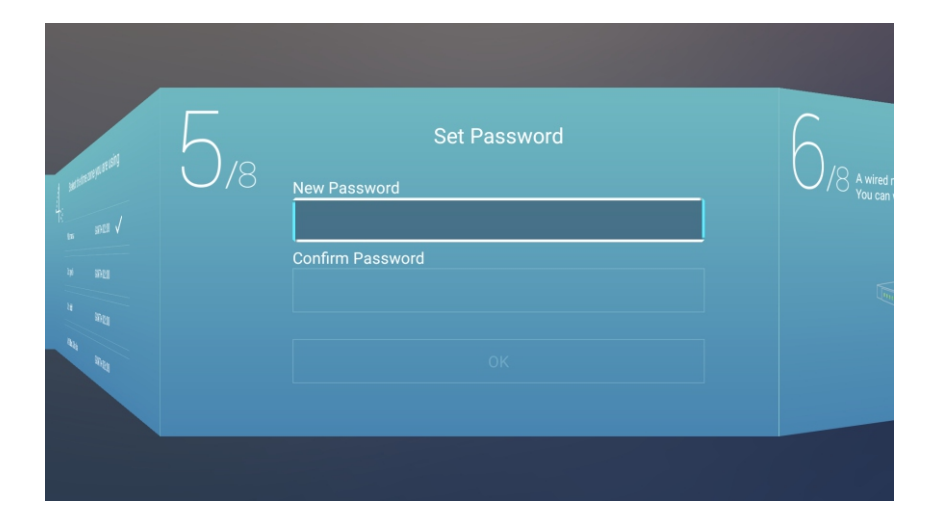

Presione el botón ◀/► para seleccionar Configurar su red de TV.

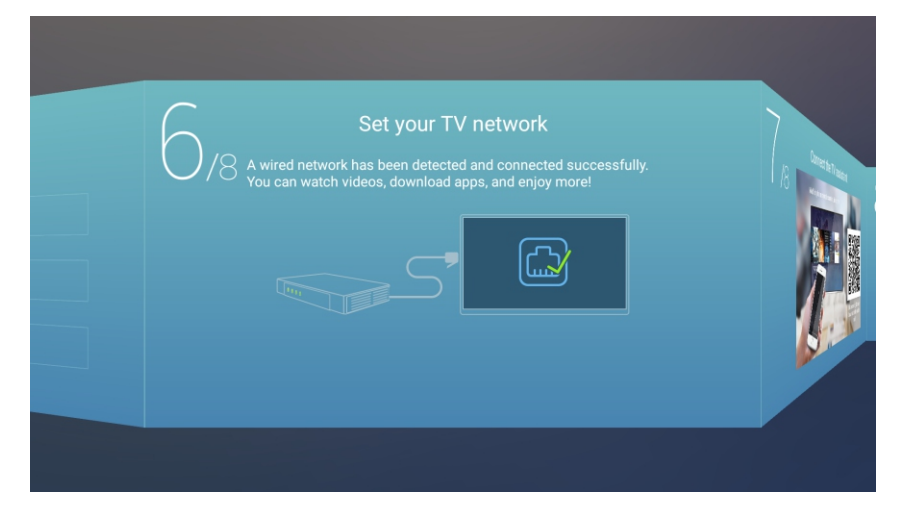

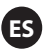

Presione el botón ◀/▶para conectar el asistente TV.

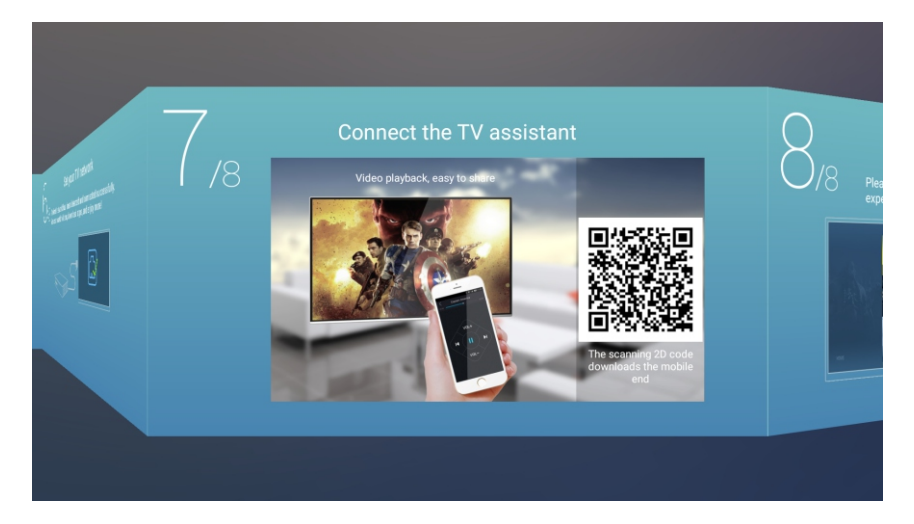

Presione el botón ◀ / ► para seleccionar la guía de visualización de TV

Presione el botón ▼ / ▲ para elegir la forma en que ve los programas de TV o la fuente: Página de inicio/TV/AV1/AV2/ YPBPR/HDMI1/HDMI2/HDMI3/VGA.

|   | TV Viewing G                                     | uide                           |
|---|--------------------------------------------------|--------------------------------|
|   | Please choose the way you watch T experience it! | V programs or source, start to |
| ■ |                                                  | Home 🗸                         |
|   |                                                  | TV                             |
|   |                                                  | AV                             |
|   |                                                  | YPBPR                          |
|   |                                                  | HDMI1                          |

# Página de inicio

ES

Presione el botón ▼ / ▲ para seleccionar la Página de inicio en el Asistente de configuración o presione el botón ◀ / ► para seleccionar Inicio en el menú de entrada ATV.

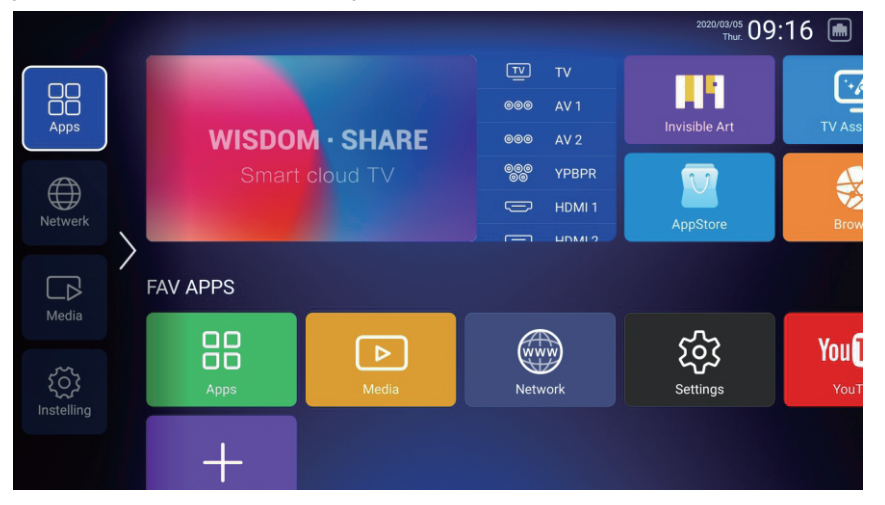

1.Presione el botón " 🖞 " en el control remoto en Netflix, aparecerá un menú deslizante en la parte inferior derecha de la pantalla;

2. Use los botones "arriba, abajo, izquierda y derecha" en el control remoto para operar el menú deslizante y operar netflix para pasar las páginas;

3. Presione el botón " <sup>(h</sup>) " nuevamente en el control remoto para ingresar al mouse, luego elija y haga clic en contenido de netflix.

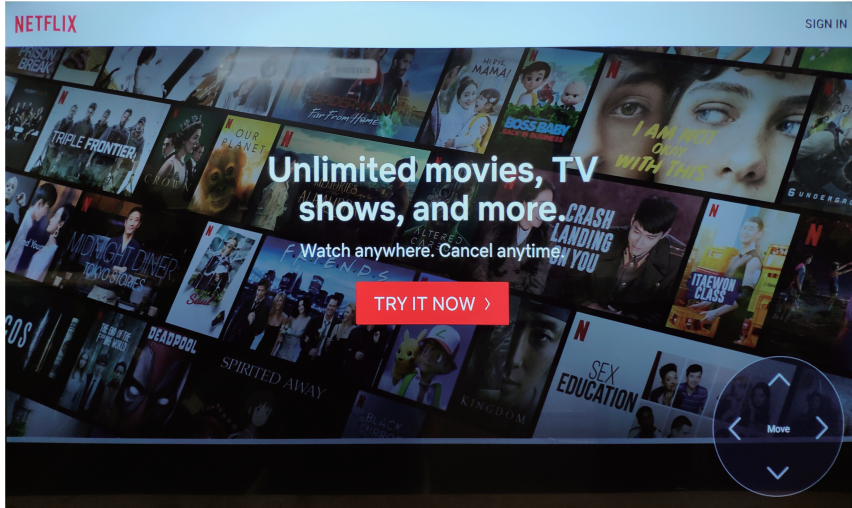

#### Configuración

Presione el botón ▼/▲/◀/▶ para seleccionar OTROS.

Presione el botón ◀ / ► para seleccionar Configuración y presione el botón OK para ingresar a la Configuración del sistema.

ES

Presione el botón ◀ / ► para seleccionar Red / Imagen y sonido / Tiempo / Común / Información del sistema / Cuentas.

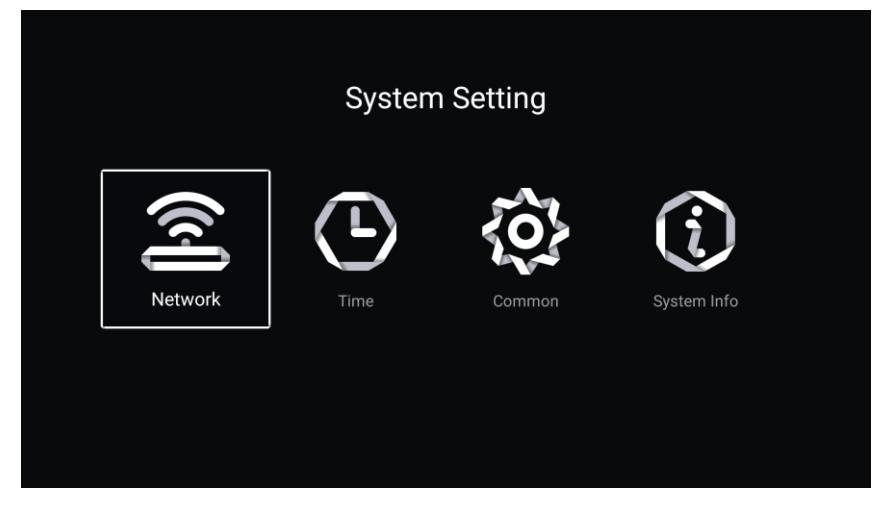

#### Red

Presione el botón ◀ / ► para seleccionar Red.

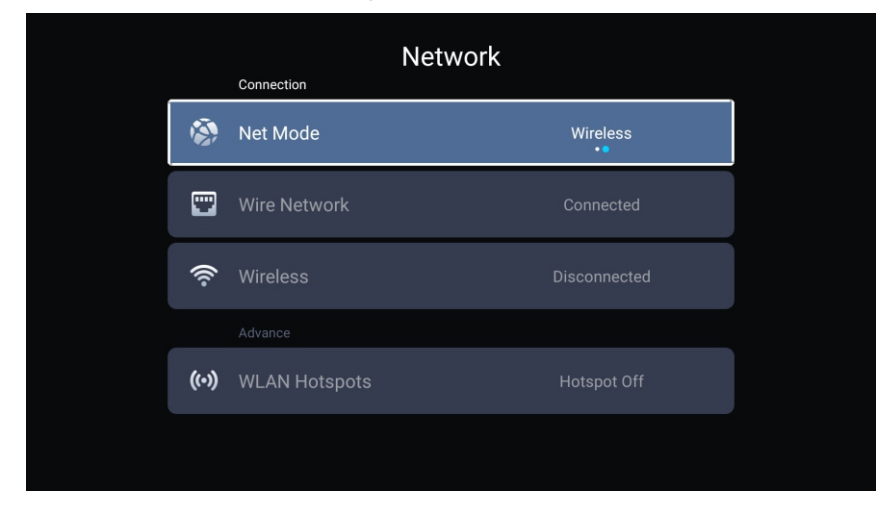
#### Tiempo

Time Information 🚯 Auto Attach **Q** Time Zone Daylight Saving  $\bigcirc$ Date Format Time 🕼 Time Edit 7 Date Format () 24 Hours Timing Sleep Timer Screen Saver Time

Presione el botón ◀ / ► para seleccionar Tiempo.

Presione el botón ▼/▲ para seleccionar Automáticamente/ Zona horaria/ Ahorro de Energía/ Editar hora/ Fecha Formato/24 horas/ Temporizadorde Estado de Reposo/ Tiempo de protector de pantalla.

ES

| Automáticamente                 | Ajusta la hora y la fecha actuales automáticamente.             |
|---------------------------------|-----------------------------------------------------------------|
| Zona horaria                    | Selecciona la zona horaria local.                               |
| Ahorro de Energía               | Configure el horario de verano Auto/Activado/Desactivado.       |
| Editar hora                     | Edita la hora y la fecha actuales automáticamente.              |
| Fecha Formato                   | Ajusta el formato de la fecha actual.                           |
| 24 horas                        | Selecciona 12 o 24 horas.                                       |
| Temporizadorde Estado de Reposo | Configure el Temporizadorde Estado de Reposo en Desactivado/    |
|                                 | 15 min/30 min/45 min/60 min/90 min/120 min/240 min.             |
| Tiempo de protector de pantalla | Configure el tiempo del protector de pantalla como Desactivado/ |
|                                 | 1 min/2 min/5 min.                                              |

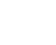

ES

#### Común

Presione el botón ◀ / ► para seleccionar Común.

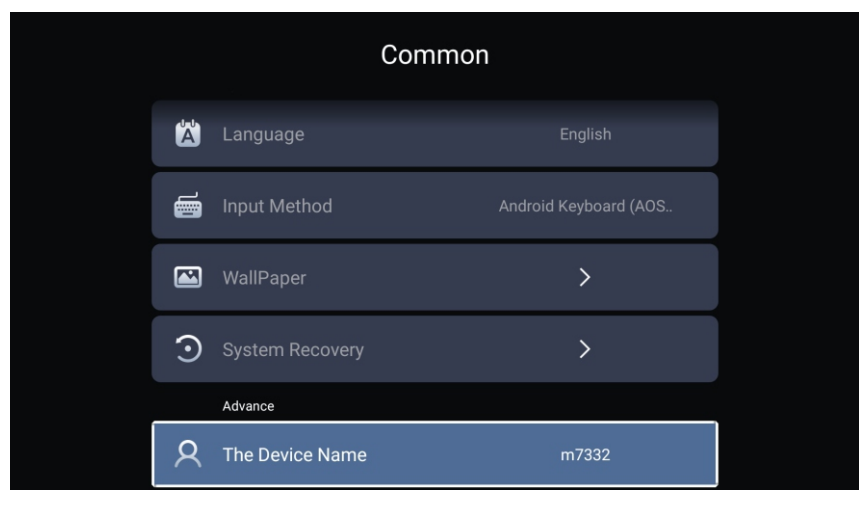

Presione el botón ▼ / ▲ para seleccionar Idioma / Método de entrada / Papel pintado /Recuperación del sistema/Nombre del dispositivo.

Establecer el idioma de visualización actual. El idioma predeterminado

Idioma

es el inglés. Método de entrada Papel pintado Recuperación del sistema Nombre del dispositivo es el inglés. Seleccione el método de entrada. Establecer el fondo de pantalla. Sistema de recuperación al estado original. Establece el nombre del dispositivo.

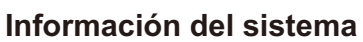

Presione el botón ◀ / ► para seleccionar Información del sistema.

ES

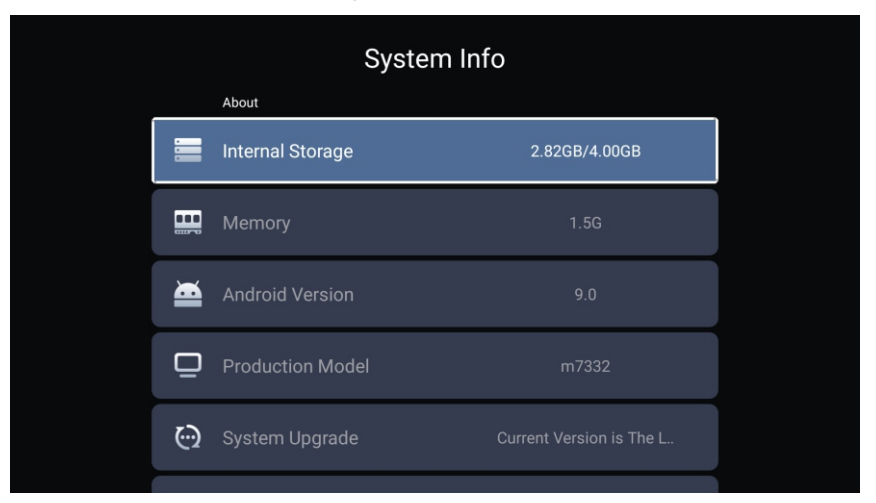

|             | System Info         |                   |  |
|-------------|---------------------|-------------------|--|
| :: <u>-</u> |                     |                   |  |
|             | Number Of Process   | 4Core             |  |
| ٢           | GPU                 | Mali-G52          |  |
|             | Network information |                   |  |
| ٢           | Wire Net Mac Addre  | 78:DD:D9:32:51:AB |  |
|             | JLess Net Mac Addre | D4:9E:3B:04:32:8F |  |

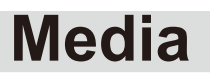

Presione el botón ◀ / ► / ▼ / ▲ para seleccionar Multimedia en OTROS en la página de inicio o presione el botón MEDIA en el control remoto y presione el botón OK para ingresar al Centro de Medios. Presione el botón ◀ / ► para seleccionar Todos / Video / Audio / Imagen.

ES

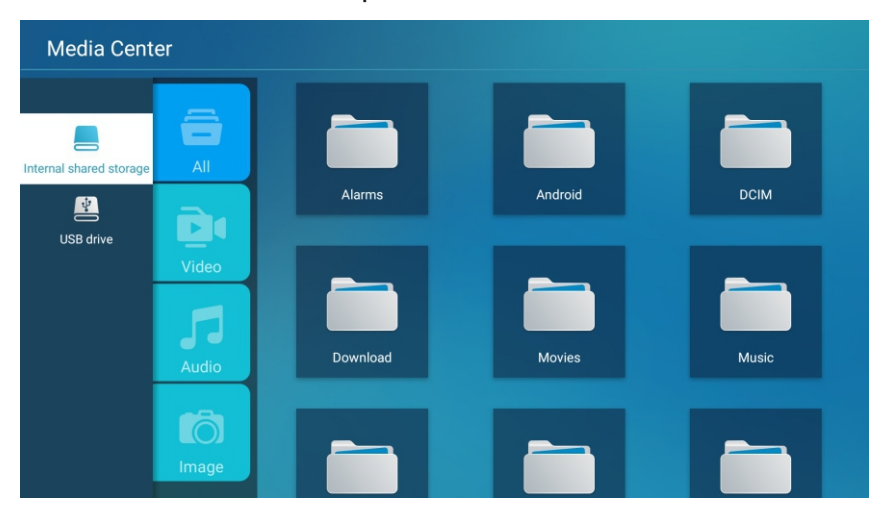

#### Video

Presione el botón ▼ / ▲ para seleccionar Video o Todos, y presione el botón ▼ / ▲ / ◀ / ► para seleccionar Películas.

Presione el botón Menú para mostrar las opciones de configuración en el lado izquierdo.

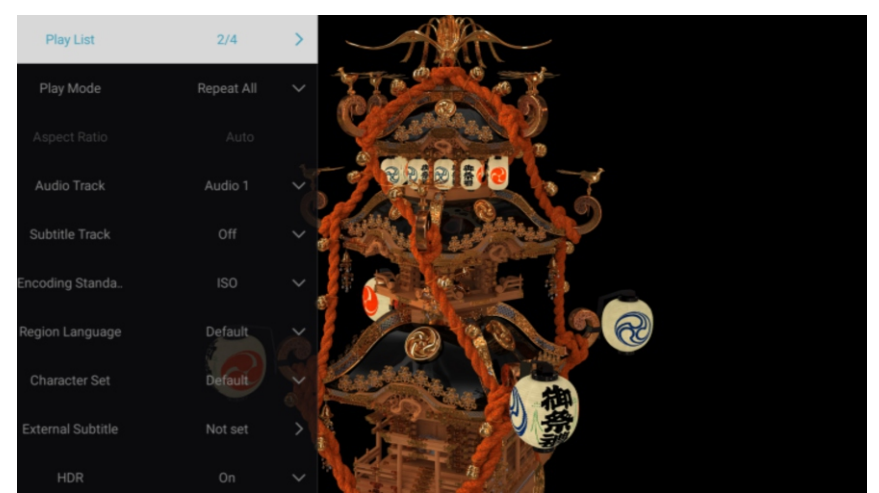

#### Lista de Reproducción

Presione el botón ▼/▲ para seleccionar la Lista de Reproducción y presione el botón OK para mostrar todos los videos disponibles.

#### Modo de Reproducción

Presione el botón ▼/▲ para seleccionar Modo de Reproducción y presione el botón OK para seleccionar. (Opciones: Repetir Todo / Salida Automática / Repetir / Aleatorio / Lista de Reproducción)

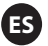

#### Proporción

Presione el botón ▼ / ▲ para seleccionar Proporción.

#### Pista de Audio

Presione el botón ▼/▲ para seleccionar la Pista de Audio y presione el botón OK para seleccionar. **Pista de Subtítulos** 

Presione el botón ▼/▲ para seleccionar la Pista de Subtítulos y presione el botón OK para seleccionar cerrar.

#### Codificación Estándar

Presione el botón ▼/▲ para seleccionar la Codificación Estándar y presione el botón OK para seleccionar ISO/WINDOWS.

#### Idioma de Región

Presione el botón ▼/▲ para seleccionar Idioma de Región y presione el botón OK para seleccionar. (Opciones: Predeterminado/Europa Occidental/ Europa Central/Báltico/Cirílico/Árabe/Griego/Hebreo /Turco/ Tailandés/Vietnamita/Chino)

#### Configuración de Caracteres

Presione el botón ▼/▲ para seleccionar la Configuración de Caracteres y presione el botón OK para seleccionar.

(Opciones: Predeterminado/GBK/ISO/WINDOWS)

#### Subtítulos Externos

Presione el botón ▼/▲ para seleccionar los Subtítulos Externos y presione el botón OK para seleccionar. HDR

Presione el botón ▼ / ▲ para seleccionar HDR y presione el botón OK para seleccionar Activado /Desactivado.

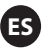

#### Audio

Presione el botón ▼ / ▲ para seleccionar Audio o Todos, y presione el botón ▼ / ▲ / ◀ / ► para seleccionar Música.

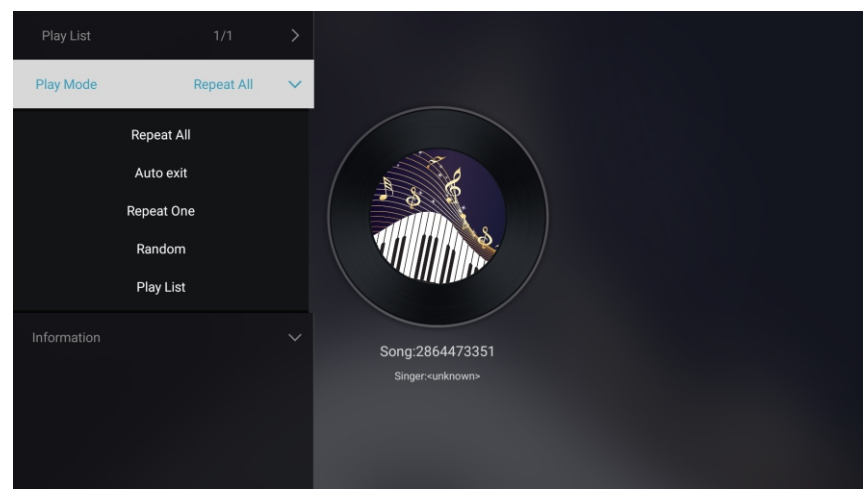

#### Lista de Reproducción

Presione el botón ▼/▲ para seleccionar la Lista de Reproducción y presione el botón OK para mostrar todos los Audios disponibles.

#### Modo de Reproducción

Presione el botón ▼/▲ para seleccionar Modo de Reproducción y presione el botón OK para seleccionar. (Opciones: Repetir Todo / Salida Automática / Repetir / Aleatorio / Lista de Reproducción)

#### Imagen

Presione el botón ▼ / ▲ para seleccionar Imagen o Todos, y presione el botón ▼ / ▲ / ◀ / ► para seleccionar Imágenes.

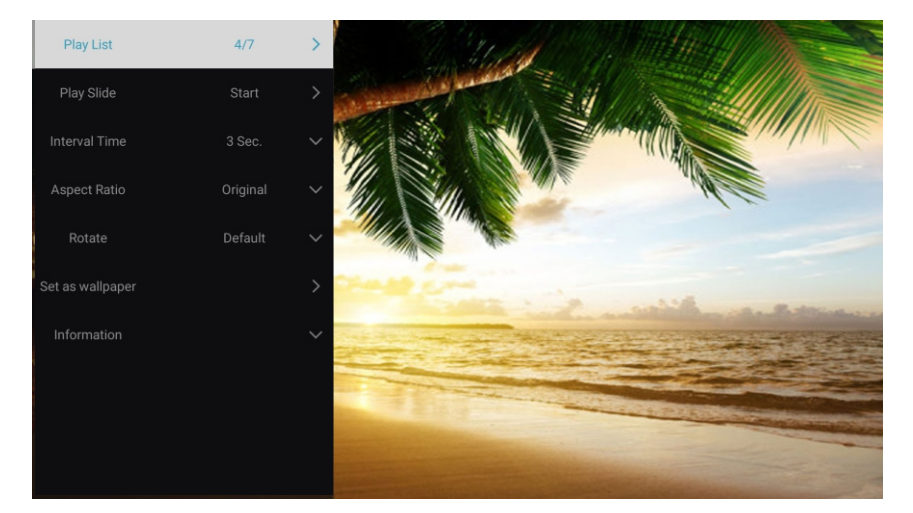

Lista de reproducción Presentación de iapositivas Tiempo de intervalo

Proporción

Girar

Configurar como el fondo de pantalla

/ Girar a la izquierda) Configure la imagen visualizada actual como el fondo de pantalla

Configurar la rotación. (Opciones: Predeterminado / Girar a la Derecha

Configurar la proporción. (Opciones: Automático/Pantalla completa/

Alejar/ Original/Acercar1/Acercar2)

(Opciones :3/5/8/12Seg.)

Visualiza la lista de imágenes reproducibles.

Puede elegir para iniciar la presentación de diapositivas.

Seleccione el intervalo de presentación de diapositivas.

## Entrada

Presione el botón ▼ / ▲ / ◀ / ▶ para seleccionar más debajo de "WISDOM SHARE" en la página de inicio. Presione el botón ◀ / ▶ para seleccionar TV/AV1/AV2/YPBPR/HDMI1/HDMI2/HDMI3/VGA.

ES

O presione el botón MENU y presione el botón ◀ / ► para seleccionar Fuente.

Presione el botón ▼/▲para seleccionar la fuente de entrada que desea.

Presione el botón OK para entrar. Presione el botón EXIT para salir.

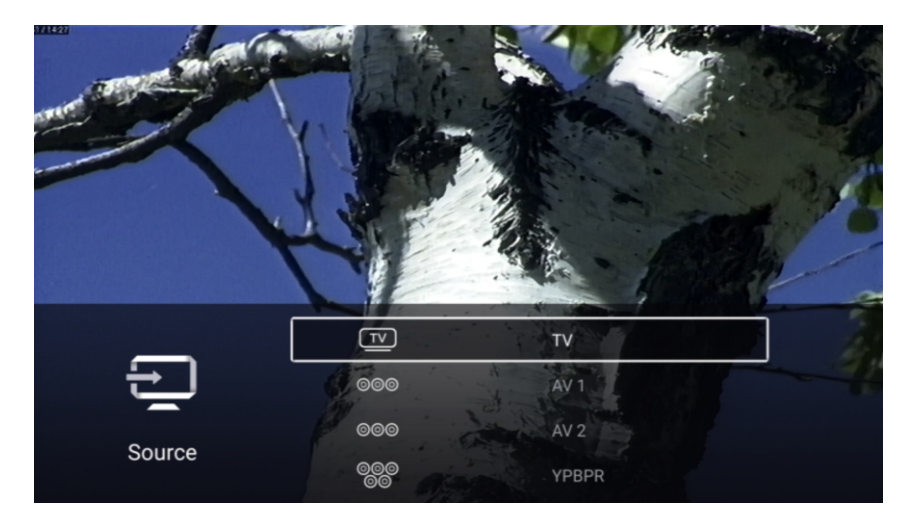

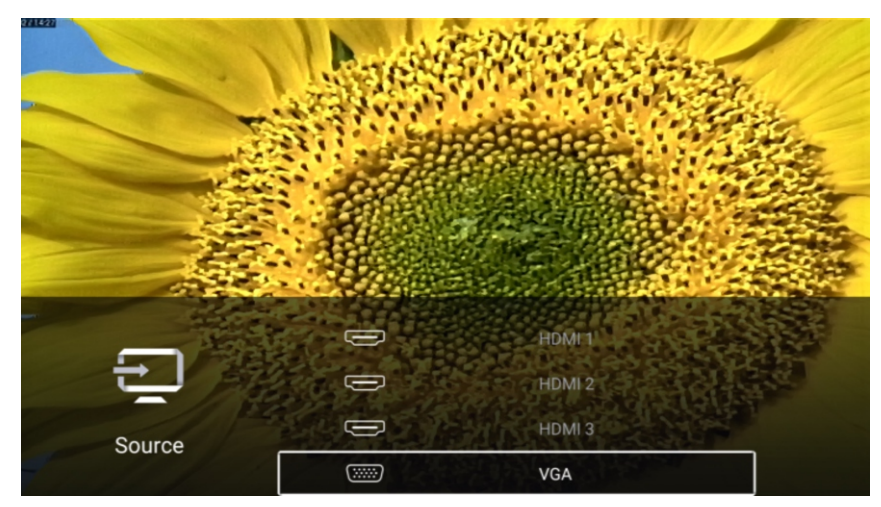

## Configuración de TV

ES

Presione el botón MENU para ingresar a la Configuración de TV.

Presione el botón ◀ / ► para resaltar el icono del menú deseado, y presione el botón OK para seleccionar. (Opciones: Inicio / Fuente / Imagen / Sonido / Canal / Común / Avanzada)

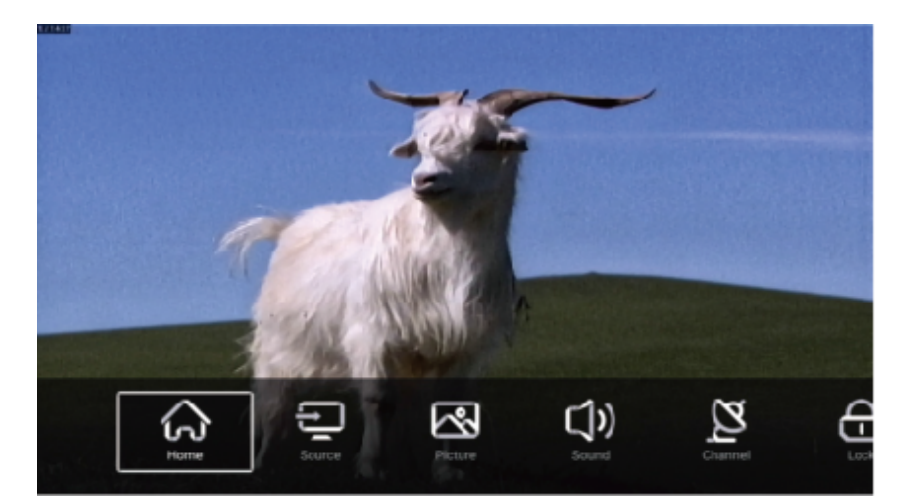

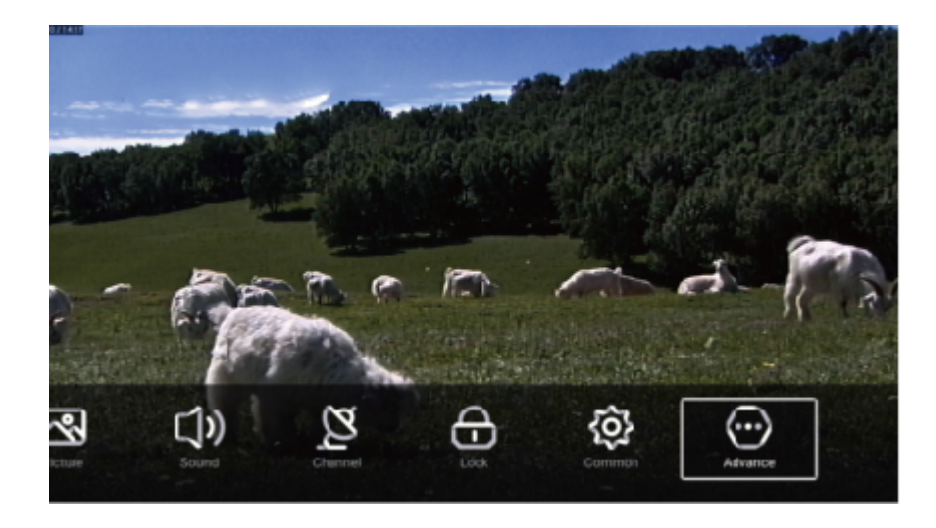

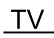

#### Imagen

Presione el botón MENU para visualizar el menú principal. Presione el botón ◀/▶ para seleccionar Imagen. Presione el botón OK para ingresar al submenú.

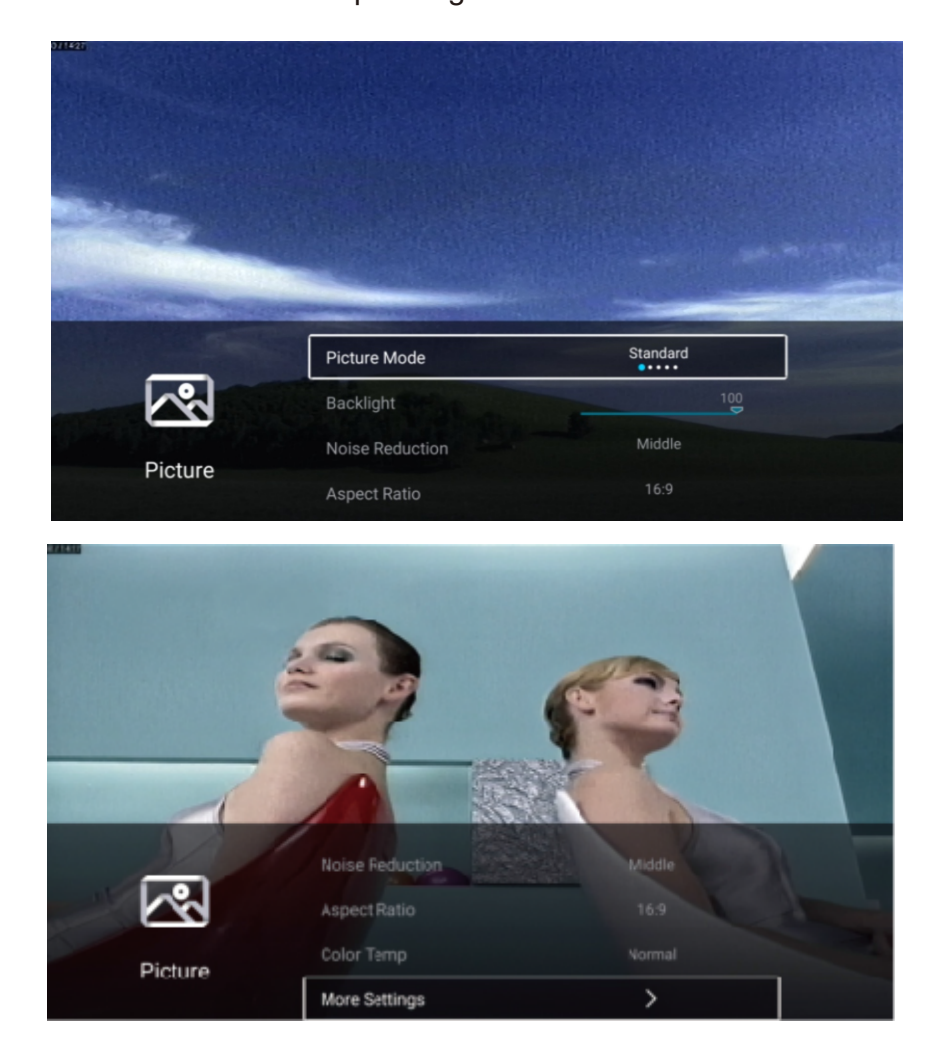

Presione el botón ▼/▲para seleccionar Modo de Imagen/Contraste/Brillo/Color/ Dureza /Luz de fondo/ Reducción de Ruido/ Proporción / Temperatura de color/Más Ajustes. Presione el botón MENU o EXIT para salir.

ES

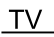

#### Modo de Imagen

Resalte el elemento y presione el botón OK para ingresar al submenú, que muestra el modo de imagen que puede elegir.

ES

| Presione el botón ◀/► | para seleccionar Estándar/ Dinámico/ Suave /Vívido/Usuario.                                                      |
|-----------------------|----------------------------------------------------------------------------------------------------|
| Estándar              | Produce una imagen estándar.                                                                                     |
| Dinámico              | Mejore el contraste, el color y la claridad de la pantalla para que la imagen en la dinámica equilibre el color. |
| Suave                 | Reduzca el contraste, el color y la claridad de la pantalla para que la pantalla se vea suave.                   |
| Vívido                | El color de la imagen es más hermoso y más vívido.                                                               |
| Usuario               | Ajustes de imagen realizados por el usuario.                                                                     |

#### Contraste/Brillo/Color/Dureza

Estos términos están disponibles solo cuando se selecciona "Usuario" en el Modo de imagen.

Presione el botón ▼ /▲ para seleccionar Contraste/Brillo/Color/Dureza.

Presione el botón ◀/► para ajustar.

| Contraste | Ajustar el contraste de la imagen.        |
|-----------|-------------------------------------------|
| Brillo    | Ajustar el brillo de la imagen.           |
| Color     | Ajustarla densidad de color de imagen.    |
| Dureza    | Ajustar la dureza del borde de la imagen. |

#### Luz de fondo

Presione el botón ▼ /▲ para seleccionar Luz de Fondo. Presione el botón ◀/► para ajustar.

#### Reducción del ruido

Ajuste de la opción para eliminar la intensidad de ruido en la imagen. Presione el botón ▼ /▲ para seleccionar la reducción de ruido. Presione el botón ◄/► para seleccionar Desactivado/Bajo/Medio/Alto/ Automático.

#### Proporción

Presione el botón ▼ /▲para seleccionar la Proporción. Presione el botón ◀/► para seleccionar Auto/16:9/4:3/ Acercar1/ Acercar2.

#### Temperatura del Color

Ajuste el color general de la imagen.

Presione el botón ▼ /▲ para seleccionarla Temperatura del Color.

Presione el botón ◀/▶ para seleccionar Frío / Estándar /Caliente.

Frío La imagen está a favor de verde-azul y menos roja, todo el color está a favor de la luz. La imagen es más fresca y elegante.

ES

- Estándar La imagen no favorece ningún color. El color es moderado.
- Caliente La imagen es a favor de rojo-verde y menos azul para hacer que el color sea más vivo y suave.

#### Más Ajustes

Presione el botón ▼ /▲ para seleccionar Más Ajustes. Presione el botón OK para ingresar al submenú.

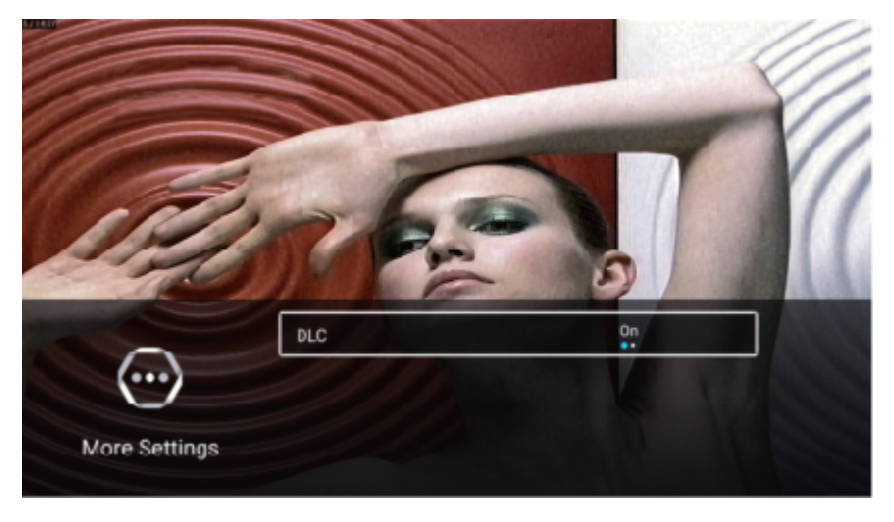

#### DLC

Presione el botón ▼ /▲ para seleccionar DLC. Presione el botón ◀/▶ para seleccionar Activación / Desactivación.

#### Prueba de Imagen & Prueba de Audio

|         | Noise Reduction | Middle |
|---------|-----------------|--------|
|         | Color Temp      | Normal |
| Picture | Picture Test    | >      |
|         | More Settings   | >      |

#### Prueba de Imagen

Presione el botón ▼/▲ para seleccionar la Prueba de Imagen y luego presione el botón OK para comenzar a probar la imagen.

#### Sonido

Presione el botón MENU para visualizar el menú principal. Presione el botón ◀/▶ para seleccionar Sonido. Presione el botón OK para ingresar al submenú.

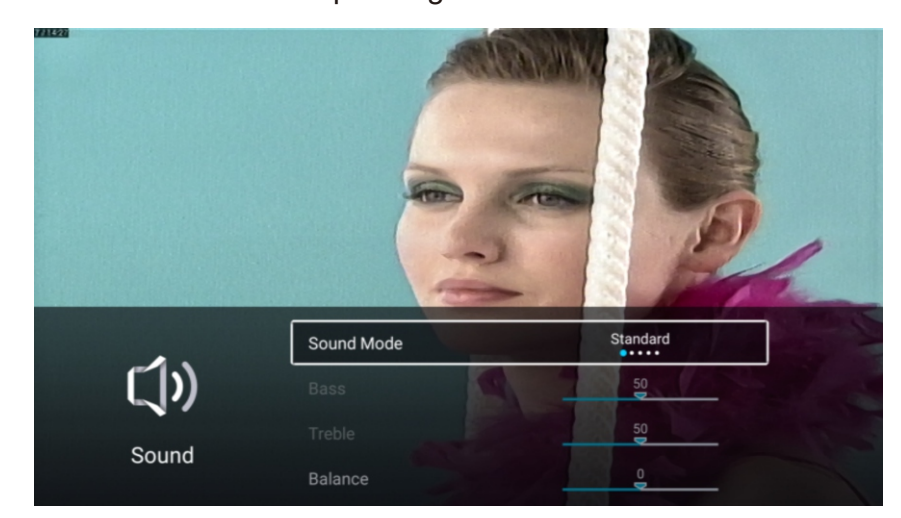

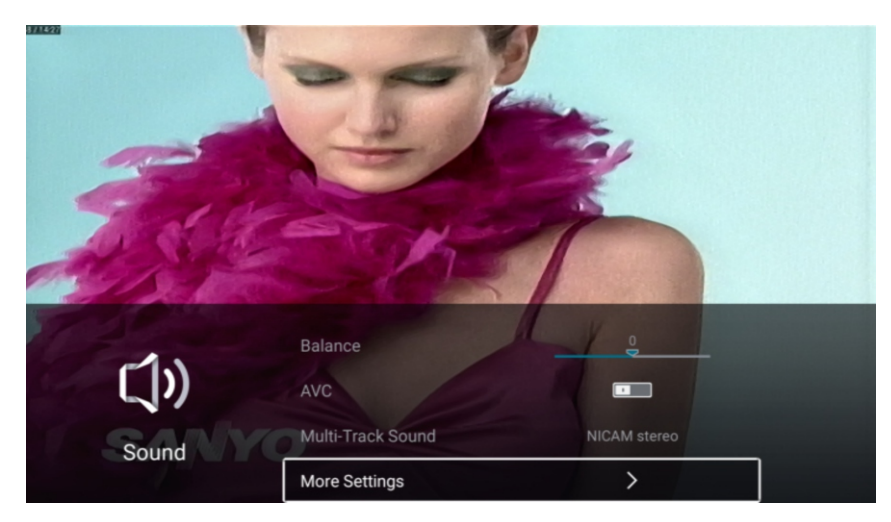

Presione el botón ▼ /▲para seleccionar:Modo de Sonido/Bajo/Agudo/Balance/AVC/Sonido multipista /Más Ajustes.

ES

Presione el botón MENU o EXIT para salir.

#### Modo de Sonido

Presione el botón ▼ / ▲ para seleccionar el Modo de Sonido.

Presione el botón ◀/▶ para seleccionar Estándar/Música/ Película /Noticias/Usuario.

- Estándar Produce un sonido equilibrado en todos los entornos.
- Música Conserva el sonido original. Bueno para programas musicales.
- Película Mejora los agudos y graves para una experiencia de sonido rica.
- Noticias Mejora la voz.
- Usuario Seleccione para personalizar la configuración de imagen.

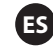

## Bajos

Ajusta los efectos bajos. Increamenta o reduce los sonidos bajos. Presione el botón ▼/▲para seleccionar Bajos. Presione el botón ◀/▶para ajustarlo.

## Agudos

Ajusta los efectos agudos. Incrementa o reduce los sonidos altos. Presione el botón ▼/▲para seleccionar Agudos. Presione el botón ◀/▶para ajustarlo.

## Balance

Ajustar el balance de salida del canal izquierdo y derecho. Presione el botón ▼/▲para seleccionar el Balance. Presione el botón ◀/▶para ajustarlo.

## AVC

Presioneel botón ▼/▲para seleccionar AVC. Presione el botón ◀/▶para seleccionar Activación / Desactivación.

Nota: Después de abrir el AVC, una vez establecido el volumen, independientemente de cualquier diferencia de la versión de la TV impresa en cada canal, puede mantener el volumen del altavoz estable.

### Sonido multipista

Presione el botón / para seleccionar Sonido multipista. Opciones: NICAM estéreo / Mono.

TV

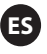

### Más Ajustes

ΤV

Presioneel botón V/▲ para seleccionar retraso Más Ajustes. Presione el botón OK para ingresar al submenú.

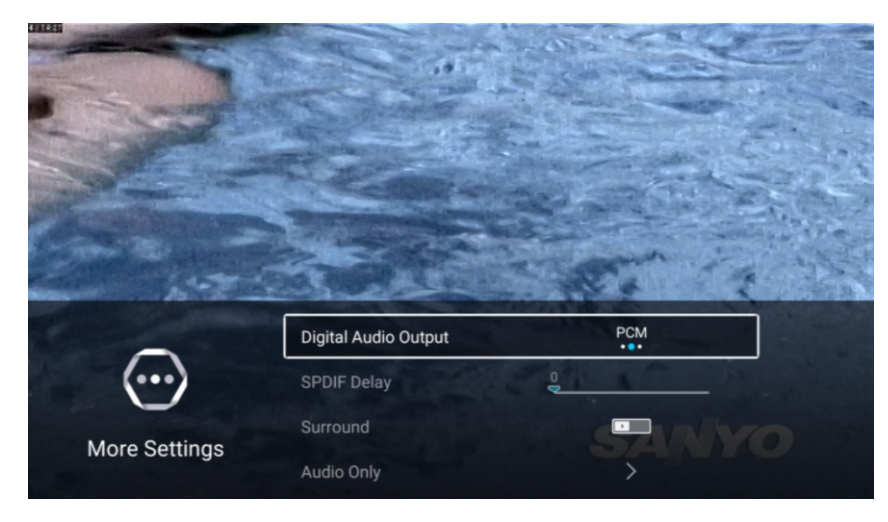

#### Salida de audio digital

Presione el botón ◀ / ► para seleccionar Salida de audio digital. Presione el botón ◀/► para seleccionar Desactivación/PCM/RAW.

#### **Retraso SPDIF**

Presione el botón ▼/▲para seleccionar el retraso SPDIF, luego Presione el botón ◀/▶para seleccionar. **Entorno** 

Presione el botón ▼/▲para seleccionar Entorno,luego presione el botón ◀/▶ para seleccionar Activación /Desactivación.

#### Audio Solo

Presione el botón V/▲para seleccionar Audio Solo. Presione el botón OK para ingresar al submenú.

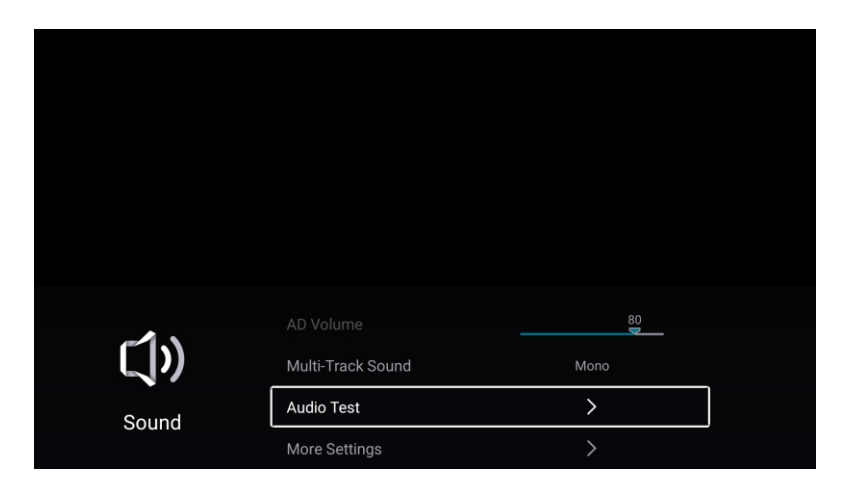

#### Prueba de Audio

Presione el botón ▼/▲ para seleccionar la Prueba de Audio y luego presione el botón OK para comenzar a probar el audio.

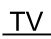

#### Canal

Presione el botón MENUpara mostrar el menú principal. Presione el botón ◀/▶ para seleccionar Canal. Presione el botón OK para ingresar al submenú.

#### ATV

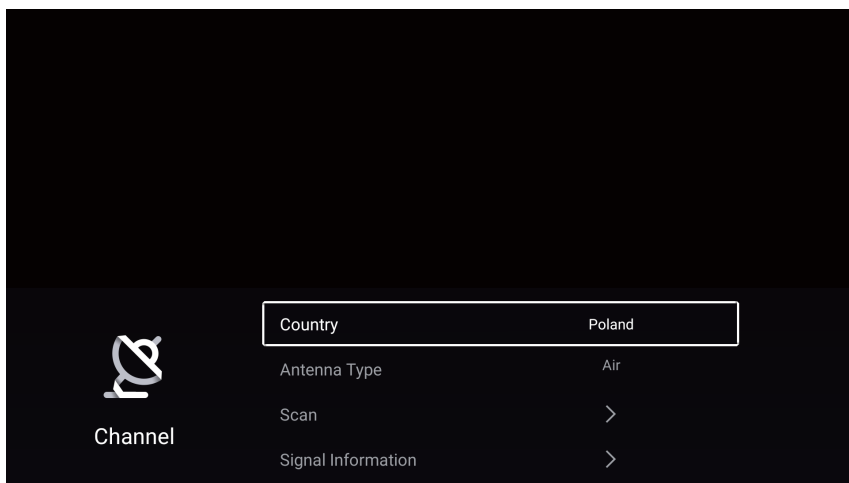

Presione el botón ▼/▲ para seleccionar País /Antena deTipo /Escaneo/Lista de canales. Presione el botón MENU o EXIT para salir.

#### País

Presione el botón ▼ / ▲ para seleccionar el país. Presione el botón OK para ingresar para seleccionar el país.

#### Antena deTipo

Presione el botón ▼ / ▲ para seleccionar el tipo de antena. Presione el botón ◀ / ► para ingresar y seleccionar Aire / Cable / Satélite.

ES

#### Escaneo

Presione el botón ♥/▲para seleccionar Escaneo. Presione el botón OK para ingresar al submenú. Presione el botón ♥/▲para seleccionar Tipo de búsqueda /Escaneo Automático/ Escaneo Manual Analógico/ Escaneo Manual Digital.

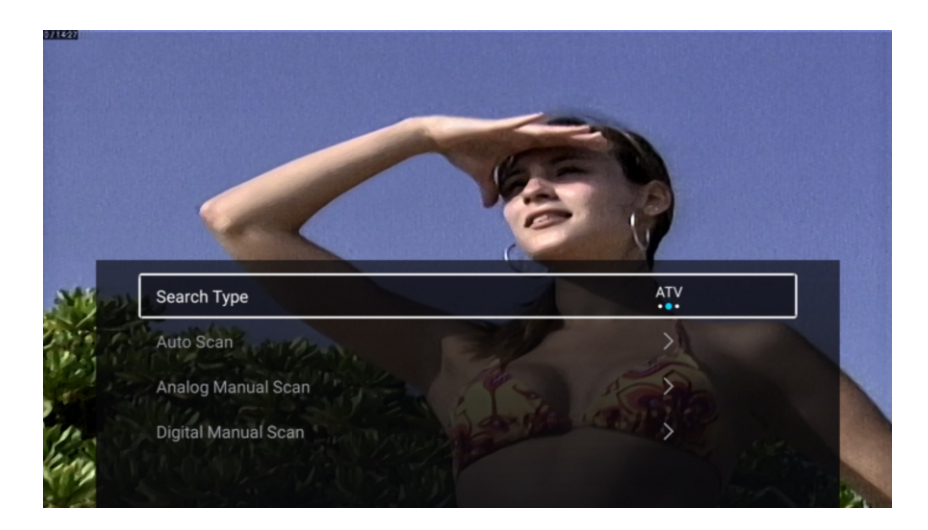

#### Tipo de búsqueda

Presione el botón ▼ / ▲ para seleccionar el tipo de búsqueda, luego presione el botón ◀ / ► para seleccionar ATV + DTV / ATV / DTV.

ES

#### Escaneo Automático

La búsqueda automática puede buscar un canal de programa efectivo automáticamente. Presione el botón ▼ / ▲ para seleccionar Auto Escanear, luego presione el botón ▼ / ▲ para seleccionar LCN / Iniciar Escaneo.

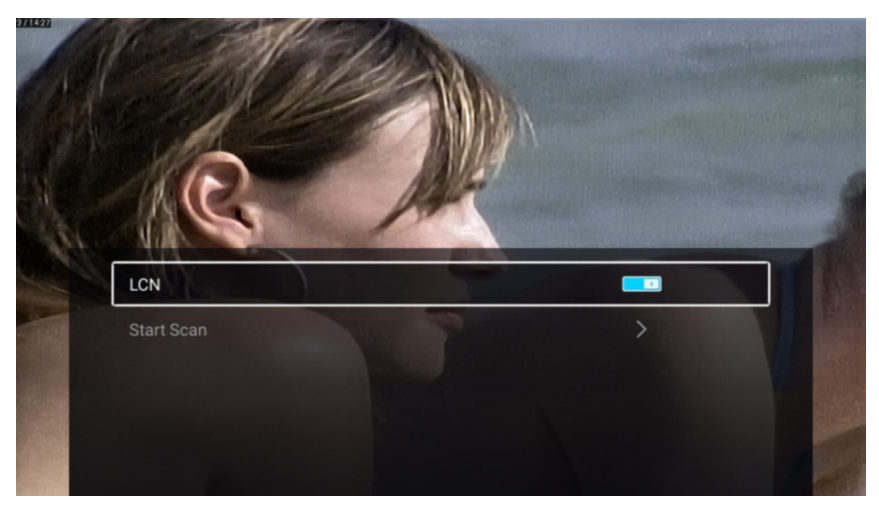

#### LCN

Presione el botón ▼ / ▲ para seleccionar LCN. Presione el botón ◀ / ► para seleccionar Activación/ Desactivación.

#### Iniciar escaneo

Presione el botón ▼ / ▲ para seleccionar Iniciar escaneo. Presione el botón ◀ / ► para iniciar el escaneo automático.

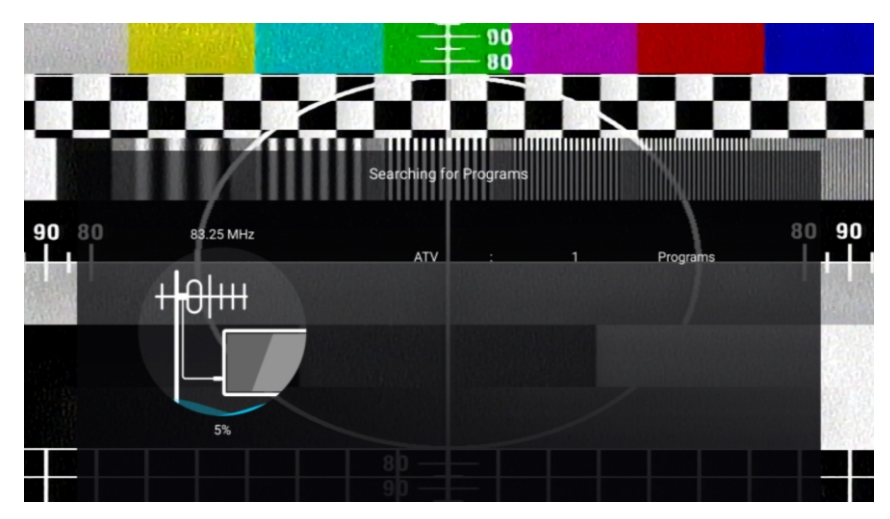

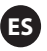

#### Escaneo Manual Analógico

La búsqueda manual analógica puede buscar un programa de simulación eficaz manualmente. Presione el botón ▼/▲ para seleccionar Escaneo Manual Analógico, y presione el botón OK para ingresar al submenú.

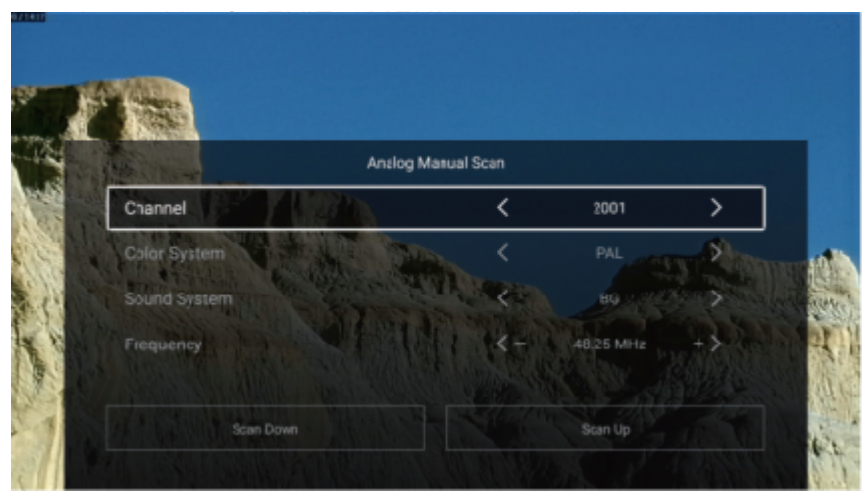

#### Canal

Presione el botón ▼/▲ para seleccionar Canal. Presione el botón ◀ / ► para seleccionar el número de canal.

#### Sistema de color

Presione el botón ▼/▲ para seleccionar Sistema de color. Presione el botón ◀ / ► para seleccionar PAL/SECAM/NTSC/Auto.

#### Sistema de Sonido

Presione el botón ▼/▲ para seleccionar Sistema de Sonido. Presione el botón ◀ / ► para seleccionar DK/BG/I/L/M/N.

#### Frecuencia

Presione el botón ▼/▲ para seleccionar Frecuencia. Presione el botón ◀ / ► para ajustar.

#### **Escaneo Manual Digital**

La búsqueda manual digital puede buscar un programa de simulación eficaz manualmente.

Presione el botón V/▲para seleccionar Escaneo Manual Digital, y presione el botón OK para ingresar al submenú.

Presione el botón EXIT o MENU para salir.

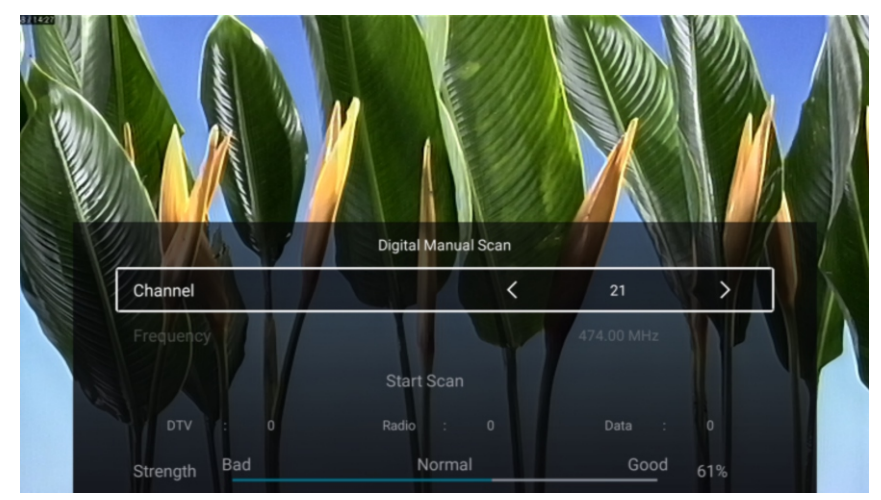

28

#### Lista de Canales

Ven todos los programas existentes.

Presione el botón ♥/▲ para seleccionar la Lista de Canales. Presione el botón OK para ingresar al submenú.

ES

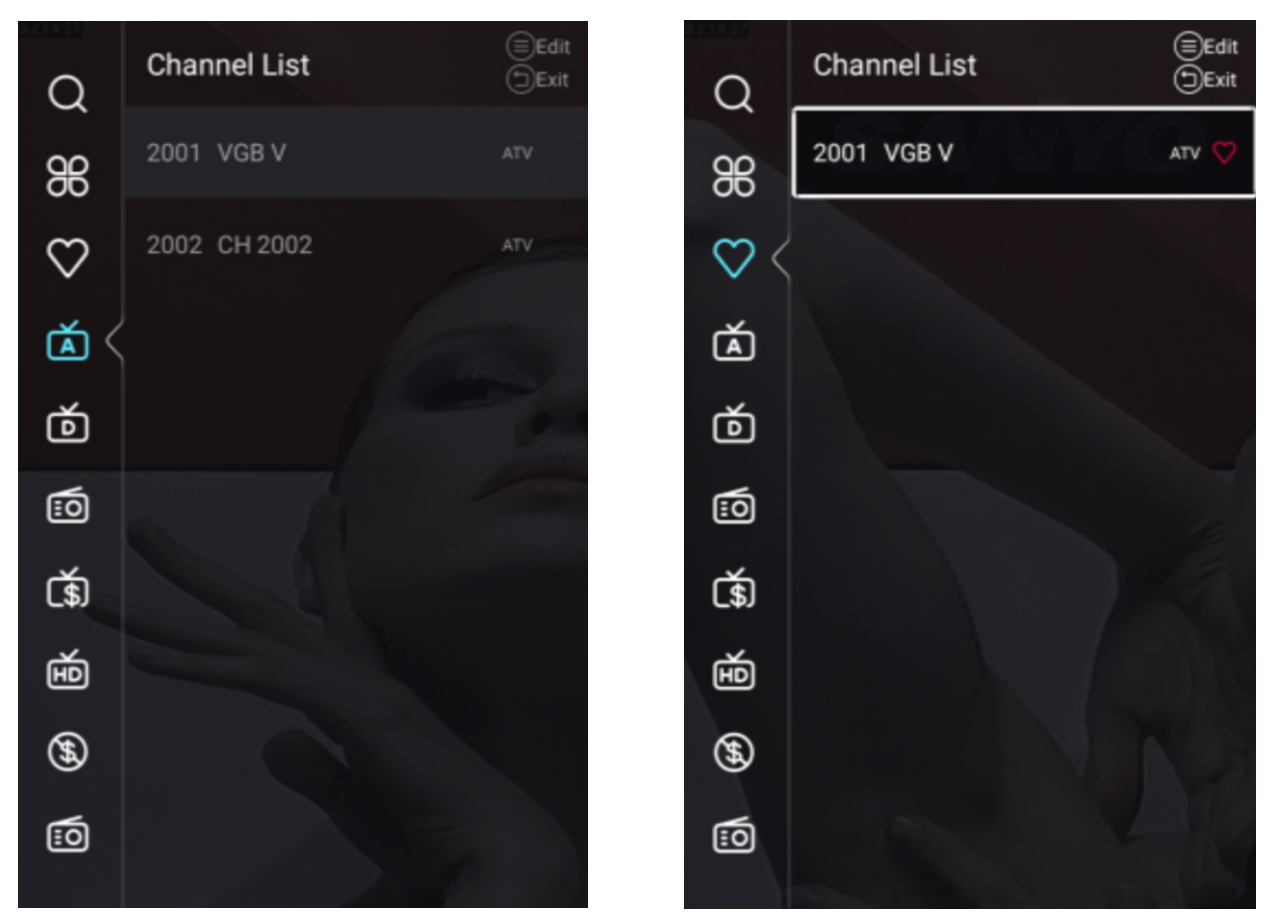

Presione el botón ▼/▲ para seleccionar Todo/Favorito/ATV/DTV/Radio/Encriptar/HD/Gratis/Datos.

#### Todos

Presione el botón ▼ / ▲ para seleccionar Todos. Presione el botón MENU para editar el programa. (Opciones: Favorito/Eliminar/Cambiar nombre/Omitir)

Si el programa se selecciona como una señal analógica, se puede cambiar el nombre del programa.

#### Favorito

Presione el botón ▼ / ▲ para seleccionar Favorito. Presione el botón MENU para editar el canal favorito. (Opciones: Tope/Eliminar/ Omitir)

ATV/DTV/Radio/Encriptar/HD/Gratis/Datos son tipo de programa.

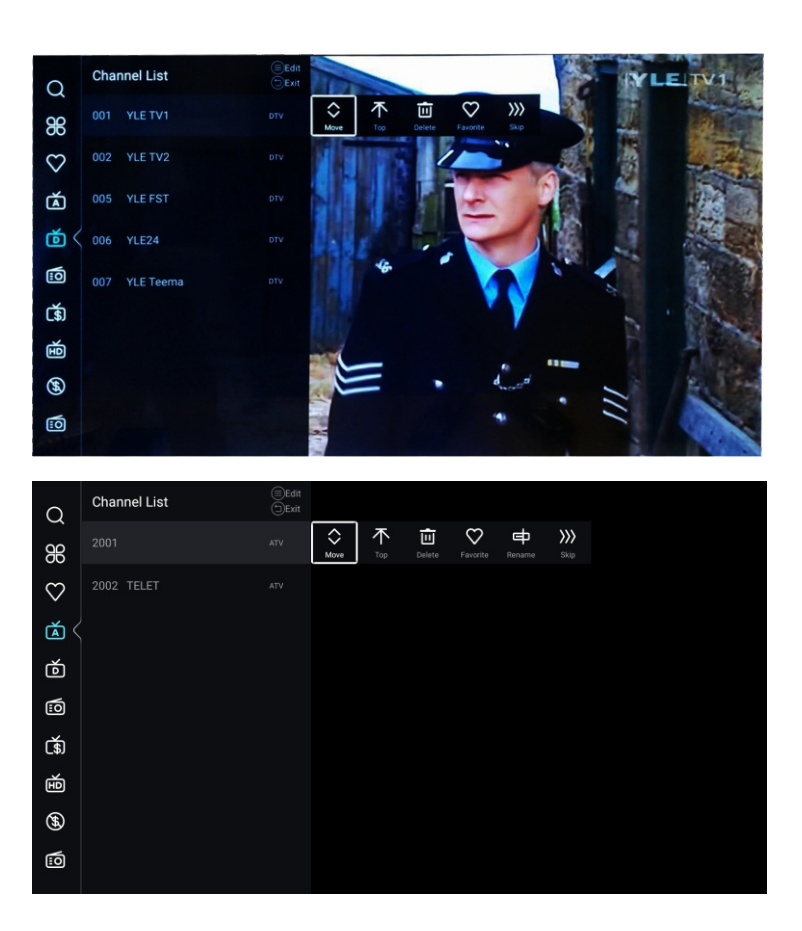

1. Ingrese al menú principal del canal, apague el interruptor LCN en la página de escaneo automático

2. Introduzca la lista de canales, seleccione ATV o DTV y no puede seleccionar TODOS

3.En la lista de canales, seleccione un canal, presione "menú" en RC, aparecerá un menú de subopción, luego seleccione "mover"

4. Mueva el programa a la posición deseada moviendo hacia arriba y hacia abajo.

#### DTV

|         | Country            | Poland        |   |
|---------|--------------------|---------------|---|
| Ø       | Antenna Type       | Air           |   |
| Channel | Scan               | >             |   |
| onumer  | Signal Information | >             |   |
|         |                    |               |   |
| 8       | CI Card            | >             |   |
| 2       | Audio Language     | English L+R   |   |
| Channel | Subtitle           | off >         | _ |
|         | Channel List       | >             |   |
|         |                    |               |   |
| $\sim$  | Audio Language     | English L+R > |   |
| 2       | Subtitle           | Off >         |   |
| Channel | Channel List       | >             | _ |
|         | EPG                | >             |   |

Presione el botón ▼/▲ para seleccionar País/Tipo de Antena/Escanear/Información de la Señal/Tarjeta Cl/Idioma de Audio/ Subtítulos /Lista de Canales /EPG.

ES

Presione el botón MENU o EXIT para salir.

#### País

Presione el botón ▼ / ▲ para seleccionar el país. Presione el botón OK para ingresar para seleccionar el país.

#### Antena deTipo

Presione el botón ▼ / ▲ para seleccionar el tipo de antena. Presione el botón ◀ / ► para ingresar y seleccionar Aire / Cable / Satélite.

#### Escaneo

Presione el botón ♥/▲para seleccionar Escaneo. Presione el botón OK para ingresar al submenú. Presione el botón ♥/▲para seleccionar Tipo de búsqueda /Escaneo Automático/ Escaneo Manual Analógico/ Escaneo Manual Digital.

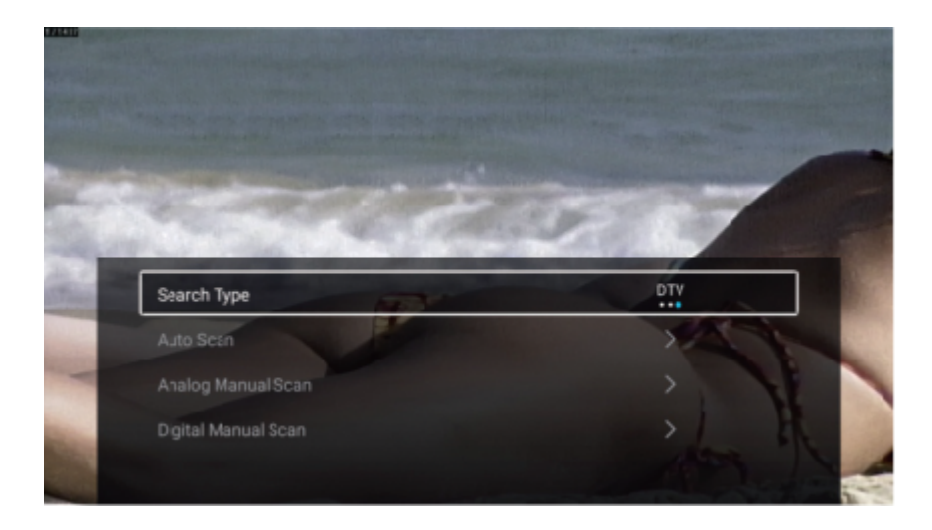

#### Tipo de búsqueda

Presione el botón ▼ / ▲ para seleccionar el tipo de búsqueda, luego presione el botón ◀ / ► para seleccionar ATV + DTV / ATV / DTV.

ES

#### Escaneo Automático

La búsqueda automática puede buscar un canal de programa efectivo automáticamente.

Presione el botón ▼ / ▲ para seleccionar Auto Escanear, luego presione el botón OK para iniciar el escaneo automático.

Si desea detener la búsqueda, presione el botón EXIT o MENU para detener la búsqueda.

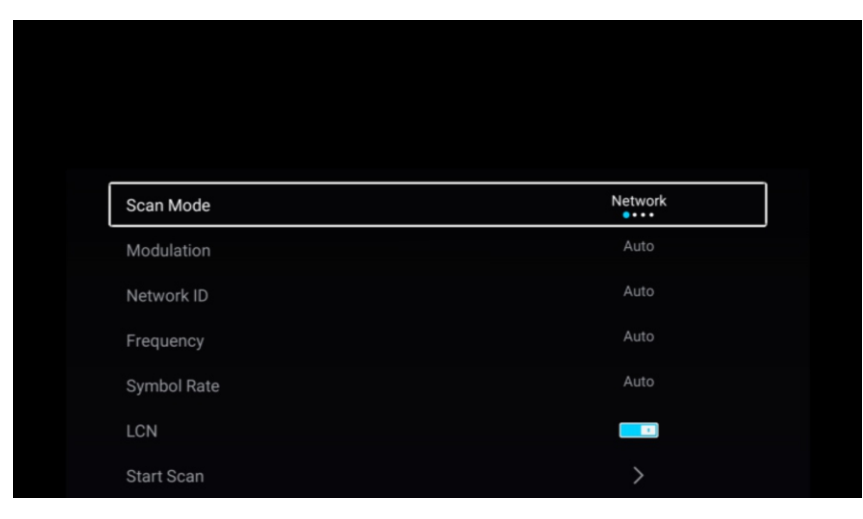

#### Modo de escaneo

Presione el botón ▼/▲ para seleccionar el Modo de Escaneo. Presione el botón ◀/► para seleccionar Red/Rápido/Completo/Ciego.

#### Modulación

Presione el botón ◀/▶para seleccionar la Modulación. Presione el botón ◀ / ▶ para seleccionar Auto/ 16QAM/32QAM/ 64QAM/128QAM/256QAM.

#### ID de red

Presione el botón ◀/▶ para seleccionar la ID de Red.

#### Frecuencia

Presione el botón ◄/► para seleccionar la Frecuencia.

#### Velocidad de Símbolos

Presione el botón ◀/▶ para seleccionar Velocidad de Símbolos.

#### LCN

Presione el botón ▼ / ▲ para seleccionar LCN. Presione el botón ◀ / ► para seleccionar Activación / Desactivación.

TV

#### TV

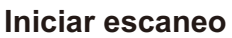

Presione el botón ▼ / ▲ para seleccionar Iniciar escaneo. Presione el botón ◀ / ► para iniciar el escaneo automático.

ES

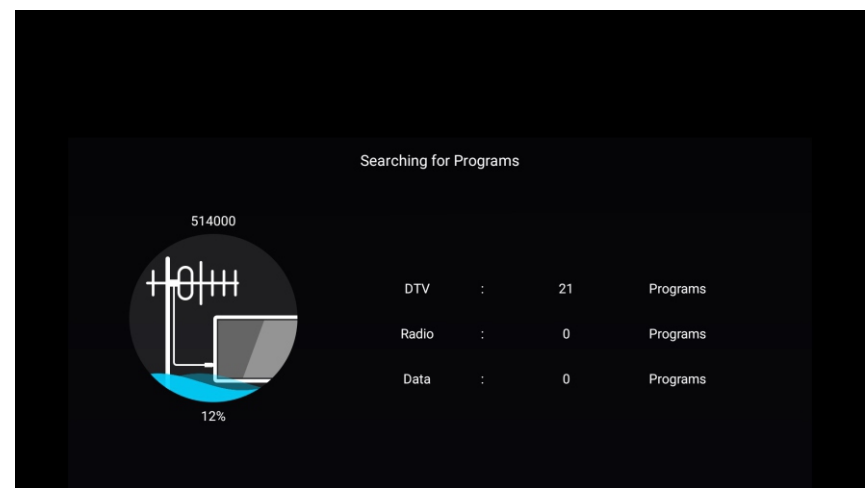

#### Escaneo Manual Analógico

La búsqueda manual analógica puede buscar un programa de simulación eficaz manualmente. Presione el botón ♥/▲para seleccionar Escaneo Manual Analógico, y presione el botón OK para ingresar al submenú.

Presione el botón EXIT o MENU para salir.

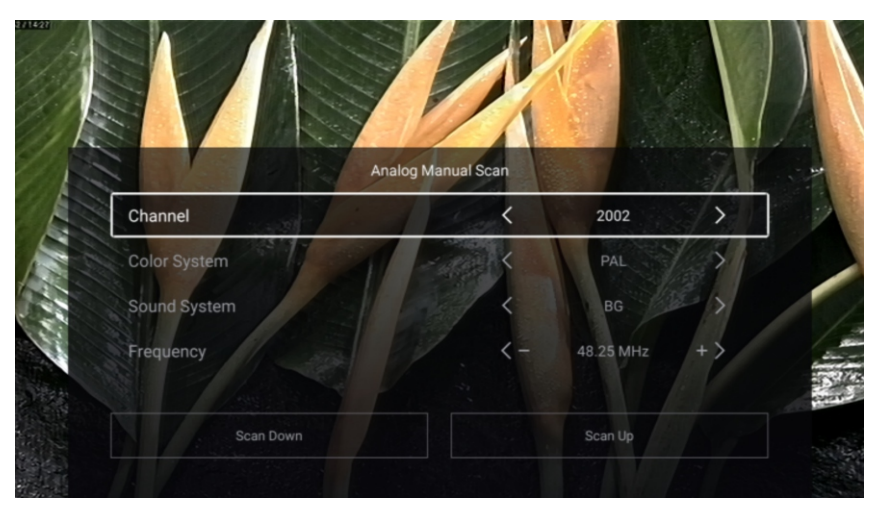

#### Canal

Presione el botón ▼/▲ para seleccionar Canal. Presione el botón ◀ / ► para seleccionar el número de canal.

#### Sistema de color

Presione el botón ▼/▲ para seleccionar Sistema de color. Presione el botón ◀ / ► para seleccionar PAL/SECAM/NTSC/Auto.

#### Sistema de Sonido

Presione el botón ▼/▲ para seleccionar Sistema de Sonido. Presione el botón ◀ / ► para seleccionar DK/BG/I/L/M/N.

#### Frecuencia

Presione el botón ▼/▲ para seleccionar Frecuencia. Presione el botón ◀ / ► para ajustar.

#### **Escaneo Manual Digital**

La búsqueda manual digital puede buscar un programa de simulación eficaz manualmente.

Presione el botón ▼/▲para seleccionar Escaneo Manual Digital, y presione el botón OK para ingresar al submenú.

ES

Presione el botón EXIT o MENU para salir.

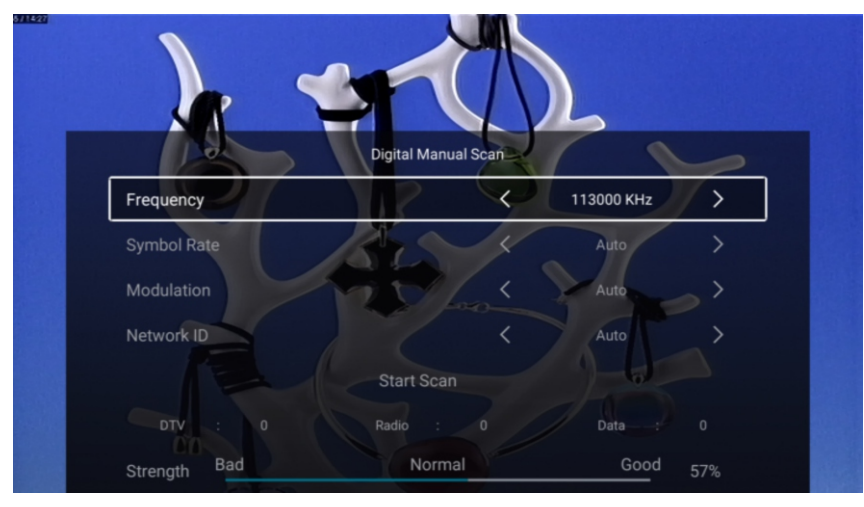

#### Información de Señal

Presione el botón ▼/▲ para seleccionar la Información de Señal. Presione el botón OK para ingresar.

#### Tarjeta Cl

Presione el botón ▼/▲ para seleccionar la Tarjeta CI para ver la información de la tarjeta CI.

#### Idioma de Audio

Presione el botón ▼/▲ para seleccionar el Idioma de Audio. Presione el botón ENTER y ▼/▲ para seleccionar el idioma de audio.

#### Subtítulos

Presione el botón ▼/▲ para seleccionar Subtítulos. Presione el botón ENTER y ▼/▲ para seleccionar.

<u>\_</u>TV

## Lista de Canales

Ven todos los programas existentes.

Presione el botón ♥/▲ para seleccionar la Lista de Canales. Presione el botón OK para ingresar al submenú.

ES

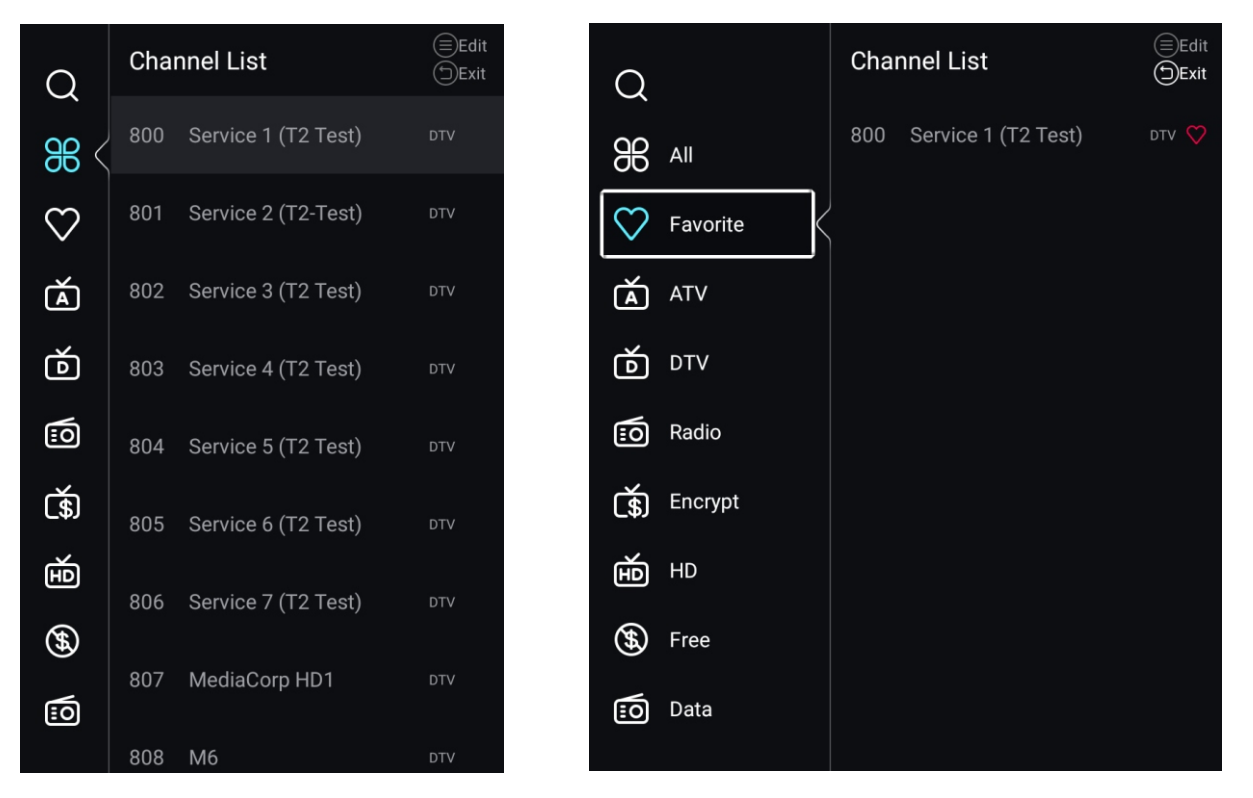

Presione el botón ▼/▲ para seleccionar Todo/Favorito/ATV/DTV/Radio/Encriptar/HD/Gratis/Datos.

### Todos

Presione el botón ▼ / ▲ para seleccionar Todos. Presione el botón MENU para editar el programa. (Opciones: Favorito/Eliminar/Cambiar nombre/Omitir)

Si el programa se selecciona como una señal analógica, se puede cambiar el nombre del programa.

#### Favorito

Presione el botón ▼ / ▲ para seleccionar Favorito. Presione el botón MENU para editar el canal favorito. (Opciones: Tope/Eliminar/ Omitir)

ATV/DTV/Radio/Encriptar/HD/Gratis/Datos son tipo de programa.

#### EPG

Presione el botón ▼/▲para seleccionar EPG. Presione el botón MENU para ingresar al submenú.

ES

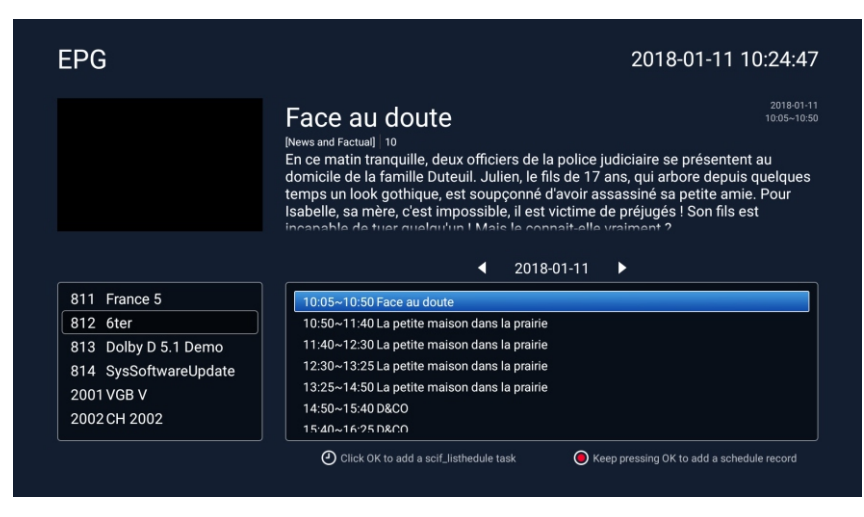

### ATV+DTV

El País/Tipo de Antena/Información de la Señal/Tarjeta Cl/Idioma de Audio/ Subtítulos /Lista de Canales /EPG son los mismos que "DTV".

#### Escaneo

Presione el botón ▼/▲para seleccionar Escaneo. Presione el botón OK para ingresar al submenú. Presione el botón ▼/▲para seleccionar Tipo de búsqueda /Escaneo Automático/ Escaneo Manual Analógico/ Escaneo Manual Digital.

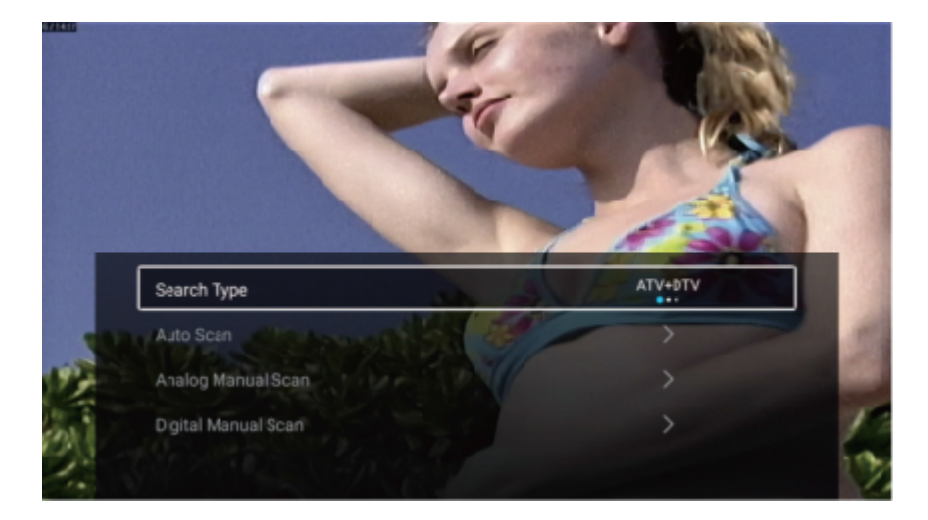

#### Tipo de búsqueda

Presione el botón ▼ / ▲ para seleccionar el tipo de búsqueda, luego presione el botón ◀ / ► para seleccionar ATV + DTV / ATV / DTV.

ES

#### Iniciar escaneo

Presione el botón ▼ / ▲ para seleccionar Iniciar escaneo. Presione el botón ◀ / ► para iniciar el escaneo automático.

Si desea detener la búsqueda, presione el botón EXIT o MENU para detener la búsqueda.

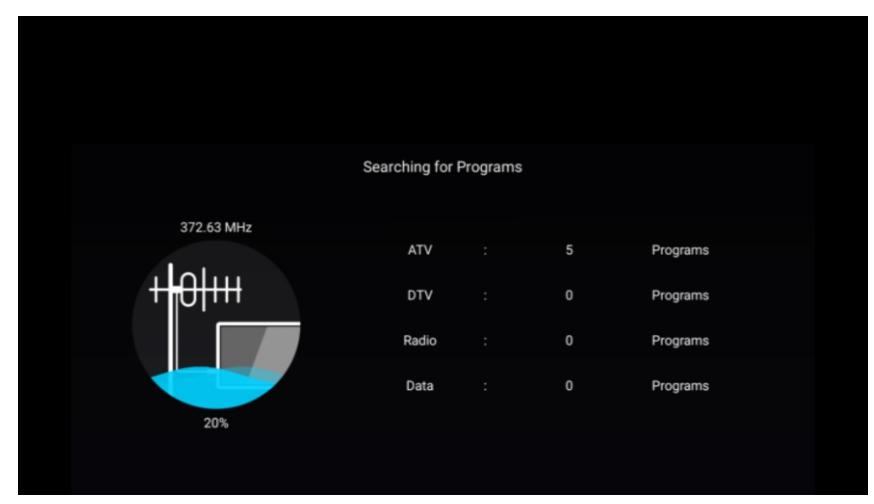

#### Lista de Canales

Ven todos los programas existentes.

Presione el botón V/▲ para seleccionar la Lista de Canales. Presione el botón OK para ingresar al submenú.

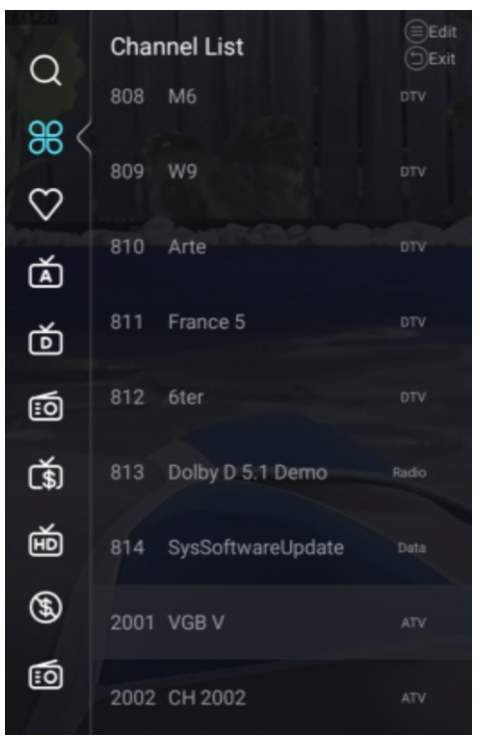

| $\bigcirc$   | Char | nnel List         | (≡)Edit<br>(⊐)Exit |
|--------------|------|-------------------|--------------------|
| Q            | 808  | M6                | DTV                |
| 86 <         | 809  | W9                | DTV                |
| $\heartsuit$ |      |                   |                    |
| á            | 810  | Arte              | DTV                |
| ŏ            | 811  | France 5          |                    |
| <u>:</u>     | 812  | 6ter              | DTV                |
| <b>(</b> \$) | 813  | Dolby D 5.1 Demo  | Radio              |
| É            | 814  | SysSoftwareUpdate | Data               |
| <b>(%)</b>   | 2001 | VGB V             | ATV                |
| :0           | 2002 | CH 2002           | ATV                |

TV

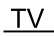

#### Bloqueo

Presione el botón MENUpara mostrar el menú principal.

Presione el botón ◀/▶ para seleccionar Bloqueo.

Presione el botón OK para ingresar la contraseña para entrar al submenú.

ES

(La contraseña predeterminada es 1234)

|        |        | Please input   | bassword |         |      |
|--------|--------|----------------|----------|---------|------|
|        |        | Cancel         |          |         |      |
| Home   | Source | Picture        | Sound    | Channel | Lock |
|        |        |                |          |         |      |
|        |        |                |          |         |      |
|        |        |                |          |         |      |
| $\sim$ | Cha    | ange Password  |          | >       |      |
| Ð      | Sys    | tem Lock       |          |         |      |
| Lock   | Key    | Lock           |          |         |      |
|        | Par    | ental Guidance |          | Off     |      |

Presione el botón ▼ / ▲ para seleccionar Cambiar contraseña / Bloqueo del sistema / Bloqueo de tecla / Orientación Parental.

#### Cambiar Contraseña

Presione el botón ▼/▲ para seleccionar Cambiar Contraseña. Presione el botón ENTER para configurar la contraseña.

#### **Bloqueo del Sistema**

Presione el botón ◀/▶ para seleccionar Bloqueo del Sistema. Presione el botón ◀ / ▶ para seleccionar Activación /Desactivación.

#### Bloqueo del Tecla

Presione el botón ▼/▲para bloquear el tecla. Presione el botón ◀ / ► para seleccionar Activación /Desactivación.

#### **Orientación Parental**

Presione el botón ▼/▲ para seleccionar Orientación Parental. Presione el botón ◀ / ► para seleccionar Desactivación/5~18.

#### Modo Hotel

Presione Source + 2233 de manera predeterminada para ingresar al Modo Hotel.

|                        | Hotel Mode       |     |  |
|------------------------|------------------|-----|--|
| l<br>H                 | Clear Lock       | >   |  |
| Hotel Mode             |                  |     |  |
|                        |                  |     |  |
|                        | Hotel Mode       |     |  |
| 王                      | Source Lock      | >   |  |
| Hotel Mode             | Default Source   | Off |  |
| rioter mode            | Max Volume       | 100 |  |
|                        | Max Volume       | 100 |  |
| <b>F</b><br>Hotel Mode | Default Volume   | 20  |  |
|                        | Remote Lock      |     |  |
|                        | Export Logo      | >   |  |
|                        | Export Logo      | >   |  |
| 巴                      | Import Logo      | >   |  |
|                        | Export To USB    | >   |  |
| Hotel Mode             | Restore From USB | >   |  |
|                        | Restore From USB | >   |  |
| E                      | Clear Lock       | >   |  |
|                        | Set Password     | >   |  |
| Hotel Mode             | Tuning Lock      | 1   |  |

#### Modo Hotel

Presione el botón ▼/▲ para seleccionar el Modo Hotel y luego presione el botón ◀/► para seleccionar ACTIVADO/DESACTIVADO.

El Otro menú solo está disponible en el modo Hotel configurado en "ACTIVADO"

#### Fuente de Bloqueo

Presione el botón ▼/▲ para seleccionar la Fuente de Bloqueo y luego presione el botón ENTER para ingresar al submenú.

Presione el botón ▼/▲ para seleccionar y presione ENTER para determinar si se bloquea o no.

#### Fuente Predeterminada

Presione el botón ▼/▲ para seleccionar la Fuente Predeterminada y luego presione el botón </ >
para seleccionar.(Desactivado/TV/AV/YPBPR/HDMI 1/HDMI 2/HDMI 3/VGA)

ΤV

#### Volumen Máximo

Presione el botón ▼/▲ para seleccionar Volumen Máximo y luego presione el botón ◄/► para ajustar.

ES

#### **Volumen Predeterminado**

Presione el botón ▼/▲ para seleccionar Volumen Predeterminado y luego presione el botón ◀/► para ajustar.

#### **Bloqueo Remoto**

Presione el botón ▼/▲ para seleccionar Bloqueo Remoto y luego presione el botón ◀/▶ para seleccionar ACTIVADO/DESACTIVADO.

#### Exportar Logotipo

Presione el botón V/▲ para seleccionar Exportar Logotipo y luego presione el botón OK para exportar el logotipo.

#### Importar Logotipo

Presione el botón ▼/▲ para seleccionar Importar Logotipo y luego presione el botón OK para Importar logotipo.

#### **Exportar A USB**

Inserte un dispositivo USB y presione el botón ▼/▲ para seleccionar Exportar A USB, y luego presione el botón OK para exportar datos.

#### **Restaurar Desde USB**

Inserte un dispositivo USB y presione el botón ▼/▲ para seleccionar Restaurar Desde USB, y luego presione el botón OK para restaurar los datos del USB.

#### **Eliminar Bloqueo**

Presione el botón ▼/▲ para seleccionar Eliminar Bloqueo y luego presione el botón ENTER para seleccionar.

#### Establecer Contraseña

Presione el botón ▼/▲ para seleccionar Establecer Contraseña, y luego presione el botón ENTER para configurar.

#### Bloqueo de Sintonía

Presione el botón ▼/▲ para seleccionar el Bloqueo de Sintonía y luego presione el botón ◀/► para seleccionar ACTIVADO/DESACTIVADO.

## Común

Presione el botón MENUpara mostrar el menú principal. Presione el botón ◀/▶ para seleccionar Común. Presione el botón OK para ingresar al submenú.

ES

|            | PVR Setting           | >     |  |
|------------|-----------------------|-------|--|
| <b>{0}</b> | OSD Timer             | 15sec |  |
| Common     | Autostandby Timer     | 4hour |  |
|            | Sleep Timer           | Off   |  |
|            |                       |       |  |
|            |                       |       |  |
|            |                       |       |  |
|            |                       |       |  |
|            |                       |       |  |
|            |                       |       |  |
|            |                       |       |  |
| ~~~        | Blue Screen           |       |  |
| <b>{Q}</b> | Teletext              | West  |  |
| Common     | Audio Language 1st    | >     |  |
|            | Audio Language 2nd    | >     |  |
|            |                       |       |  |
|            |                       |       |  |
|            |                       |       |  |
|            |                       |       |  |
|            |                       |       |  |
|            |                       |       |  |
|            |                       |       |  |
| 5          | Subtitle Language 1st | >     |  |
| 10,        | Subtitle Language 2nd | >     |  |
| Common     | HDMI CEC Setup        | >     |  |
|            | ECO Modo              |       |  |

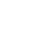

ES

Presione el botón ▼/▲ para seleccionar Configuración PVR /Temporizador OSD/ Temporizador de Espera Automática/ Temporizadorde Estado de Reposo/Pantalla Azul/Teletexto/1er Idioma de Audio/2do Idioma de Audio/1er Idioma de Subtítulos/ 2do Idioma de Subtítulos/ Configuración HDMI CEC/ Modo ecologico/ Reinicio de menú.

#### **Configuración PVR**

Presione el botón ▼/▲ para seleccionar la Configuración PVR.
Presione el botón ▼/▲ para seleccionar Disco/Formato/Velocidad/Lista de Grabación/Lista de Programación.
Presione el botón Enter para acceder al submenú.

#### **Temporizador OSD**

Presione el botón ▼/▲para seleccionarTemporizador OSD. Presione el botón ◀/▶para seleccionar Desactivado/5s/15s/30s/40s.

#### Temporizador de Espera Automática

Presione el botón ♥/▲para seleccionar Temporizador de Espera Automática. Presione el botón ◀/▶para seleccionar Desactivado/3 horas/4 horas/5 horas.

#### Temporizadorde Estado de Reposo

Presione el botón ♥/▲para seleccionarTemporizador de Estado de Reposo. Presione el botón ◀/▶para seleccionar Desactivado/15min/30min/45min/60min/90min/120min/240min.

#### Pantalla Azul

Configura el color de fondo en azul cuando no haya señal de entrada. Presione el botón ♥/▲para seleccionar Pantalla Azul. Presione el botón ◀/▶para seleccionar ACTIVADO / DESACTIVADO.

#### Teletexto

Presione el botón ▼/▲ para seleccionar Teletexto. Presione el botón ◀/▶ para seleccionar Árabe / Europa Este/Oeste / Persa / Ruso.

#### 1er Idioma de Audio

Presione el botón ▼/▲ para seleccionar el 1er Idioma de Audio. Presione el botón ENTER y ▼/▲ para seleccionar el idioma de audio.

#### 2do Idioma de Audio

Presione el botón ▼/▲ para seleccionar el 2do Idioma de Audio. Presione el botón ENTER y ▼/▲ para seleccionar el idioma de audio.

ΤV

#### 1er Idioma de Subtítulos

ΤV

Presione el botón ▼/▲ para seleccionar 1er Idioma de Subtítulos. Presione el botón ENTER y ▼/▲ para seleccionar el idioma de subtítulos.

ES

#### 2do Idioma de Subtítulos

Presione el botón ▼/▲ para seleccionar 2do Idioma de Subtítulos. Presione ENTER y ▼/▲ para seleccionar el idioma de subtítulos.

#### Configuración de HDMI CEC

Presione el botón ▼/▲ para seleccionar Configuración de HDMI CEC. Presione el botón OK para ingresar al submenú.

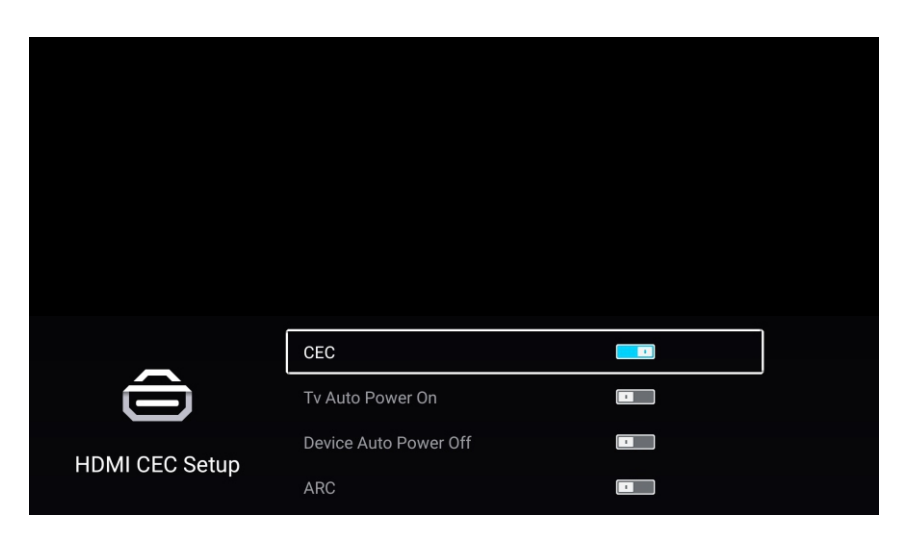

Presione el botón ▼ / ▲ para seleccionar CEC / TV Encendido automático / Apagado automático del dispositivo / ARC.

Nota: Todas las Opciones están disponibles solo cuando la CEC selecciona Activado.

#### CEC

Presione el botón ▼/▲para seleccionar CEC y presione el botón ◀/▶para seleccionar ACTIVADO / DESACTIVADO.

Los siguientes términos están disponibles solo cuando está seleccionado "Activado" en CEC.

#### TV Encendido automático

Presione el botón ▼/▲para seleccionar TV Encendido automático y presione el botón ◀/▶para seleccionar ACTIVADO / DESACTIVADO.

#### Apagado automático del dispositivo

Presione el botón ▼/▲para seleccionar Apagado automático del dispositivo y presione el botón ◀/▶para seleccionar ACTIVADO / DESACTIVADO.

#### ARC

Presione el botón ▼/▲para seleccionar ARC y presione el botón ◀/▶para seleccionar ACTIVADO / DESACTIVADO.

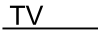

#### Modo ecologico

Presione el botón ▼/▲para seleccionar Modo ecologico. Presione el botón ◀/▶para seleccionar ACTIVADO / DESACTIVADO.

ES

#### Reinicio de menú

Recupera el defecto de la configuración.

Presione el botón ▼/▲para seleccionar Reinicio de menu.

Presione el botón OK para ingresar al submenú.

|              | Manu Pa                       | sot                  |  |
|--------------|-------------------------------|----------------------|--|
|              | All previous settings will be | e deleted. Continue? |  |
|              |                               |                      |  |
| -1-          | Cancel                        | ОК                   |  |
| <u>{</u> 0}} | HDMI CEC Setup                |                      |  |
| Common       | ECO Mode                      |                      |  |
|              | Menu Reset                    | >                    |  |

#### Avanzada

Presione el botón MENUpara mostrar el menú principal.

Presione el botón ◄/► para seleccionar Avanzada.

Presione el botón OK para ingresar a la Configuración del Sistema. (Por favor consulte la Página de Inicio —Configuración)

## Control remoto

FS

## Botones del mando a distancia

POWER: Enciende la TV o cambia a Standby.

MUTE: Presione para silenciar el sonido.

NUMBER: Botones numéricos para acceso directo al canal.

FAV: Mostrar la lista de canales favoritos.

**C)** : Regresa al canal anterior.

P.MODE: Cambia entre el modo de imagen preestablecido.

S.MODE: Cambia entre el modo de sonido preestablecido.

AUDIO: Cambia el canal de audio en DVD o modo multimedia. MENU: Presione para mostrar el menú OSD.

INFO: Pulse para mostrar la información del programa actual en la pantalla.

◄ / ► / ▲ / ▼: Use para seleccionar elementos del menú en pantalla y cambiar los valores del menú.

OK: Para introducir y confirmar botón.

SOURCE: Accede a los canales de introducción disponibles, use las flechas para resaltar las opciones y pulse OK para seleccionar.

EXIT: Salga del menú.

VOL +/-: Aumenta o disminuye el volumen.

CH+/-: Para acceder a los canales siguientes o anteriores.

INICIO: Acceda al centro inteligente.

RATIN: Muestra u oculta el mouse.

EPG: Muestra la guía del programa electrónica.

Botones de color: Edición de Canales.

FREEZE: Imagen actual.

SUB-T: Seleccione el subtítulo del archivo de video multimedia.

SLEEP: Presione para seleccionar un intervalo de tiempo

preestablecido para el apagado automático.

TV/RADIO: cambia la unidad entre TV y radio.

TTX: para entrar en el modo de teletexto.

PVR. LISTA: lista de registros.

REC: Botón de grabación de video personal.

Aspecto: cambia entre el modo predeterminado de tamaŭo de pantalla. HOLD: Modo teletexto - Muestra la página actual que desea ver.

REVEAL: Modo teletexto - Para elevar u ocultar las palabras ocultas. SUB-P : Acceso a página subcodificada.

INDEX: Para mostrar la página del índice.

ZOOM: Cambie el tamaño de la pantalla en el modo de teletexto.

▶ Reproducir / Pausa.

- : DETÉNGASE.
- Tecla de retorno rápido
- ▶ : Tecla de avance rápido.
- 🕶 : Tecla anterior.

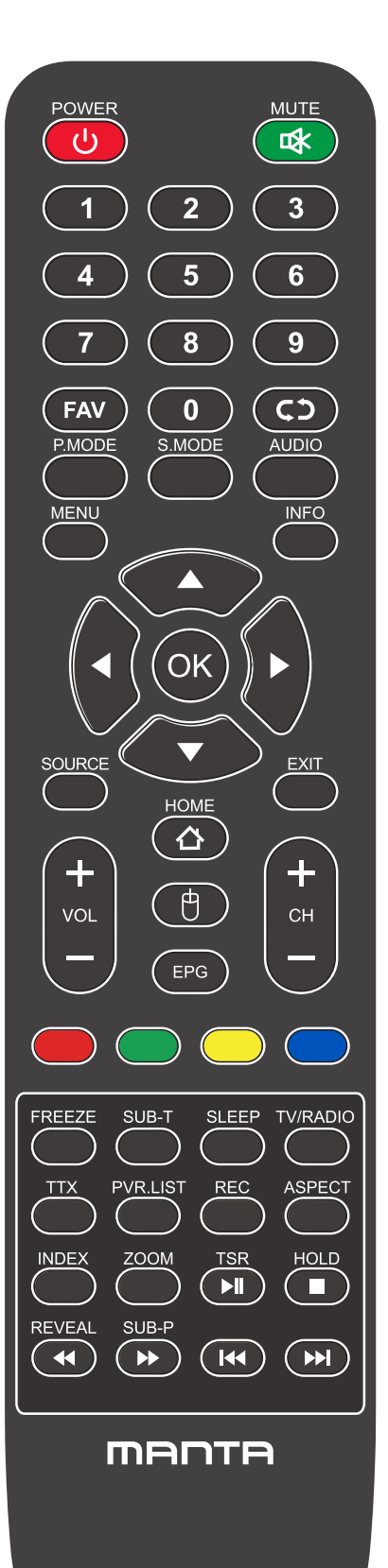

## AYUDA

ES

| No enciende                                                                                | Compruebe que el cable de CA del televisor esté enchufado o no. Si aún no hay energía, por<br>favor saque el enchufe y vuelva a enchufarlo después de 60 segundos. Y abre el televisor de<br>nuevo.                                                                                                    |
|--------------------------------------------------------------------------------------------|----------------------------------------------------------------------------------------------------|
| La señal no se recibe<br>correctamente                                                     | <ul> <li>Puede verse la imagen doble si hay grandes edificios o montañas al rededor de la TV. Puede ajustar el efecto de la imagen mediante la operación manual: consulte las instrucciones de la regulación o cambie la dirección de la antena externa.</li> <li>Si utiliza la antena interior bajo ciertas circunstancias, la recepción será más difícil. Así que puedes cambiar la dirección de la antena para ajustar el efecto de la imagen. Si tampoco puede cambiar el efecto de recepción de imagen, debe utilizar una antena externa.</li> </ul> |
| Sin imagen                                                                                 | <ul> <li>Compruebe la antena en la parte posterior del televisor si está conectada correctamente o no.</li> <li>Intente seleccionar otros canales y verifique si el problema es del televisor en sí mismo o no.</li> </ul>                                                                                                    |
| Hay vídeo<br>pero no audio                                                                 | <ul> <li>Aumenta el volumen.</li> <li>Verifique si el televisor está en modo de silencio o no, y presione el botón de silencio para reanudar el sonido</li> </ul>                                                                                                    |
| Hay Audio<br>pero no hay color<br>o imagen                                                 | <ul> <li>Aumenta el contraste y el brillo.</li> </ul>                                                                                                    |
| Nieve estática imagen y<br>ruido                                                           | <ul> <li>Compruebe que la antena en la parte posterior del televisor está conectada o no</li> </ul>                                                                                                    |
| Soporte roto                                                                               | <ul> <li>Algunos aparatos, como el secador de pelo, pueden interferir. Por favor, apague los aparatos<br/>eléctricos como limpiadores, etc.</li> </ul>                                                                                                    |
| Imagen o-dual<br>"simulacro"<br>El televisor no respon-<br>de con el mando a<br>distancia. | <ul> <li>Quizás la ubicación de la antena no sea buena. El uso de la antena de haz alto puede mejorar la calidad de la imagen de la pantalla.</li> <li>Opere el control remoto directamente al sensor remoto en el televisor. Si aún así no hay respuesta para el televisor, compruebe si la bolsa de plástico del control remoto está puesta o no. Y compruebe si la ubicación de la batería es correcta. Cambia la batería nueva.</li> <li>El televisor cambiará a STAND BY si no hay respuesta del control remoto en unos pocos minutos.</li> </ul>    |
| Sin vídeo<br>(Modo PC)                                                                     | <ul> <li>Compruebe si el cable de la pantalla se conecta al VGA correctamente.</li> <li>Por favor, compruebe si hay una curva en el cable de la pantalla</li> </ul>                                                                                                    |
| Centelleo vertical<br>(Modo PC)                                                            | <ul> <li>Ingrese al menú principal, use el regulador de reloj para el ruido de la pantalla de video para<br/>eliminar la línea vertical</li> </ul>                                                                                                    |
| Rasgadura horizontal<br>(Modo PC)                                                          | <ul> <li>Ingrese al menú principal, use el regulador de reloj para el ruido de la pantalla de video para<br/>eliminar la línea vertical</li> </ul>                                                                                                    |
| La pantalla es demasia-<br>do brillante o demasia-<br>do oscura (Modo PC)                  | <ul> <li>Ajuste la relación de contraste o el brillo en el menú principal.</li> </ul>                                                                                                    |
| Función de PC sin<br>respuesta                                                             | <ul> <li>Compruebe la configuración de la computadora en el estado de resolución de pantalla<br/>compatible</li> </ul>                                                                                                    |
| Línea de corte en la<br>conexión RCA                                                       | <ul> <li>Utilice un cable de conexión de buena calidad.</li> </ul>                                                                                                    |
| El problema persiste                                                                       | <ul> <li>Desconecte el cable de alimentación y espere 30 segundos, la conexión. Si hay algún<br/>problema con la TV, no la repare usted mismo, póngase en contacto con el centro de atención<br/>al cliente.</li> </ul>                                                                                                    |

Habrá una imagen completa y el brillo bajará si el televisor está encendido.

NOTA. Por lo tanto, no mantenga el televisor en el mismo estado, la imagen estática durante demasiado tiempo en el menú o la misma imagen que tiene mucha diferencia en el brillo y la relación de contraste durante mucho tiempo.

# Tabela de Conteúdos

| Informação de Segurança1                  |
|-------------------------------------------|
| Precauções de Segurança Importantes2      |
| TV teclas e interface de terminal3        |
| Diagrama de conexão de aparelho external4 |
| Instalar e ligar o TV5                    |
| Wizard de Ajuste6                         |
| Página Principal10                        |
| Media17                                   |
| Entrada20                                 |
| Ajuste de TV21                            |
| Imagem22                                  |
| Som23                                     |
| Canal26                                   |
| EPG                                       |
| Bloquear                                  |
| Modo de Hotel                             |
| Comum41                                   |
| Controle remoto45                         |
| Ajuda47                                   |

PT
## Informações de Segurança

РТ

## CAUTION

#### RISK OF ELECTRIC SHOCK DO NOT OPEN

Altas voltagens são usadas para operar esse produto. Para diminuir o risco de choque elétrico, não remova a tampa do gabinete, consulte a assistência técnica qualificada.

Se a TV precisar de qualquer alteração ou ajuste grosseiro. Lembre-se que choques elétricos podem ferir.Não tente abrir a máquina para manutenção, Leve para centros de contato com o cliente necessária para revisão

| $\bigwedge$ | O ponto de exclamação dentro de um<br>triângulo equilátero destina-se a alertar o<br>utilizador para a presença de importantes<br>procedimentos na literatura que acompanha<br>o aparelho.                                                                                                    |
|-------------|----------------------------------------------------------------------------------------------------|
| Â           | Perigo<br>O símbolo do raio com ponta de seta dentro de<br>um triângulo equilátero, é indicado para alertar<br>o usuário para a presença de voltagem<br>perigosa não isolada dentro do invólucro do<br>produto, que pode ser de magnitude suficiente<br>para constituir um risco de choque elétrico às<br>pessoas. |

## Precauções de segurança

- 1. Leia o manual.
- 2. Guarde o manual.
- 3. Fique atento a todos os avisos.
- 4. Siga todas as instruções.
- 5. Não utilize o presente dispositivo quando está perto de água.
- 6. Limpe apenas com um pano seco.
- 7. Não impeça que o fluxo de ar entre dentro do dispositivo, bloqueando os orifícios de ventilação.
- 8. Não instale este dispositivo perto de fontes de calor, tais como radiadores, aquecedores, fogões ou outros aparelhos (incluindo amplificadores) que produzem calor.
- 9. Não viole as funções de segurança do plugue bipolar ou plugue de aterramento. O plugue bipolar tem dois pinos, um dos quais é mais largo do que outro. O plugue de aterramento tem dois pinos comuns e o terceiro pino de aterramento. O contacto largo ou contacto de aterramento do plugue serve para garantir a sua segurança. Se o plugue não entra na tomada, consulte um electricista para trocar o plugue ou a tomada antiga.
- 10. Não pise nem dobre o cabo de alimentação, especialmente no local de conexão, junto à tomada elétrica ou saída do cabo do dispositivo.
- 11. Utilize apenas os dispositivos adicionais que estão autorizados pelo fabricante.
- 12. Fixe o dispositivo só no carrinho, suporte, tripé ou mesa indicados pelo fabricante ou vendidos junto com o dispositivo. Se usar o carrinho, tenha cuidado ao mover o dispositivo, porque o carrinho pode tombar.

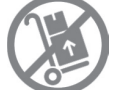

13. Desligue o dispositivo da tomada durante tempestades de raios ou quando não for utilizado por um longo período de tempo.

Aviso:

- 14. Para evitar o risco de inflamação ou choque elétrico, não exponha o dispositivo nos locais que têm líquidos ou humidade.
- 15. O cabo de alimentação é utilizado para desligar o dispositivo. O acesso ao cabo deve ser fácil.
- 16. A tomada deve estar perto do dispositivo e de fácil acesso.
- 17. Este dispositivo nunca deve ser colocado nas estantes de livros e prateleiras, se a ventilação suficiente lá não for assegurada ou as instruções do fabricante não forem seguidas.
- 18. O dispositivo não deve ser exposto aos pingos e salpicos. Os recipientes com água, por exemplo,

vasos de flores não devem ser colocados encima do dispositivo.

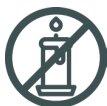

19. Não coloque as fontes de perigo encima do dispositivo (ex.: recipientes com líquidos, velas acesas).

- 20. Montagem na parede ou teto O dispositivo deve ser colocado na parede ou teto em conformidade com as recomendações do fabricante.
- 21. Nunca coloque a TV, Controle Remoto e pilhas perto da lareira ou outras fontes de calor inclusive os raios solares diretos. Para evitar a propagação do fogo, mantenha sempre as velas ou outras fontes de fogo afastadas da TV, Controle Remoto e pilhas.
- 22. Para assegurar o funcionamento normal, não ligue na entrada USB os dispositivos com a potência maior de 0.5 A.
- O presente manual de manutenção técnica é destinado para os especialistas qualificados. Para reduzir o risco do choque elétrico, não se mexa no dispositivo e não faça nada que não for descrito no presente manual do utilizador se não possuir da respetiva qualificação.
- 23. A bateria não deve ser exposta aos raios solares diretos, fogo e outras fontes de calor.
- 24. O presente dispositivo pertence à Classe II de aparelhos elétricos com isolamento duplo, por isso não precisa do aterramento.
- 25. A temperatura máxima para utilização do dispositivo 45 graus, altura máxima 2000 metros.

# Botões da Tv e Interface do Terminal

РТ

## Botões da TV

Nota: A seguinte imagem é apenas do esquema funcional. A posição real e arranjo de diferentes modelos podem ser diferentes.

SOURCE MENU CH- CH+ VOL- VOL+ 🕑

U: Ligar/Desligar o dispositivo.

**SOURCE** : Seleção de entrada de sinal externo.

**MENU** : Exibir MENU principal e confirmar a seleção do item MENU.

CH+/-:Selecionar Canal.

**VOL+/-**: Ajustar Volume.

## Interface do Terminal

Nota: As informações que se seguem limitam-se a descrever as funções dos terminais. A disposição e posição real dos elementos pode diferir de modelo para modelo.

| INPUT<br>Video R L<br>● ● ● | Entrada AV<br>Sinal de entrada externa AV<br>e Canal de Som Direito/Esquerdo                                    | EARPHONE     | Saída EARPHONE<br>Quando os auscultadores estão<br>conectados, as colunas são<br>desactivadas.                                                      |
|-----------------------------|----------------------------------------------------------------------------------------------------|--------------|----------------------------------------------------------------------------------------------------|
| INPUT<br>Y Pb Pr<br>I INPUT | Entrada Y Pb Pr<br>Conecte ao terminal composto do<br>seu DVD/VCR (alguns modelos<br>não possuem este terminal) | USB          | USB input<br>Entrada USB - Conecte o seu<br>dispositivo USB aqui para<br>reproduzir ficheiros de media ou<br>gravar programa via função PVR.        |
| RJ45                        | <b>RJ45</b><br>Ligação à internet.                                                                              | O<br>COAXIAL | <b>COAXIAL</b><br>Ligue o receptor SPDIF.                                                                                                    |
| НОМІ                        | Entrada HDMI<br>Conecte ao terminal composto do<br>seu DVD/VCR (alguns modelos<br>não possuem este terminal)    | сі           | CI SLOT<br>O leitor de cartão de entrada CI (comum<br>Interface), tal requer CAM (módulo de<br>acesso condicional) usado para TV por<br>assinatura. |
| O<br>ANT 75Ω                | ANT 75<br>Ligue a entrada de antes / cabo<br>de TV (75 / VHF / UHF)                                             |              |                                                                                                    |

# **External device connection diagram**

PT

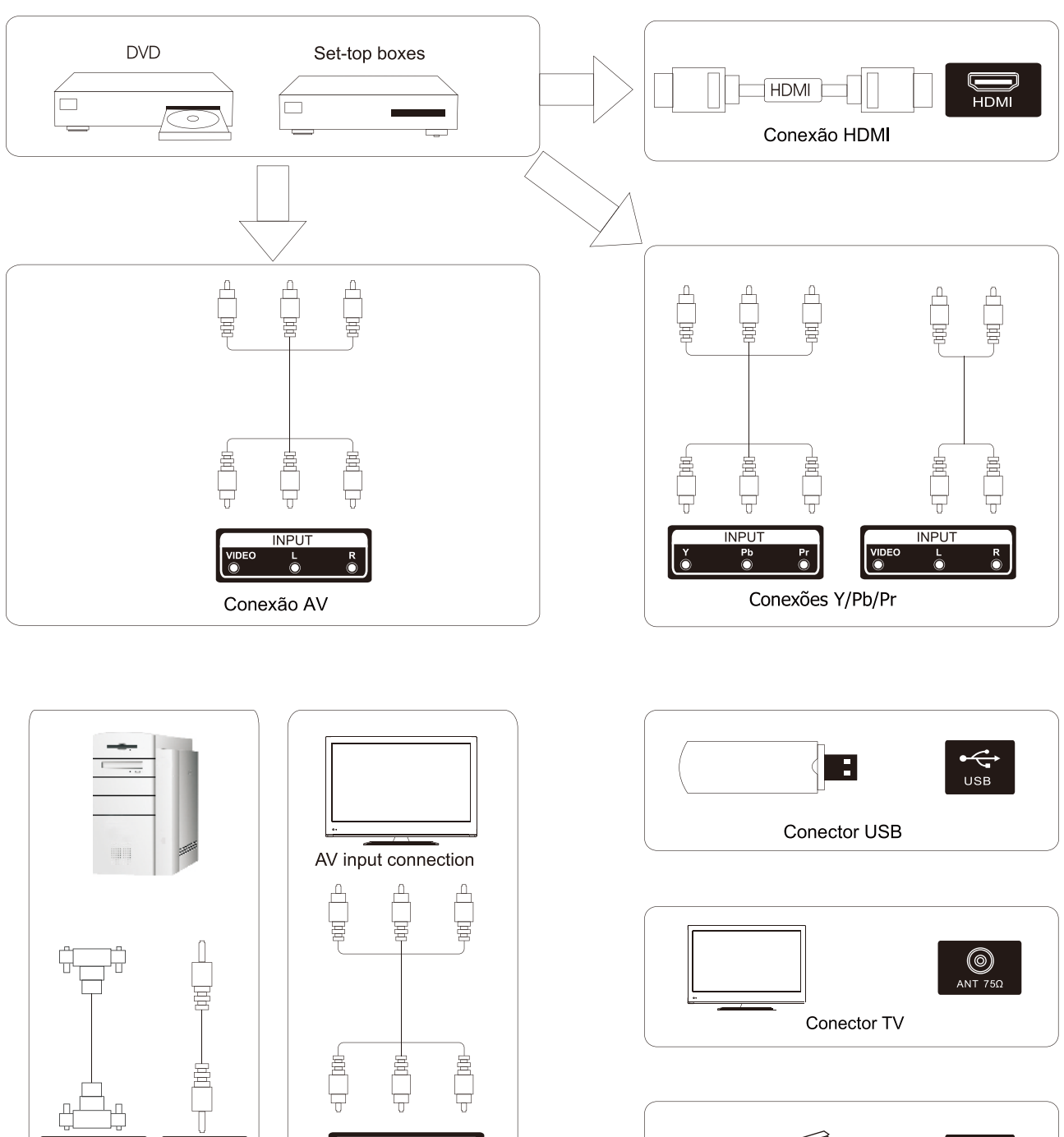

OUTPUT O PC AUDIO INPUT Conexão Av Saída

0 (.....) 0

VGA Conexão VGA

RJ45 Conector RJ45

> Note: Picture for reference purposes only. Please prevail in kind

R

# Instalar e Conectar TV

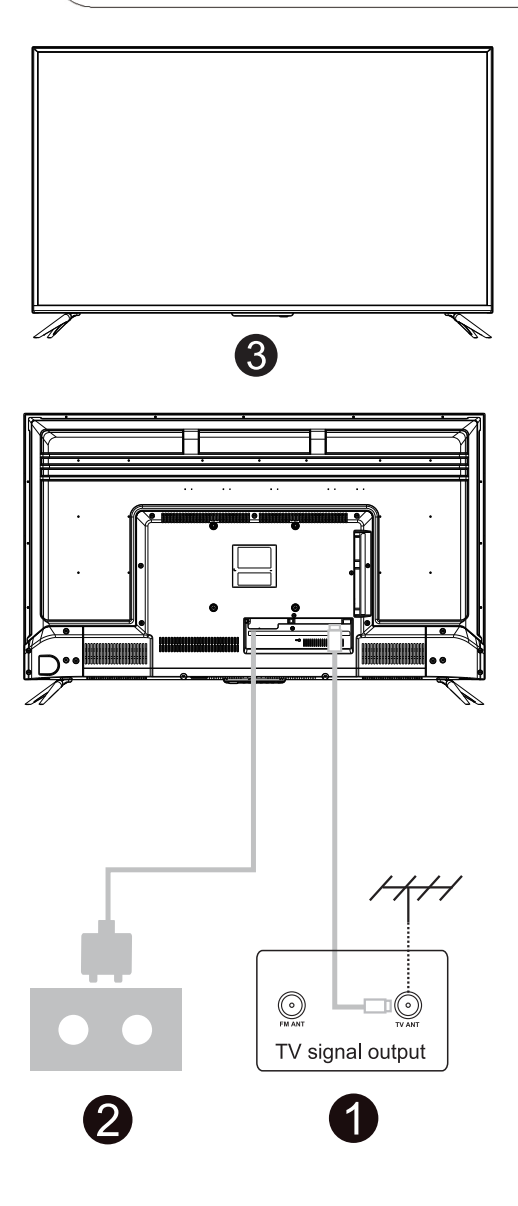

## Instalar sua TV

Coloque sua TV em um local firme que possa suportar o peso da TV. Para evitar perigo, não coloque a TV perto de lugares que contenham água ou fontes de calor (como luz, vela, aquecedor). Não bloqueie a ventilação na parte de trás da TV.

## Conectando a antena e a energia

 Conecte o cabo da antena ao soquete da antena na parte traseira da TV.
 Ligue o cabo de alimentação da TV em uma tomada (AC 100-240V ~ 50 / 60Hz).

## Ligar a TV

3.Pressione o botão liga / desliga da TV, a luz de indicação ficará verde. Se estiver no modo de espera (a luz está vermelha), pressione o botão liga / desliga no controle remoto para ligar a TV.

#### Nota:

Imagem apenas para fins de referência.

## Instruções de instalação do suporte de TV

 Abra a caixa e remova a TV e os acessórios e a base espalhados (alguns modelos sem base).
 Para evitar ferimentos na TV, coberta com um colchão macio, coloque-a sobre a mesa, com o rosto sobre um colchão macio, a base do pescoço é fixada na TV com parafusos.

3. Aparafuse a base e conecte à TV.

4. A instalação está completa.

Nota:

Picutre apenas para fins de referência

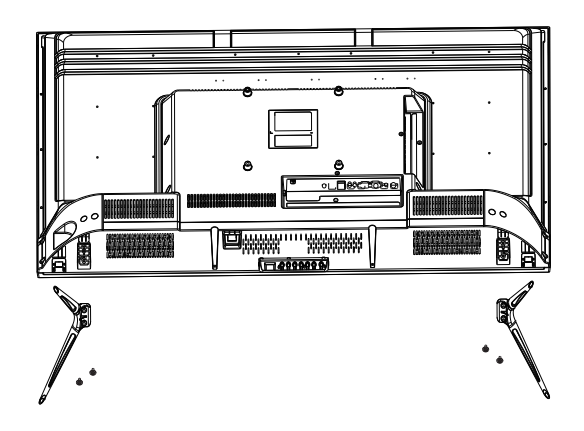

## Wizard de Ajuste

PT

O ajuste de sistema vai aparecer quando você abre a TV pela primeira vez. Favor ajuste de acordo com o guia na tela. Clique a tecla OK para selecionar Iniciar o ajuste.

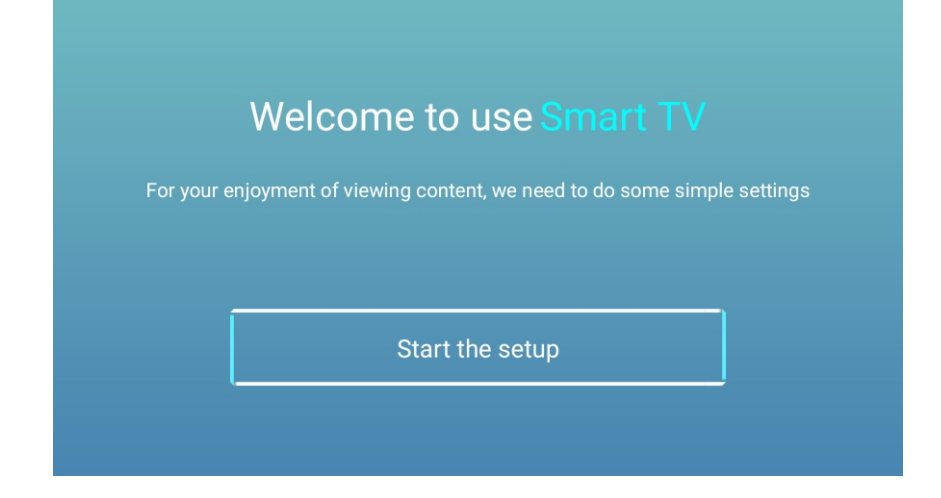

## Clique a tecla ▼/▲ para selecionar a lingual.

|                   | 1 /0 | Select the language you are using | $2_{0}$                                 |
|-------------------|------|-----------------------------------|-----------------------------------------|
| Hart J. P. Int. 1 |      | English 🗸                         | لم Your<br>Regu<br>- ۲۵<br>- ۲۵<br>- ۲۵ |
|                   |      | Español                           | Weic<br>Main<br>brow<br>the u<br>To b   |
| atest -           |      | Français                          |                                         |
|                   |      | Croatian                          | Te                                      |

| 2,8 | Terms and Conditions, Privacy Policy<br>Vaur consent is required to access the functions and services of Manta Smart TV<br>Regulations<br>- Legal Notes<br>- Terms of use of Manta Smart TV<br>Legal Notes<br>Welcome!<br>Manta Smart TV provides access to many functions and services, including Internet                                                                                                    | JB and |
|-----|----------------------------------------------------------------------------------------------------|--------|
|     | browsing. Before using all the features of the 1V, please read all the documents and the user manual as well as the warranty card. To be able to use the TV fully, your must agree to all terms. The documents describe the nonarrison of the available superior and enarity the user's rights and oblications           Image: Second Second Secon | -      |
|     |                                                                                                    |        |

Clique a tecla ◀/► para escolher Termos e condições.

Clique a tecla de Concordar para entrar no próximo passo, depois clique Termos e Condições, Política de Privacidade para navegar os termos.

PT

| mali                                                                                                    | 2   | Choose the country | 2                    |
|----------------------------------------------------------------------------------------------------|-----|--------------------|----------------------|
| SERVICES (INV)                                                                                                    | U/8 | Poland 🗸           | - <b>-+</b> /8<br>wa |
| i gan<br>yata<br>wi<br>wi pinawan ngintanlaring pilang kitan<br>wajang mina hiji ganada da karanta poj<br>tani na timanak |     | Bulgaria           | Zac                  |
|                                                                                                    |     | Crash              | Zur                  |
|                                                                                                    |     |                    | Add                  |
|                                                                                                    |     | France             |                      |
|                                                                                                    |     |                    |                      |

Clique a tecla ◀ / ► para selecionar o país.

| 4,8 | Select the time | e zone you are using | 5            |
|-----|-----------------|----------------------|--------------|
|     | Warsaw          | GMT+02:00 🗸          | V/0 Verfanet |
|     | Zagreb          | GMT+02:00            |              |
|     | Zurich          | GMT+02:00            |              |
|     | Addis Ababa     | GMT+03:00            |              |

Clique a tecla  $\triangleleft$  /  $\blacktriangleright$  para selecionar a zona de tempo.

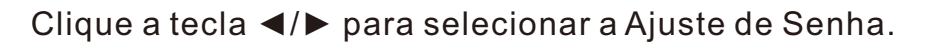

PT

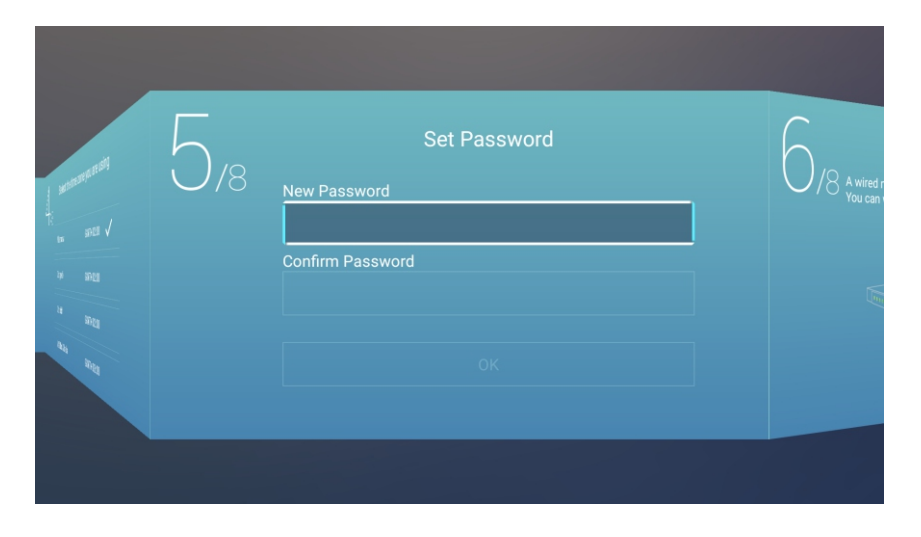

Clique a tecla ◀/► para selecionar Ajustar o rede da sua TV.

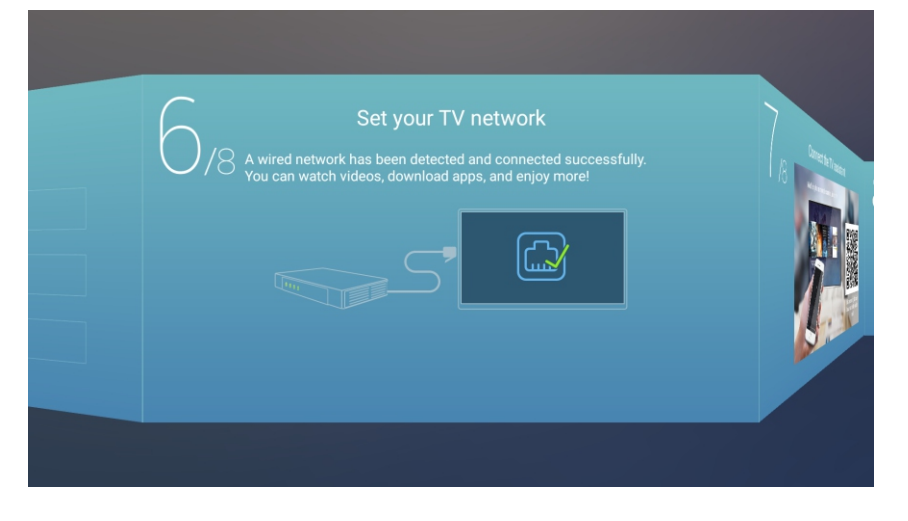

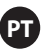

Clique a tecla ◀/► para selecionar o Assistente de TV.

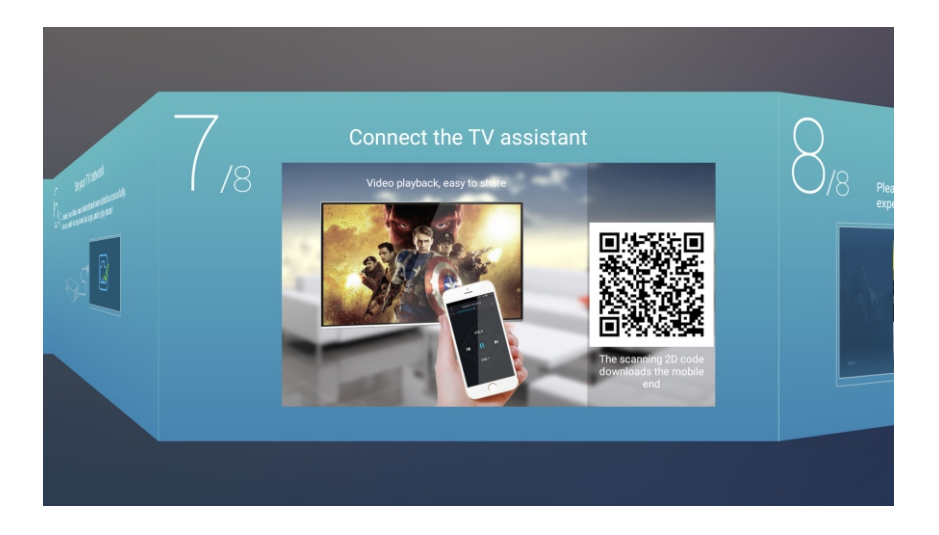

Clique a tecla ◀/► para selecionar o guia de visão de TV.

Clique a tecla ▼/▲ para escolher a maneira que você vê os programas e recursos de TV: Página principal/TV/AV1/AV2/ YPBPR/HDMI1/HDMI2/HDMI3/VGA.

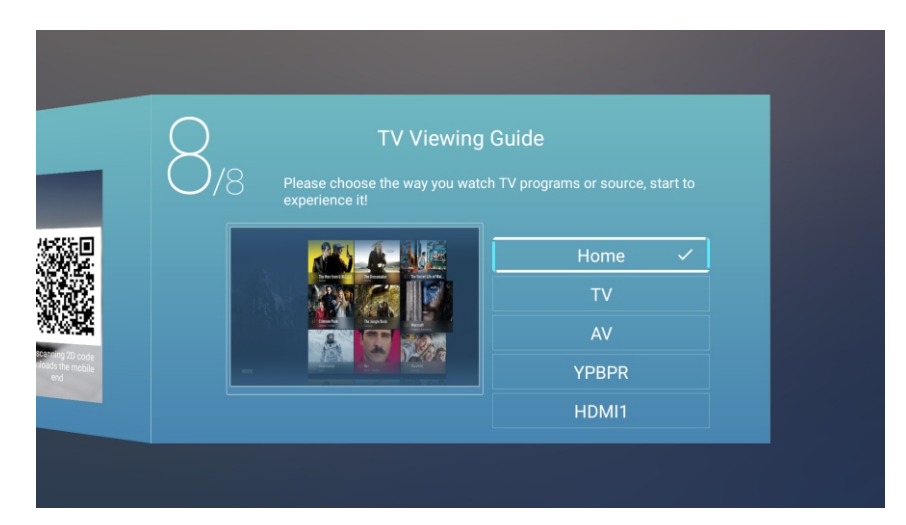

## Página Principal

PT

Clique a tecla ▼/▲ para selecionar a Página Principal em Wizard de Ajuste ou clique a tecla ◀/▶ para selecionar Principal no menu de entrada de ATV/DTV.

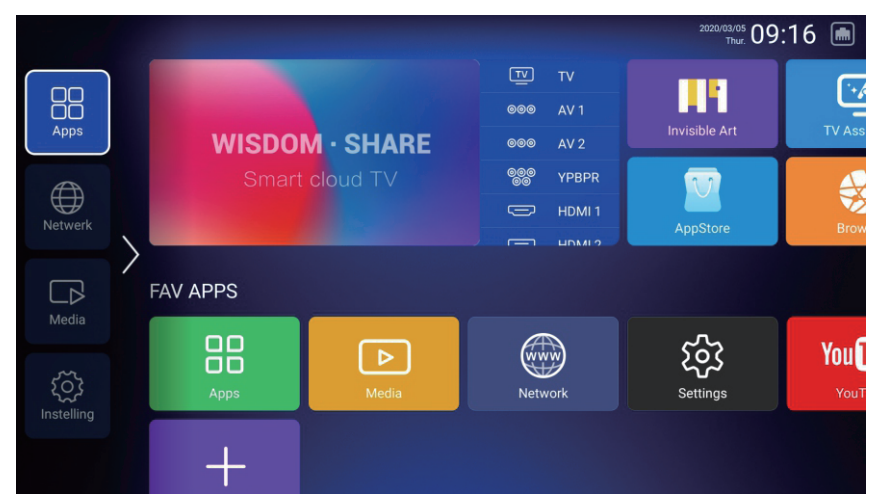

1.Pressione o botão " 🖰 " no controle remoto da Netflix; um menu deslizante aparece no canto inferior direito da tela;

2. Use os botões "cima, baixo, esquerda e direita" no controle remoto para operar o menu deslizante e opere o netflix para virar as páginas;

3. Pressione o botão " 🖞 " novamente no controle remoto para inserir o mouse, depois escolha e clique em conteúdo netflix

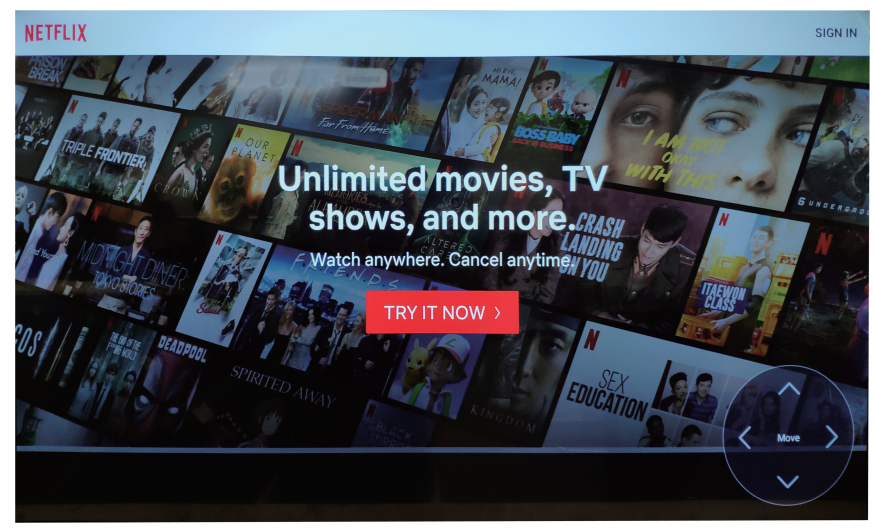

## Ajustes

Clique a tecla  $\forall/ \land / \land / \Rightarrow$  para selecionar OUTROS. Clique a tecla  $\forall/ \land / \land / \Rightarrow$  para selecionar Ajustes, e clique a tecla OK para entrar no Ajuste de Sistema.

PT

Clique a tecla ◀ / ► para selecionar Rede / Imagem e Som / Tempo / Comum / Informações do sistema / Contas.

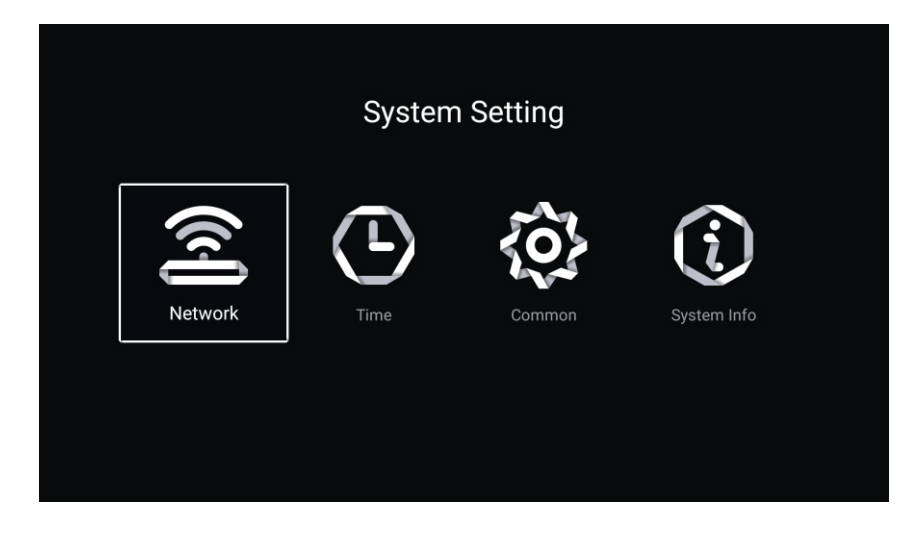

## Rede

Clique a tecla  $\triangleleft$  /  $\blacktriangleright$  para selecionar Rede.

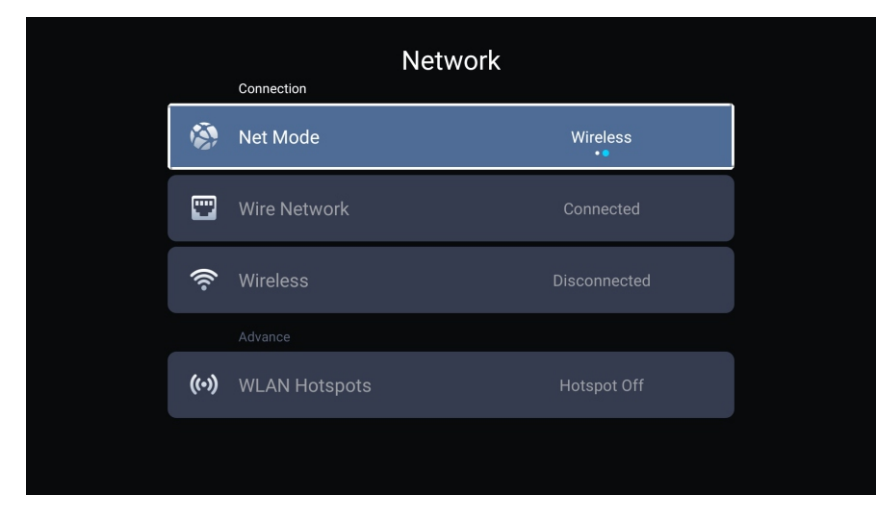

## Tempo

Clique a tecla ◀ / ► para selecionar Tempo.

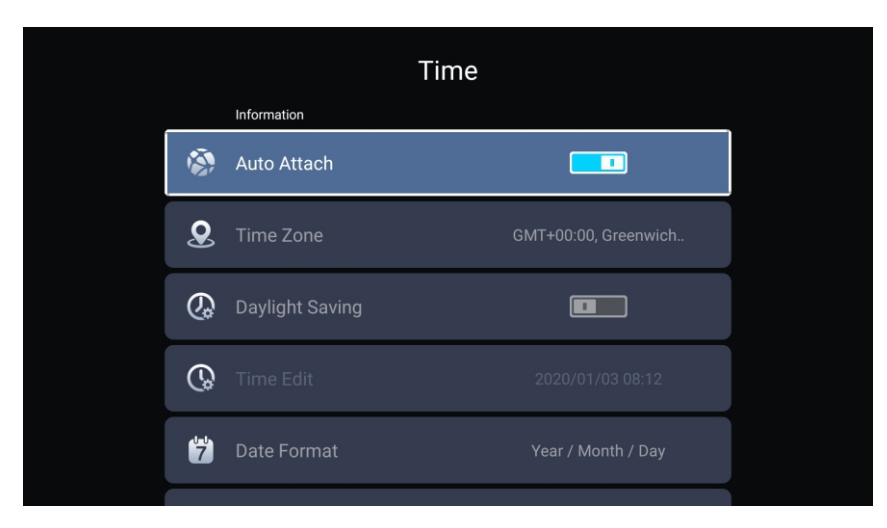

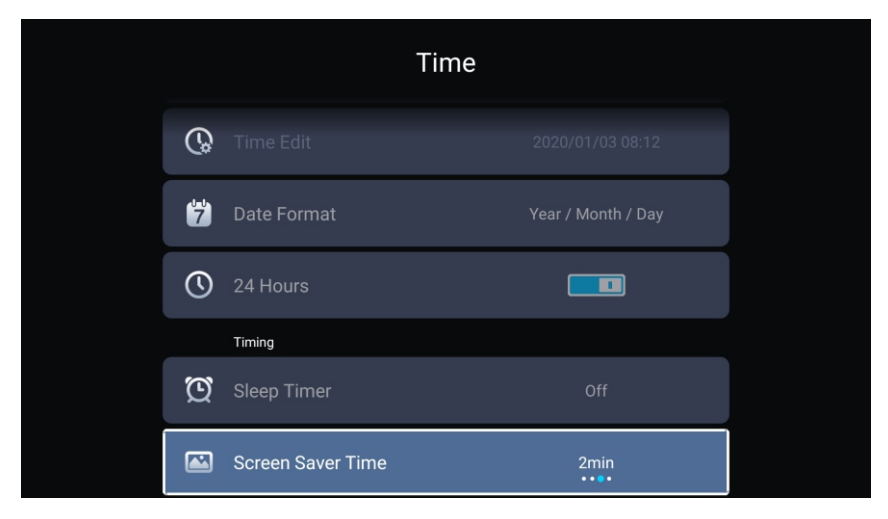

Clique a tecla ▼/▲ para selecionar Auto Anexo/ Zona de Tempo/ Poupança de luz do dia/ Edição de Tempo/ Formato de Data / 24 Horas /Temporizador de Dormir/ Tempo de poupador de tela.

PT

| AutoAnexo                 | Obta a hora e a data correntes automaticamente.           |
|---------------------------|-----------------------------------------------------------|
| Zona de Tempo             | Ajuste a zona de tempo corrente.                          |
| Poupança de luz do dia    | Ajuste Auto/Ligar/Desligar poupança de luz do dia.        |
| Edição de Tempo           | Ajuste o tempo corrente.                                  |
| Formato de Data           | Ajuste a data corrente.                                   |
| 24 Horas                  | Selecione 12 horas ou 24 horas.                           |
| Temporizador de Dormir    | Ajuste o temporizador de dormir como Desligar/15min/30min |
|                           | /45min/60min/90min/120min/240min.                         |
| Tempo de poupador de tela | Ajuste o tempo de poupador de tela como Desligar/1 min/   |
|                           | 2min/5min.                                                |

## Comum

Clique a tecla ◀ / ► para selecionar Comum.

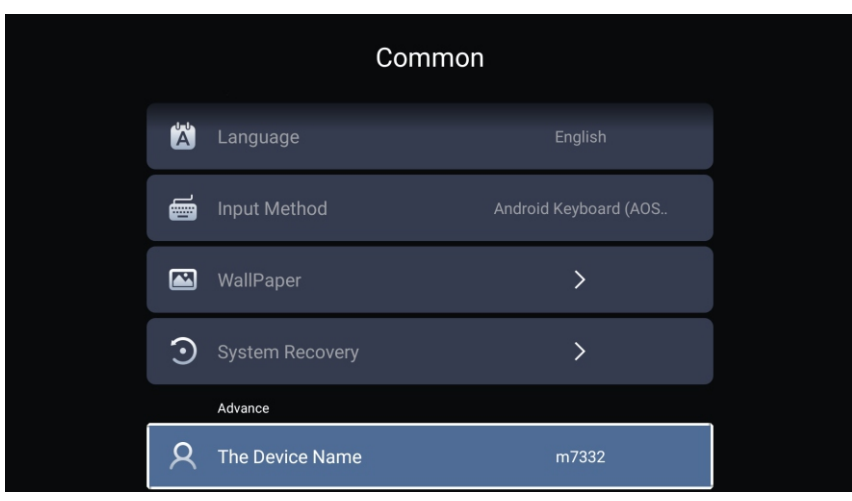

Clique a tecla ▼/▲ para selecionar Língua/ Método de Entrada/ Papel de Parede/ Recuperação de Sistema/ Nome de aparelho. Língua Ajuste a língua de display corrente. A língua default é Inglês.

PT

Língua Método de Entrada Papel de Parede Recuperação de Sistema Nome de aparelho

Ajuste de método de entrada de controlador remoto. Ajuste de Papel de Parede. Recupere o sistema para o estado original.

Ajuste o nome de aparelho.

## Informação do sistema

Clique a tecla ◀ / ► para selecionar Informações do sistema.

PT

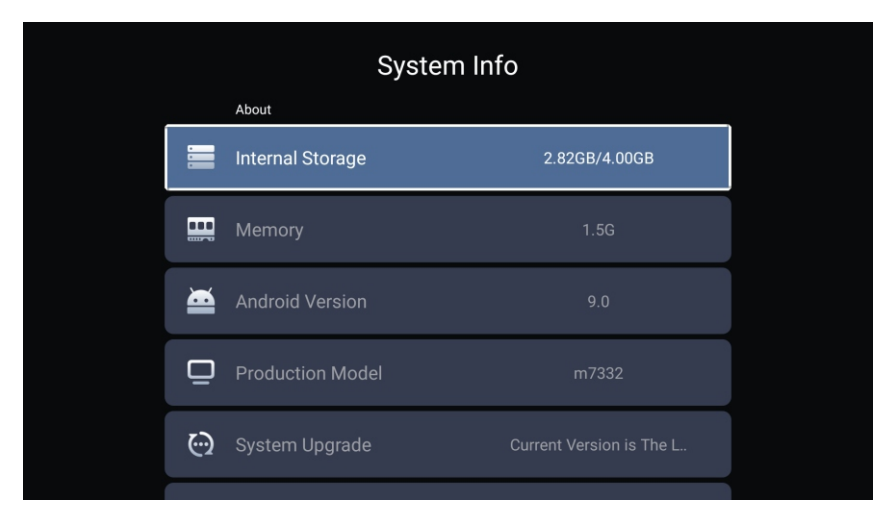

|         | System Info         |                   |  |  |
|---------|---------------------|-------------------|--|--|
| <u></u> |                     |                   |  |  |
| ۲       | Number Of Process   | 4Core             |  |  |
| ۲       | GPU                 | Mali-G52          |  |  |
|         | Network information |                   |  |  |
| ٢       | Wire Net Mac Addre  | 78:DD:D9:32:51:AB |  |  |
|         | eLess Net Mac Addre | D4:9E:3B:04:32:8F |  |  |

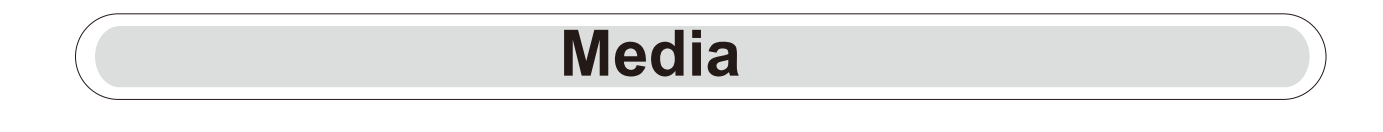

Clique a tecla ▼/▲/◀/▶ para selecionar Multimedia em OUTROS na página Principal ou clique a tecla MÍDIA no remoto, e clique a tecla OK para entrar no Centro de Mídia. Clique a tecla ◀/▶ para selecionar Tudo /Video/Audio/Imagem.

PT

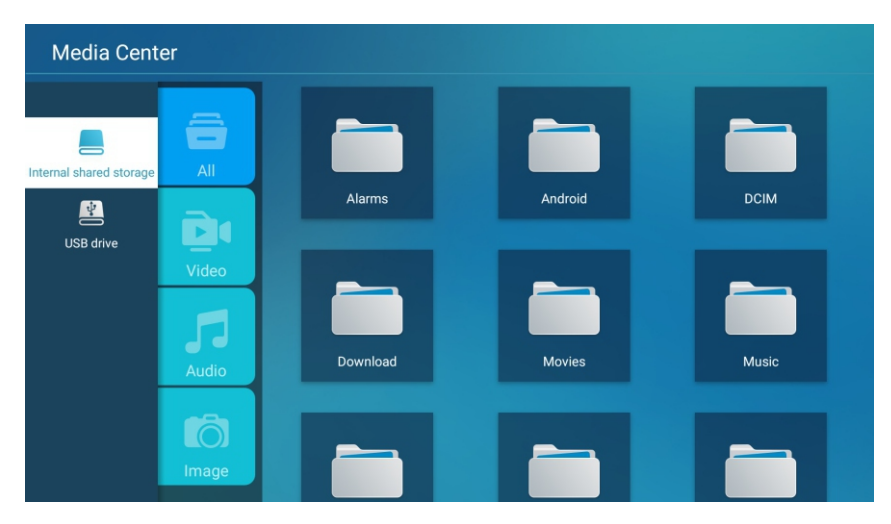

## Video

Clique a tecla ▼/▲ para selecionar Vìdeo ou Tudo, e clique a tecla ▼/▲/◀/► para selecionar Filmes.

Clique a tecla Menu para display as opções de ajuste no lado esquerdo.

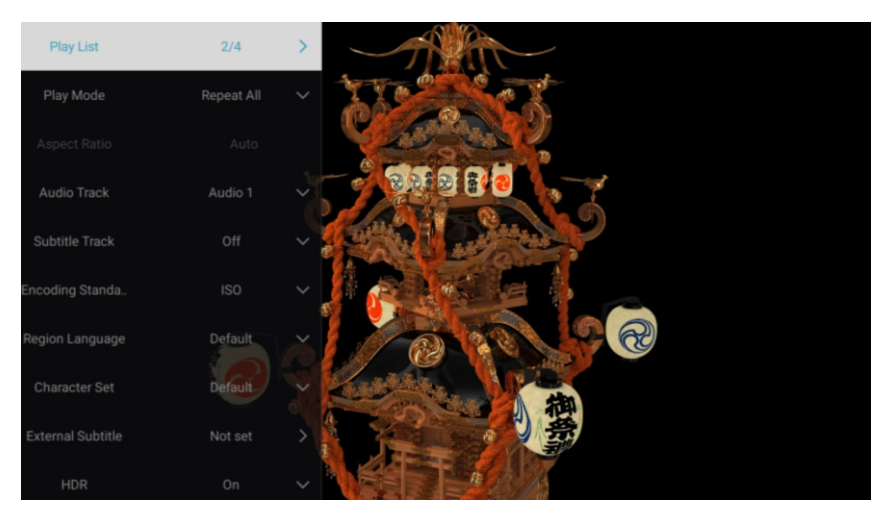

#### Lista de Reprodução

Clique a tecla ▼/▲ para selecionar a Lista de Reprodução e clique a tecla OK para display todos os vídeos disponíveis.

#### Modo de Reprodução

Clique a tecla ▼/▲ para selecionar o Modo de Reprodução e clique a tecla OK para selecionar.(Opções: Repetir Tudo/Auto sair/ Repetir Um/Aleatório/Lista de Reprodução)

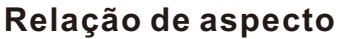

Clique a tecla ▼/▲ para seleccionar Relação de aspecto.

#### Trilha de Audio

Clique a tecla ▼/▲ para selecionar Trilha de Audio e clique a tecla OK para selecionar.

PT

#### Trilha de Subtítulo

Clique a tecla ▼/▲ para selecionar Trilha de Subtítulo e clique a tecla OK para selecionar fechar.

#### Padrão de Codificação

Clique a tecla ▼/▲ para selecionar o Padrão de Codificação e clique a tecla OK para selecionar ISO / WINDOWS.

#### Língua de Região

Clique a tecla ▼/▲ para selecionar a Língua de Região e clique a tecla OK para selecionar. (Opcional: Default/Euro Ocidental/Euro Central/ Báltico/Cirílico/Árabe/Grego Hebraico /Turquia/ Thai/ Vietnamese/Chinês)

#### Ajuste de Carácter

Clique a tecla ▼/▲ para selecionar o Ajuste de Carácter e clique a tecla OK para selecionar. (Opcional: Default/GBK/ISO/WINDOWS)

#### **Subtítulos Externals**

Clique a tecla ▼/▲ para selecionar os Subtítulos Externals e clique a tecla OK para selecionar.

#### HDR

Clique a tecla ▼/▲ para seleccionar HDR e clique a tecla OK para selecionar LIGAR/DESLIGAR.

## Áudio

Clique a tecla ▼/▲ para selecionar Áudio ou Tudo, e clique a tecla ▼/▲/◀/► para selecionar Música.

PT

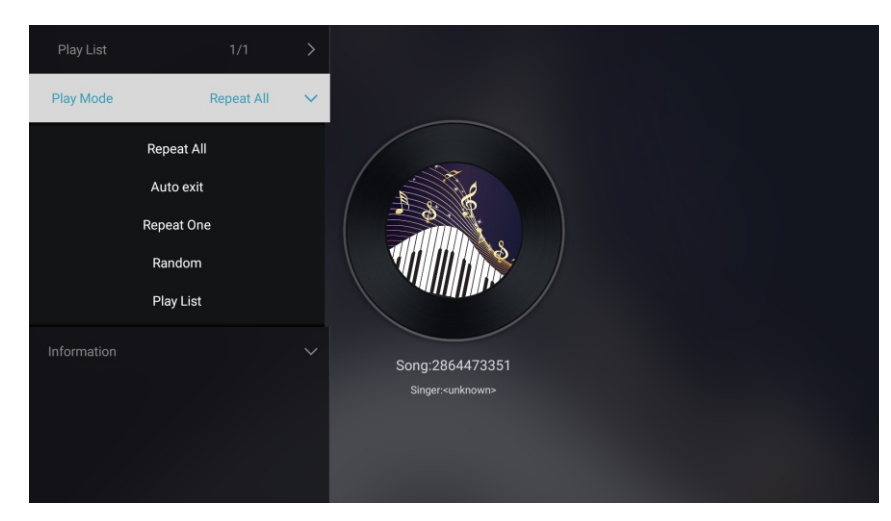

## Lista de Reprodução

Clique a tecla ▼/▲ para selecionar a Lista de Reprodução e clique a tecla OK para display todos os Áudios disponíveis.

## Modo de Reprodução

Clique a tecla ▼/▲ para selecionar o Modo de Reprodução e clique a tecla OK para selecionar.(Opções: Repetir Tudo/Auto sair/ Repetir Um/Aleatório/Lista de Reprodução)

## Imagen

Clique a tecla ▼/▲ para selecionar Imagen ou Tudo, e clique a tecla ▼/▲/◀/► para selecionar Imagens.

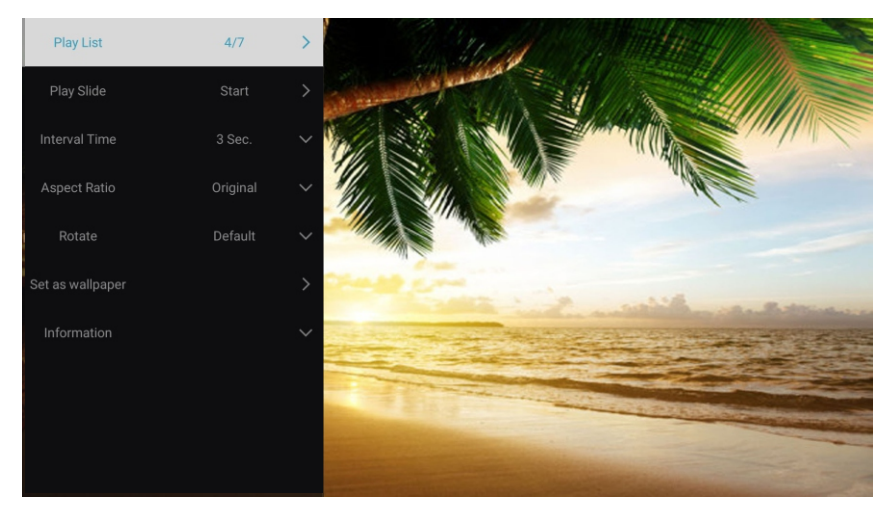

Lista de Reprodução Slide de Reprodução Tempo de Intervalo

Escala de Aspecto

Rotação

Ajuste como Papel de Parede Display a lista de imagens reproduzíveis. Você pode escolher para iniciar a mostra de slide. Selecione o intervalo de mostra de slide. (Opcional:3/5/8/12Seg.) Ajuste de escala de aspecto. (Opcional: Auto/Tela Inteira /Zoom Reduzir/Original/Zoom1/Zoom2) Ajuste rotação. (Opcional: Default/Rotar para Direito/Rodar para esquerda) Ajuste a imagem de reprodução corrente como papel de parede.

## Entrada

PT

Clique a tecla ▼/▲/◀/► para selecionar Mais sub "SABEDORIA COMPARTILHAR" na página inicial.

Pressione o botão ◀ / ► para selecionar TV / AV1 / AV2 / YPBPR / HDMI1 / HDMI2 / HDMI3 / VGA.

Ou clique a tecla Menu, e clique a tecla  $\triangleleft/\triangleright$  para selecionar os Recursos. Clique a tecla  $\forall/\blacktriangle$  para seleccionar os recursos de entrada que você quer ver. Clique a tecla OK para entrar. Clique a tecla EXIT para sair.

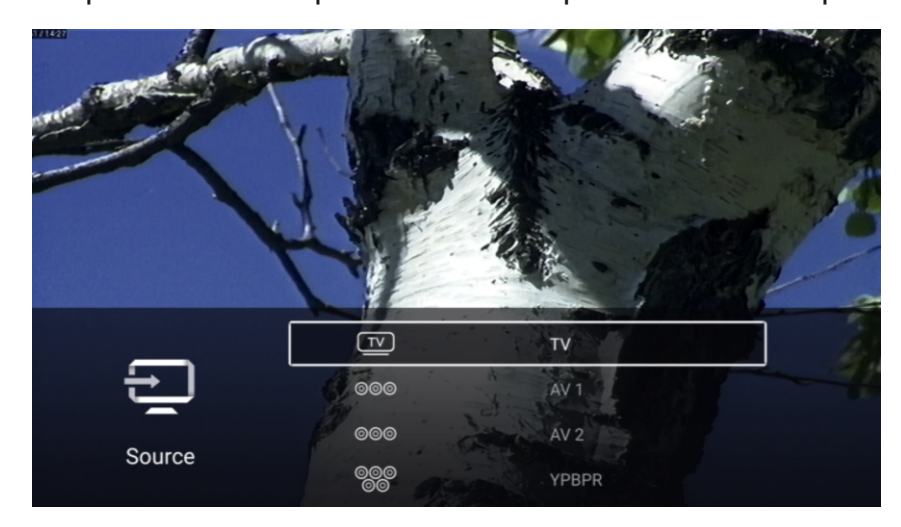

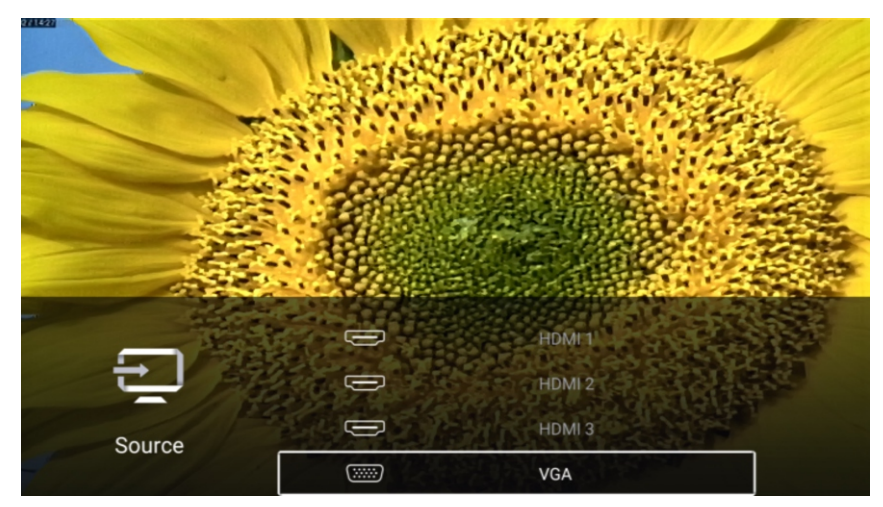

## Ajuste de TV

PT

Clique a tecla MENU para entrar no Ajuste de TV. Clique a tecla ◀/▶ para destacar o ícone de menu desejo e clique a tecla OK para selecionar.(Opcional: Principal/Recursos/Imagem/Som/Canal/Bloquear/Comum/Avanço)

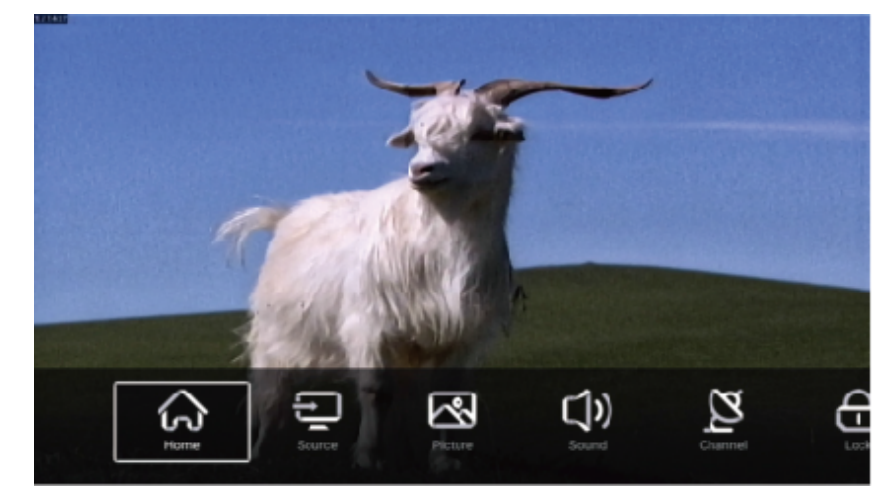

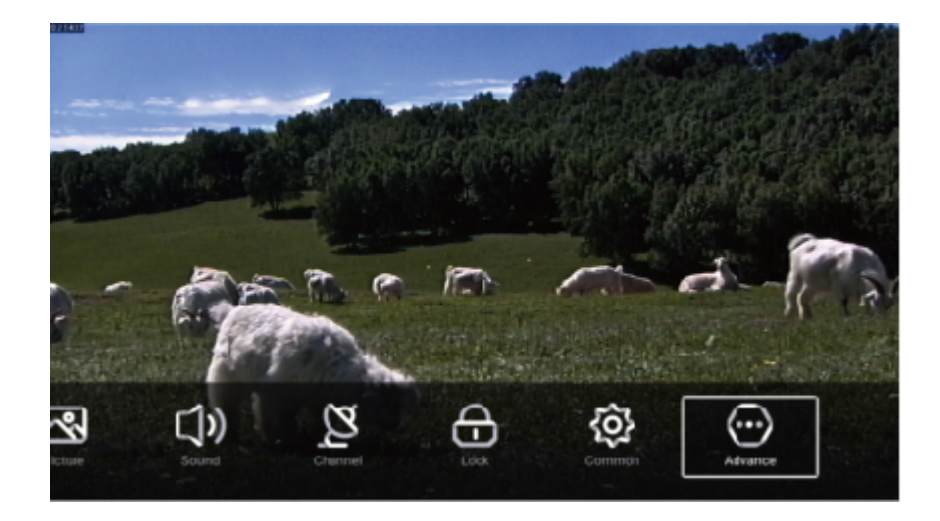

#### Imagem

Clique a telca MENU para display o menu principal. Clique a tecla ◀ / ► para seleccionar a IMAGEM. Clique a tecla OK para entrar no sub-menu.

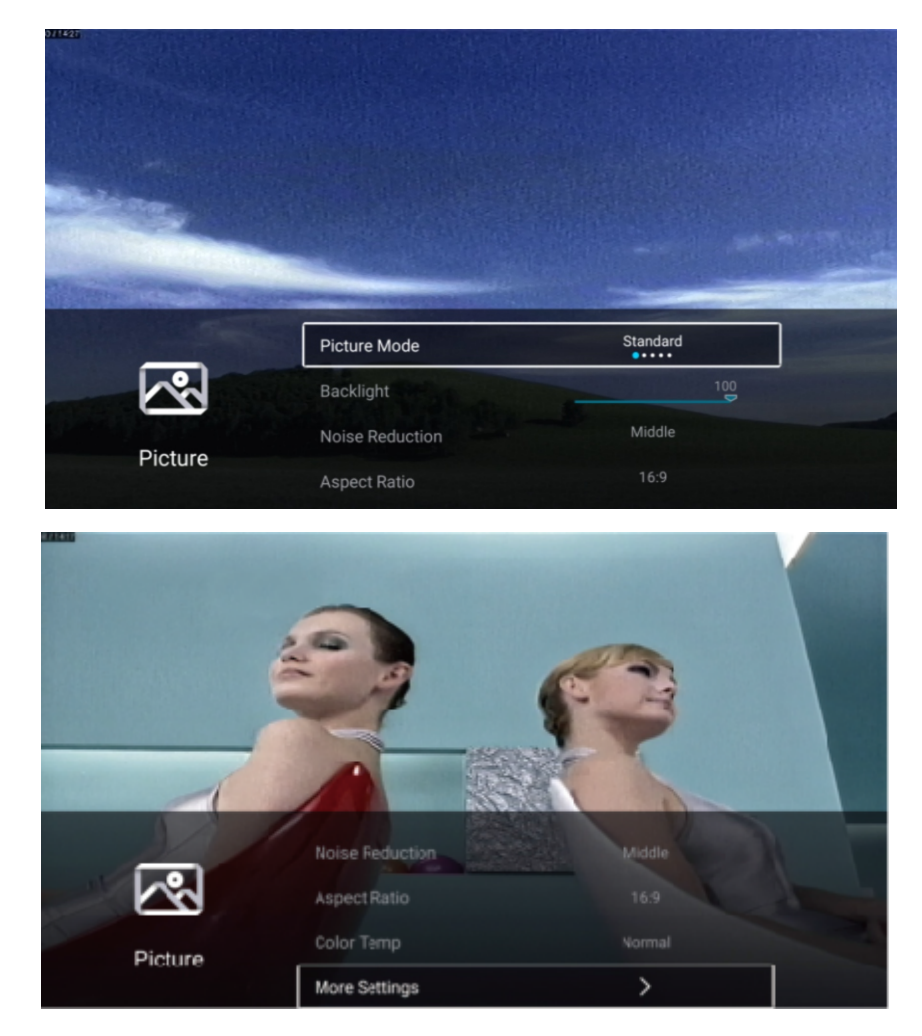

Clique a tecla ▼/▲para seleccionar:Modo de imagen/Contraste/Brilhante/Cor/Agudeza /Luz traseira/Redução de ruído/Relação de aspecto/Temp. De cor/Mais ajustes. Clique a tecla MENU ou EXIT para sair.

PT

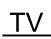

#### Modo de Imagem

Destague o item e clique a tecla OK para entrar no submenu, que mostra o modo de imagem que você pode escolher.

PT

Clique a tecla ◀ / ► para selecionar Padrão/ Dinámico/Vivo/Poupança de Energia/Usuário. Padrão Produces a standard image. Produz um padrão de imagem. Melhore o contraste, cor e clareza da tela, para que a imagem na dinâmica Dinámico balanceie a cor. Melhore o contraste, a cor e a clareza da tela para tornar a cor mais vívida. Vívido Economia de Reduz o brilho da tela, melhora o contraste para economia de energia. energia Usuário

Configurações de imagens definidas no usuário.

#### Contraste / Luminosidade / Cor / Agudez

Estes termos estão disponíveis apenas quando "Usuário" está selecionado no Modo de Imagem

| ao magomi      |                                                               |
|----------------|---------------------------------------------------------------|
| Clique a tecla | ✓ / ▲ para selecionar Contraste/ Luminosidade / Cor / Agudez. |
| Clique a tecla | ◀ / ► para ajustar.                                           |
| Contraste      | Ajuste de contraste de imagem.                                |
| Luminosidade   | Ajuste de luminosidade de imagem.                             |
| Cor            | Ajuste de densidade de cor de imagem.                         |
| Agudez         | Ajuste de agudez de margem de imagem.                         |

## Luz de fundo

Clique a tecla ▼/▲ para selecionar Luz de fundo. Clique a tecla ◀ / ► para ajustar.

## Redução de Barulho

Ajuste a opção para eliminar a intensidade de barulho de imagem. Clique a tecla V/▲ para selecionar a Redução de Barulho. Clique a tecla ◀ / ► para selecionar Desligar/ Baixo/ Médio/Alto/ Auto.

#### Relação de aspecto

Clique a tecla ▼/▲ para seleccionar Relação de aspecto. Clique a tecla ◀ / ► para seleccionar 16:9/4:3/Zoom1/Zoom2.

#### Temperatura de Cor

Ajuste a cor no geral de imagem.
Clique a tecla V/▲ para selecionar a Temperatura de Cor.
Clique a tecla V/▲ para selecionar Frio/Normal/ Morno.
Frio
A imagem é a favor do verde-azul e menos vermelho.
Toda a cor é a favor da luz. A imagem é mais fresca e elegante.
A imagem não é favorável a nenhuma cor. A cor é moderada.
A imagem é a favor de vermelho-verde e menos azul para tornar a cor mais viva e suave.

PT

#### Mais Ajustes

Clique a tecla ▼/▲ para selecionar Mais Ajustes. Clique a tecla OK para entrar no sub-menu.

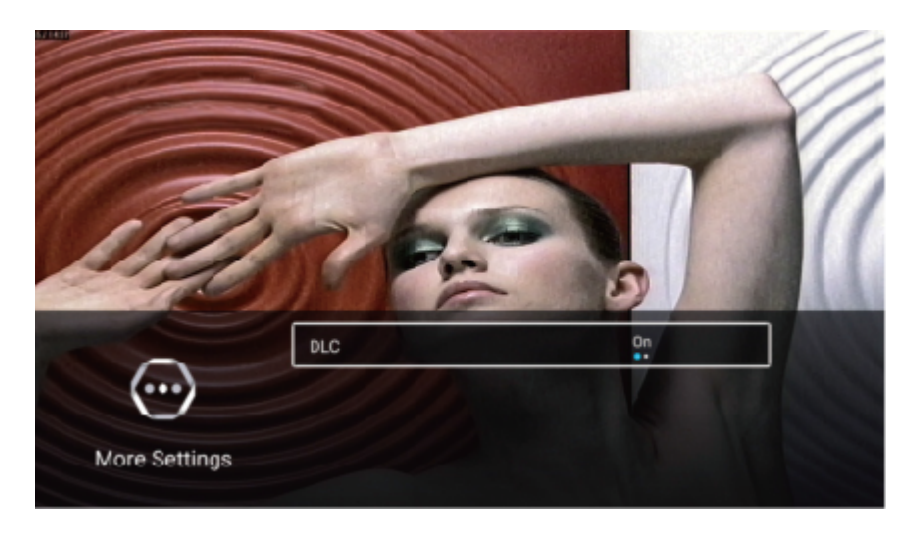

## DLC

Clique a tecla ▼/▲ para selecionar DLC. Clique a tecla ◀/► para selecionar LIGAR/DESLIGAR.

## Teste de Imagem & Teste de Áudio

|         | Noise Reduction | Middle |
|---------|-----------------|--------|
| $\sim$  | Color Temp      | Normal |
| Picture | Picture Test    | >      |
|         | More Settings   | >      |

#### Teste de Imagem

Clique a tecla ▼/▲ para selecionar Teste de Imagem e clique a tecla OK para iniciar o teste de imagem.

#### Som

Clique a telca MENU para display o menu principal. Clique a tecla ◀ / ► para seleccionar a Som. Clique a tecla OK para entrar no sub-menu.

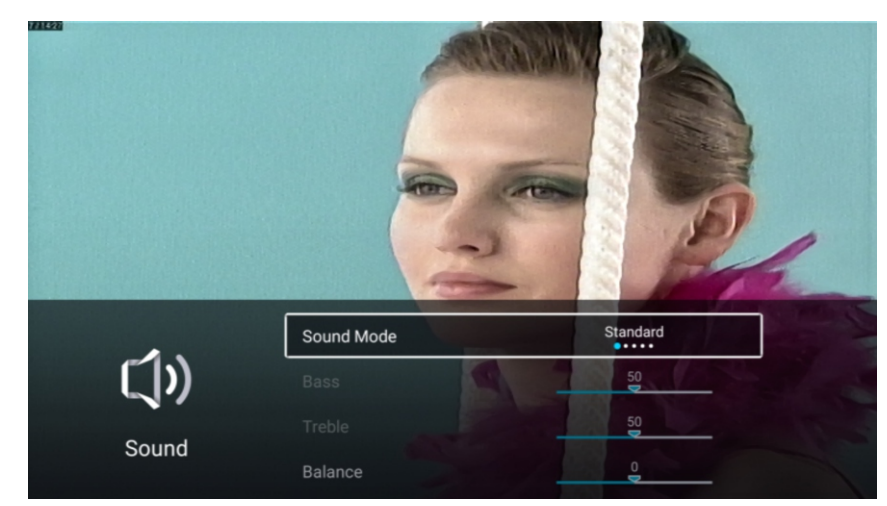

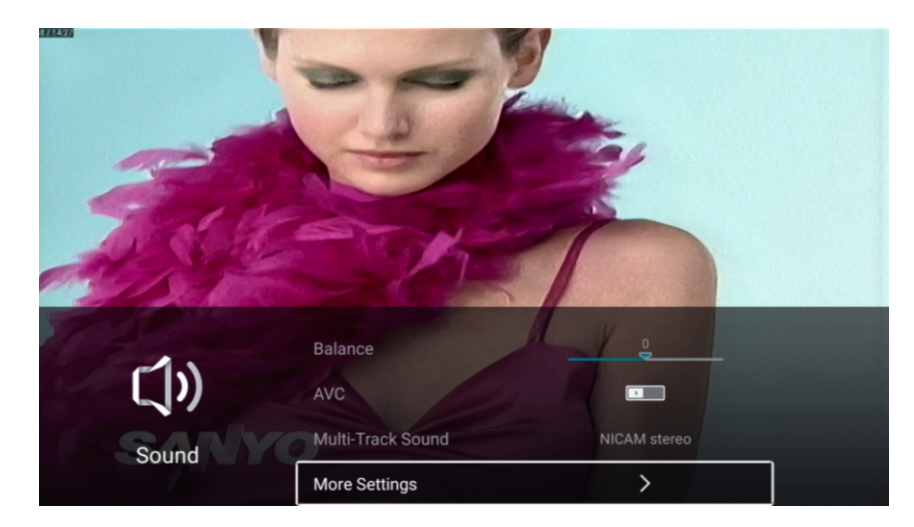

Clique a tecla ▼/▲ para seleccionar:Modo de Som / Bass / Tríplo / Balanço / AVC/ Som de Mulit-Trilha / Mais ajustes. Clique a tecla MENU ou EXIT para sair.

PT

## Modo de Som

| Clique a tecla | ▼/▲ para selecionar o Modo de Som.                              |
|----------------|-----------------------------------------------------------------|
| Clique a tecla | ◄ / ► para selecionar Padrão/ Música/ Filme / Notícias/Usuário. |
| Padrão         | Produzir um som de balanço em todos os ambientes.               |
| Música         | Produzir o som original. Bom para os programas de música.       |
| Filme          | Melhorar o tríplo e bass para uma rica experiência de som.      |
| Notícias       | Melhorar o voz.                                                 |
| Usuário        | Selecionar para customizar os ajustes de imagem.                |
|                |                                                                 |

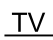

#### Bass

Ajuste os sons de frequência baixa. Clique a tecla / para seleccionar Bass. Clique a tecla ◀ / ► para ajustar.

## Triplo

Ajuste os sons de frequência baixa. Clique a tecla / para seleccionar Triplo. Clique a tecla ◀ / ► para ajustar.

### Balanço

Ajuste o nível de som vendo de alto-falantes esquerda e direito. Clique a tecla / para seleccionar Balanço. Clique a tecla ◀ / ► para ajustar.

## AVC

Clique a tecla / para seleccionar AVC, e depois clique a tecla ◀ / ► para seleccionar Ligar ou Desligar.

Nota: Depois de abrir AVC, quando o volume é ajustado, independente de qualquer diferença na versão impressa em cada canal, o volume de alto-falante permanece estável.

PT

#### Som de Mulit-Trilha

Clique a tecla / para selecionar Som de Multi-Trilha. Opcional: NICAM estéreo/Mono.

## **Mais Ajustes**

Clique a tecla ▼/▲ para selecionar Mais Ajustes. Clique a tecla OK para entrar no sub-menu.

PT

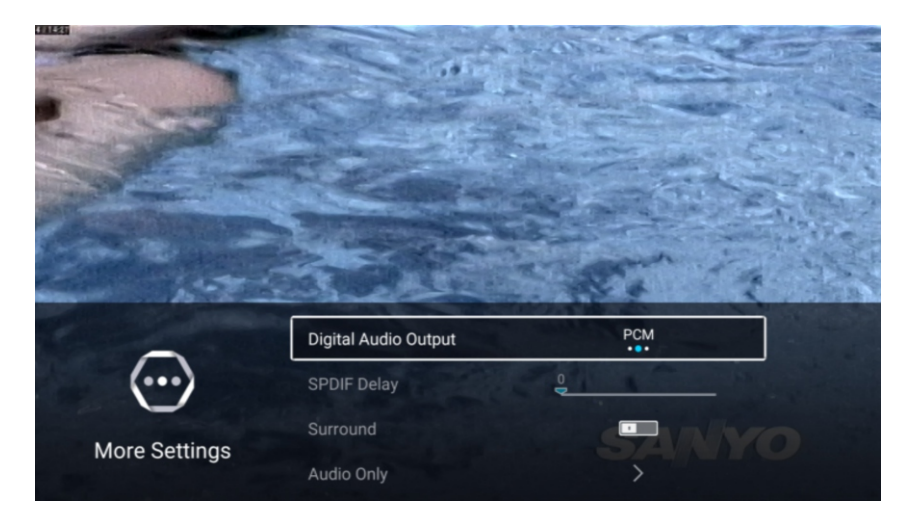

## Saída de áudio digital

Pressione o botão ▼ / ▲ para selecionar Saída de áudio digital. Pressione o botão ◀ / ► para selecionar Desligado / PCM / RAW.

#### Atraso SPDIF

Clique a tecla ▼/▲para seleccionar Atraso SPDIF. Clique a tecla ◀ / ► para selecionar.

#### Envolvente

Clique a tecla ▼/▲para seleccionar Envolvente. Clique a tecla ◀ / ► para selecionar Ligar ou Desligar.

#### Apenas áudio

Clique a tecla ▼/▲ para seleccionar Apenas áudio. Clique a tecla OK para entrar no sub-menu.

| ()    | AD Volume<br>Multi-Track Sound | 80<br>Mono |
|-------|--------------------------------|------------|
| Sound | Audio Test<br>More Settings    | ><br>>     |

#### Teste de Áudio

Clique a tecla ▼/▲ para selecionar Teste de Áudio e clique a tecla OK para começar a testar o áudio.

## Canal

Clique a telca MENU para display o menu principal. Clique a tecla ◀ / ► para seleccionar Canal. Clique a tecla OK para entrar no sub-menu.

## ATV

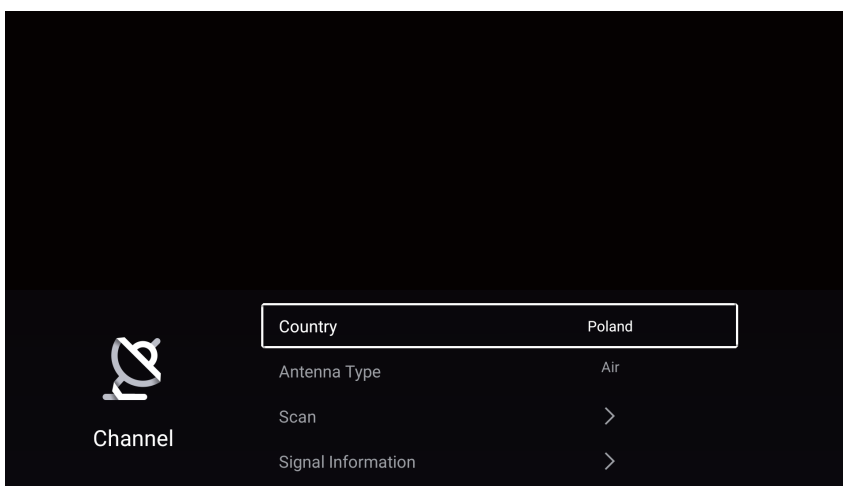

Clique a tecla ▼/▲para selecionar País / Tipo de antena / Digitalizar / Lista de canais. Clique a tecla MENU ou EXIT para sair.

PT

#### País

Clique a tecla ▼/▲ para selecionar País. Clique a tecla OK para entrar para selecionar o país.

#### Tipo de antena

Clique a tecla ▼/▲ para selecionar Tipo de Antena. Clique a tecla ◀ / ► para entrar para selecionar Ar / Cabo / Satélite.

#### Digitalizar

Clique a tecla ▼/▲para selecionar Digitalizar. Clique a tecla OK para entrar no submenu. Clique a tecla ▼/▲ para selecionar Tipo de busca / Auto Digitalizar / Análogo Manual Digitalizar / Digital Manual Digitalizar.

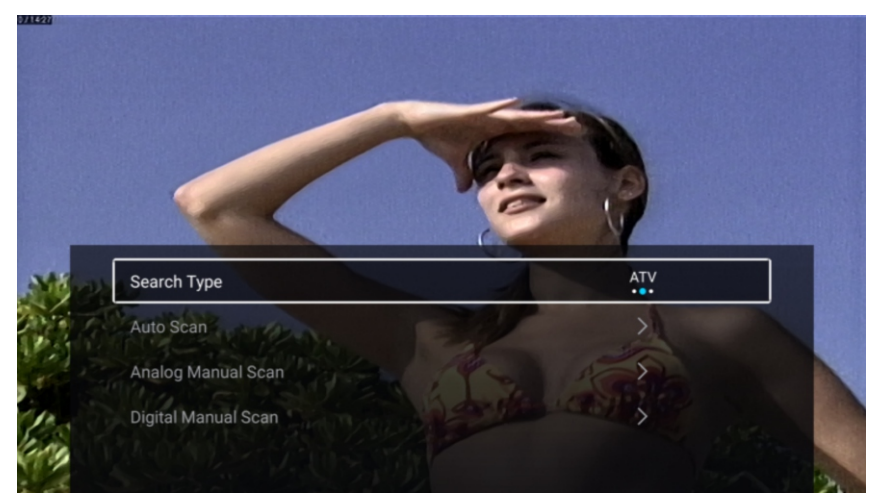

#### Tipo de busca

Clique a tecla ▼/▲ para selecionar Tipo de busca, e clique a tecla ◀ / ► para selecionar ATV + DTV / ATV / DTV.

PT

#### Auto Digitalizar

Auto Digitalizar vai buscar os canais disponíveis e canais recebíveis de programa. Clique a tecla ▼/▲ para seleccionar Auto Sintonizar, e depois clique a tecla ◀ / ▶ para seleccionar LCN/ Iniciar digitalizar.

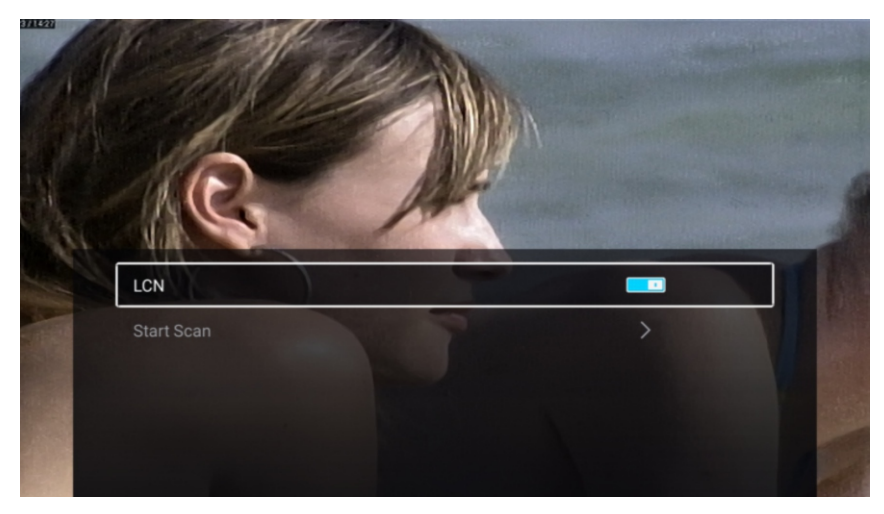

## LCN

Clique a tecla  $\checkmark / \blacktriangle$  para seleccionar LCN. Clique a tecla  $\triangleleft / \triangleright$  para selecionar Ligar ou Desligar.

#### Iniciar digitalizar

Clique a tecla ▼/▲ para seleccionar Iniciar Digitalizar. Clique a tecla ◀ / ► para iniciar auto digitalizar.

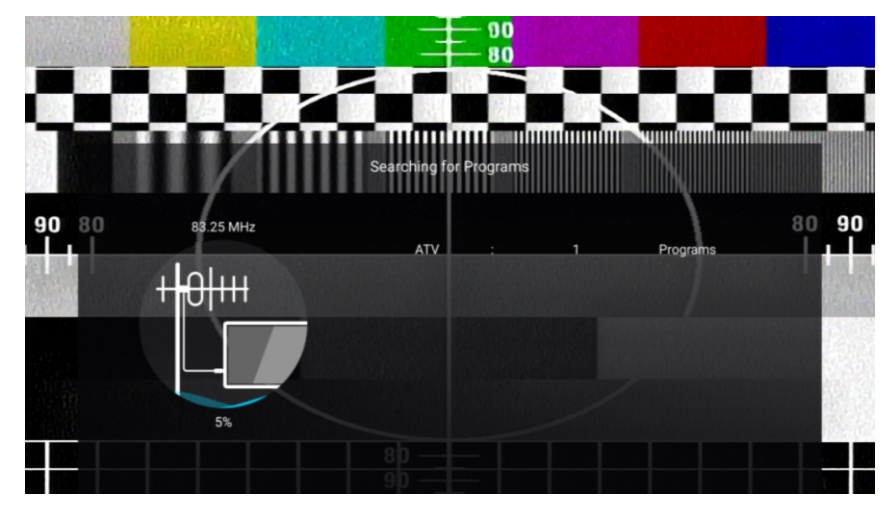

## Digitalização Manual Análoga

A pesquisa manual analógica pode procurar manualmente o canal eficaz de programa de simulação.

PT

Clique a tecla ▼/▲ para selecionar Digitalização Manual Análoga, e clique a tecla OK para entrar no submenu.

Clique a tecla EXIT ou MENU para sair.

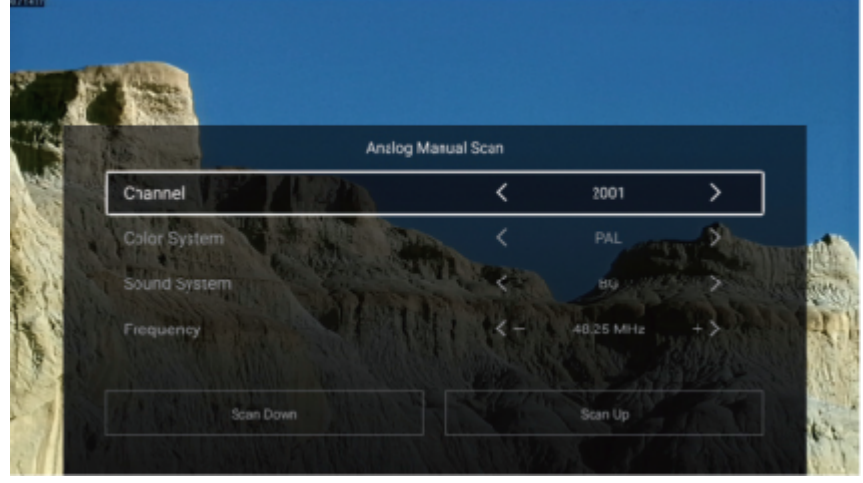

#### Canal

Clique a tecla / para selecionar o canal. Clique a tecla ◀/▶ para selecionar o número de canal.

#### Sistema de Cor

Clique a tecla ▼/▲ para selecionar Sistema de Cor. Clique a tecla ◀ / ► para selecionar PAL/SECAM/NTSC/Auto.

#### Sistema de Som

Clique a tecla ▼/▲ para selecionar Sistema de Som. Clique a tecla ◀ / ► para selecionar DK/BG/I/L/M/N.

#### Frequência

Clique a tecla / para selecionar a Frequêncua. Clique a tecla ◀ / ► para ajustar.

#### Digitalização Manual Digital

A pesquisa manual digital pode procurar manualmente o canal de programa de simulação eficaz.

Clique a tecla ▼/▲ para selecionar Digitalização Manual Digital, e clique a tecla OK para entrar no submenu.

Clique a tecla EXIT ou MENU para sair.

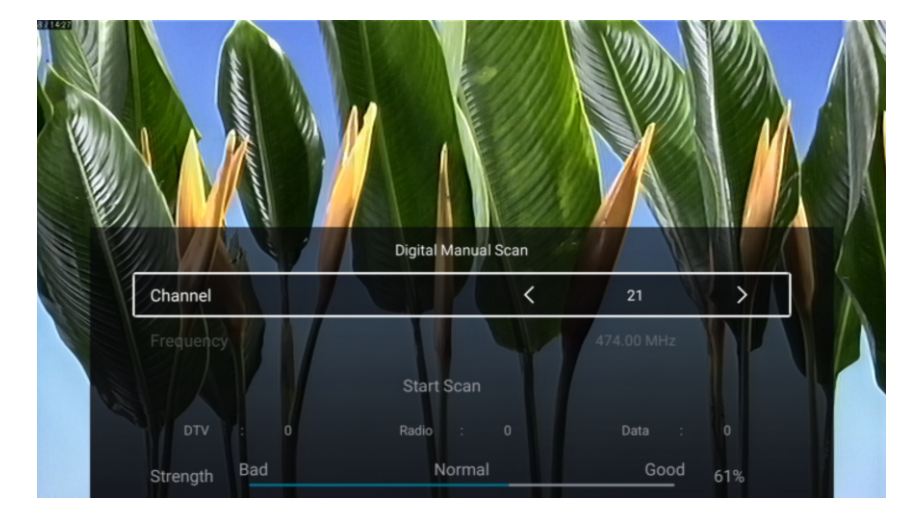

28

## Lista de Canal

Veja todos os programas existentes.

Clíque a tecla ♥/▲ para selecionar a Lista de Canal. Clique a tecla OK para entrar no submenu.

PT

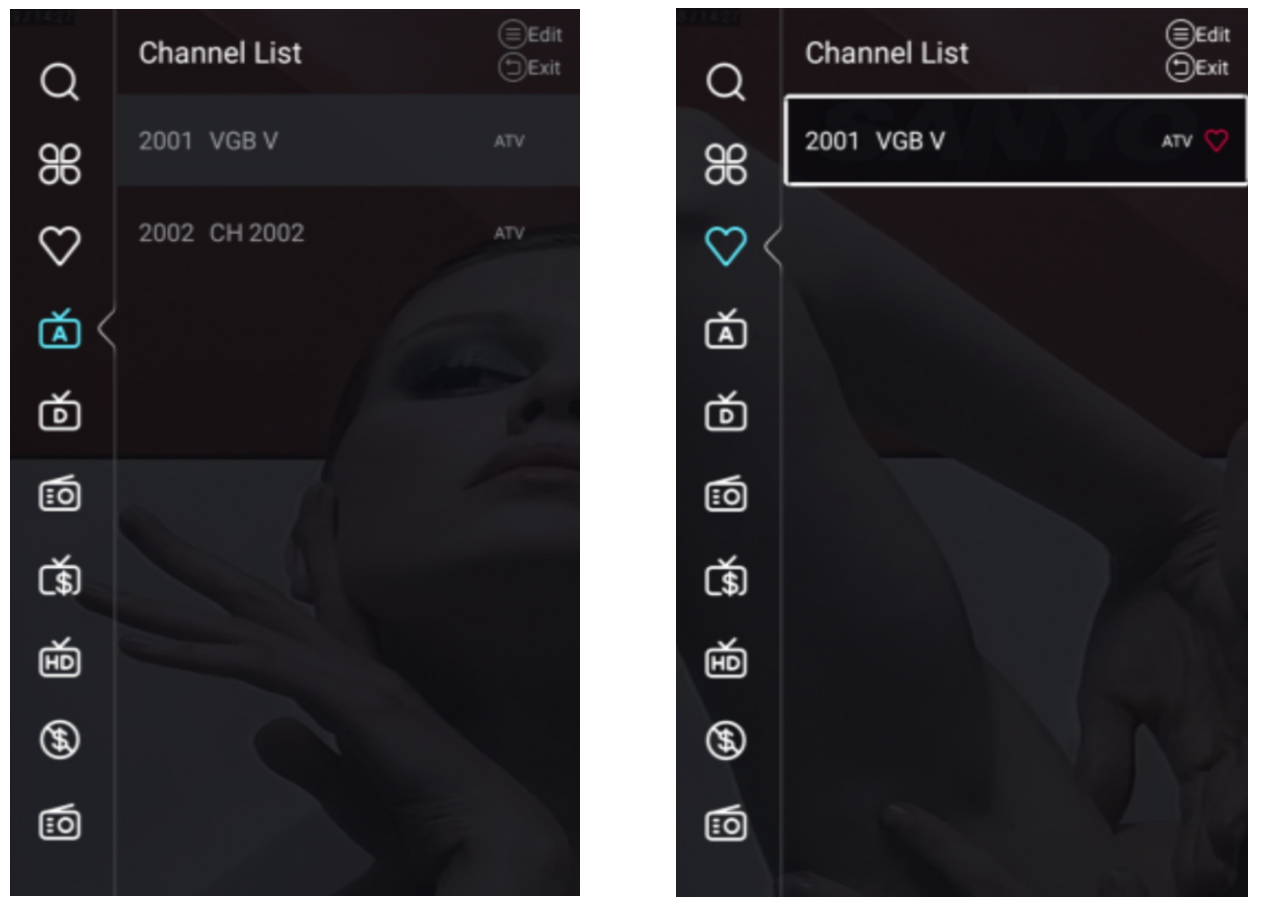

Clique a tecla ▼/▲ para selecionar Tudo/Favorito/ATV/DTV/Rádio/Criptografar/HD /Livre/Dados.

## Tudo

Clique a tecla ▼/▲ para selecionar Tudo. Clique a tecla MENU para editar o programa. (Opcional: Favorito/Renomear/Apagar/Saltar.)

Se o programa for selecionado como sinal analógico, o programa pode ser renomeado.

#### Favorito

Clique a tecla ▼/▲ para selecionar Favorito. Clique a tecla MENU para editar o Canal Favorito. (Opcional: Top/Apagar/Saltar.)

ATV/DTV/Rádio/Criptografar/HD/Livre/Dados são tipo de programa.

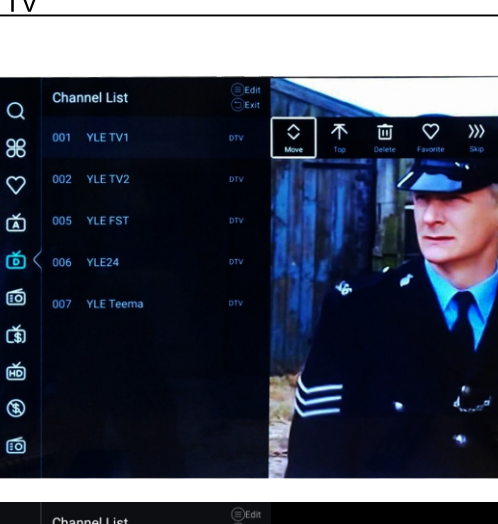

| Q            | Chainlei List | ⊡Exit |           |     |        |          |        |             |
|--------------|---------------|-------|-----------|-----|--------|----------|--------|-------------|
| 86           |               |       | ↔<br>Move | Тор | Deleto | Favorite | Rename | >>><br>Skip |
| $\heartsuit$ |               |       |           |     |        |          |        |             |
| ۵ <          |               |       |           |     |        |          |        |             |
| ŏ            |               |       |           |     |        |          |        |             |
| 0            |               |       |           |     |        |          |        |             |
| ۲.           |               |       |           |     |        |          |        |             |
| ш            |               |       |           |     |        |          |        |             |
| \$           |               |       |           |     |        |          |        |             |
| :0           |               |       |           |     |        |          |        |             |

1. Ingrese al menú principal del canal, apague el interruptor LCN en la página de escaneo automático

PT

2.Introduzca la lista de canales, seleccione ATV o DTV y no puede seleccionar TODOS

3.En la lista de canales, seleccione un canal, presione "menú" en RC, aparecerá un menú de subopción, luego seleccione "mover"

4. Mueva el programa a la posición deseada moviendo hacia arriba y hacia abajo.

#### DTV

|         | Country            | Poland        |   |
|---------|--------------------|---------------|---|
| Ø       | Antenna Type       | Air           | , |
| Channel | Scan               | >             |   |
|         | Signal Information | >             |   |
|         |                    |               |   |
| $\sim$  | CI Card            | >             |   |
| Channel | Audio Language     | English L+R > |   |
|         | Subtitle           | Off >         |   |
|         | Channel List       | >             |   |
|         |                    |               |   |
| 8       | Audio Language     | English 🖙 🔶   |   |
| 2       | Subtitle           | Off >         |   |
| Channel | Channel List       | >             | - |
|         | EPG                | >             |   |

Clique a tecla ▼/▲ para selecionar País/Tipo de Antena/Digitalização/Informação de Sinal/Cartão Cl/Idioma de Áudio/ Subtítulo /Lista de Canal /EPG. Clique a tecla EXIT ou MENU para sair.

PT

#### País

Clique a tecla ▼/▲ para selecionar País. Clique a tecla OK para entrar para selecionar o país.

#### Tipo de antena

Clique a tecla ▼/▲ para selecionar Tipo de Antena. Clique a tecla ◀ / ► para entrar para selecionar Ar / Cabo / Satélite.

#### Digitalizar

Clique a tecla ▼/▲ para selecionar Digitalizar. Clique a tecla OK para entrar no submenu. Clique a tecla ▼/▲ para selecionar Tipo de busca / Auto Digitalizar / Análogo Manual Digitalizar / Digital Manual Digitalizar.

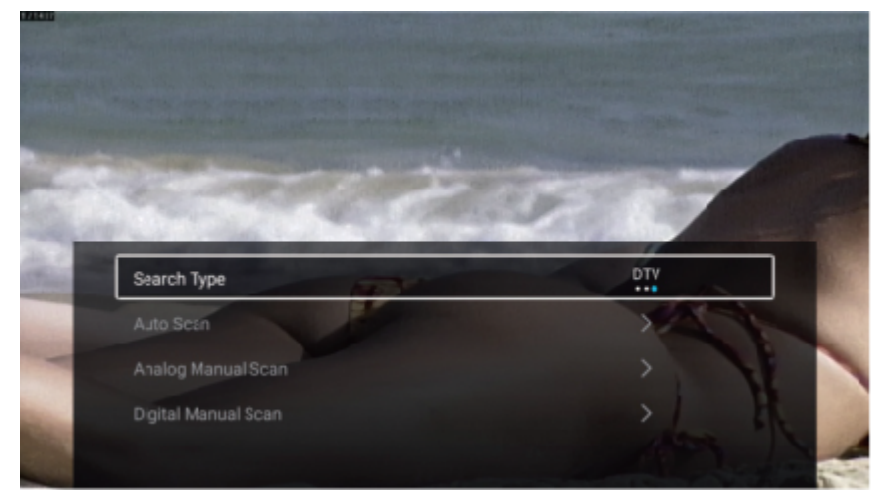

#### Tipo de busca

Clique a tecla ▼/▲ para selecionar Tipo de busca, e clique a tecla ◀ / ► para selecionar ATV + DTV / ATV / DTV.

PT

#### Auto Digitalizar

Auto Digitalizar vai buscar os canais disponíveis e canais recebíveis de programa.

Clique a tecla ▼/▲ para seleccionar Auto Sintonizar, e depois clique a tecla OK para iniciar auto digitalizar.

Se você quer parar a busca, Clique a tecla EXIT ou MENU para parar a busca.

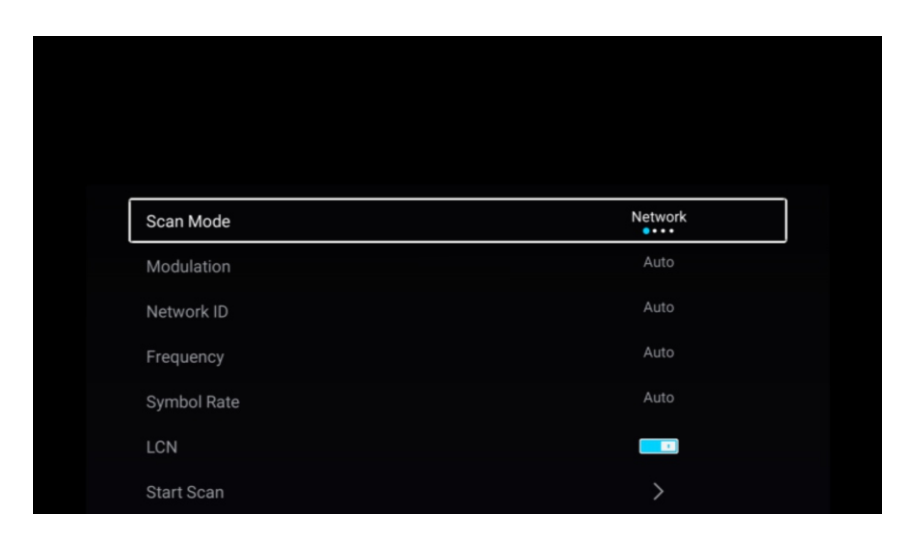

## Modo de Digitalização

Clique a tecla ▼/▲ para selecionar o modo de Digitalização. Clique a tecla ◀/► para selecionar Rede/Rápido/Cheio/Cego.

#### Modulação

Clique a tecla ▼/▲ para selecionar a Modulação. Clique a tecla ◀ / ► para selecionar Auto/16QAM/32QAM/ 64QAM/128QAM/256QAM.

#### ID de Internet

Clique a tecla ▼/▲ para selecionar o ID de Internet

#### Frequência

Clique a tecla ▼/▲ para selecionar a Frequêncua.

#### Escala de Símbolo

Clique a tecla ▼/▲ para selecionar a Escala de Símbolo.

#### LCN

Clique a tecla  $\checkmark$  /  $\blacktriangle$  para seleccionar LCN. Clique a tecla  $\triangleleft$  /  $\triangleright$  para selecionar Ligar ou Desligar.

ΤV

#### Iniciar digitalizar

Clique a tecla ▼/▲ para seleccionar Iniciar Digitalizar. Clique a tecla ◀ / ► para iniciar auto digitalizar.

PT

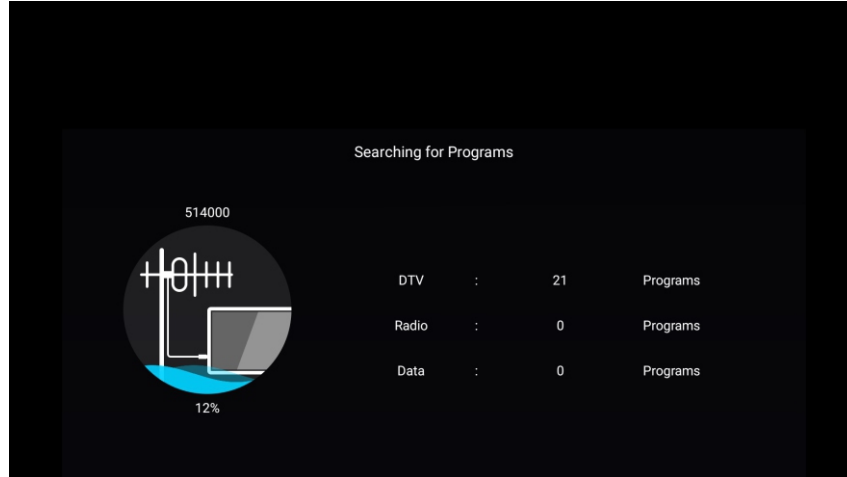

## Digitalização Manual Análoga

A pesquisa manual analógica pode procurar manualmente o canal eficaz de programa de simulação.

Clique a tecla ▼/▲ para selecionar Digitalização Manual Análoga, e clique a tecla OK para entrar no submenu.

Clique a tecla EXIT ou MENU para sair.

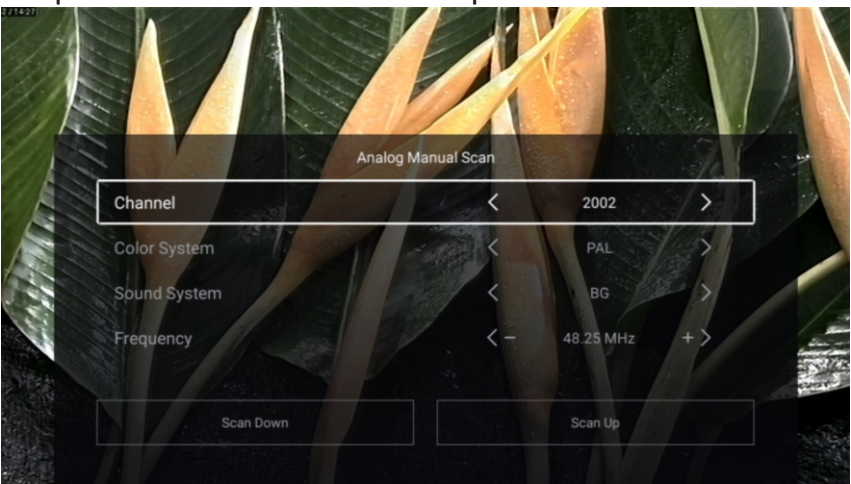

#### Canal

Clique a tecla / para selecionar o canal. Clique a tecla ◄/► para selecionar o número de canal.

#### Sistema de Cor

Clique a tecla ▼/▲ para selecionar Sistema de Cor. Clique a tecla ◀ / ► para selecionar PAL/SECAM/NTSC/Auto.

#### Sistema de Som

Clique a tecla  $\checkmark / \blacktriangle$  para selecionar Sistema de Som. Clique a tecla  $\triangleleft / \triangleright$  para selecionar DK/BG/I/L/M/N.

#### Frequência

Clique a tecla / para selecionar a Frequêncua. Clique a tecla ◀ / ► para ajustar.

## Digitalização Manual Digital

A pesquisa manual digital pode procurar manualmente o canal de programa de simulação eficaz.

PT

Clique a tecla ▼/▲ para selecionar Digitalização Manual Digital, e clique a tecla OK para entrar no submenu.

Clique a tecla EXIT ou MENU para sair.

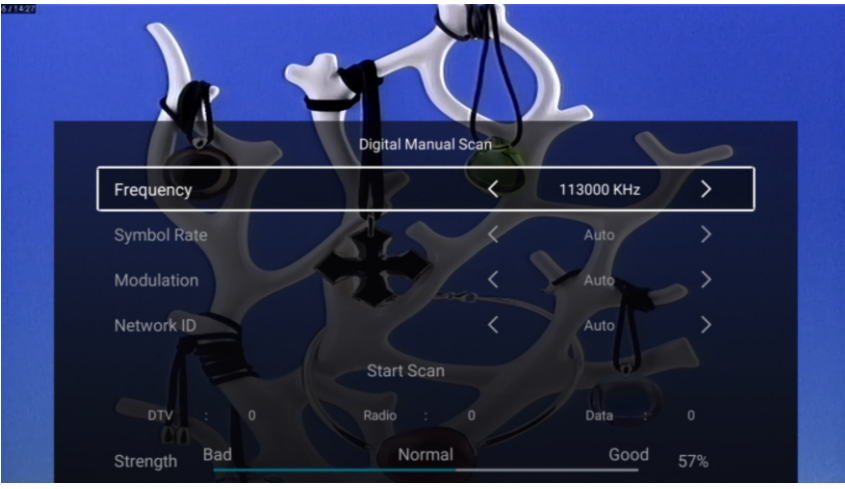

## Informação de Sinal

Clique a tecla ▼/▲ para selecionar Informação de Sinal. Clique a tecla OK para entrar.

## **CI** Cartão

Clique a tecla ▼/▲ para selecionar Cl Cartão para visualizar as informações de cartão Cl.

#### Idioma de Áudio

Clique a tecla ▼/▲ para selecionar Idioma de Áudio. Clique a tecla ENTER& ▼/▲ para selecionar idioma de áudio.

#### Subtítulo

Clique a tecla ▼/▲ para selecionar Subtítulo. Clique a tecla ENTER& ▼/▲ para selecionar.

<u>\_\_</u>V

## Lista de Canal

Veja todos os programas existentes.

Clique a tecla ▼/▲ para selecionar a Lista de Canal. Clique a tecla OK para entrar no submenu.

PT

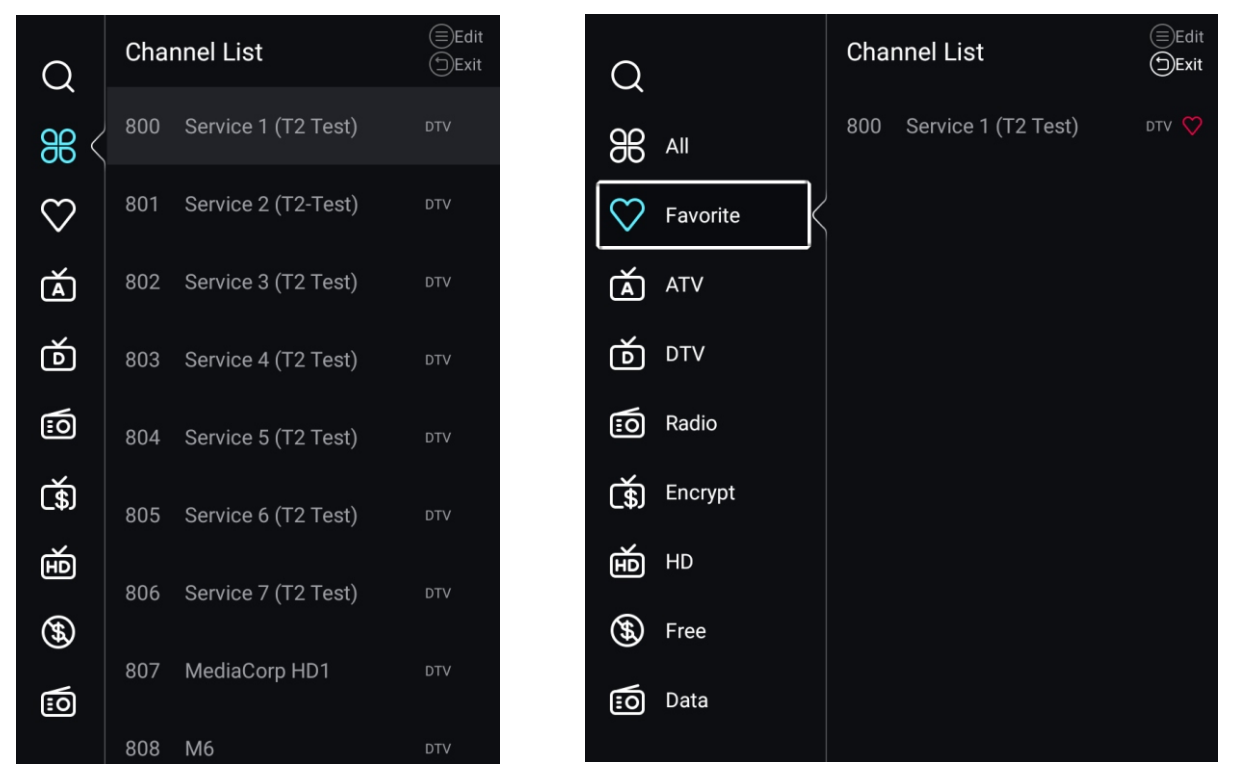

Clique a tecla ▼/▲ para selecionar Tudo/Favorito/ATV/DTV/Rádio/Criptografar/HD/Livre /Dados.

#### Tudo

Clique a tecla ▼/▲ para selecionar Tudo. Clique a tecla MENU para editar o programa. (Opcional: Favorito/Renomear/Apagar/Saltar.) Se o programa for selecionado como sinal analógico, o programa pode ser renomeado.

#### Favorito

Clique a tecla ▼/▲ para selecionar Favorito. Clique a tecla MENU para editar o Canal Favorito.

(Opcional: Top/Apagar/Saltar.)

ÀTV/DTV/Rádio/Criptografar/HD/Livre/Dados são tipo de programa.

## EPG

Clique a tecla ▼ / ▲ para selecionar EPG. Clique a tecla MENU para entrar no submenu.

PT

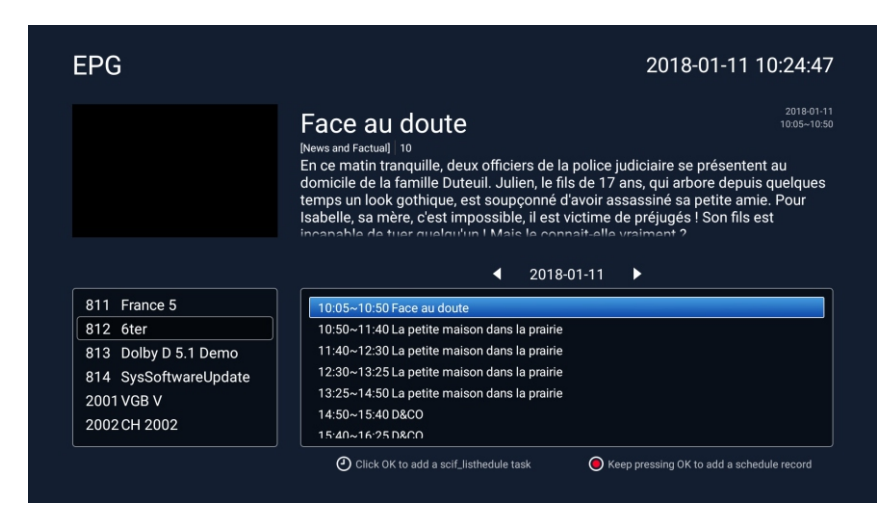

## ATV+DTV

O País/Tipo de Antena/Informação de Sinal/CI Cartão/Idioma de Áudio/ Subtítulo /Lista de Canal /EPG são iguais como "DTV".

## Digitalizar

Clique a tecla ▼/▲ para selecionar Digitalizar. Clique a tecla OK para entrar no submenu. Clique a tecla ▼/▲ para selecionar Tipo de busca / Auto Digitalizar / Análogo Manual Digitalizar / Digital Manual Digitalizar.

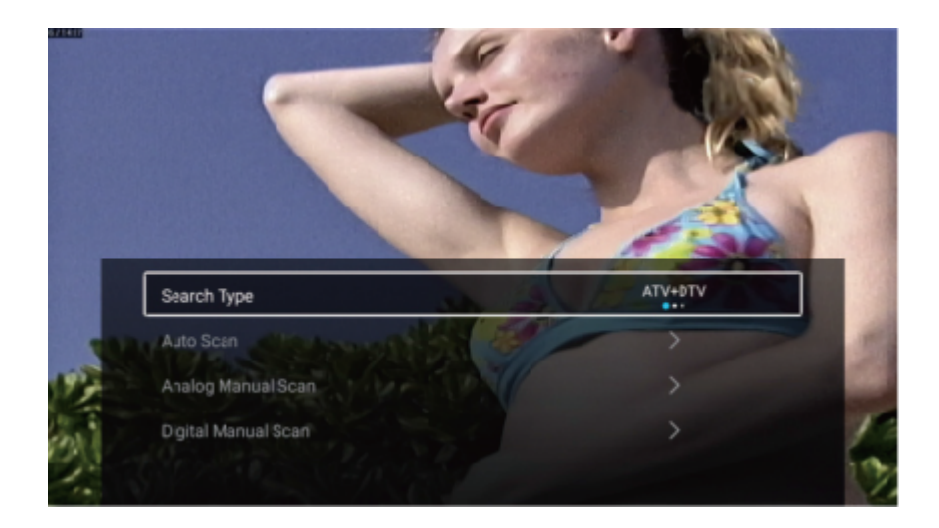
#### 

### Tipo de busca

Clique a tecla ▼/▲ para selecionar Tipo de busca, e clique a tecla ◀ / ► para selecionar ATV + DTV / ATV / DTV.

PT

#### Iniciar digitalizar

Clique a tecla ▼/▲ para seleccionar Iniciar Digitalizar. Clique a tecla ◀ / ► para iniciar auto digitalizar.

Se você quer parar a busca, Clique a tecla EXIT ou MENU para parar a busca.

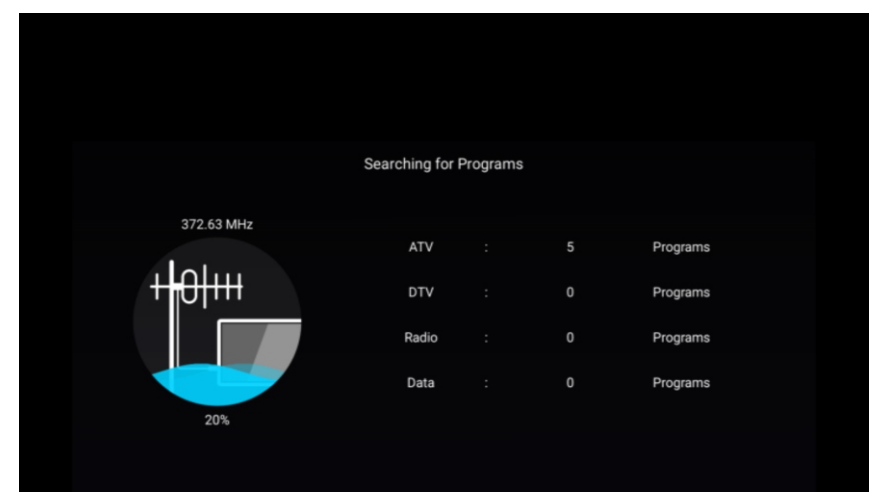

## Lista de Canal

Veja todos os programas existentes.

Clíque a tecla ♥/▲ para selecionar a Lista de Canal. Clique a tecla OK para entrar no submenu.

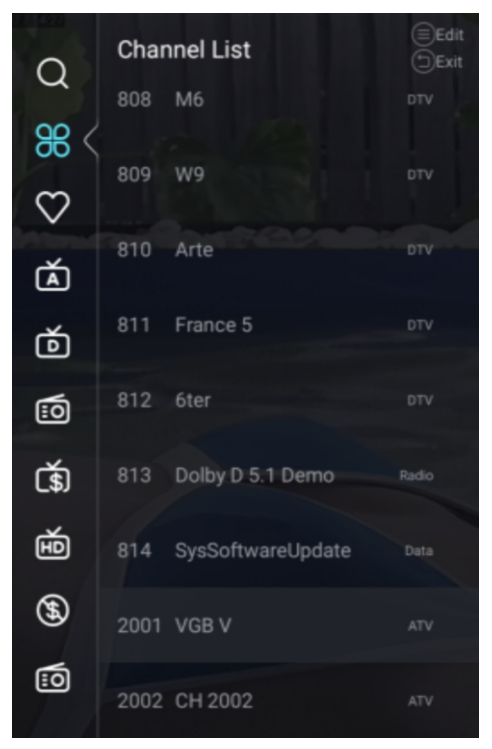

| $\cap$          | Char | nnel List         | (≡)Edit<br>(1)Exit |
|-----------------|------|-------------------|--------------------|
| $\sim$          | 808  | M6                | DTV                |
| <del>88</del> < | 800  | WQ                | DTV                |
| $\heartsuit$    | 809  | VV 9              |                    |
| à               | 810  | Arte              | DTV                |
| Ď               | 811  | France 5          |                    |
|                 | 812  | бter              | DTV                |
| ۲.<br>(\$)      | 813  | Dolby D 5.1 Demo  | Radio              |
| É               | 814  | SysSoftwareUpdate | Data               |
| <b>(</b>        | 2001 | VGB V             | ATV                |
| 10              | 2002 | CH 2002           | ATV                |

## Bloquear

Clique a telca MENU para display o menu principal.

Clique a tecla ◀ / ► para seleccionar Bloquear.

Clique a tecla OK para inserir a senha e entrar no submenu (a senha padrão é 1234)

|        |        | Please input    | password |         |      |
|--------|--------|-----------------|----------|---------|------|
|        |        | l               |          |         |      |
|        |        | Cancel          |          |         |      |
| Home   | Source | Picture         | Sound    | Channel | Lock |
|        |        |                 |          |         |      |
|        |        |                 |          |         |      |
|        |        |                 |          |         |      |
|        |        |                 |          |         |      |
|        |        |                 |          |         |      |
| $\sim$ | Ch     | ange Password   |          | >       |      |
|        | Sys    | stem Lock       |          |         |      |
| Lock   | Ke     | y Lock          |          |         |      |
|        | Pa     | rental Guidance |          | Off     |      |

Clique a tecla ▼ / ▲ para selecionar Mudança de Senha / Bloqueio do sistema / Bloqueio de teclas / Orientação Parental.

## Mudança de Senha

Clique a tecla ▼/▲ para selecionar a Mudança de Senha. Clique a tecla ENTER para definir a senha.

### Bloqueio de Sistema

Clique a tecla ▼/▲ para selecionar o Bloqueio de Sistema. Clique a tecla ◀/► para selecionar Ligar ou Desligar.

### Bloqueio de teclas

Clique a tecla ▼/▲ para selecionar Bloqueio de teclas. Clique a tecla ◀/► para selecionar Ligar ou Desligar.

### Orientação Parental

Clique a tecla ▼/▲ para selecionar a Orientação Parental. Clique a tecla ◀/► para selecionar Desligar/5~18.

Clique Source + 2233 por default para entrar no Modo de Hotel.

PT

| E           | Hotel Mode<br>Clear Lock |     |
|-------------|--------------------------|-----|
| Hotel Mode  |                          |     |
|             | Hotel Mode               |     |
| 围           | Source Lock              | >   |
|             | Default Source           | Off |
| Hotel Mode  | Max Volume               | 100 |
|             | Max Volume               | 100 |
| E           | Default Volume           | 20  |
|             | Remote Lock              |     |
| Hotel Mode  | Export Logo              | >   |
|             | Export Logo              | >   |
| 国           | Import Logo              | >   |
| Hotel Mode  | Export To USB            | >   |
| The commode | Restore From USB         | >   |
|             | Restore From USB         | >   |
| 国           | Clear Lock               | >   |
|             | Set Password             | >   |
|             | Tuning Lock              |     |

## Modo de Hotel

Clique a tecla  $\forall / \blacktriangle$  para selecionar Modo de Hotel, e clique a tecla  $\triangleleft / \triangleright$  para selecionar LIGAR / DESLIGAR.

Outro menu apenas disponível no Modo de Hotel ajustado "LIGAR".

## Bloqueio de Recursos

Clique a tecla ▼/▲ para selecionar Bloqueio de Recursos, e depois clique a tecla ENTER para entrar no sub-menu.

Clique a tecla ▼/▲ para selecionar e clique ENTER para determinar se bloquear ou não.

## **Recursos Default**

Clique a tecla ▼/▲ para selecionar Recursos Default, e depois clique ◀/► para selecionar.(DESLIGAR /TV/AV/YPBPR/ HDMI 1/HDMI 2/HDMI 3/VGA)

TV

### Máx Volume

Clique a tecla ▼/▲ para selecionar Máx Volume, e clique a tecla ◀ / ► para ajustar.

## **Default Volume**

Clique a tecla ▼/▲ para selecionar Default Volume, e clique a tecla ◀ / ► para ajustar.

### **Bloqueio Remoto**

Clique a tecla ▼/▲ para selecionar Bloqueio Remoto, e clique a tecla ◀ / ► para selecionar LIGAR / DESLIGAR.

PT

### Exportar Logo

Clique a tecla ▼/▲ para selecionar Exportar Logo, e deopis clique OK para exportar logo.

### Importar Logo

Clique a tecla ▼/▲ para selecionar Importar Logo, e deopis clique OK para Importar Logo.

### **Exportar para USB**

Insera um USB aparelho, e clique a tecla ▼/▲ para selecionar Exportar para USB, e depois clique a tecla OK para exportar os dados.

### **Restaurar de USB**

Insera um USB aparelho, e clique a tecla ▼/▲ para selecionar Restaurar de USB, e depois clique a tecla OK para restaurar os dados de USB.

### Apagar Bloqueio

Clique a tecla ▼/▲ para selecionar Apagar Bloqueio, e depois cilque a tecla ENTER para selecionar.

### Ajustar Senha

Clique a tecla ▼/▲ para selecionar Ajustar Senha, e depois clique a tecla ENTER para ajustar.

### Bloqueio de Sintonização

Clique a tecla ▼/▲ para selecionar Bloqueio de Sintonização, e clique a tecla ◀ / ► para selecionar LIGAR / DESLIGAR.

## Comum

Clique a telca MENU para display o menu principal. Clique a tecla ◀ / ► para seleccionar Comum. Clique a tecla OK para entrar no sub-menu.

PT

| ~^~        | PVR Setting                                                                                                    | >                                  |  |
|------------|----------------------------------------------------------------------------------------------------|------------------------------------|--|
| <b>{0}</b> | OSD Timer                                                                                                    | 15sec                              |  |
| Common     | Autostandby Timer                                                                                                    | 4hour                              |  |
|            | Sleep Timer                                                                                                    | Off                                |  |
|            |                                                                                                    |                                    |  |
|            |                                                                                                    |                                    |  |
|            |                                                                                                    |                                    |  |
|            |                                                                                                    |                                    |  |
|            |                                                                                                    |                                    |  |
|            |                                                                                                    |                                    |  |
|            |                                                                                                    |                                    |  |
|            |                                                                                                    |                                    |  |
| ~~~~       | Blue Screen                                                                                                    |                                    |  |
| Ś          | Blue Screen<br>Teletext                                                                                                    | West                               |  |
| Common     | Blue Screen<br>Teletext<br>Audio Language 1st                                                                                                    | West                               |  |
| Common     | Blue Screen<br>Teletext<br>Audio Language 1st<br>Audio Language 2nd                                                                                              | West                               |  |
| Common     | Blue Screen<br>Teletext<br>Audio Language 1st<br>Audio Language 2nd                                                                                              | TU<br>West<br>>                    |  |
| Common     | Blue Screen<br>Teletext<br>Audio Language 1st<br>Audio Language 2nd                                                                                              | West                               |  |
| Common     | Blue Screen<br>Teletext<br>Audio Language 1st<br>Audio Language 2nd                                                                                              | T<br>West<br>>                     |  |
| Common     | Blue Screen<br>Teletext<br>Audio Language 1st<br>Audio Language 2nd                                                                                              | West                               |  |
| Common     | Blue Screen<br>Teletext<br>Audio Language 1st<br>Audio Language 2nd                                                                                              | West                               |  |
| Common     | Blue Screen<br>Teletext<br>Audio Language 1st<br>Audio Language 2nd                                                                                              | T<br>West                          |  |
| Common     | Blue Screen<br>Teletext<br>Audio Language 1st<br>Audio Language 2nd                                                                                              | Vest                               |  |
| Common     | Blue Screen<br>Teletext<br>Audio Language 1st<br>Audio Language 2nd                                                                                              | vest                               |  |
| Common     | Blue Screen<br>Teletext<br>Audio Language 1st<br>Audio Language 2nd<br>Subtitle Language 1st<br>Subtitle Language 1st                                            | vest > > > > > > > > > > > > > > > |  |
| Common     | Blue Screen<br>Teletext<br>Audio Language 1st<br>Audio Language 2nd<br>Subtitle Language 1st<br>Subtitle Language 1st<br>Subtitle Language 2nd<br>HDMI CEC Setup | Vest                               |  |

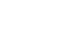

ΤV

Clique a tecla ▼/▲ para selecionar PVR Ajuste/OSD Temporizador/Temporizador de Autoespera/Temporizador de Dormir/Tela Azul/Teletext/ Primeiro idioma de áudio / Segundo idioma de áudio / Primeiro idioma de Subtítulo / Segundo idioma de Subtítulo /HDMI CEC Ajuste/ECO Modo/Reajuste de Menu.

## Ajuste de PVR

Clique a tecla ▼/▲ para seleccionar Ajuste de PVR.

Clique a tecla ▼/▲ para selecionar Disco / Formato /Velocidade / Lista de registro / Llista de calendário.

Clique a tecla ENTER para entrar no submenu.

## **OSD** Temporizador

Clique a tecla ▼/▲ para selecionar o OSD Temporizador. Clique a tecla ◀ / ► para selecionar Desligar/5 segundos/15 segundos/ 30 segundos.

## Temporizador de Autoespera

Clique a tecla ▼/▲ para selecionar o Temporizador de Autoespera. Clique a tecla ◀ / ► para selecionar Desligar/3horas/4horas/5horas.

## Temporizador de Dormir

Clique a tecla ▼/▲ para selecionar o Temporizador de Dormir. Clique a tecla ◀/▶ para selecionar Desligar/15mins/30mins/ 45mins/60mins/ 90mins/ 120mins/ 240mins.

## Ecrã Azul

Ajuste a cor de fundo para azul quando não houver sinal de entrada. Clique a tecla ▼/▲ para selecionar a Ecrã Azul. Clique a tecla ◀/► para selecionar LIGAR/DESLIGAR.

## Teletexto

Clique a tecla ▼/▲ para seleccionar o Teletexto. Clique a tecla ◀/► para selecionar Árabe/Leste/Euro Ocidental/Farsi/Russo.

## Primeiro idioma de áudio

Clique a tecla ▼ / ▲ para selecionar Primeiro idioma de áudio. Clique a tecla ENTER & ▼ / ▲ para selecionar o idioma do áudio.

## Segundo idioma de áudio

Clique a tecla ▼ / ▲ para selecionar Segundo idioma de áudio. Clique a tecla ENTER & ▼ / ▲ para selecionar o idioma do áudio.

## Primeiro idioma de Subtítulo

Clique a tecla ▼ / ▲ para selecionar Primeiro idioma de Subtítulo. Clique a tecla ENTER & ▼ / ▲ para selecionar o idioma das legendas.

PT

## Segundo idioma de Subtítulo

Clique a tecla ▼ / ▲ para selecionar Segundo idioma de Subtítulo. Clique a tecla ENTER & ▼ / ▲ para selecionar o idioma das legendas.

## HDMI CEC Ajuste

ΤV

Clique a tecla ▼/▲ para selecionar HDMI CEC Ajuste. Clique a tecla OK para entrar no submenu.

|           |                       | , |
|-----------|-----------------------|---|
|           | CEC                   |   |
| $\square$ | Tv Auto Power On      |   |
|           | Device Auto Power Off |   |
|           | ARC                   |   |

Clique a tecla ▼/▲ para selecionar CEC/TV Auto Energia Ligar/Aparelho Auto Energia Desligar/ARC.

Nota: Todas as opções são disponíveis apenas quando CEC seleciona Ligar.

## CEC

Clique a tecla  $\checkmark/\blacktriangle$  para selecionar CEC. Clique a tecla  $\checkmark/\triangleright$  para selecionar LIGAR/ DESLIGAR.

Os seguintes termos estão disponíveis apenas quando "Ligar" é selecionado no CEC.

## TV Auto Energia Ligar

Clique a tecla ▼/▲ para selecionar TV Auto Energia Ligar, e clique a tecla ◀/► para selecionar LIGAR/DESLIGAR.

## Aparelho Auto Energia Desligar

Clique a tecla ▼/▲ para selecionar Aparelho Auto Energia Desligar, e clique a tecla ◀/► para selecionar LIGAR/DESLIGAR.

## ARC

Clique a tecla  $\checkmark/\blacktriangle$  para selecionar ARC, e clique a tecla  $\checkmark/\triangleright$  para selecionar LIGAR /DESLIGAR.

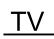

## Modo Eco

Clique a tecla ▼/▲ para selecionar Modo Eco. Clique a tecla ◀ / ► para selecionar LIGAR/DESLIGAR.

PT

## Reajuste de Menu

Rechame o ajuste default. Clique a tecla ▼/▲ para selecionar o Reajuste de Menu. Clique a tecla OK para entrar no submenu.

|        | Menu Re                | eset<br>e deleted. Continue? |  |
|--------|------------------------|------------------------------|--|
|        | Cancel                 |                              |  |
| Ś      | HDMI CEC Setup         |                              |  |
| Common | ECO Mode<br>Menu Reset |                              |  |

### Avanço

Clique a telca MENU para display o menu principal.

Clique a tecla ◀/▶ para selecionar Avanço. Clique a tecla OK para entrar Ajuste de Sistema. (Favor refera à parte de página principal - Ajuste)

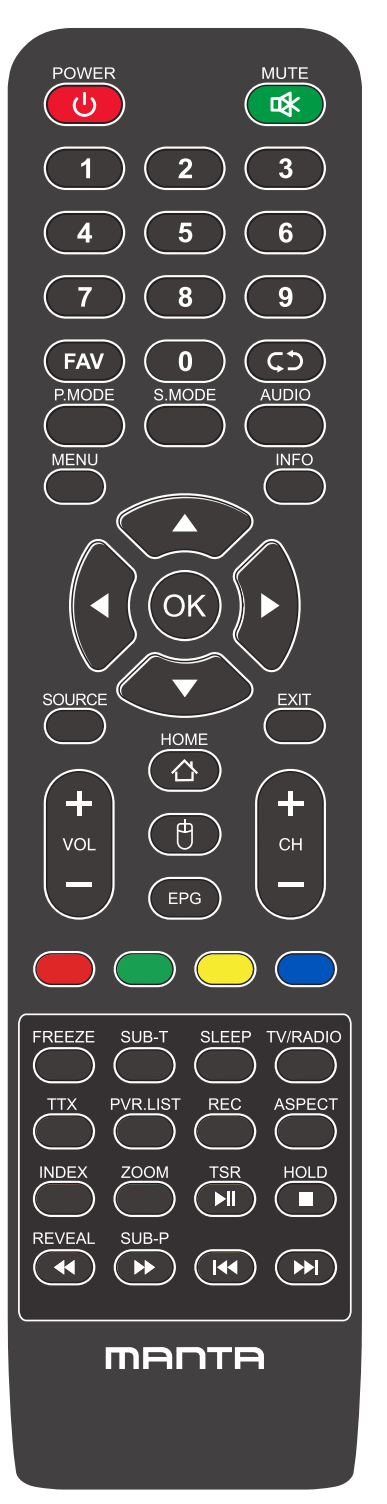

## Controle Remoto

POWER: Enciende la TV o cambia a Standby.

PT

MUTE: Presione para silenciar el sonido.

FAV: Mostra a lista de canais favoritos.

**C**<sup>()</sup> : Regresa al canal anterior.

P.MODE: Cambia entre el modo de imagen preestablecido.

S.MODE: Cambia entre el modo de sonido preestablecido.

AUDIO: Cambia el canal de audio en DVD o modo multimedia.

MENU: Presione para mostrar el menú OSD.

INFO: Pulse para mostrar la información del programa actual en la pantalla.

 $\checkmark$  /  $\blacktriangleright$  /  $\checkmark$  : Use para seleccionar elementos del menú en pantalla y cambiar los valores del menú.

OK: Para introducir y confirmar botón.

SOURCE: Accede a los canales de introducción disponibles, use las flechas para resaltar las opciones y pulse OK para seleccionar. EXIT: Salga del menú.

VOL +/-: Aumenta o disminuye el volumen.

CH+/-: Para acessar os canais seguintes ou anteriores.

HOME: Hozz 醘 開 閟 az intelligens k 鰖ponthoz.

MOUSE: mostre ou oculte o mouse.

#### Instalação de bateria:

Remova a tampa na parte de trás do comando deslizando para baixo e tirando. Coloque duas pilhas AAA no compartimento com os terminais + e – alinhados como indicado. Não misture pilhas esgotadas e novas, nem diferentes tipos de pilhas. Deslize a tampa até ouvir clicar.

#### Usando o Comando:

Caso seja indicado o contrário, o comando pode ser usado em todas as funções da TV. Aponte sempre o comando diretamente para o sensor da TV

## Controle Remoto

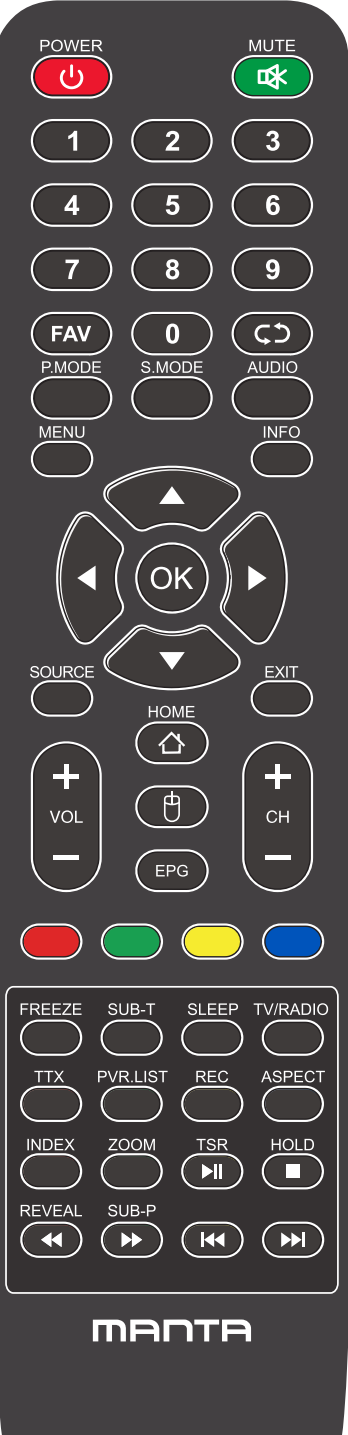

## Botones del mando a distancia

PT

EPG: Muestra la guía del programa electrónica. Botones de color: Edición de Canales. FREEZE: Imagem ainda atual. SUB-T: Seleccione el subtítulo del archivo de video multimedia. SLEEP: Presione para seleccionar un intervalo de tiempo preestablecido para el apagado automático. TV/RADIO: Troque a unidade entre TV e rádio. TTX : para entrar en el modo de teletexto. PVR. LIST: lista de registros. REC: Record. Aspecto: Alterna entre o modo de tamanho de tela predefinido. HOLD: Modo teletexto - Muestra la página actual que desea ver. REVEAL: Modo teletexto - Para elevar u ocultar las palabras ocultas. SUB-P: Acceso a página subcodificada. INDEX: Para mostrar la página del índice. ZOOM: Altere o tamanho da exibição no modo Teletexto. ▶ Reproducir / Pausa. ■ : DETÉNGASE. ◀ : Tecla de retorno rápido.

- Tecla de avance rápido.
- 🝽 : Tecla anterior.
- ➡ : Tecla siguiente.

# Ajuda

PT

| No Power                                                                   | Check the AC cord of TV is plus in or not. If still no power, please<br>Pull out the plug and replug in after60 seconds. And open the TV again                                                                                                    |
|----------------------------------------------------------------------------|----------------------------------------------------------------------------------------------------|
| Signal receive<br>not properly                                             | <ul> <li>To cause double image or phantom if there has high building or high mountain round TV. You can adjust image effect by manually operation: consult instruction of vernier regulation or change the direction of external antenna.</li> <li>If you use the indoor antenna . under certain circumstance, receive will be more difficult .So you can change the direction of the antenna to adjust the image effect . If can't change image receiving effect either , you have to use external antenna.</li> </ul> |
| No picture                                                                 | <ul> <li>Check the antenna at the back of TV is connected properly or not.</li> <li>Try to select other channels and check whether the TV problem itself or not</li> </ul>                                                                                                    |
| but,Video is ok<br>without audio                                           | <ul> <li>Increase the volume.</li> <li>Check the TV is in mute mode or not , and please press the mute button to make sound resume.</li> </ul>                                                                                                    |
| but, Audio is ok<br>color error or no<br>picture.                          | <ul> <li>Increase contrast and brightness.</li> </ul>                                                                                                    |
| snow statics<br>picture and noise                                          | •Check the antenna at the back of TV is connected or not.                                                                                                    |
| Level broken line                                                          | <ul> <li>vacuum, such as hair drier, Maybe has electrical appliance interfere.</li> <li>please turn off these kinds of electrical appliance, cleaner and so on.</li> </ul>                                                                                                    |
| Image or-Dual<br>"simulacrum"<br>The TV no<br>response with<br>the Remote. | <ul> <li>Perhaps the location for the antenna is not good. Use the tall beamed antenna can be improved quality of the display image.</li> <li>Operate the remote direct to the remote sensor on the TV. If still no response for the TV, please check if the plastic bag on the remote take or not. And check if the location for the battery is correct. Change the new battery.</li> <li>The TV will shift to the STAND BY if no response from the remote in the few minutes.</li> </ul>                              |
| .NO Video In<br>(PC Mode)                                                  | <ul> <li>Please check if the display cable connect to the VGA correcte .</li> <li>Please check if there has the bend on the display cable.</li> </ul>                                                                                                    |
| Vertical twinkling<br>(PC Mode)                                            | <ul> <li>Enter the main menu, Use the clock regulator for the Video display noise<br/>to eliminate the vertical line.</li> </ul>                                                                                                    |
| horizontal ripping<br>(PC Mode)                                            | <ul> <li>Adjust the Audio sound horizontal in the main menu to clear the horizontal<br/>ripping line.</li> </ul>                                                                                                    |
| The screen is too<br>bright or too dark<br>(PC Mode)                       | <ul> <li>Adjust the contrast ratio or brightness in the main menu.</li> </ul>                                                                                                    |
| PC Function no response                                                    | Check the computer setting in the state of compatible display resolution                                                                                                    |
| Ripping line in<br>RCA connecting                                          | Please use good quality connecting cable.                                                                                                    |
| Problem still<br>exist                                                     | <ul> <li>Unplug the power cable and wait for 30 seconds, then connect. If there is<br/>some problem with our TV, do not repair it by yourself, please contact with<br/>the customer service center.</li> </ul>                                                                                                    |

There will be complete picture and the brightness will come down if the TV is in: Note So please do not keep the TV in a state of same, the static picture for too long time Menu or same picture that has much difference in brightness and contrast ratio for too long time.

# Tartalomjegyzék

| Biztonsági információk1                 |
|-----------------------------------------|
| Fontos biztonsági óvintézkedések2       |
| TV gombjai és csatlakozófelülete3       |
| Külső eszközök csatlakoztatási vázlata4 |
| A TV telepítése és csatlakoztatása5     |
| Beállítási varázsló6                    |
| Kezdőlapon10                            |
| Média17                                 |
| Bemenet                                 |
| TV beállítása21                         |
| Kép22                                   |
| Hang23                                  |
| Csatorna26                              |
| EPG                                     |
| Zárolás                                 |
| Hotel Mód39                             |
| Általános41                             |
| Távirányító45                           |
| Súgó47                                  |

# Biztonsági információk

VIGYÁZAT

## ÁRAMÜTÉS KOCKÁZATA - NE NYISSA KI

A termék működése során magasfeszültséget használ. Az áramütés kockázatának csökkentése érdekében ne távolítsa el a fedelet, a szervizelést bízza szakképzett szerelőre.

Ha a TV-t bármilyen módon módosítja vagy átalakítja, fennáll az áramütés kockázata – ne próbálja kinyitni a készülékházat karbantartás céljából, javíttassa szakszervizben.

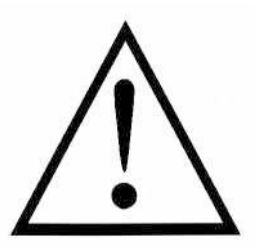

Az egyenlő oldalú háromszögben lévő felkiáltójel a kísérő kézikönyvben megtalálható fontos használati utasításokra figyelmezteti a felhasználót.

#### Figyelmeztetés

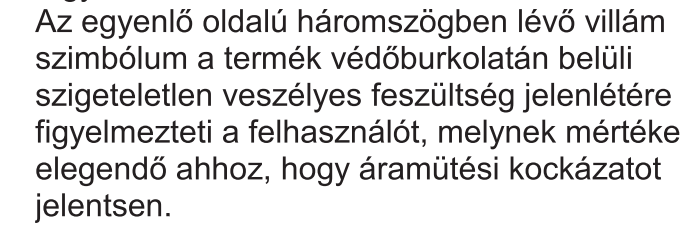

# Fontos biztonsági óvintézkedések

- 1) Olvassa el ezeket az utasításokat.
- 2) Tartsa be ezeket az utasításokat.
- 3) Olvassa el az összes figyelmeztetést.
- 4) Tartson be minden utasítást.
- 5) Ne használja a készüléket víz közelében.
- 6) Csak száraz ronggyal tisztítsa.
- 7) Ne zárja el a szellőzőnyílásokat. A gyártói utasításoknak megfelelően telepítse.

 Soha tegye hőforrás, például radiátor, fűtőtest, tűzhely vagy egyéb, hőt termelő berendezés (akár erősítő) közelébe.

9) Ne távolítsa el a polarizált vagy földelésvédelemmel ellátott csatlakozó biztonsági funkcióit. A polarizált csatlakozó két villaszára közül az egyik szélesebb. A földelt csatlakozó két villaszárral és egy harmadik érintkezővel rendelkezik.

A széles érintkező vagy a harmadik villa az Ön biztonságát szolgálja. Ha a készülék csatlakozója nem illeszkedik a fali aljzatba, szakképzett villanyszerelővel cseréltesse ki a nem megfelelő kimenetet.

10) Úgy helyezze el az elektromos zsinórt, hogy ne lehessen rálépni, és ne csípődhessen be, különösen a csatlakozónál, jelcsatlakozóknál, és a készülékből való kilépési ponton.

11) Csak a gyártó által ajánlott kiegészítőket/tartozékokat használja.

12) Csak a gyártó által ajánlott vagy a készülékkel együtt forgalmazott kerekes bútorral,

állvánnyal, háromlábbal, konzollal vagy asztallal használja. Ha kerekes bútort használ, óvatosan járjon el a bútor/készülék együttes mozgatásakor, a lebillenésből eredő sérülések elkerülése érdekében.

13) Villámlás esetén, vagy ha sokáig nem használja, húzza ki a készüléket a hálózatból.Vigyázat:

14) A tűz és áramütés kockázatának csökkentése érdekében ne tegye ki a készüléket esőnek vagy nedvességnek.

15) A hálózati csatlakozóaljzat szolgál a leválasztásra, ezért mindig hozzáférhetőnek kell lennie.

16) Az aljzatnak a berendezés közelében kell lennie, és könnyen elérhetőnek kell lennie.

17) Soha ne helyezze a terméket beépített rendszerbe, például könyvespolcba vagy állványba, ha a megfelelő szellőzés nem biztosított vagy a gyártó utasításai nem teljesülnek.

18) A készüléket nem érheti csepegő vagy fröccsenő víz, ezért ne helyezzen folyadékkal teli edényt, például vázát a készülék tetejére.

19) Ne helyezzen semmilyen veszélyforrást a készülékre (pl. folyadékkal telt tárgyak, égő gyertya).

20) Falra vagy mennyezetre szerelhető – A készüléket a gyártó ajánlása szerint a falra vagy a mennyezetre kell szerelni.

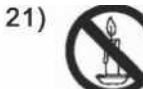

Soha ne helyezze a TV-t, a távirányítót vagy az elemeket nyílt láng vagy egyéb hőforrás közelébe, beleértve a közvetlen napsugárzást is. A tűz terjedésének megakadályozása érdekében tartsa a gyertyákat és egyéb nyílt lángforrásokat a TV-től, távirányítótól vagy elemektől mindig távol.

22) Az USB terminál normál esetben 0,5 A terheléssel működik.

Ezek a szervizelési utasítások kizárólag szakképzett személyzet által végezhetők el. Az áramütés kockázatának csökkentése érdekében semmilyen szervizelési műveletet ne végezzen, amely a jelen használati utasításban nem található meg, kivéve, ha megfelelő szakképzettséggel rendelkezik.

23) Az elemeket ne tegye ki erős hőhatásnak, mint pl. napsugárzás, tűz vagy hasonló.

24) Ez a berendezés II. osztályú, vagyis kettős elektromos szigeteléssel rendelkező készülék. Úgy készült, hogy nem igényel földelőberendezésre történő bekötést.

25) A maximális üzemi környezeti hőmérséklet 45 fok.

A maximum üzemi tengerszint feletti magasság 2000 méter.

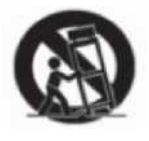

## TV gombjai és csatlakozófelülete

HU

## **TV gombok**

Megjegyzés: Az alábbiakban bemutatott ábrák vázlatként szolgálnak, a különböző modellek kismértékben különbözhetnek.

| SOURCE MENU CH- CH+ VOL- VOL+ & |  |
|---------------------------------|--|
|---------------------------------|--|

():Kapcsolja be a főkapcsolót.

SOURCE: Külső jelbemenet kiválasztása.

MENÜ: A főmenü megjelenítése és a menüpontok kiválasztásának megerősítése.

CH+/-: A csatornák kiválasztása.

VOL+/-: A hangerő beállítása.

## Csatlakozófelület

Megjegyzés: Az alábbiakban bemutatott csatlakozófelület a különböző modelleken kismértékben különbözhet.

| INPUT<br>Video R L<br>I INPUT | AV bemenet<br>Külső AV jelbemenet és a vonatkozó<br>jobb/bal hangcsatorna                                                                                                    | EARPHONE     | <b>FÜLHALLGATÓ kimenet</b><br>Ha fülhallgató van csatlakoztatva, a<br>hangszóró kikapcsol                                                |
|-------------------------------|----------------------------------------------------------------------------------------------------|--------------|----------------------------------------------------------------------------------------------------|
| INPUT<br>Y Pb Pr<br>© © ©     | Y Pb Pr bemenet<br>Ide kell csatlakoztatni a DVD/VCR<br>kombinált csatlakozót<br>(Egyes modelleken nincs ilyen felület)                                                                           | USB          | USB bemenet<br>Ide kell csatlakoztatni az USB-eszközt<br>a médiafájlok lejátszásához vagy<br>programok rögzítéséhez a PVR<br>funkcióval. |
| CI                            | CI-KÁRTYA NYÍLÁS<br>A CI (common interface – általános<br>interfész) leolvasó bemenet fizetős<br>TV CAM (conditional access module<br>– feltételes hozzáférési modul)<br>használatával érhető el. | O<br>COAXIAL | KOAXIÁLIS<br>Ide kell csatlakoztatni az<br>SPDIF jelvevőt.                                                                               |
| НЪМІ                          | HDMI bemenet<br>Digitális jelbemenet a HDMI videó<br>csatlakozóról.                                                                                                    | RJ45         | <b>RJ45</b><br>Az Internet csatlakoztatására szolgál.                                                                                    |
| <b>Ο</b><br>ΑΝΤ 75Ω           | ANT 75<br>Az antennás/kábel TV bemenet<br>csatlakoztatására szolgál<br>(75/VHF/UHF)                                                                                                    |              |                                                                                                    |

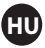

# Külső eszközök csatlakoztatási vázlata

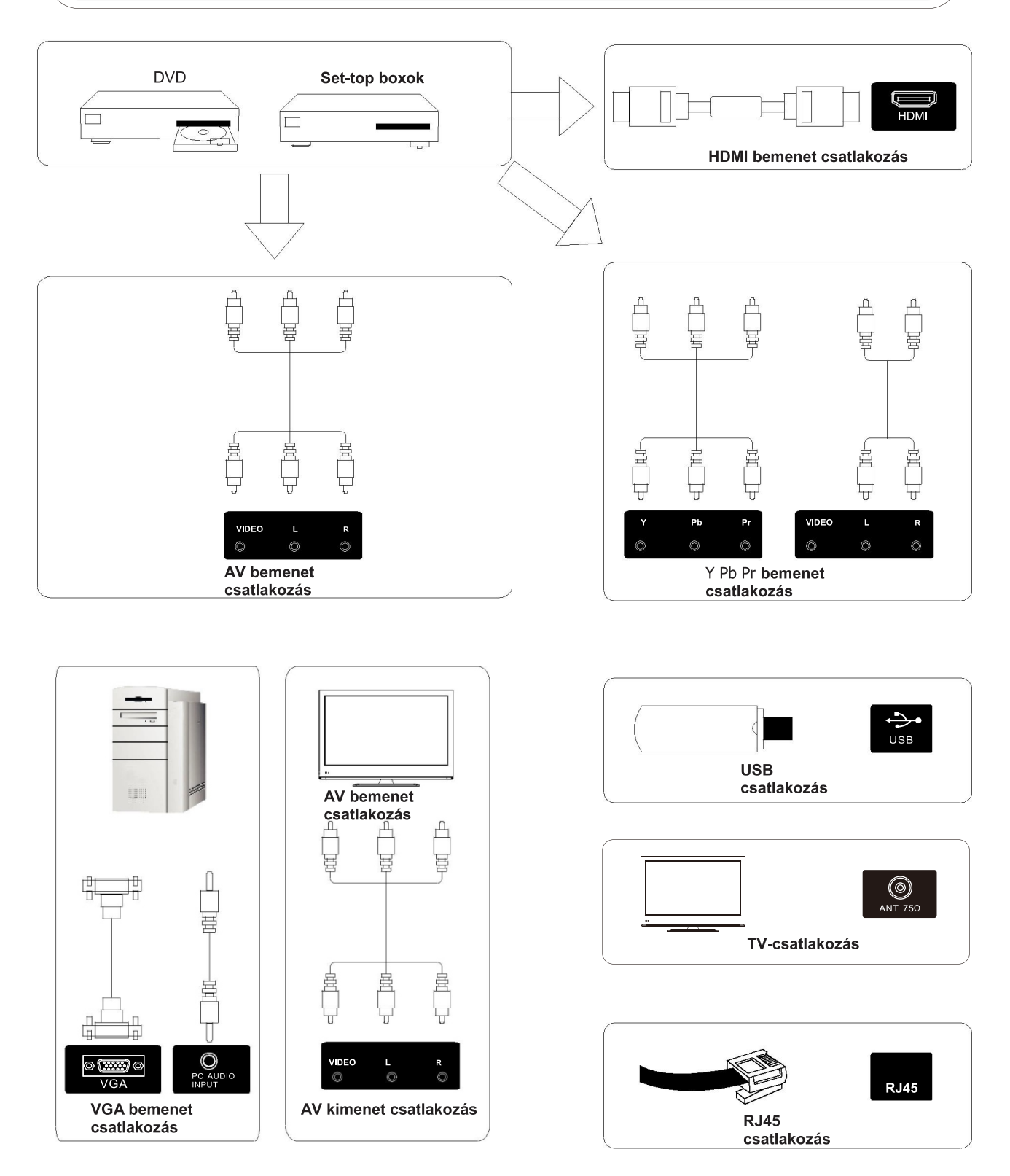

Megjegyzés: A kép csak illusztráció. Az egyes modellek különbözhetnek.

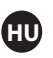

# A TV telepítése és csatlakoztatása

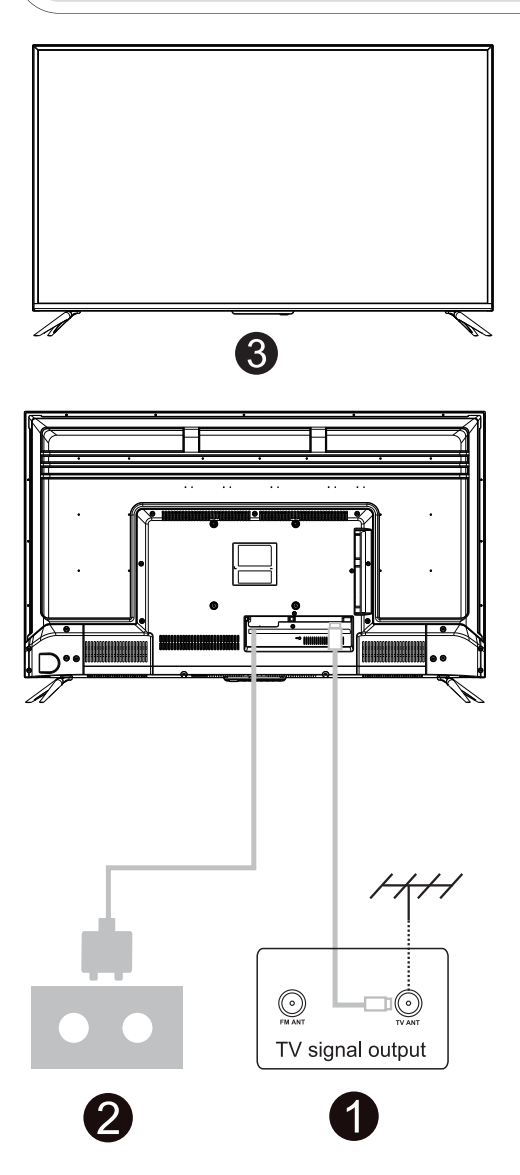

## A TV beállítása

Helyezze a TV-t szilárd felületre, amely elbírja a TV súlyát.

A veszélyek elkerülése érdekében, kérjük, ne helyezze a TV-t víz vagy hőforrás mellé (például lámpa, gyertya, fűtőtest), és ne akadályozza a TV hátsó részén a szellőzést.

## Az antenna és a feszültség csatlakoztatása

- 1. Csatlakoztassa az antennakábelt az antennaaljzathoz a TV hátulján.
- 2. A TV elektromos zsinórjának csatlakoztatása (AC 100-240V – 50/60 Hz).

## A TV bekapcsolása

 Nyomja meg a TV bekapcsoló gombját, az állapotjelző lámpa zöldre vált, ha készenléti üzemmódban van, (a lámpa piros), nyomja meg a távirányítón a bekacsoló gombot a TV bekapcsolásához.

## Megjegyzés:

A kép csak illusztráció.

# TV állvány telepítési utasítás

1. Nyissa ki a dobozt, vegye ki a TV-t, a különálló alkatrészeket és az alapot (egyes modellekhez nem tartozik alap).

 a TV-t, a sérülésének elkerülése érdekében, puha matrac fedi; helyezze egy asztalra a puha matracra, képernyővel lefelé; az állványszár alapját csavarok rögzítik a TV-hez.

 csavarozza fel és csatlakoztassa az alapot a TV-hez.

4. a telepítés elkészült.

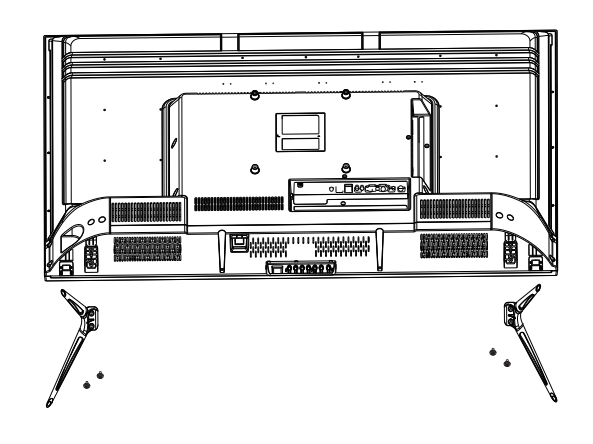

**Megjegyzés:** A kép csak illusztráció.

## Beállítási varázsló

HU

A rendszerbeállítás akkor jelenik meg, amikor a TV készüléket először kapcsolja be. Végezze el a beállítást a képernyőn megjelenő útmutató szerint. Nyomja meg az OK gombot, hogy kiválassza a Beállítás elkezdését.

|            | Welcome to use Smart TV                                        |
|------------|----------------------------------------------------------------|
| For your e | joyment of viewing content, we need to do some simple settings |
| ĺ          | Start the eatur                                                |
|            |                                                                |

Nyomja meg ▼ / ▲ gombot, hogy kiválassza a nyelvet.

|                                                                                                    | 1 /8 | Select the language you are using | $2_{0}$                                          |
|----------------------------------------------------------------------------------------------------|------|-----------------------------------|--------------------------------------------------|
| Hard And a standard                                                                                                    |      | English 🗸                         | / O rour<br>Regu<br>- Le<br>- Te<br>Legal<br>Web |
|                                                                                                    |      | Español                           | Man<br>Mant<br>brow<br>the u<br>To be            |
| and a second second sec |      | Français                          |                                                  |
|                                                                                                    |      | Croatian                          |                                                  |

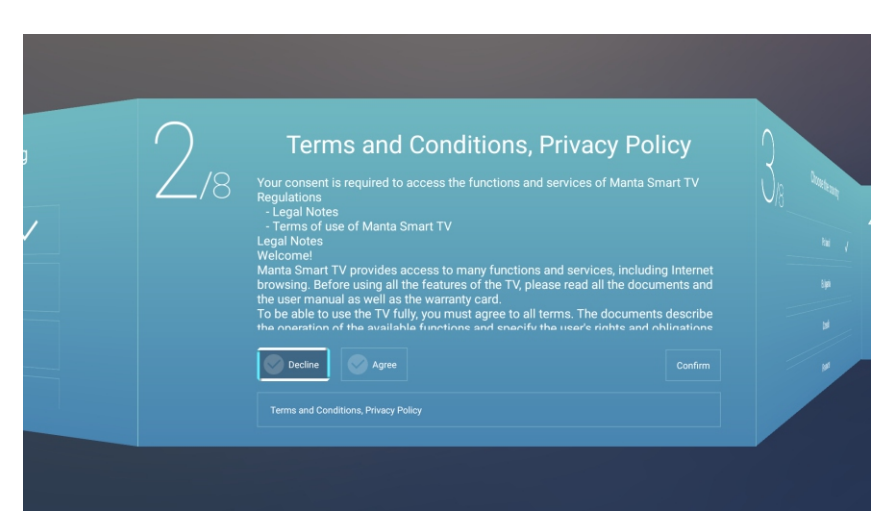

Nyomja meg a ◀ / ▶gombot a Általános Szerződési Feltételek kiválasztásához. A következő lépéshez nyomja meg az Agree/Elfogadom gombot, majd a feltételek böngészéséhez nyomja meg a Általános Szerződési Feltételeket, Adatvédelmi irányelveket.

ΗU

| the state of the state of the s                                                                                                    | 3/8 | Choo | ose the countr |   | Ĺ | /s  |
|----------------------------------------------------------------------------------------------------|-----|------|----------------|---|---|-----|
| Ren<br>von sontherender Meren<br>un<br>vonken                                                                                                    |     |      | Poland         | ~ |   | Wa  |
| erts<br>hall<br>na varipaiseen op justemaler på, tekking hierset<br>men kommen<br>i forma en diverarjet<br>i forma en diverarjet<br>i forma en diverar |     |      | Bulgaria       |   |   |     |
|                                                                                                    |     |      | Czech          |   |   |     |
|                                                                                                    |     |      | France         |   |   | Ado |

Nyomja meg a ◀/► gombot, hogy kiválassza az országot.

|   | 4,8 | Select the ti | me zone you are using |            |
|---|-----|---------------|-----------------------|------------|
| / |     | Warsaw        | GMT+02:00 🗸           | VIO Notana |
|   |     | Zagreb        | GMT+02:00             |            |
|   |     | Zurich        | GMT+02:00             |            |
|   |     | Addis Ababa   | GMT+03:00             |            |
|   |     |               |                       |            |

Nyomja meg a ◀/► gombot, hogy kiválassza az időzónát.

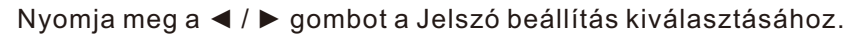

HU

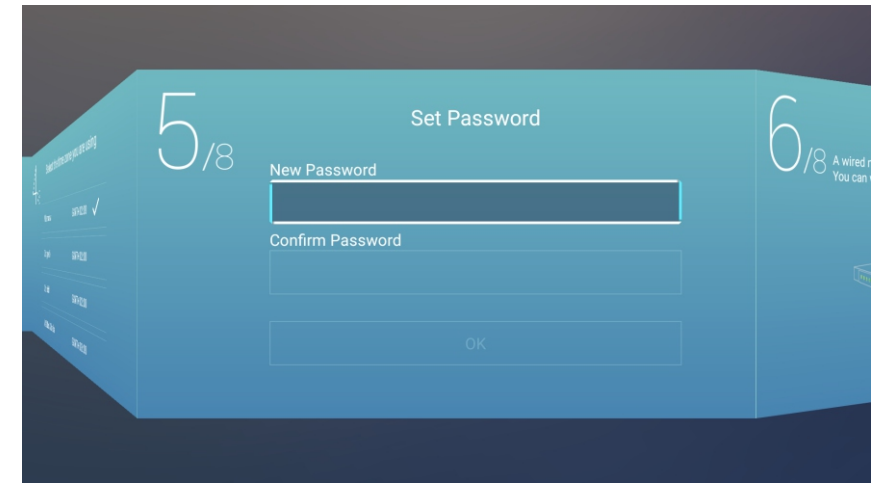

Nyomja meg a ◀ / ► gombot a TV hálózat kiválasztásához.

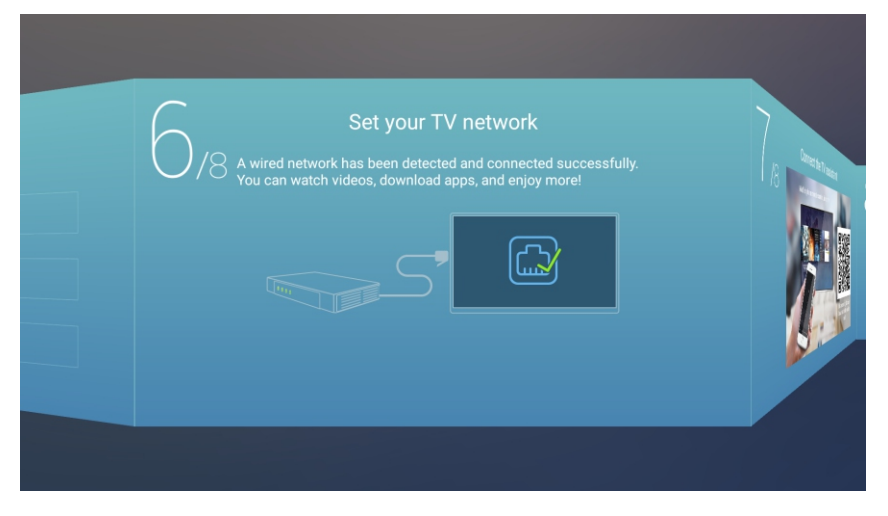

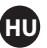

Nyomja meg a ◀ / ► gombot a TV támogatás csatlakoztatásához.

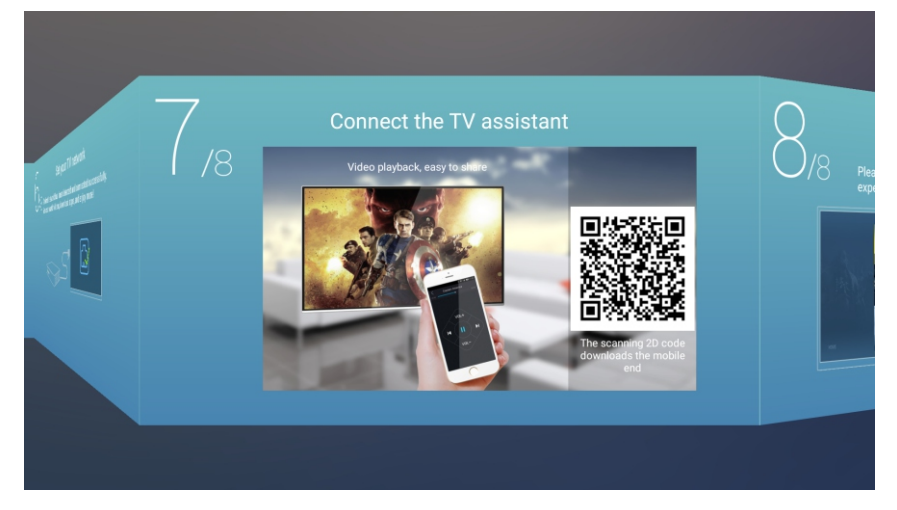

Nyomja meg a ◀ / ► gombot a TV nézet útutató kiválasztásához. Nyomja meg a ▼ / ▲ gombok megnyomásával válassza ki a TV műsorok vagy a műsorforrás nézésének módját: Kezdőlapon/TV/AV1/AV2/ PBPR/HDMI1/HDMI2/HDMI3/VGA.

| 5 | TV Viewing Gu | <b>Lide</b><br>V programs or source, start to |
|---|---------------|-----------------------------------------------|
|   |               | Home 🗸                                        |
|   |               | TV                                            |
| 4 |               | AV                                            |
|   |               | YPBPR                                         |
|   |               | HDMI1                                         |

## Kezdőlapon

HU

Nyomja meg a ▼ / ▲ gombot a Kezdőlapon kiválasztásához a Beállításvarázslóban, vagy nyomja meg a ◀ / ► gombot a Kezdőlapon kiválasztásához az ATV/DTV bemenet menüjében.

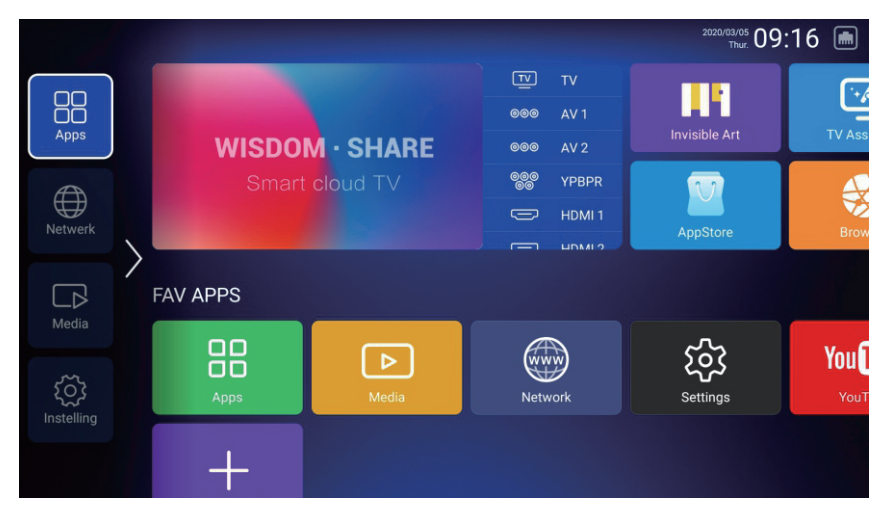

1. Nyomja meg a Netflix távirányítójának " 🖰 " gombját, a képernyő jobb alsó sarkában megjelenik egy csúszó menü;

2. Használja a távirányító "fel, le, bal és jobb" gombjait a csúszómenü működtetéséhez és a netflix használatához az oldalak forgatásához;

3. Az egér beírásához nyomja meg ismét a távirányító " 🕆 " gombját, majd válassza ki és kattintson a netflix tartalomra

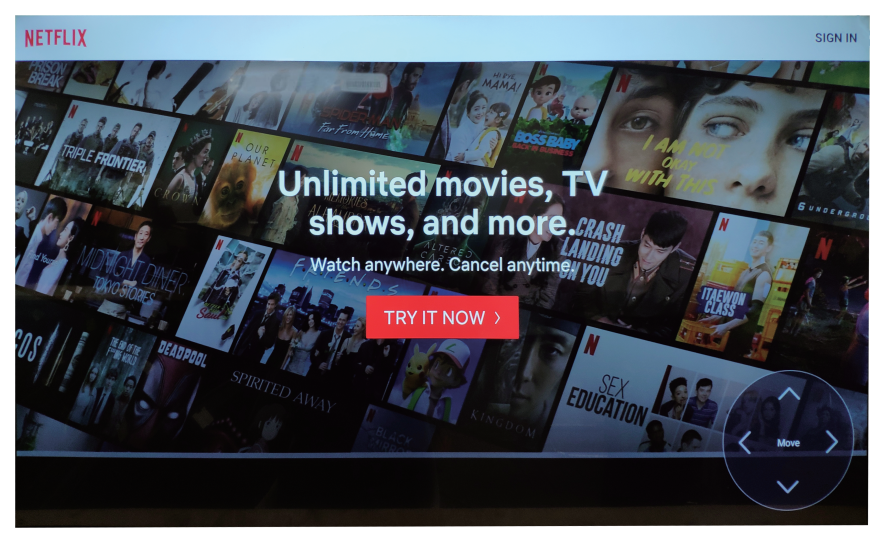

#### BE LL T SOK

Nyomja meg a ▼ / ▲ / ◀ / ▶ gombot az EG B kiválasztásához. Nyomja meg a ◀ / ▶ gombot a BEÁLL TÁSOK kiválasztásához, majd nyomja meg az OK gombot a Rendszerbeállítások kiválasztásához.

HU

Nyomja meg a ◀ / ► gombot a Hálózat / Kép és Hang / Idő /Általános / Rendszerinformáció / Fiókok kiválasztásához.

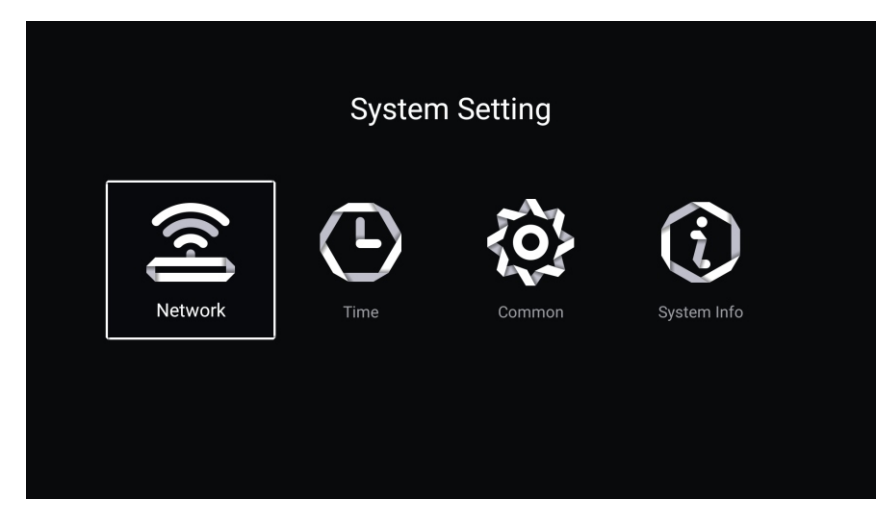

#### Hálózat

Nyomja meg a ◀ / ► gombot a Hálózat kiválasztásához.

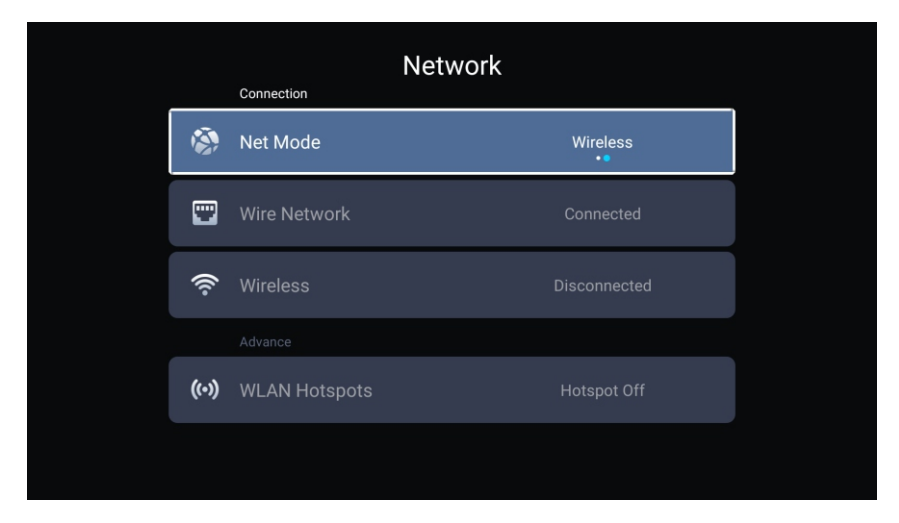

#### ldő

Information

Image: Constant of the constant of the constant of

Nyomja meg a ◀ / ► gombot az Idő kiválasztásához.

| 7 | Date Format       | Year / Month / Day |
|---|-------------------|--------------------|
| 0 | 24 Hours          |                    |
|   | Timing            |                    |
| Q | Sleep Timer       | Off                |
|   | Screen Saver Time | 2min               |

Nyomja meg a ▼/▲ gombot az Auto csatl / Időzóna / Nyári időszámítás / Idő szerkesztése / Dátumformátum / 24 óra / Alvás időzítő / Képernyőkímélő idő kiválasztásához.

| Auto csatl         | A jelenlegi idő és dátum automatikus beállítása.                                          |
|--------------------|-------------------------------------------------------------------------------------------|
| Időzóna            | Az időzóna beállítása.                                                                    |
| Nyári időszámítás  | Állítsa be a nyári időszámítás Auto / Be / Ki állapotát.                                  |
| ldő szerkesztése   | Állítsa be a pontos időt.                                                                 |
| Dátumformátum      | Állítsa be a dátumot.                                                                     |
| 24 óra             | Válassza ki a 12 vagy 24 órás formátumot.                                                 |
| Alvás időzítő      | Állítsa az alvás időzítőt Ki / 15 perc / 30 perc / 45 perc / 60 perc / 90 perc / 120 perc |
|                    | / 240 perc értékre.                                                                       |
| Képernyőkímélő idő | Állítsa a képernyőkímélő idejét Ki / 1 perc / 2 perc / 5 perc értékre.                    |

#### Italános

Nyomja meg a ◀ / ► gombot az Általános kiválasztásához.

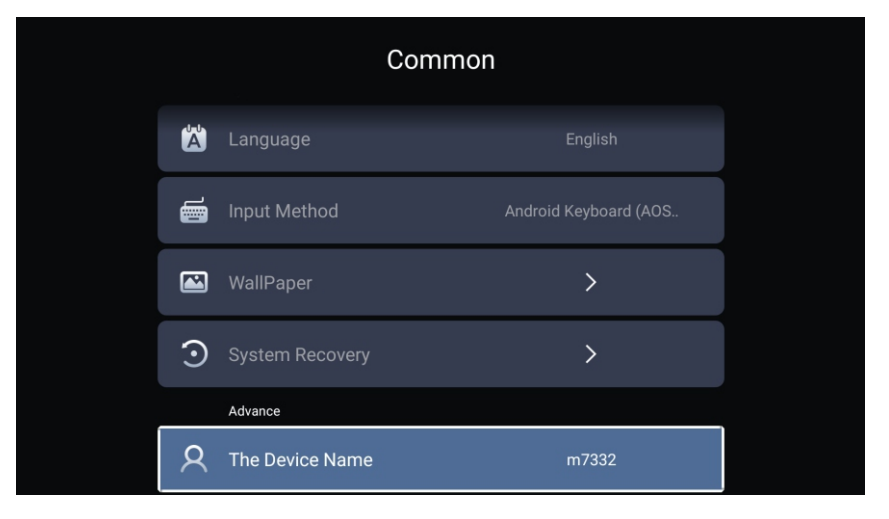

Nyomja meg a ▼/▲ gombot a Nyelv / Beviteli mód / Háttérkép / Rendszer helyreállítása / Az eszköz neve kiválasztásához.

Nyelv Beviteli mód Háttérkép Rendszer helyreállítása Az eszköz neve

Állítsa be a kijelző nyelvét. Az alapértelmezett nyelv az angol. Állítsa be a távirányító beviteli módot. Állítsa be a háttérképet. A rendszer helyreállítása az eredeti állapotba. Állítsa be az eszköz nevét.

Nyomja meg a ◀ / ► gombot a Rendszerinformáció kiválasztásához.

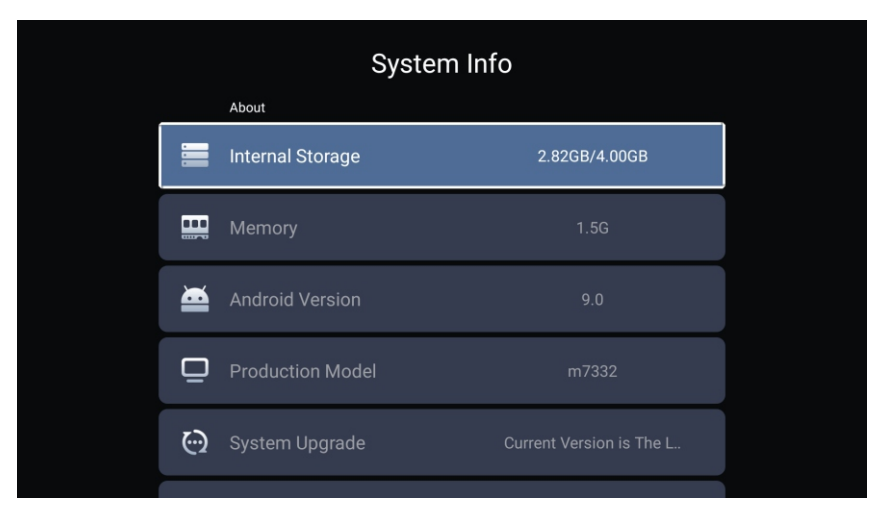

| System Info |                     |                   |  |
|-------------|---------------------|-------------------|--|
|             |                     |                   |  |
| ۲           | Number Of Process   | 4Core             |  |
| ٢           | GPU                 | Mali-G52          |  |
|             | Network information |                   |  |
| ٢           | Wire Net Mac Addre  | 78:DD:D9:32:51:AB |  |
|             | eLess Net Mac Addre | D4:9E:3B:04:32:8F |  |

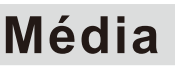

HU

Nyomja meg a ▼ / ▲ / ◀ / ► gombot a Multimédia kiválasztásához az EG B menüben a kezdőlapon, vagy nyomja meg a távirányító M DIA gombját, majd nyomja meg az OK gombot a Media Centerbe való belépéshez.

Nyomja meg a ◀ / ► gombot az Összes/Videó/Hang/Kép kiválasztásához.

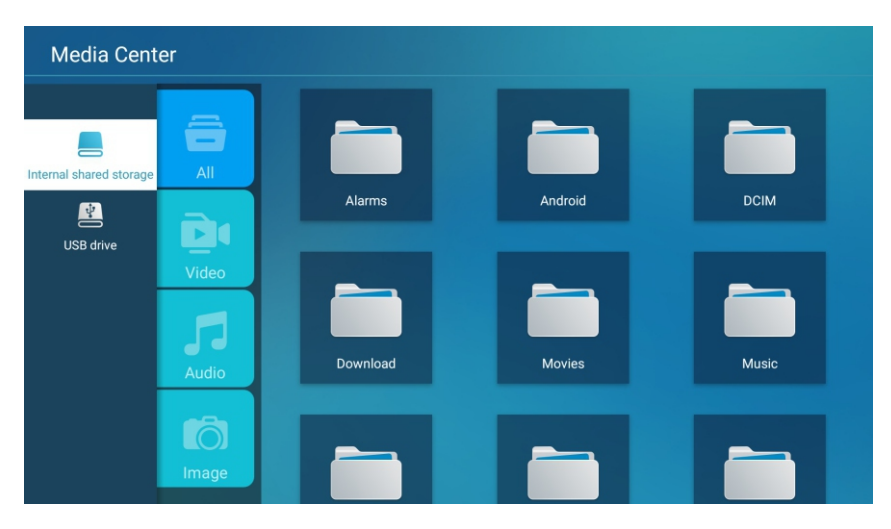

#### Videó

Nyomja meg a ▼ / ▲ gombot a Video vagy az Összes kiválasztásához, majd nyomja meg a ▼ / ▲ / ◀ / ► gombot a Filmek kiválasztásához.

Nyomja meg a Menü gombot a beállítási opciók a bal oldalon történő megjelenítéséhez.

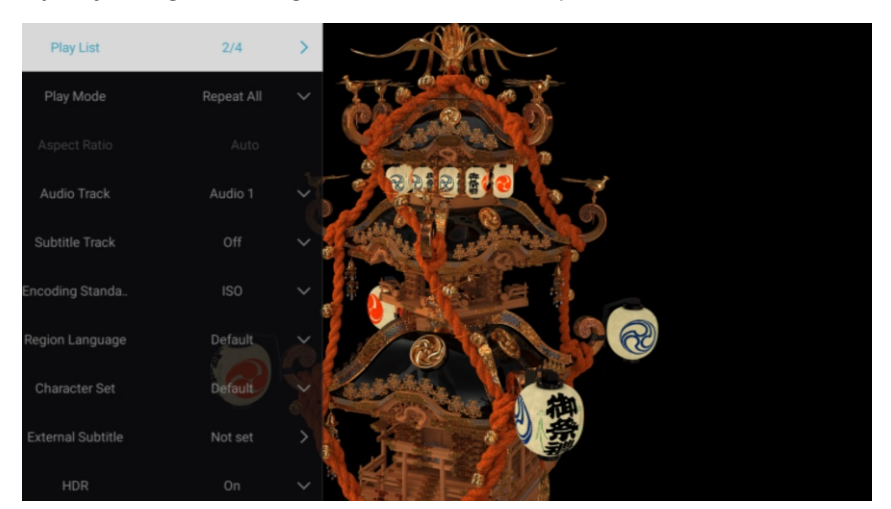

#### Lejátszási lista

Nyomja meg a ▼ / ▲ gombot a Lejátszási lista kiválasztásához, majd nyomja meg az OK gombot az összes elérhető Videó megjelenítéséhez.

#### Lejátszási mód

Nyomja meg a ▼ / ▲ gombot a Lejátszási mód kiválasztásához, majd nyomja meg az OK gombot kiválasztáshoz. (Opciók: Összes ismétlése / Automatikus kilépés / Egy ismétlése / Véletlenszerű / Lejátszási lista)

#### Média

#### Képarány

Nyomja meg a ▼/▲ gombot a Képarány kiválasztásához.

#### Audio Tra k

Nyomja meg a ▼ / ▲ gombot az Audio Track kiválasztásához, majd nyomja meg az OK gombot kiválasztáshoz.

HU

#### Felirat Tra k

Nyomja meg a ▼ / ▲ gombot a Felirat Track kiválasztásához, majd nyomja meg az OK gombot a bezárás kiválasztáshoz.

#### Kódolási szabvány

Nyomja meg a ▼ / ▲ gombot a Kódolási szabvány kiválasztásához, majd nyomja meg az OK gombot az ISO / INDO S kiválasztásához.

#### Régió nyelv

Nyomja meg a ▼ / ▲ gombot a Régió nyelv kiválasztásához, majd nyomja meg az OK gombot kiválasztáshoz. (Opciók: Alapértelmezett / Nyugat Eu / Közép Eu / Balti / Cirill / Arab / Görög / Héber /Török /Thai / Vietnami / Kínai)

#### Karakterkészlet

Nyomja meg a ▼ / ▲ gombot a Karakterkészlet kiválasztásához, majd nyomja meg az OK gombot kiválasztáshoz. (Opciók: Alapértelmezett/GBK/ISO/ INDO S)

#### Külső feliratok

Nyomja meg a ▼ / ▲ gombot a Külső feliratok kiválasztásához, majd nyomja meg az OK gombot kiválasztáshoz.

#### HDR

Nyomja meg a ▼ / ▲ gombot a HDR kiválasztásához, majd nyomja meg az OK gombot a Be / Ki kiválasztásához.

| M | é | d | i | а |
|---|---|---|---|---|
|   | ~ | 9 |   | u |

#### Audió

Nyomja meg a ▼ / ▲ gombot a Audió vagy az Összes kiválasztásához, majd nyomja meg a ▼ / ▲ / ◀ / ► gombot a ene kiválasztásához.

HU

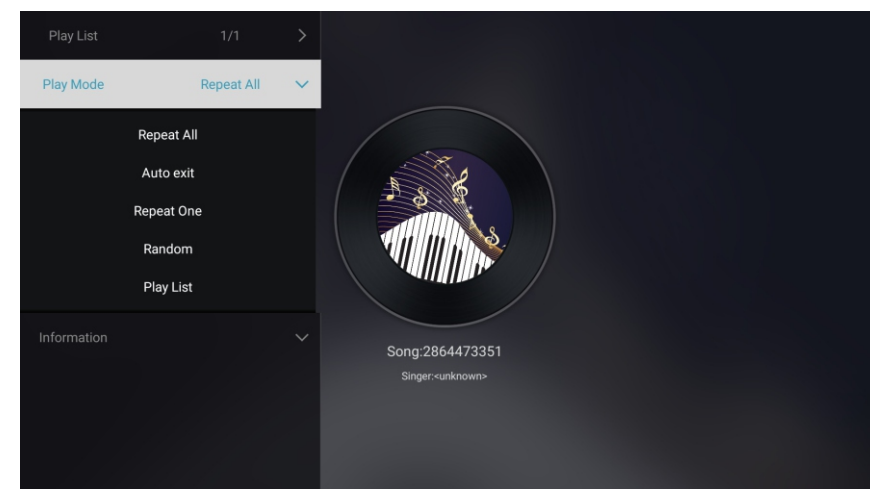

#### Lejátszási lista

Nyomja meg a ▼ / ▲ gombot a Lejátszási lista kiválasztásához, majd nyomja meg az OK gombot az összes elérhető Audió megjelenítéséhez.

#### Lejátszási mód

Nyomja meg a ▼ / ▲ gombot a Lejátszási mód kiválasztásához, majd nyomja meg az OK gombot kiválasztáshoz. (Opciók: Összes ismétlése / Automatikus kilépés / Egy ismétlése / Véletlenszerű / Lejátszási lista)

#### Kép

Nyomja meg a ▼ / ▲ gombot a Kép vagy az Összes kiválasztásához, majd nyomja meg a ▼ / ▲ / ◀ / ▶ gombot a Képek kiválasztásához.

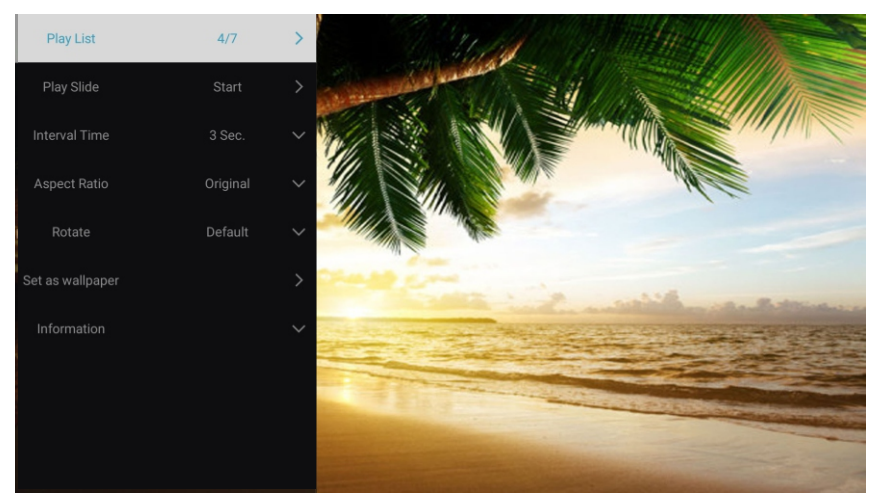

Lejátszási lista Diák lejátszása Időintervallum Képarány

Forgatás Beállítás háttérképként A lejátszható képek listájának megjelenítése. Kiválaszthatja a diavetítés elindítását. Válassza ki a diavetítés időintervallumát. (Opciók: 3/5/8/12 s.) Állítsa be a képarányt. (Opciók: Automatikus / Teljes képernyő / Kicsinyítés / Eredeti / oom1 / oom2) Állítsa be a forgatást. (Opciók: Alapértelmezett / Forgatás jobbra / Forgatás balra) Állítsa be az éppen megjelenített képet háttérképként.

## **Bemenet**

HU

Nyomja meg a ▼ / ▲ / ◀ / ► gombot megnyomásával válassza ki a Több menüpontot a kezdőlapon " ISDOM SHARE" pontjában.

Nyomja meg a ◀ / ► gombot a TV/AV1/AV2/ PBPR/HDMI1/HDMI2/HDMI3/VGA kiválasztásához.

Vagy nyomja meg a Menü gombot, majd nyomja meg a ◀ / ► gombot a Forrás kiválasztásához.

Nyomja meg a ▼ / ▲gombot a nézni kívánt bemeneti forrás kiválasztásához.

Nyomja meg az OK gombot a belépéshez. Nyomja meg az E IT gombot a kilépéshez.

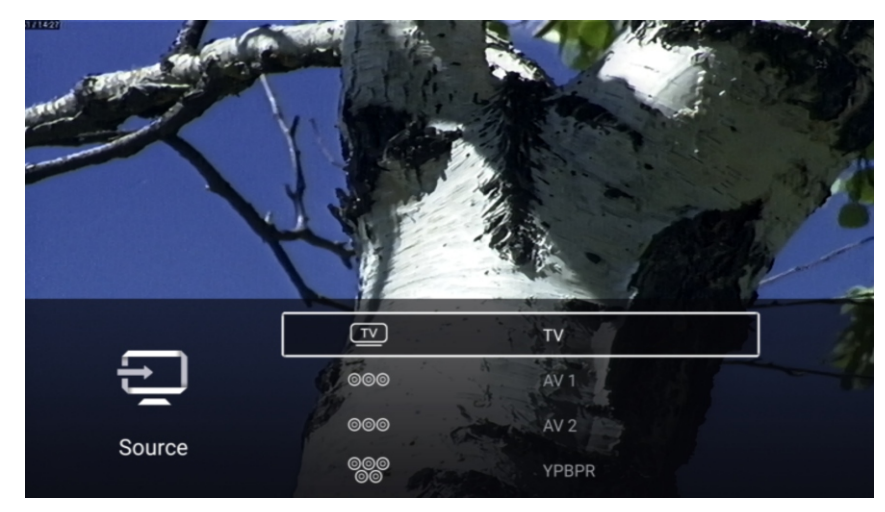

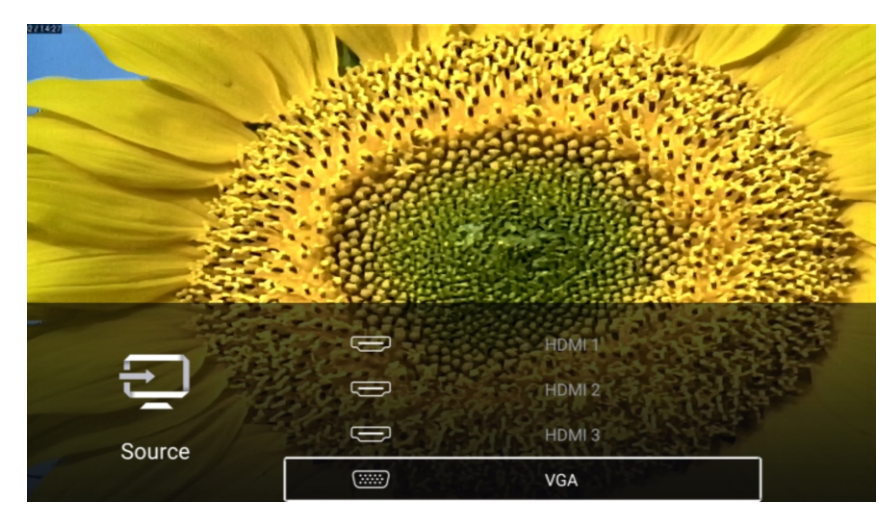

## TV beállítása

HU

Nyomja meg a MENÜ gombot a TV beállításához.

Nyomja meg a ◀ / ► gombot megnyomásával jelölje ki a kívánt menüikont, majd nyomja meg az OK gombot a kiválasztáshoz.

(Opciók: Kezdőlap / Forrás / Kép / Hang / Csatorna / árolás /Általános /További)

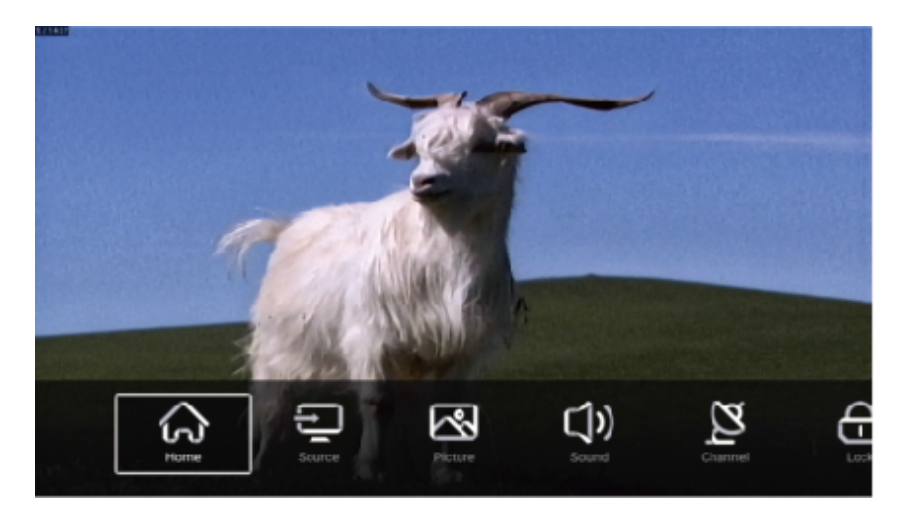

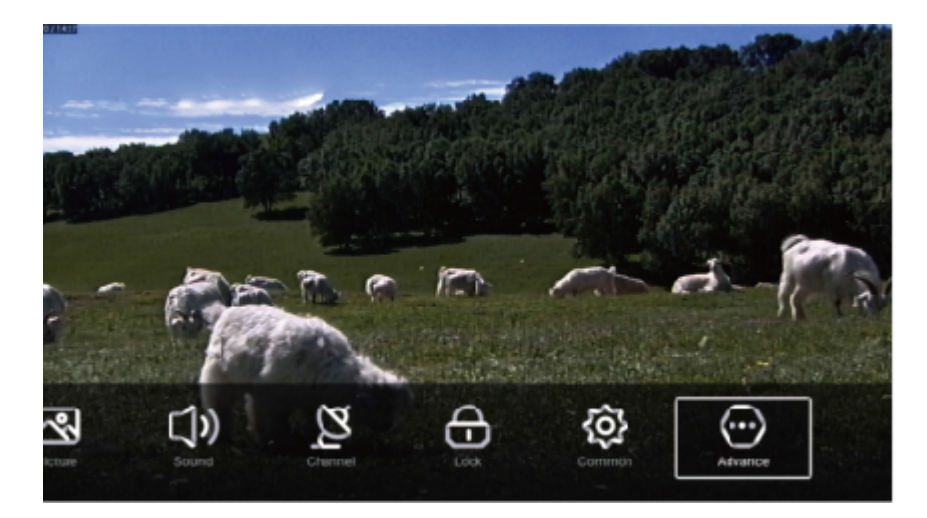

#### Kép

Nyomja meg a MENÜ gombot a főmenü megjelenítéséhez. Nyomja meg a ◀/▶ gombot a K P kiválasztásához. Nyomja meg az OK gombot az almenübe való belépéshez.

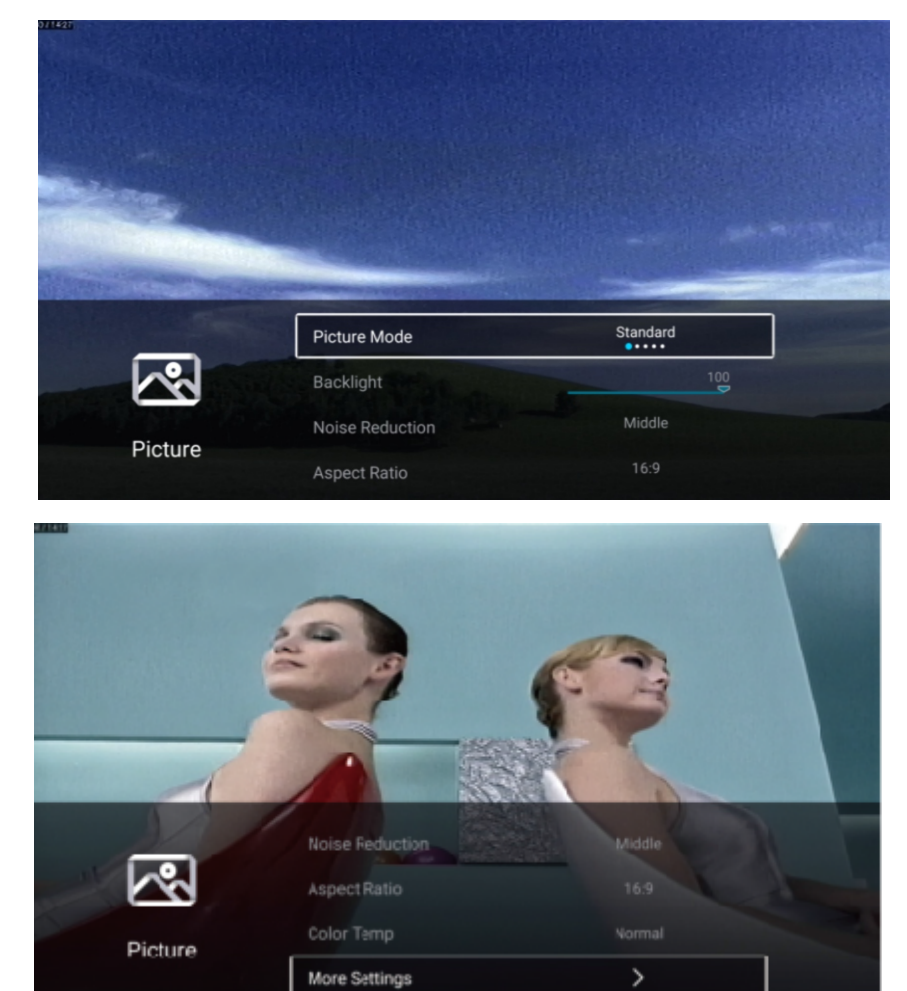

Nyomja meg a ▼/▲ gombot a Kép mód/Kontraszt/Fényerő/Szín/ lesség/Háttérfény/ ajszűrés/ Képarány/ Színhőm/További beállítások kiválasztáshoz.

HU

Nyomja meg a MENU vagy az E IT gombot a kilépéshez.

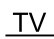

#### Kép mód

Jelölje ki az elemet, és nyomja meg az OK gombot az almenübe való belépéshez, amely megmutatja a kiválasztható képmódokat .

| Nyomja meg a ◀/► | gombot a Standard / Dinamikus / lénk / Energiatakarékos / Felhasználó kiválasztásához. |
|------------------|----------------------------------------------------------------------------------------|
| Standard         | Standard képet jelenít meg.                                                            |
| Dinamikus        | Javítja a képernyő kontrasztját, színeit és világosságát a dinamikus kép színeinek     |
|                  | kiegyensúlyozottsága érdekében.                                                        |
| lónk             | lavítia a kápornyő kontrasztiát, színoit és világosságát az álánkobb színok árdokábon  |

lénk Javítja a képernyő kontrasztját, színeit és világosságát az élénkebb színek érdekében. Energiatakarékos Csökkenti a képernyő fényerősségét, jobb kontraszt az energiatakerékossághoz. Felhasználói A felhasználó által meghatározott képi beállítások.

### Kontraszt/ Fényerő/Szín/ Élesség

Ezek az opciók csak akkor állnak rendelkezésre, ha Kép módban a "Felhasználó" van kiválasztva.

Nyomja meg a ▼/▲ gombot a Kontraszt / Fényerő / Szín / lesség kiválasztásához.

Nyomja meg a ◀/► gombot a beállításhoz.

Kontraszt Képi kontraszt beállítása.

Fényerő A kép fényerő beállítása.

Szín A szín sűrűség beállítása.

lesség A kép szélek élességének beállítása.

#### Háttérfény

Nyomja meg a ▼/▲ gombot a Háttérfény kiválasztásához. Nyomja meg a ◀/► gombot a beállításhoz.

#### Zajszűrés

Az opció beállítása csökkenti a képzaj intenzitását. Nyomja meg a ▼/▲ gombot a ajszűrés kiválasztásához. Nyomja meg a ◀/▶ gombot a kiválasztáshoz: Ki/Alacsony/Közepes/Magas/Auto.

#### Képarány

Nyomja meg a ▼/▲ gombot a Képarány kiválasztásához. Nyomja meg a ◀/▶ gombot a kiválasztáshoz: 16:9/4:3/ oom1/ oom2.

#### Színhőmérséklet

 Állítsa be a kép általános színét.
 Nyomja meg a ▼/▲ gombot a Színhőmérséklet kiválasztásához.
 Nyomja meg a ◀/► gombot a Hideg/Normál/ Meleg kiválasztáshoz.
 Hideg A kép inkább a zöld kék, mint a piros színt hangsúlyozza. A világosabb színek hangsúlyosabbak. A kép friss és elegáns.
 Normál A kép nem hangsúlyoz egyetlen színt sem. A színkép mérsékelt.
 Meleg A kép inkább a piros zöld, mint a kék színt hangsúlyozza, így a színek élénkebbek és barátságosabbak.

ΗU

#### További beállítások

Nyomja meg a ▼/▲ gombot a További beállítások kiválasztáshoz. Nyomja meg az OK gombot az almenübe való belépéshez.

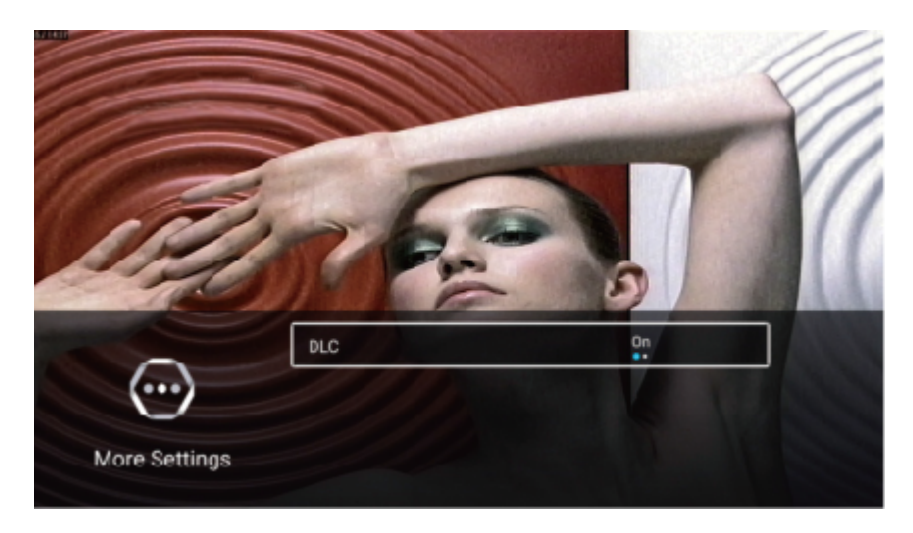

#### DL

Nyomja meg a ▼/▲ gombot a DLC kiválasztásához. Nyomja meg a ◀/► gombot a Be / Ki kiválasztásához.

#### Képteszt Hangtesztet

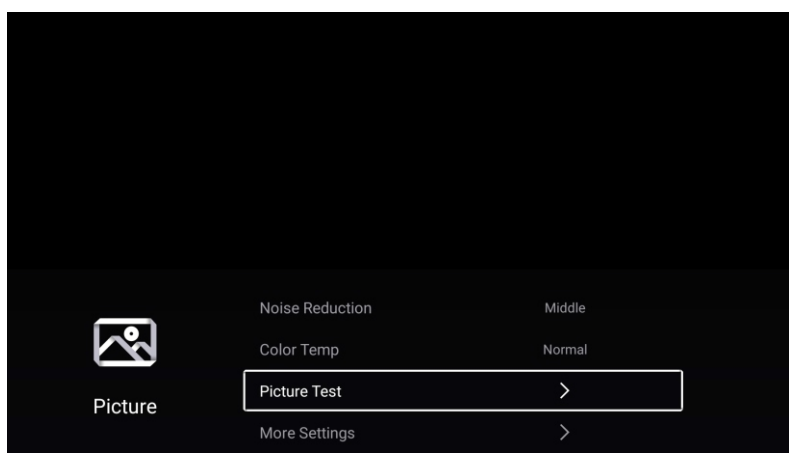

#### Képteszt

Nyomja meg a ▼ / ▲ gombot a Képteszt kiválasztásához, majd nyomja meg az OK gombot a kép tesztelésének megkezdéséhez.

#### Hang

Nyomja meg a MENÜ gombot a főmenü megjelenítéséhez. Nyomja meg a ◀/▶gombot a Hang kiválasztásához. Nyomja meg az OK gombot az almenübe való belépéshez.

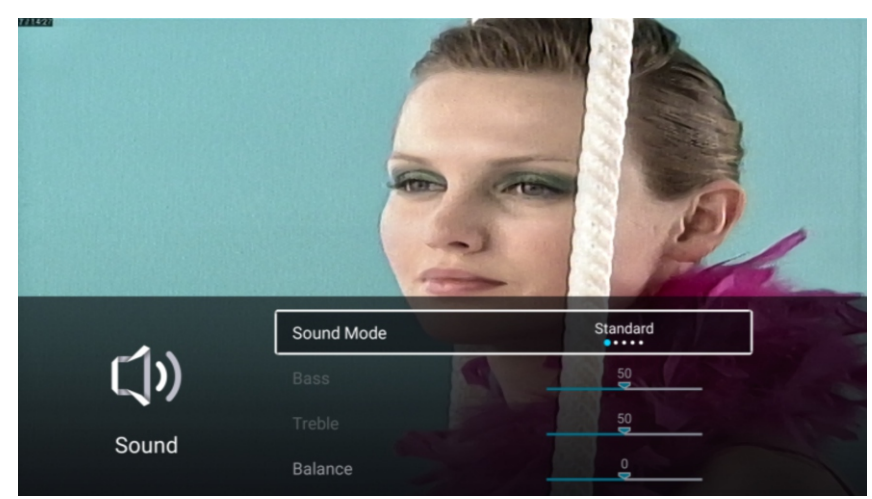

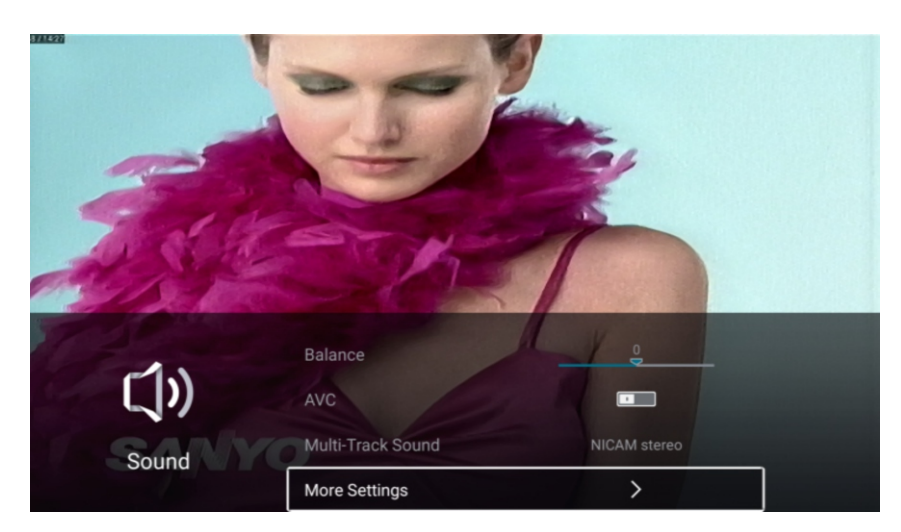

Nyomja meg a ▼/▲ gombot a kiválasztáshoz: Hang Mód/Basszus/Szoprán/ Szimmetrikus/AVC/ Mulit Track hang /További beállítások.

HU

Nyomja meg a MENU vagy az E IT gombot a kilépéshez.

### Hang Mód

Nyomja meg a ▼/▲ gombot a Hang Mód kiválasztásához.

- Nyomja meg a **◄/**► gombot a kiválasztáshoz: Standard/ ene/Film/Hírek/ Felhasználó.
- Kiegyensúlyozott hangot biztosít minden környezetben. Megőrzi az eredeti hangot. Standard A zenei programokhoz ajánlott. ene
- Film Javítja a szopránt és a basszust a gazdag hangélmény érdekében.
- Hírek Jobb hangminőség.
- Felhasználó Testreszabott képbeállítások kiválasztására szolgál.

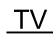

#### Basszus

Állítsa be az alacsony frekvenciájú hangokat. Nyomja meg a ▼/▲ gombot a Basszus kiválasztásához. Nyomja meg a ◀/▶ gombot a beállításhoz.

HU

#### Szoprán

Állítsa be a magas frekvenciájú hangokat. Nyomja meg a ▼/▲ gombot a Szoprán kiválasztásához. Nyomja meg a ◀/▶ gombot a beállításhoz.

#### Egyens ly

Beállítja a bal és jobb csatorna kimeneti egyensúlyát. Nyomja meg a ▼/▲ gombot az Egyensúly kiválasztásához. Nyomja meg a ◀/► gombot a beállításhoz.

#### AV

Nyomja meg a ▼/▲ gombot az AVC kiválasztásához. Nyomja meg a ◀/▶ gombot a Be / Ki kiválasztásához. Megjegyzés: Az AVC megnyitása után, ha a hangerőt beállította, függetlenül az egyes csatornák TV verziói közötti különbségtől, a hangszóró hangereje állandó marad.

#### Mulit Tra khang

Nyomja meg a / gombot a Multi Track hang kiválasztásához. Opciók: NICAM sztereo / mono.
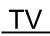

#### További beállítások

Nyomja meg a ▼/▲ gombot a További beállítások kiválasztáshoz. Nyomja meg az OK gombot az almenübe való belépéshez.

HU

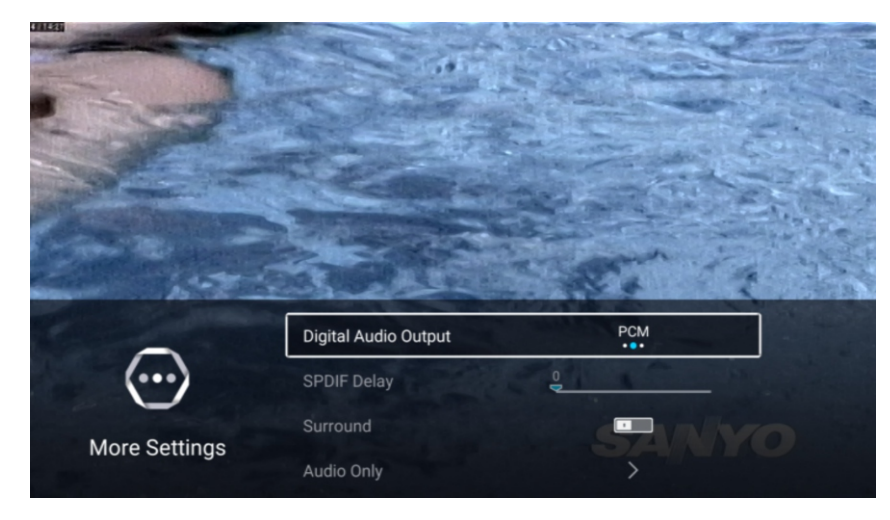

#### Digitális hangkimenet

Nyomja meg a ▼ / ▲ gombot a Digitális hangkimenet kiválasztásához. Nyomja meg a ◀/▶ gombot a Ki / PCM / RA kiválasztásához.

#### S DIF késleltetés

Nyomja meg a ▼/▲ gombot a SPDIF késleltetés kiválasztáshoz. Nyomja meg a ◀/▶ gombot a kiválasztásához.

#### Térhangzás

Nyomja meg a ▼/▲ gombot a Térhangzást kiválasztáshoz. Nyomja meg a ◀/▶ gombot a Be/Ki kiválasztásához.

#### sak hang

Nyomja meg a ▼/▲ gombot a Csak hang kiválasztásához. Nyomja meg az OK gombot az almenübe való belépéshez.

| -1          |                   | 80   |  |
|-------------|-------------------|------|--|
| <b>(</b> )) | Multi-Track Sound | Mono |  |
| Sound       | Audio Test        | >    |  |
|             | More Settings     | >    |  |

#### Hangtesztet

Nyomja meg a ▼ / ▲ gombot a Hangtesztet kiválasztásához, majd nyomja meg az OK gombot a hangteszt megkezdéséhez.

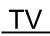

#### satorna

Nyomja meg a MENÜ gombot a főmenü megjelenítéséhez. Nyomja meg a ◀/▶ gombot a Csatorna kiválasztásához. Nyomja meg az OK gombot az almenübe való belépéshez.

#### ATV

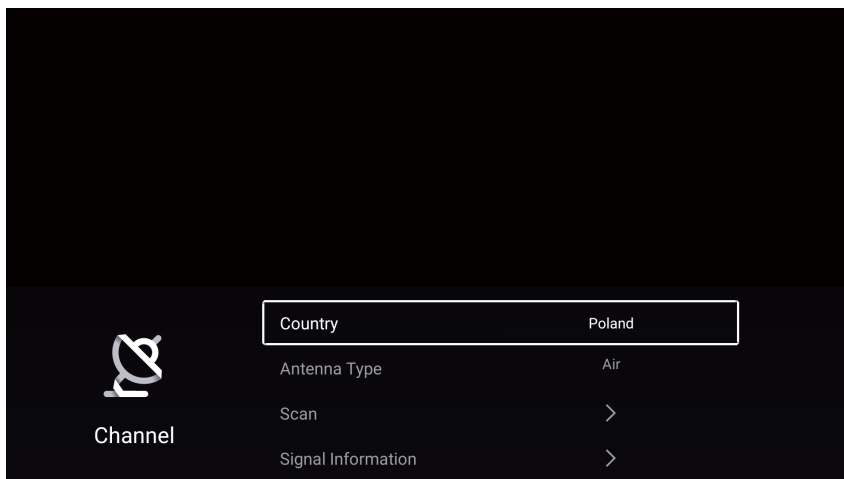

Nyomja meg a ▼/▲ gombot az Ország / Antenna típus / Szkennelés / Csatornalista kiválasztásához. Nyomja meg a MENU vagy az E IT gombot a kilépéshez.

#### Ország

Nyomja meg a ▼ / ▲ gombot az Ország kiválasztásához. Nyomja meg az OK gombot az ország kiválasztásához.

HU

#### Antennatípus

Nyomja meg a ▼ / ▲ gombot az Antennatípus kiválasztásához. Nyomja meg a ◀ / ▶ gombot a Levegő / Kábel / Műhold kiválasztásához.

#### Szkennelés

Nyomja meg a ▼ / ▲ gombot a Szkennelés kiválasztásához. Nyomja meg az OK gombot az almenübe való belépéshez.

Nyomja meg a ▼ / ▲ gombot a Keresés típusa / Automatikus szkennelés / Analóg kézi szkennelés / Digitális kézi szkennelés kiválasztásához.

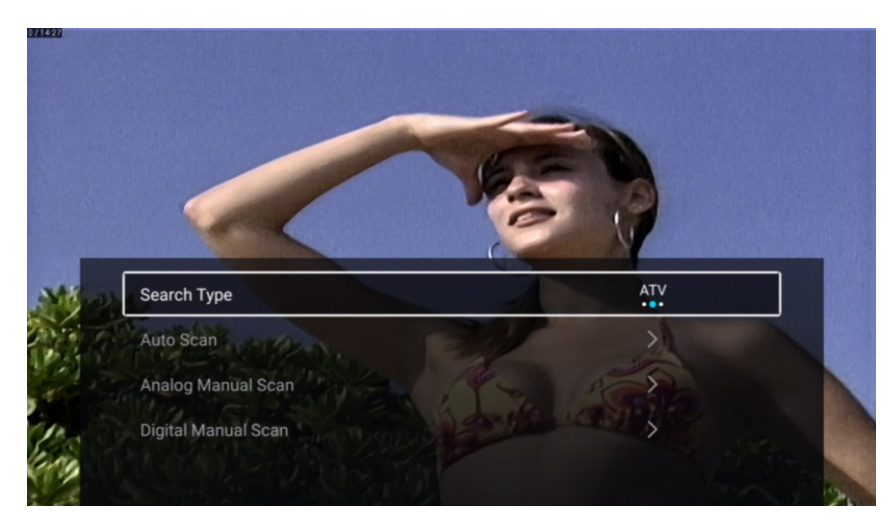

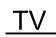

#### Keresés típusa

Nyomja meg a ▼ / ▲ gombot a Keresés típusa kiválasztásához, majd nyomja meg a ◀ / ► gombot az ATV DTV / ATV / DTV kiválasztásához.

HU

#### Automatikus szkennelés

Az automatikus keresés automatikusan megkeresi a tényleges műsorcsatornákat.

Nyomja meg a ▼ / ▲ gombot az Automatikus szkennelés kiválasztásához, majd nyomja meg a ▼ / ▲ gombot az LCN / Szkennelés indítása kiválasztásához.

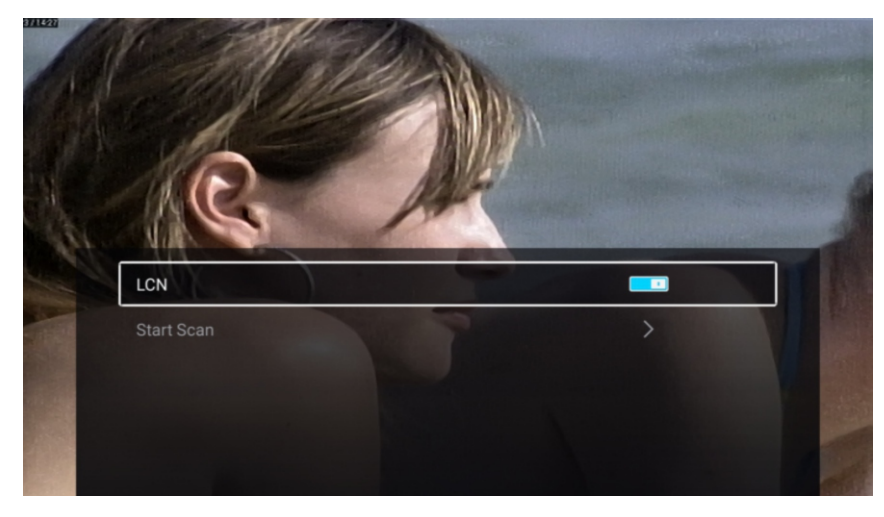

#### LN

Nyomja meg a ▼/▲ gombot az LCN kiválasztásához. Nyomja meg a ◀/▶ gombot a Be / Ki kiválasztásához.

#### Szkennelés indítása

Nyomja meg a ▼/▲ gombot a Szkennelés indítása kiválasztásához. Nyomja meg a ◀/▶ gombot az automatikus keresés indításához

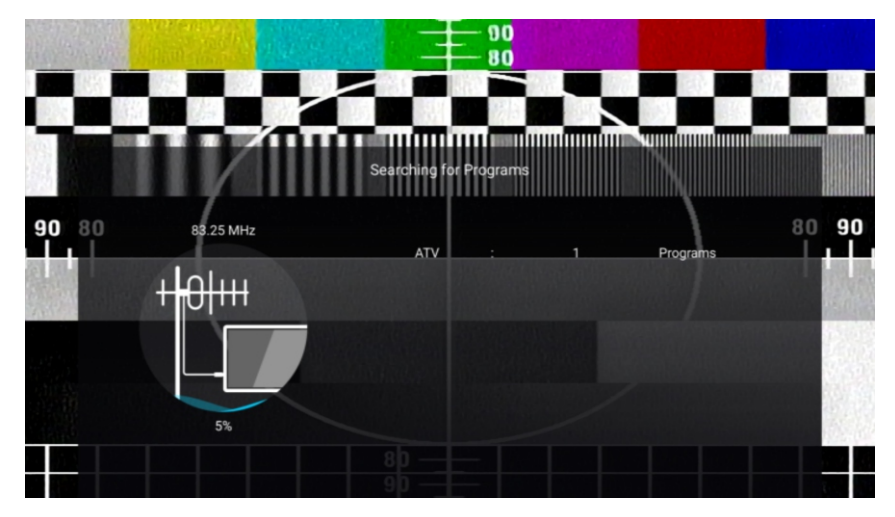

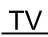

#### Analóg kézi szkennelés

Az analóg kézi kereséssel kézileg keresheti meg a tényleges szimulációs műsorcsatornákat. Nyomja meg a ▼ / ▲ gombot az Analóg kézi szkennelés kiválasztásához, és nyomja meg az OK gombot az almenübe való belépéshez.

HU

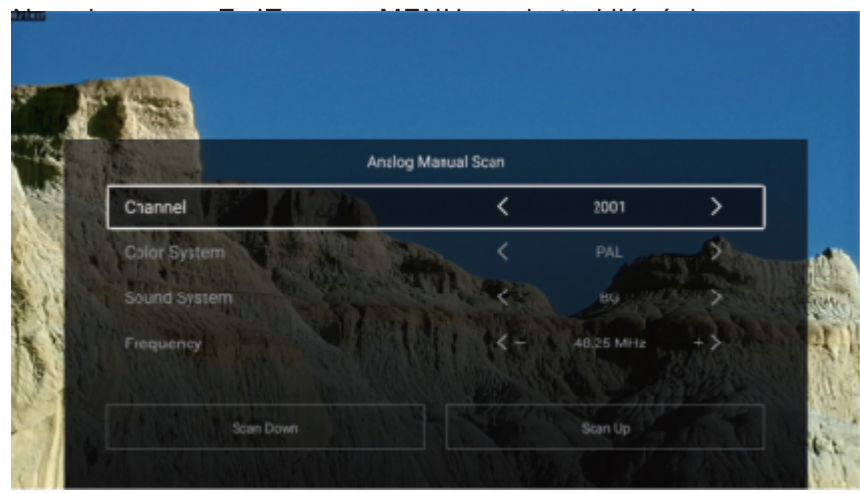

#### satorna

Nyomja meg a / gombot a Csatorna kiválasztásához. Nyomja meg a ◀/► gombot a csatorna számának kiválasztásához.

#### Színrendszer

Nyomja meg a / gombot a Színrendszer kiválasztásához. Nyomja meg a ◀ / ► gombot a PAL/SECAM/NTSC /Auto kiválasztásához.

#### Hangrendszer

Nyomja meg a / gombot a Hangrendszer kiválasztásához. Nyomja meg a ◀ / ► gombot a DK/BG/I/L/M/N kiválasztásához.

#### Frekven ia

Nyomja meg a / gombot a Frekvencia kiválasztásához. Nyomja meg a ◀ / ► gombot a beállításhoz.

#### Digitális kézi szkennelés

A digitális kézi kereséssel kézileg keresheti meg a tényleges szimulációs műsorcsatornákat. Nyomja meg a ♥ / ▲ gombot az Digitális kézi szkennelés kiválasztásához, és nyomja meg az OK gombot az almenübe való belépéshez.

Nyomja meg az E IT vagy a MENU gombot a kilépéshez.

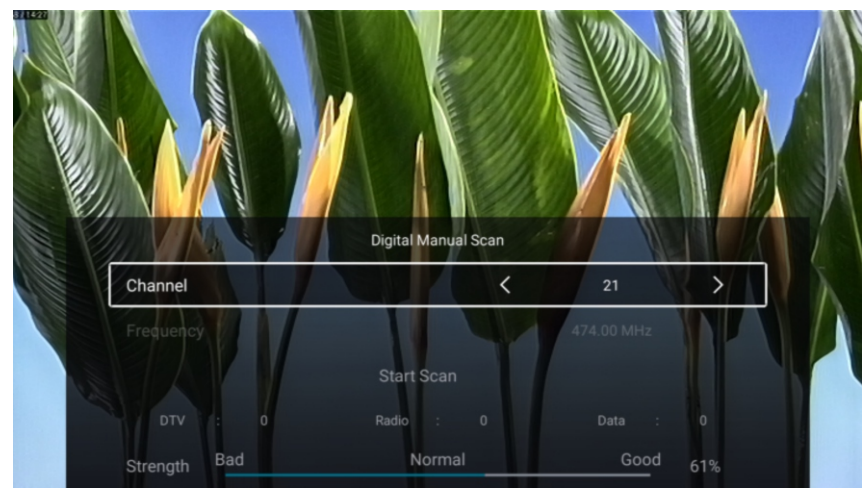

#### satorna lista

Az összes létező műsorcsatorna megtekintése.

Nyomja meg a ▼ / ▲ gombot a Csatorna lista kiválasztásához. Nyomja meg az OK gombot az almenübe való belépéshez.

HU

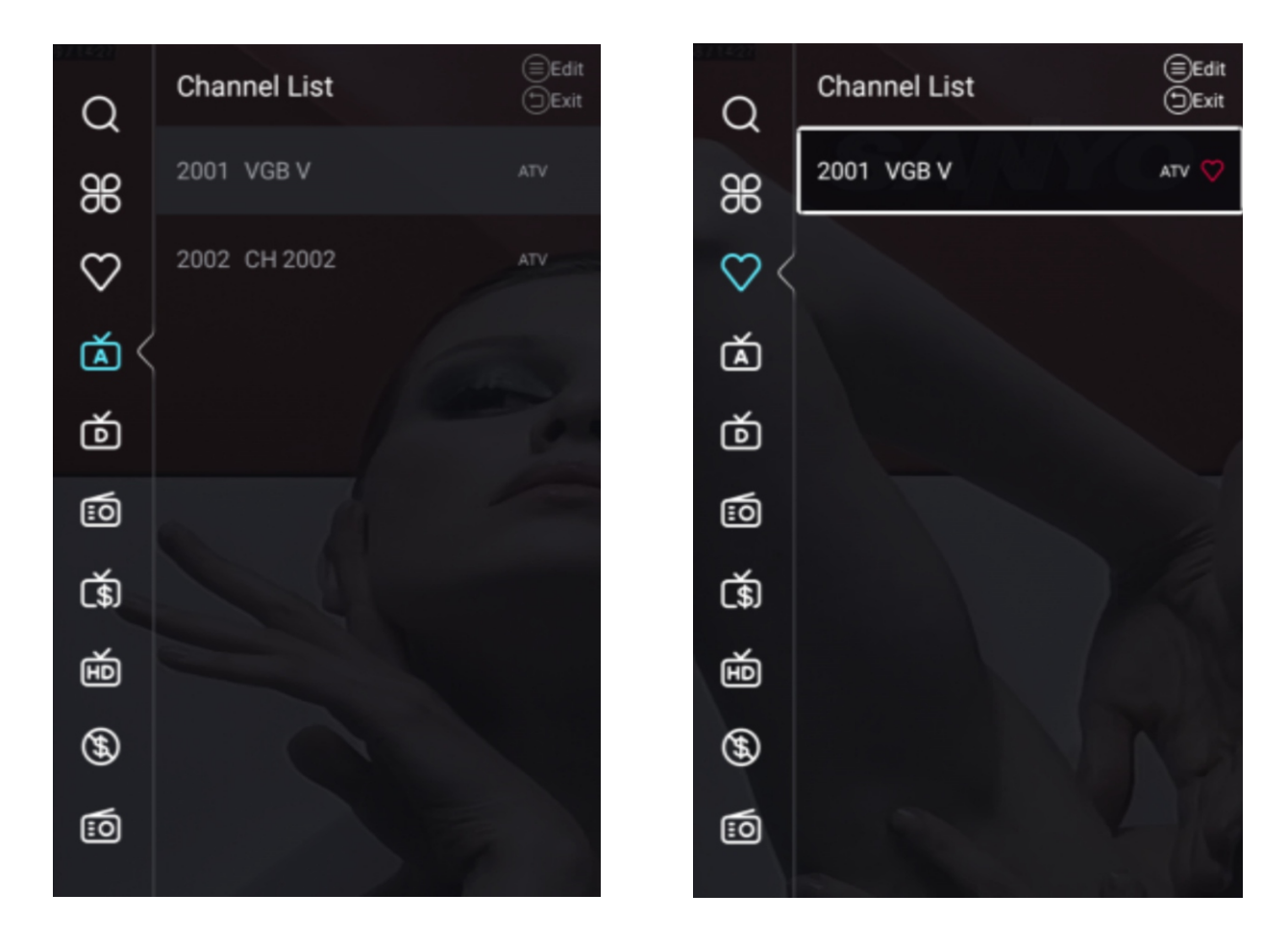

Nyomja meg a ▼ / ▲ gombot az Összes / Kedvenc / ATV / DTV / Rádió / Titkosítás / HD / Szabad / Adat kiválasztásához.

#### sszes

Nyomja meg a ▼ / ▲ gombot az Összes kiválasztásához. Nyomja meg a MENU gombot a program szerkesztéséhez..

(Opciók: Kedvenc / Átnevezés / Törlés / Átugrás.)

Ha a programot analóg jelként választja ki, a program átnevezhető.

#### Kedven

Nyomja meg a ▼ / ▲ gombot a Kedvenc kiválasztásához. Nyomja meg a MENU gombot a Kedvenc csatorna szerkesztéséhez (Opciók: Fel / Törlés / Átugrás).

ATV / DTV / Rádió / Titkosítás / HD / Szabad / Adat a programtípusok.

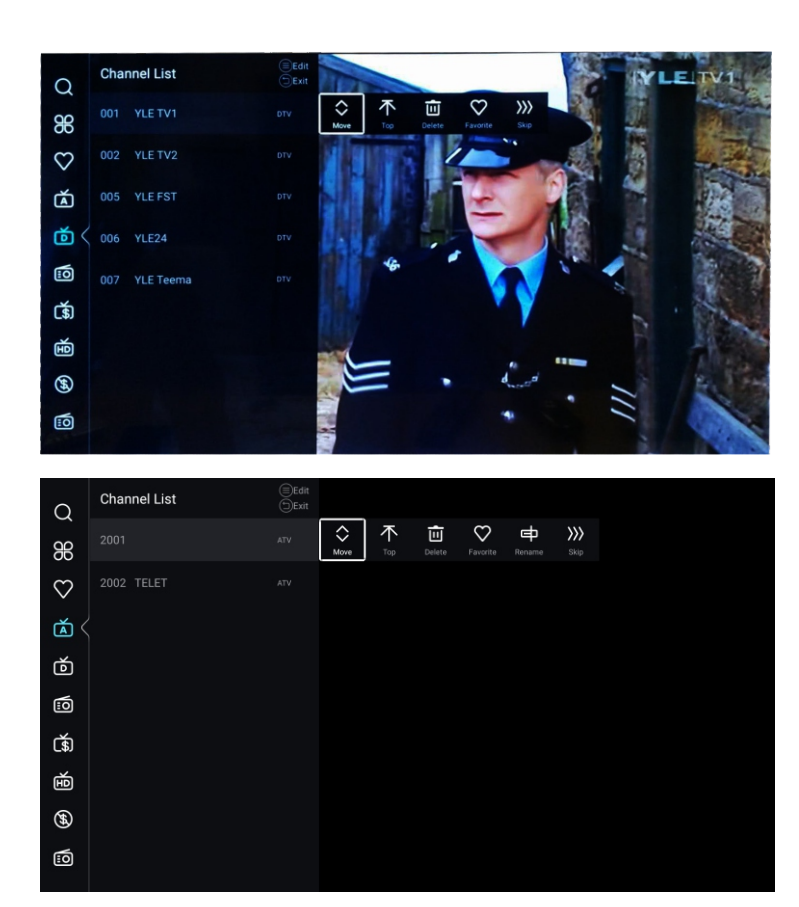

1.Kapcsolja be a csatorna főmenüjét, kapcsolja ki az LCN kapcsolót az automatikus szkennelés oldalon

HU

2. Írja be a csatornalistát, válassza az ATV vagy a DTV elemet, és nem választhatja az MINDEN lehetőséget

3. A csatornalistában válassza ki a csatornát, nyomja meg a RC menüt, megjelenik egy almenü menü, majd válassza a "mozgatás" lehetőséget.

4. Mozgassa felfelé és lefelé a programot a kívánt helyzetbe.

|         | Country            | Poland      |   |
|---------|--------------------|-------------|---|
| Ø       | Antenna Type       | Air         | , |
| Channel | Scan               | >           |   |
| ondimen | Signal Information | >           |   |
|         |                    |             |   |
| 3       | CI Card            | >           |   |
| 2       | Audio Language     | English L+R | > |
| Channel | Subtitle           | Off         | > |
|         | Channel List       | >           |   |
|         |                    |             |   |
| 2       | Audio Language     | English L+R | > |
| λ       | Subtitle           | Off         | > |
| Channel | Channel List       | >           |   |
|         | EPG                | >           |   |

Nyomja meg a ▼ / ▲ gombot az Ország / Antenna típus / Szkennelés / Jelinformáció / CI kártya / Hang nyelve / Felirat/ Csatornalista / EPG kiválasztásához.

HU

Nyomja meg az E IT vagy a MENU gombot a kilépéshez.

#### Ország

Nyomja meg a ▼ / ▲ gombot az Ország kiválasztásához. Nyomja meg az OK gombot az ország kiválasztásához.

#### Antenna típus

Nyomja meg a ▼ / ▲ gombot az Antenna típus kiválasztásához. Nyomja meg a ◀ / ► gombot a Levegő / Kábel / Műhold kiválasztásához.

#### Szkennelés

Nyomja meg a ▼ / ▲ gombot a Szkennelés kiválasztásához. Nyomja meg az OK gombot az almenübe való belépéshez.

Nyomja meg a ▼ / ▲ gombot a Keresés típusa / Automatikus szkennelés / Analóg kézi szkennelés / Digitális kézi szkennelés kiválasztásához.

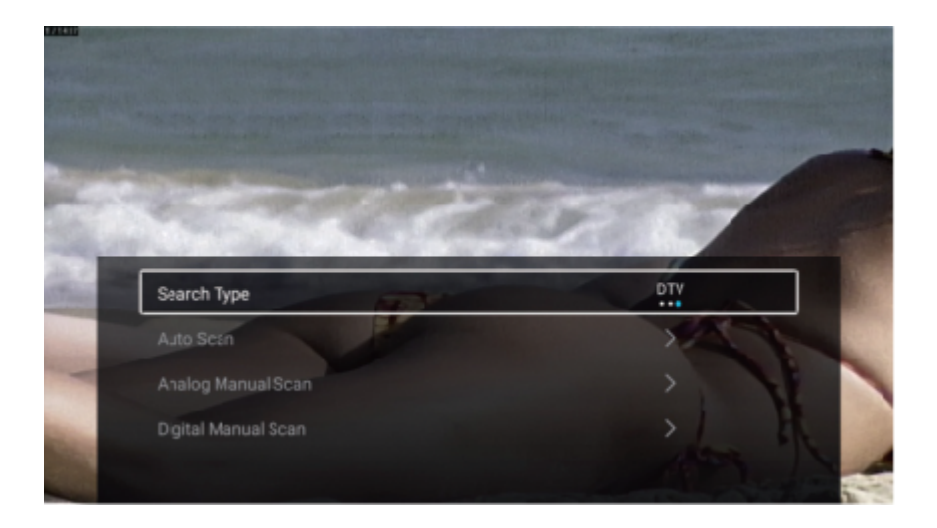

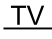

#### Keresés típusa

Nyomja meg a ▼ / ▲ gombot a Keresés típusa kiválasztásához, majd nyomja meg a ◀ / ▶ gombot az ATV DTV / ATV / DTV kiválasztásához.

HU

#### Automatikus szkennelés

Az automatikus keresés automatikusan megkeresi a tényleges műsorcsatornákat.

Nyomja meg a ▼ / ▲ gombot az Automatikus szkennelés kiválasztásához, majd nyomja meg a OK gombot az automatikus keresés indításához

Ha le akarja állítani a keresést, nyomja meg az E IT vagy a MENU gombot a keresés leállításához.

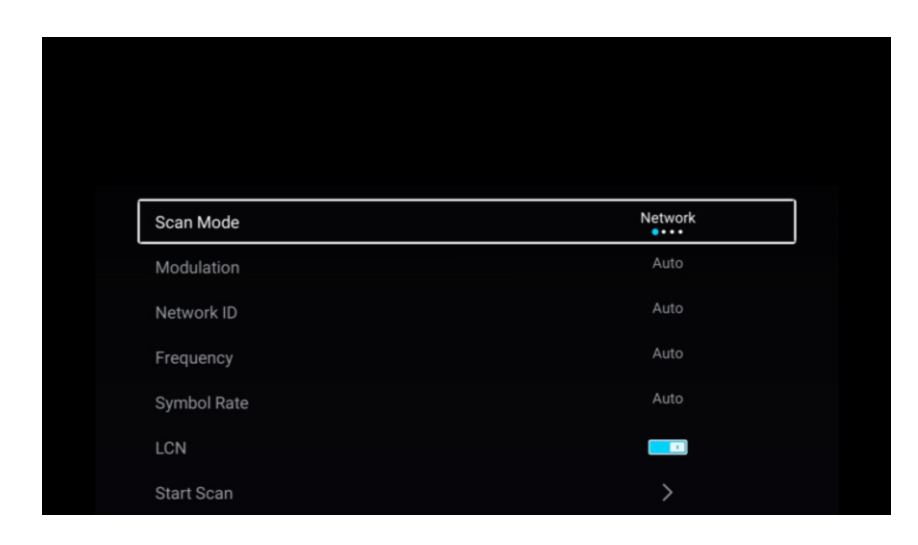

#### Szkennelési mód

Nyomja meg a ▼ gombot a szkennelési mód kiválasztásához. Nyomja meg a ◀ / ► gombot a Hálózat / Gyors / Teljes / Vak kiválasztásához.

#### Modulá ió

Nyomja meg a ▼ / ▲ gombot a Moduláció kiválasztásához. Nyomja meg a ◀ / ► gombot az Auto / 16 AM / 32 AM / 64 AM / 128 AM / 256 AM kiválasztásához.

#### Hálózati azonosító

Nyomja meg a ▼ / ▲ gombot a Hálózati azonosító kiválasztásához.

#### Frekven ia

Nyomja meg a / gombot a Frekvencia kiválasztásához.

#### Szimbólumráta

Nyomja meg a ▼ / ▲ gombot a Szimbólumráta kiválasztásához.

#### LN

Nyomja meg a ▼ / ▲ gombot az LCN kiválasztásához.Nyomja meg a ◄/▶ gombot a Be / Ki kiválasztásához.

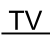

#### Szkennelés indítása

Nyomja meg a ▼/▲ gombot a Szkennelés indítása kiválasztásához. Nyomja meg a ◀/▶ gombot az automatikus keresés indításához.

HU

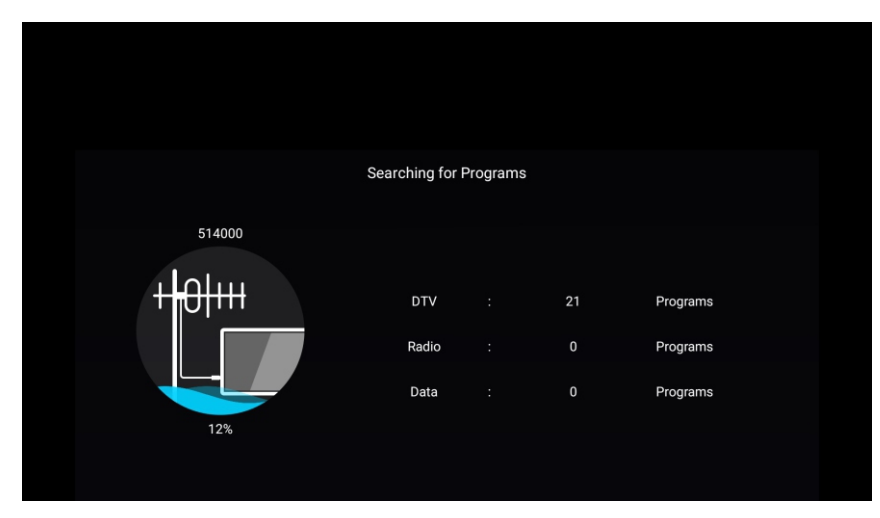

#### Analóg kézi szkennelés

Az analóg kézi kereséssel kézileg keresheti meg a tényleges szimulációs műsorcsatornákat.

Nyomja meg a ▼/▲ gombot az Analóg kézi szkennelés kiválasztásához, és nyomja meg az OK gombot az almenübe való belépéshez.

Nyomja meg az E IT vagy a MENU gombot a kilépéshez.

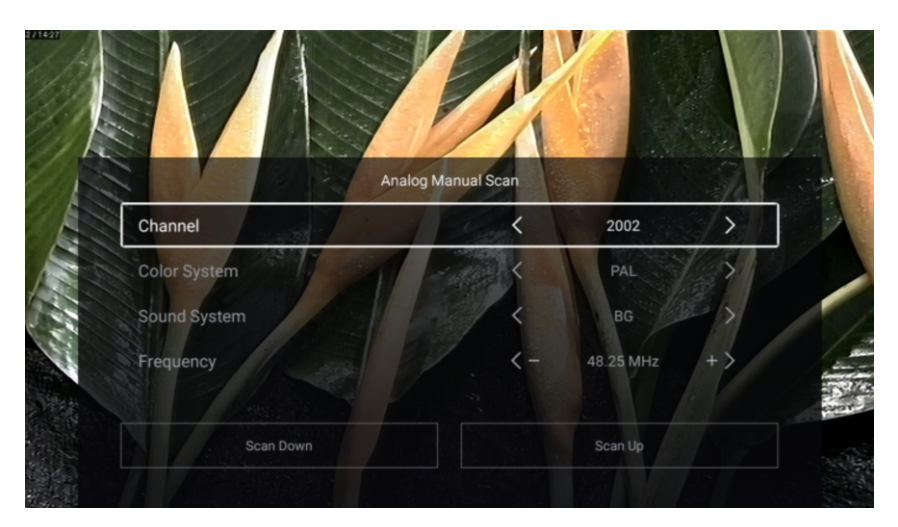

#### satorna

Nyomja meg a / gombot a Csatorna kiválasztásához. Nyomja meg a ◀/▶ gombot a csatorna számának kiválasztásához.

#### Színrendszer

Nyomja meg a / gombot a Színrendszer kiválasztásához. Nyomja meg a ◀ / ► gombot a PAL/SECAM/NTSC/ Auto kiválasztásához.

#### Hangrendszer

Nyomja meg a / gombot a Hangrendszer kiválasztásához. Nyomja meg a ◀ / ► gombot a DK/BG/I/L/M/N kiválasztásához.

#### Frekven ia

Nyomja meg a / gombot a Frekvencia kiválasztásához. Nyomja meg a ◀ / ► gombot a beállításhoz.

#### Digitális kézi szkennelés

A digitális kézi kereséssel kézileg keresheti meg a tényleges szimulációs műsorcsatornákat.

Nyomja meg a ▼/▲ gombot az Digitális kézi szkennelés kiválasztásához, és nyomja meg az OK gombot az almenübe való belépéshez.

HU

Nyomja meg az E IT vagy a MENU gombot a kilépéshez.

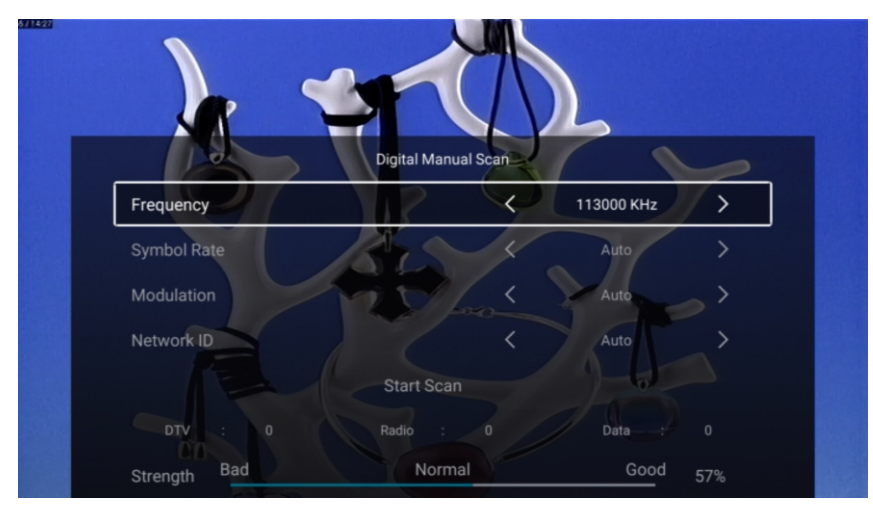

#### elinformá ió

Nyomja meg a ▼ / ▲ gombot a Jelinformáció kiválasztásához. Nyomja meg az OK gombot a kilépéshez.

#### l kártya

Nyomja meg a ▼ / ▲ gombot a CI kártya kiválasztásához és a CI kártya adatainak megtekintéséhez.

#### Audio nyelv

Nyomja meg a / gombot az Audio nyelv kiválasztásához. Nyomja meg az ENTER és ▼/▲gombot az audio nyelv kiválasztásához.

#### Felirat

Nyomja meg a /gombot a Felirat kiválasztásához. Nyomja meg az ENTER és ▼/▲ gombot a kiválasztáshoz.

#### satorna lista

Az összes létező műsorcsatorna megtekintése.

Nyomja meg a ▼ / ▲ gombot a Csatorna lista kiválasztásához. Nyomja meg az OK gombot az almenübe való belépéshez.

HU

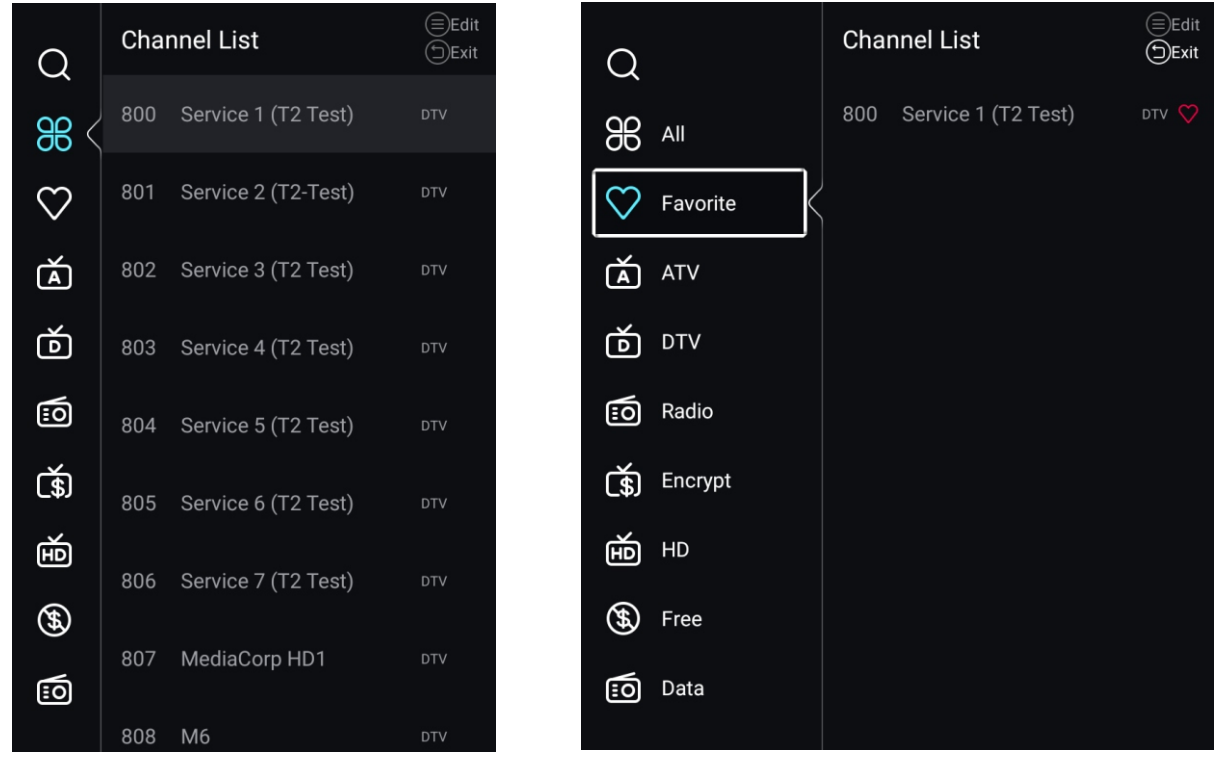

Nyomja meg a ▼ / ▲ gombot az Összes / Kedvenc / ATV / DTV / Rádió / Titkosítás / HD / Szabad / Adat kiválasztásához.

#### sszes

Nyomja meg a ▼ / ▲ gombot az Összes kiválasztásához. Nyomja meg a MENU gombot a program szerkesztéséhez..

(Opciók: Kedvenc / Átnevezés / Törlés / Átugrás.)

Ha a programot analóg jelként választja ki, a program átnevezhető.

#### Kedven

Nyomja meg a ▼ / ▲ gombot a Kedvenc kiválasztásához. Nyomja meg a MENU gombot a Kedvenc csatorna szerkesztéséhez

(Opciók: Fel / Törlés / Átugrás).

ATV / DTV / Rádió / Titkosítás / HD / Szabad / Adat a programtípusok.

Ε

ΤV

Nyomja meg a ▼ / ▲ gombot az EPG kiválasztásához.Nyomja meg a MENU gombot az almenübe való belépéshez.

HU

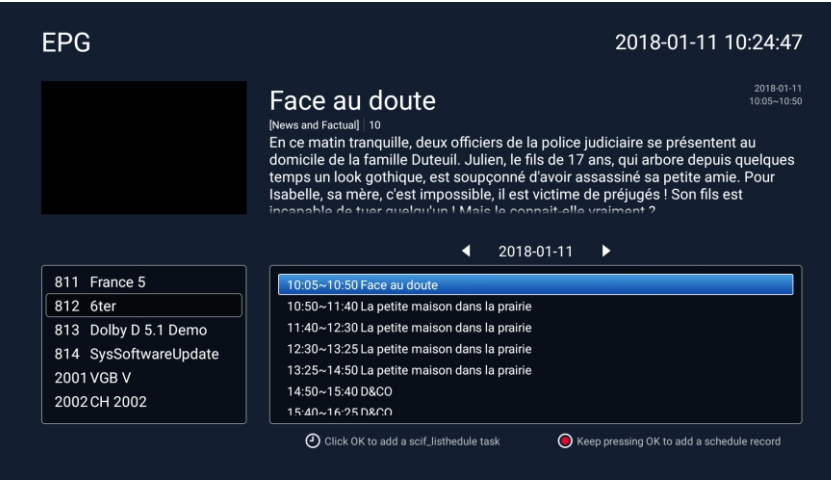

#### ATV DTV

Az Ország / Antenna típusa / Jelinformáció / CI kártya / Hang nyelve / Felirat/Csatorna lista / EPG megegyeznek a "DTV" vel.

#### Szkennelés

Nyomja meg a ▼ / ▲ gombot a Szkennelés kiválasztásához. Nyomja meg az OK gombot az almenübe való belépéshez.

Nyomja meg a ▼ / ▲ gombot a Keresés típusa / Automatikus szkennelés / Analóg kézi szkennelés / Digitális kézi szkennelés kiválasztásához.

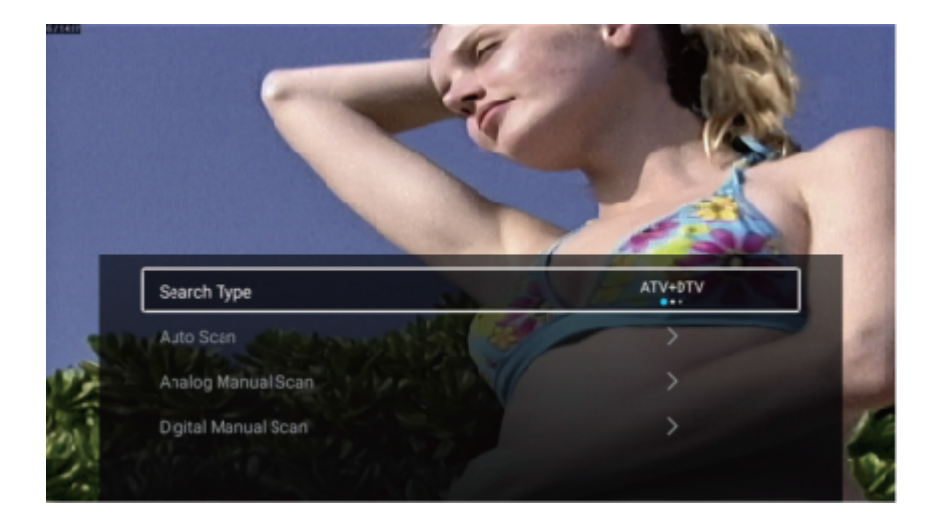

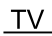

#### Keresés típusa

Nyomja meg a ▼ / ▲ gombot a Keresés típusa kiválasztásához, majd nyomja meg a ◀ / ► gombot az ATV DTV / ATV / DTV kiválasztásához.

#### Szkennelés indítása

Nyomja meg a ▼/▲ gombot a Szkennelés indítása kiválasztásához. Nyomja meg a ◀/► gombot az automatikus keresés indításához

HU

Ha le akarja állítani a keresést, nyomja meg az E IT vagy a MENU gombot a keresés leállításához.

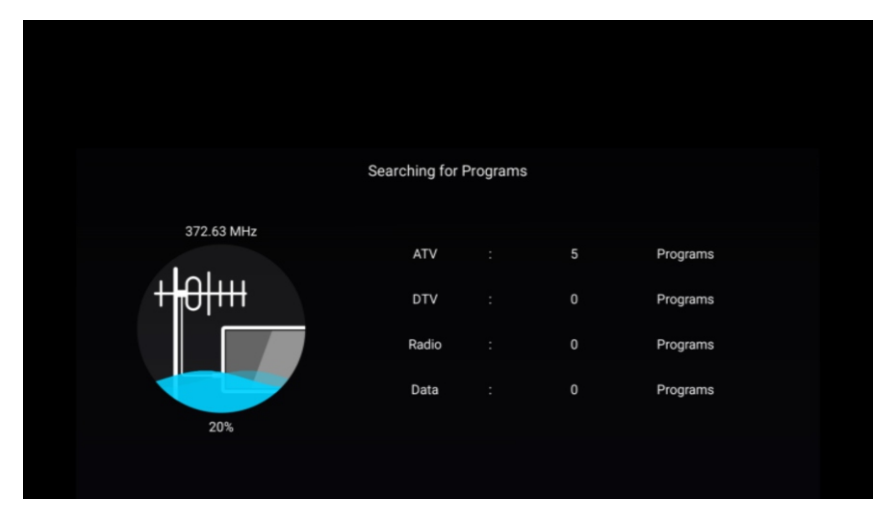

#### satorna lista

Az összes létező műsorcsatorna megtekintése.

Nyomja meg a ▼ / ▲ gombot a Csatorna lista kiválasztásához. Nyomja meg az OK gombot az almenübe való belépéshez.

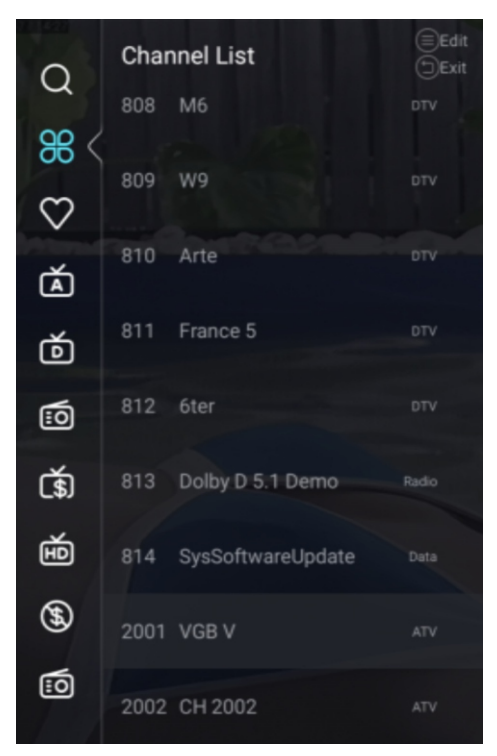

| $\bigcirc$      | Char | nnel List         | (≡)Edit<br>(5)Exit |
|-----------------|------|-------------------|--------------------|
| $\sim$          | 808  | M6                | DTV                |
| <del>88</del> < | 000  | WO                | DTV                |
| $\heartsuit$    | 009  | W 9               |                    |
| à               | 810  | Arte              | DTV                |
| Ď               | 811  | France 5          |                    |
| 10              | 812  | 6ter              | DTV                |
| Ţ.              | 813  | Dolby D 5.1 Demo  | Radio              |
| 色               | 814  | SysSoftwareUpdate | Data               |
| <b>(</b>        | 2001 | VGB V             | ATV                |
| 10              | 2002 | CH 2002           | ATV                |

#### Zárolás

Nyomja meg a MENÜ gombot a főmenü megjelenítéséhez. Nyomja meg a ◀/▶gombot a árolás kiválasztásához. Nyomja meg az OK gombot a jelszó beviteléhez és az almenübe való belépéshez. (Az alapértelmezett jelszó 1234.)

|           |        | Please input p | bassword |         |      |
|-----------|--------|----------------|----------|---------|------|
|           |        | <br>           |          |         |      |
|           |        | ancel          |          |         |      |
| Home      | Source | Picture        | Sound    | Channel | Lock |
|           |        |                |          |         |      |
|           |        |                |          |         |      |
|           |        |                |          |         |      |
|           |        |                |          |         |      |
| •         | Cha    | nge Password   |          | >       |      |
| $\square$ | Syst   | em Lock        |          |         |      |
| Lock      | Key    | Lock           |          | Off     |      |
|           | Pare   | ental Guidance |          | 011     |      |

Nyomja meg a ▼ / ▲ gombot a Jelszó módosítása / Rendszer zárolása / Billentyű zárolása / Szülői felügyelet kiválasztásához.

#### elszó módosítása

Nyomja meg a ▼/▲ gombot a Jelszó módosítása kiválasztásához. Nyomja meg az ENTER gombot a Jelszó beállításához.

#### Rendszer zárolása

Nyomja meg a ▼/▲ gombot a Rendszer zárolása kiválasztásához. Nyomja meg a ◀/► gombot a Be / Ki kiválasztásához.

#### Billentyű zárolása

Nyomja meg a ▼/▲ gombot a billentyű zárolásá kiválasztásához. Nyomja meg a ◀/▶ gombot a Be / Ki kiválasztásához.

#### Szülői felügyelet

Nyomja meg a ▼/▲ gombot a Szülői Felügyelet kiválasztásához. Nyomja meg a ▼/▲ gombot a Ki/5 18 kiválasztásához.

#### Hotel Mód

Nyomja meg az alapértelmezett Source + 2233 gombot a Hotel módba való lépéshez

|            | Hotel Mode       |     |  |
|------------|------------------|-----|--|
| 四          | Clear Lock       | >   |  |
| Hotel Mode |                  |     |  |
|            |                  |     |  |
|            | Hotel Mode       |     |  |
| l le       | Source Lock      | >   |  |
|            | Default Source   | Off |  |
|            | Max Volume       | 100 |  |
|            | Max Volume       | 100 |  |
| E          | Default Volume   | 20  |  |
| <b></b>    | Remote Lock      |     |  |
| Hotel Mode | Export Logo      | >   |  |
|            |                  |     |  |
| Ē          | Export Logo      | >   |  |
|            | Import Logo      | >   |  |
| Hotel Mode | Export To USB    | >   |  |
|            | Restore From USB | >   |  |
|            | Restore From USB | >   |  |
|            | Clear Lock       | >   |  |
| Hotel Mode | Set Password     | >   |  |
|            | Tuning Lock      |     |  |

#### Hotel Mód

Nyomja meg a / gombot a Hotel Mód kiválasztásához, majd nyomja meg a ◀/▶ gombot a Be / Ki kiválasztásához.

A többi menü csak a Hotel üzemmód "Be" állapotában érhető el.

#### Forrás Zárolása

Nyomja meg a ▼ / ▲ gombot a Forrás árolása kiválasztásához, majd nyomja meg az ENTER gombot az almenübe való belépéshez.

Nyomja meg a ▼ / ▲ gombot a kiválasztáshoz, majd nyomja meg az ENTER gombot a zárolás ki vagy bekapcsolásához.

#### Alapértelmezett forrás

Nyomja meg a ▼ / ▲ gombot az Alapértelmezett forrás kiválasztásához, majd nyomja meg a ◀ / ► gombot a kiválasztáshoz. (Ki/TV/AV/ PBPR/HDMI 1/HDMI 2/HDMI 3/VGA) TV

#### Ma Hangerő

Nyomja meg a ▼ / ▲ gombot a Max Hangerő kiválasztásához, majd nyomja meg a ◀ / ▶ gombot a beállításhoz.

HU

#### Alapértelmezett hangerő

Nyomja meg a ▼ / ▲ gombot az Alapértelmezett hangerő kiválasztásához, majd nyomja meg a ◀ / ▶ gombot a beállításhoz.

#### Zárolás távirányítással

Nyomja meg a ▼ / ▲ gombot a árolás távirányítással kiválasztásához, majd nyomja meg a ◀ / ▶ gombot a BE/ KI kiválasztásához.

#### Logó e portálását

Nyomja meg a ▼ / ▲ gombot a Logó exportálását kiválasztásához, majd nyomja meg az OK gombot a logó exportálásához.

#### Logó importálását

Nyomja meg a ▼ / ▲ gombot a Logó importálását kiválasztásához, majd nyomja meg az OK gombot a logóimportálásához.

#### E portálás SB re

Helyezzen be egy USB eszközt, nyomja meg a ▼ / ▲ gombot az Exportálás USB re kiválasztásához, majd nyomja meg az OK gombot az adatok exportálásához.

#### Helyreállítás SB ről

Helyezzen be egy USB eszközt, nyomja meg a ▼ / ▲ gombot a Helyreállítás USB ről kiválasztásához, majd nyomja meg az OK gombot az adatok USB ről történő visszaállításához.

#### Zárolás törlése

Nyomja meg a ▼ / ▲ gombot a árolás törlése kiválasztásához, majd nyomja meg az ENTER gombot a kiválasztáshoz.

#### elszó beállítása

Nyomja meg a ▼ gombot a Jelszó beállítása elem kiválasztásához, majd nyomja meg az ENTER gombot a beállításhoz.

#### Hangolás zárolása

Nyomja meg a ▼ / ▲ gombot a Hangolás zárolása kiválasztásához , majd nyomja meg a ◀ / ▶ gombot a BE/ KI kiválasztásához.

#### Italános

Nyomja meg a MENÜ gombot a főmenü megjelenítéséhez. Nyomja meg a ◀/▶ gombot az Általános kiválasztásához. Nyomja meg az OK gombot az almenübe való belépéshez.

|            | PVR Setting       | >     |  |
|------------|-------------------|-------|--|
| <b>{O}</b> | OSD Timer         | 15sec |  |
| Common     | Autostandby Timer | 4hour |  |
| Common     | Sleep Timer       | Off   |  |
|            |                   |       |  |
|            |                   |       |  |
|            |                   |       |  |
|            |                   |       |  |

|             |                    | 2 · · · · · · · · · · · · · · · · · · · |  |
|-------------|--------------------|-----------------------------------------|--|
|             | Audia Language 1et | \<br>\                                  |  |
| <u>{0</u> } | Teletext           | West                                    |  |
| ~~~         | Blue Screen        |                                         |  |
|             |                    |                                         |  |

| oominon      | ECO Mode              |   |
|--------------|-----------------------|---|
| Common       | HDMI CEC Setup        | > |
| <u>{</u> 0}} | Subtitle Language 2nd | > |
| ~            | Subtitle Language 1st | > |
|              |                       |   |
|              |                       |   |
|              |                       |   |
|              |                       |   |
|              |                       |   |
|              |                       |   |
|              |                       |   |

HU

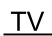

Nyomja meg a / gombot a PVR Beállítás/ OSD Időzítő/ Automatikus készenléti időzítő/ Alvás időzítő/ Kék képernyő/ Teletext/ Audio nyelv 1/ Audio nyelv 2/ Felirat nyelv 1/ Felirat nyelv 2/ HDMI CEC beállítás / ECO mód / Menü visszaállítás kiválasztásához.

HU

#### VR Beállítás

Nyomja meg a ▼/▲ gombot a PVR Beállítás kiválasztásához. Nyomja meg a ▼/▲ gombot a Lemez/Formátum/Felvétel lista/Ütemezés listák kiválasztáshoz. Nyomja meg az ENTER gombot az almenübe való belépéshez.

#### OSD Időzítő

Nyomja meg a ▼/▲ gombot az OSD Időzítő kiválasztásához. Nyomja meg a ◀ / ► gombot a Ki / 5szek / 15szek / 30 szek / 40szek kiválasztásához.

#### Automatikus készenléti időzítő

Nyomja meg a / gombot az Automatikus készenléti időzítő kiválasztásához. Nyomja meg a ◀ / ► gombot a Ki / 3 óra/4 óra/5 óra kiválasztásához.

#### Alvás időzítő

Nyomja meg a / gombot az Alvás Időzítő kiválasztásához. Nyomja meg a ◀ / ► gombot a Ki/ 15 perc/ 30 perc/45 perc/60 perc/90 perc/ 120 perc/240 perc kiválasztásához.

#### Kék képernyő

Állítsa a háttér színét kékre, ha nincs bemeneti jel. Nyomja meg a / gombot a Kék képernyő kiválasztásához. Nyomja meg a ◀/▶ gombot a Be / Ki kiválasztásához.

#### Telete t

Nyomja meg a ▼ / ▲ gombot a Teletext kiválasztásához. Nyomja meg a ◀ / ► gombot Arab / Kelet / Nyugat euró / Perzsa / Orosz kiválasztásához.

#### Audio nyelv

Nyomja meg a / gombot az Audio nyelv 1 kiválasztásához. Nyomja meg az ENTER ▼/▲gombot az audio nyelv kiválasztásához.

#### Audio nyelv

Nyomja meg a / gombot az Audio nyelv 2 kiválasztásához. Nyomja meg az ENTER ▼/▲gombot az audio nyelv kiválasztásához.

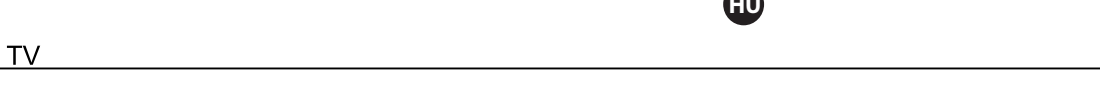

#### Felirat nyelv

Nyomja meg a / gombot a Felirat nyelv 1 kiválasztásához. Nyomja meg az ENTER ▼ / ▲ gombot a felirat nyelvének kiválasztásához.

#### Felirat nyelv

Nyomja meg a / gombot a Felirat nyelv 2 kiválasztásához. Nyomja meg az ENTER ▼ / ▲ gombot a felirat nyelvének kiválasztásához.

#### HDMI E beállítás

Nyomja meg a / gombot a HDMI CEC beállítás kiválasztásához. Nyomja meg az OK gombot az almenübe való belépéshez.

|                | CEC                   |  |
|----------------|-----------------------|--|
|                | Tv Auto Power On      |  |
| HDMI CEC Setup | Device Auto Power Off |  |
|                | ARC                   |  |

Nyomja meg a ▼ / ▲ gombot a CEC / TV automatikus bekapcsolása / Eszköz automatikus kikapcsolása / ARC kiválasztásához.

Nyomja meg a / gombot a Kék képernyő kiválasztásához, és nyomja meg a ◀/▶ gombot a Be / Ki kiválasztásához. Megjegyzés: Az összes opció csak akkor érhető el, ha a CEC BE van kapcsolva.

#### Е

Nyomja meg a / gombot a CEC kiválasztásához. Nyomja meg a ◀/▶ gombot a Be / Ki kiválasztásához. A következő opciók csak akkor állnak rendelkezésre, ha a CEC "BE" állapotban van.

#### TV automatikus bekap solását

Nyomja meg a / gombot a TV automatikus bekapcsolását kiválasztásához, és nyomja meg a </ > gombot a Be / Ki kiválasztásához.

#### Eszköz automatikus kikap solása

Nyomja meg a ▼ / ▲ gombot az eszköz kikapcsolásának kiválasztásához, és nyomja meg a ◀/▶ gombot a Be / Ki kiválasztásához.

#### AR

Nyomja meg a ▼ / ▲ gombot a ARC kiválasztásához, és nyomja meg a ◀/▶ gombot a Be / Ki kiválasztásához.

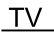

#### E O mód

Nyomja meg a ▼/▲ gombot az ECO mód kiválasztásához. Nyomja meg a ◀/▶ gombot a Be / Ki kiválasztásához.

HU

#### Menü visszaállítás

Az alapértelmezett beállítás visszaállítása. Nyomja meg a ▼/▲ gombot a Menü visszaállítás. Nyomja meg az OK gombot az almenübe való belépéshez.

|              | Menu                     | Reset                     |  |
|--------------|--------------------------|---------------------------|--|
|              | All previous settings wi | ill be deleted. Continue? |  |
| -4-          | Cancel                   |                           |  |
| <u>{</u> 0}} | HDMI CEC Setup           |                           |  |
| Common       | ECO Mode<br>Menu Reset   |                           |  |

További

Nyomja meg a MENÜ gombot a főmenü megjelenítéséhez.

Nyomja meg a ◀ / ► gombot a További menüpont kiválasztásához.

Nyomja meg az OK gombot a rendszerbeállításokba való belépéshez. (Lásd a Kezdőlapon – Beállítás részt)

## Távirányító

HU

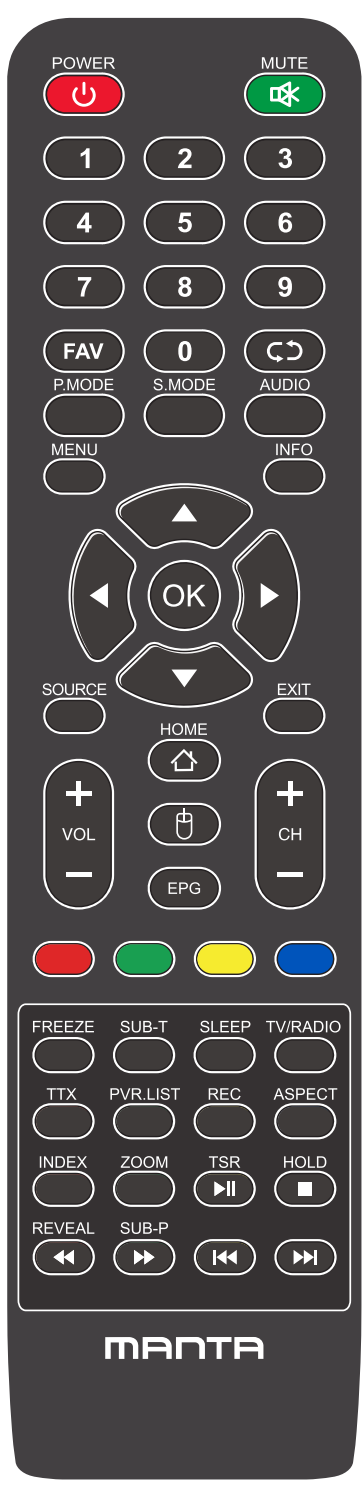

## A távirányító gombjai

POWER ( 🕐 ):Be- és kikapcsolja a TV-t.

MUTE (**I**):A minimumra csökkenti a TV hangerejét. Nyomja meg újra a hangerő visszaállításához.

FAV: Kedvenc csatornák listájának megjelenítése.

Vissza (C): Visszatérés az előző csatornára.

P.MODE: Az előre beállított kép üzemmódok között vált.

S.MODE: Az előre beállított hang üzemmódok között vált.

AUDIO: A hangcsatornát DVD vagy multimédia üzemmódra kapcsolja.

MENU: Belépés a főmenübe, vagy visszatérés egy almenü felsőbb szintjére.

INFO: Nyomja meg a jelenlegi futó program információinak a képernyőn való megjelenítéséhez.

Nyilak (◀/ ► /▲/ ▼): Használja a négy nyilat a TV menü különböző pontjainak kijelöléséhez vagy az értékek beállításához.

OK: Bevitel és megerősítés gomb.

SOURCE : Nyomja meg a jelforrás kiválasztásához.

EXIT: Kilép a jelenlegi menüpontból vagy funkcióból.

VOL+ vagy VOL-: Növeli vagy csökkenti a TV hangerejét.

CH+ vagy CH-: A következő vagy az előző csatornák eléréséhez.

HOME: Hozzáférés az intelligens központhoz.

Egér: Az egér megjelenítése vagy elrejtése.

## <sup>™</sup> Távirányító

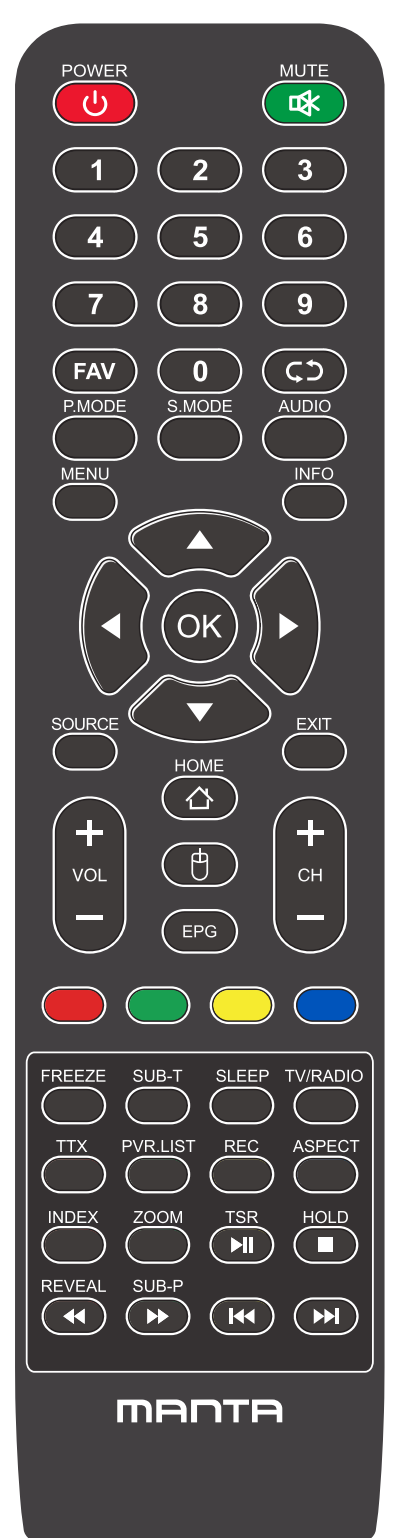

## A távirányító gombjai

EPG: Megjeleníti az Elektronikus Programfüzetet.

PIROS/ZÖLD/SÁRGA/KÉK: A kiegészítők funkcióinak használata az OSD menüben.

FREEZE: Še vedno trenutna slika.

SUB-T: Kijelző felirat Információ.

SLEEP: Kiválasztja az elalvás időzítőt, melynek letelte után a TV automatikusan kikapcsol.

TV/RADIO: Switch the unit between TV and radio.

TTX: Belépés Teletext módba. A Teletext mód Új-Zélandon nem elérhető. PVR. LISTA: Rekordlista.

REC: Személyes videó felvétel gomb. USB adathordozót kell csatlakoztatni az

Aspect: Váltás az előre beállított képernyőméret mód között.

HOLD: Teletext mód - A kijelzőn lévő oldal rögzítése.

REVEAL: Teletext mód - Felfedi vagy elrejti a rejtett szövegeket.

SUB-P: Belépés a kódolt aloldalra.

INDEX: A Mutató oldal megjelenítése.

ZOOM : Módosítsa a kijelző méretét a Teletext módban.

▶ Reproducir / Pausa.

- : DETÉNGASE.
- ◀ : Tecla de retorno rápido.
- ▶ : Tecla de avance rápido.
- I≪ : Tecla anterior.
- ▶ : Tecla siguiente.

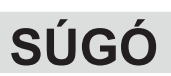

HU

| Nincs áramellátás                                                    | Ellenőrizze, hogy a TV elektromos csatlakozója be van-e dugva. Ha még mindig nincs<br>áramellátás,<br>Húzza ki a csatlakozót, és 6 másodperc múlva dugja be ismét. És kapcsolja be újra a TV-t                                                                                                    |
|----------------------------------------------------------------------|----------------------------------------------------------------------------------------------------|
| A jelvétel nem<br>megfelelő                                          | <ul> <li>Szellemképet okozhat, ha magas épület vagy magas hegy található a TV közelében. A képhatást beállíthatja kézileg: olvassa el a jelvevő kézikönyvét vagy változtassa meg a külső antenna irányát.</li> <li>Ha beltéri antennát használ: egyes pozíciókban a vétel nehezebb lehet, módosítsa az antenna irányát a kép beállításához. Ha nem sikerül beállítani, kültéri antennát kell használnia.</li> </ul>                                                                              |
| Nincs kép,                                                           | <ul> <li>Ellenőrizze, hogy a TV hátulján lévő antenna megfelelően csatlakozik-e.</li> <li>Próbáljon másik csatornát választani és ellenőrizze, hogy a TV-vel van-e probléma</li> </ul>                                                                                                    |
| a videó működik<br>hang nélkül                                       | <ul> <li>Növelje a hangerőt.</li> <li>Ellenőrizze, hogy a TV nincs-e elnémítva, és nyomja meg a Mute gombot a hang<br/>visszaállításához.</li> </ul>                                                                                                    |
| a hang rendben,<br>színhiba vagy nincs<br>kép.                       | <ul> <li>Növelje a kontrasztot és a fényerőt.</li> </ul>                                                                                                    |
| statikus kép és zaj                                                  | <ul> <li>Ellenőrizze, hogy a TV hátulján lévő antenna csatlakozik-e.</li> </ul>                                                                                                    |
| Szaggatott vonal                                                     | lehet, hogy egy elektromos készülék interferenciája, kapcsolja ki az ilyen készülékeket,<br>például hajszárítót, porszívót, stb.                                                                                                    |
| Árnykép vagy<br>képkettőződés<br>A TV nem reagál a<br>távirányítóra. | <ul> <li>Lehet, hogy az antenna elhelyezkedése nem megfelelő. Használjon magas tartószerkezetes antennát a képminőség javítása érdekében.</li> <li>Működtesse a távirányítót a TV távirányító érzékelőjének közvetlen közelében. Ha a TV még mindig nem reagál, ellenőrizze, hogy a műanyag zacskó a távirányítón van-e még. Ellenőrizze, hogy az elem jó helyen van-e. Cserélje ki az elemet.</li> <li>A TV készenléti üzemmódba kapcsol, ha a távirányító néhány percig nem reagál.</li> </ul> |
| NO Video In (PC<br>üzemmód)                                          | <ul> <li>Ellenőrizze, hogy a kijelző kábel a megfelelő VGA csatlakozóhoz csatlakozik-e.</li> <li>Ellenőrizze, hogy nincs-e megtörve a kijelző kábel.</li> </ul>                                                                                                    |
| Függőleges villogás<br>(PC mód)                                      | <ul> <li>Lépjen be a főmenübe, és használja a Video Display Noise opció szabályzóját a<br/>függőleges vonal eltüntetéséhez.</li> </ul>                                                                                                    |
| vízszintes elválasztó<br>vonal (PC mód)                              | <ul> <li>Állítsa be a főmenüben az Audio Sound Horizontal opciót a vízszintes elválasztó vonal<br/>eltüntetéséhez.</li> </ul>                                                                                                    |
| A képernyő túl világos<br>vagy túl sötét (PC<br>mód)                 | <ul> <li>Állítsa be a kontrasztot és a fényerőt a főmenüben.</li> </ul>                                                                                                    |
| A PC funkció nem<br>válaszol                                         | <ul> <li>Ellenőrizze a számítógép beállításaiban, hogy a kijelző felbontása kompatibilis-e</li> </ul>                                                                                                    |
| Elválasztó vonal az<br>RCA csatlakozáson                             | Használjon jó minőségű csatlakozó kábelt.                                                                                                    |
|                                                                      | Húzza ki a csatlakozó zsinórt, várjon 30 másodpercet, majd dugja vissza. Ha                                                                                                    |
| a problema meg<br>mindig fennáll,                                    | a i v nibas. Ne probalja sajat maga megjavitani, lepjen kapcsolatba a szerviz<br>ügyfélszolgálatával.                                                                                                    |

A kép beéghet és a fényerő csökkenhet, ha a TV-t sokáig olyan üzemmódban vagy Menüponton tartja, amely nagy fényerő- és kontrasztkülönbségekkel rendelkezik, ezzel maradandó károsodást okozva.

# Vsebina

| Varnostne informacije                       |
|---------------------------------------------|
| Pomembni varnostni ukrepi                   |
| TV-gumbi in vmesnik priključkov             |
| Shema priključitve zunanje naprave4         |
| Namestite in priključite televizor          |
| Čarovnik za nastavitev                      |
| Domača stran                                |
| Večpredstavnost                             |
| <b>Vhod</b>                                 |
| Nastavitev TV                               |
| Slika                                       |
| <b>Zvok</b>                                 |
| Kanal                                       |
| <b>EPG</b>                                  |
| <b>Zaklep</b>                               |
| Hotelski način                              |
| <b>Skupno</b>                               |
| Daljinski upravljalnik                      |
| Pomoč · · · · · · · · · · · · · · · · · · · |

SI

## Varnostne informacije

้รเ

| POZOR                 | Pri delovanju tega izdelka se uporabljajo visoke |
|-----------------------|--------------------------------------------------|
| NEVARNOST ELEKTROŠOKA | napetosti. Za zmanjšanje nevarnosti električnega |
| NE ODPIRAJ            | udara ne odstranjujte pokrova ohišja,            |
|                       | servisiranje opravite na usposobljenem servisu   |
|                       |                                                  |

Če pride do sprememb ali grobih prilagoditev, električnih udarov, ki poškodujejo napravo, ne poskušajte odpreti naprave - vzdrževanje naj opravi usposobljena oseba.

|          | Klicaj v enakostraničnem trikotniku je namenjen opozarjanju<br>uporabnika na prisotnost pomembnih navodil v literaturi, ki je<br>priložena napravi.                                                                                                    |
|----------|----------------------------------------------------------------------------------------------------|
| <u>Å</u> | Opozorilo<br>Strela s simbolom glave puščice znotraj enakostraničnega<br>trikotnika je namenjena opozarjanju uporabnika na prisotnost<br>neizolirane nevarne napetosti v ohišju izdelkov, ki je lahko<br>dovolj velika, da predstavlja nevarnost električnega udara za<br>osebe. |

## Pomembni varnostni ukrepi

1) Preberite ta navodila.

2) Shranite ta navodila.

3) Upoštevajte vsa opozorila.

4) Sledite vsem navodilom.

5) Tega aparata ne uporabljajte v bližini vode.

6) Očistite samo s suho krpo.

7) Ne blokirajte nobenih prezračevalnih odprtin. Namestite v skladu z navodili proizvajalca.

8) Ne nameščajte v bližini virov toplote, kot so radiatorji, grelniki, peči ali drugi aparati (vključno z ojačevalniki), ki proizvajajo toploto.

9) Ne odpravljajte varnostnih razlogov polariziranega ali ozemljitvenega vtiča. Polariziran vtič ima dve stikali, eni širše od drugega. Vtič za ozemljitev ima dve stikali in tretji ozemljitveni zatič.

Široki stik ali tretji zatič so na voljo za vašo varnost. Če priloženi vtič ne ustreza vaši vtičnici, se posvetujte z električarjem za zamenjavo zastarele vtičnice.

10) Zaščitite napajalni kabel, da ga kdo ne pohodi ali ga stisne, zlasti na vtičih, vtičnicah in na mestu, kjer bodo izstopili iz naprave.

11) Uporabljajte samo priključke / dodatke, ki jih je določil proizvajalec.

12) Uporabljajte samo z vozičkom, stojalom, stojalom, nosilcem ali mizo, ki jo je določil proizvajalec, ali pa ga je prodal skupaj z aparatom. Bodite previdni pri premikanju aparata v kombinaciji voziček / aparat, da se preprečijo poškodbe.

13) Napravo odklopite iz vtičnice med nevihto ali ko jo ne boste uporabljali dlje časa.

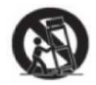

Pozor:

14) Da bi zmanjšali tveganje požara ali električnega udara, naprave ne izpostavljajte dežju ali vlagi.

15) Če električni vtikač uporabljate za izklop naprave, bo odklopljena naprava ostala pripravljena na delovanje.

16) Vtičnica se mora namestiti v bližini opreme in mora biti lahko dostopen.

17) Tega izdelka nikoli ne postavljajte v vgrajeno napravo, kot je knjižna polica ali stojalo, če ni zagotovljeno ustrezno prezračevanje ali če se ne upoštevajo navodila proizvajalca.

18) Naprava ne sme biti izpostavljena kapljanju ali brizganju in na napravi ne sme biti nobenih predmetov, napolnjenih s tekočino, kot so vaze.

19) Na napravo ne postavljajte nobenih nevarnih virov (npr. predmeti, napolnjeni z tekočino, prižgane sveče).

20) Namestitev na steno ali strop - Napravo je treba namestiti na steno ali strop samo v skladu s priporočili proizvajalca.

21) Televizorja, daljinskega upravljalnika ali baterij nikoli ne postavljajte blizu odprtega ognja ali drugih virov toplote, vključno z neposredno sončno svetlobo. Da bi preprečili širjenje ognja, sveče ali druge plamene vedno držite stran od televizorja, daljinskega upravljalnika in baterij.

22) USB priključek mora imeti ob normalnem delovanju 0,5 A.

Ta navodila za servisiranje smejo uporabljati samo usposobljeni serviserji. Da bi se izognili nevarnosti električnega udara, ne opravljajte nobenih popravil, razen tistih iz navodil za uporabo, razen če ste usposobljeni za to.

23) Baterija ne sme biti izpostavljena prekomerni vročini, kot je sonce, ogenj ali podobno.

24) LO Ta naprava je električna naprava razreda II ali z dvojno izolacijo. Zasnovana je tako, da ne zahteva varnostne povezave z električno ozemljitvijo.

25) Maksimalna temperatura okolja za delovanje je 45 stopinj.Največja dovoljena višina je 2000 metrov.

## TV-gumbi in vmesnik priključkov

S I

#### TV gumbi

Opomba: V nadaljevanju je samo funkcionalna shema, dejanski položaj in razporeditev različnih modelov pa se lahko razlikujeta.

SOURCE MENU CH- CH+ VOL- VOL+ 😃

 $\bigcirc$  : Vklop/izklop napajanja

VIR: Izbira vhoda zunanjega signala.

MENI: Prikaz glavnega menija in potrditev menija Izbira elementa.

CH +/-: Izbira kanala.

VOL +/-: Nastavitev glasnosti.

#### Terminalski vmesnik

Opomba: Sledijo različni terminalski vmesniki, dejanski položaj in razporeditev različnih modelov pa se lahko razlikujejo.

| INPUT<br>VIDEO R L<br>© © © © | AV vhod<br>Zunanji vhod AV signala in<br>ustrezen desni / levi kanal zvoka<br>AV izhod                                   | EARPHONE     | Izhod za SLUŠALKE<br>Ko so priključene slušalke, so<br>zvočniki onemogočeni                                             |
|-------------------------------|----------------------------------------------------------------------------------------------------|--------------|----------------------------------------------------------------------------------------------------|
| INPUT<br>Y Pb Pr<br>© © ©     | Y Pb Pr vhod<br>Povežite s kompozitnim<br>priključkom DVD / VCR (Nekateri<br>modeli nimajo tega vmesnika)                | USB          | USB VHOD<br>Tukaj priključite napravo USB za<br>predvajanje datoteke ali za<br>snemanje programov prek<br>funkcije PVR. |
| <b>Ο</b><br>ΑΝΤ 75Ω           | ANT 75<br>Priključite antenski / kabelski tv<br>vhod (75 / VHF / UHF)                                                    | O<br>COAXIAL | KOAKSIALNI<br>Priklopite sprejemnik SPDIF.                                                                              |
| НЪМІ                          | HDMI vhod<br>Digitalni vhod signala iz video<br>priključka HDMI.                                                         | RJ45         | RJ45<br>Priključek za internet.                                                                                         |
| СІ                            | REŽA CI<br>Vhod čitalca kartic (splošni<br>vmesnik) potrebuje modul<br>CAM), ki se uporablja za<br>plačljivo televizijo. |              |                                                                                                    |

Opomba: Slike so vzorčne. Prosimo, da upoštevate dejansko stanje

## Shema priključitve zunanje naprave

SI

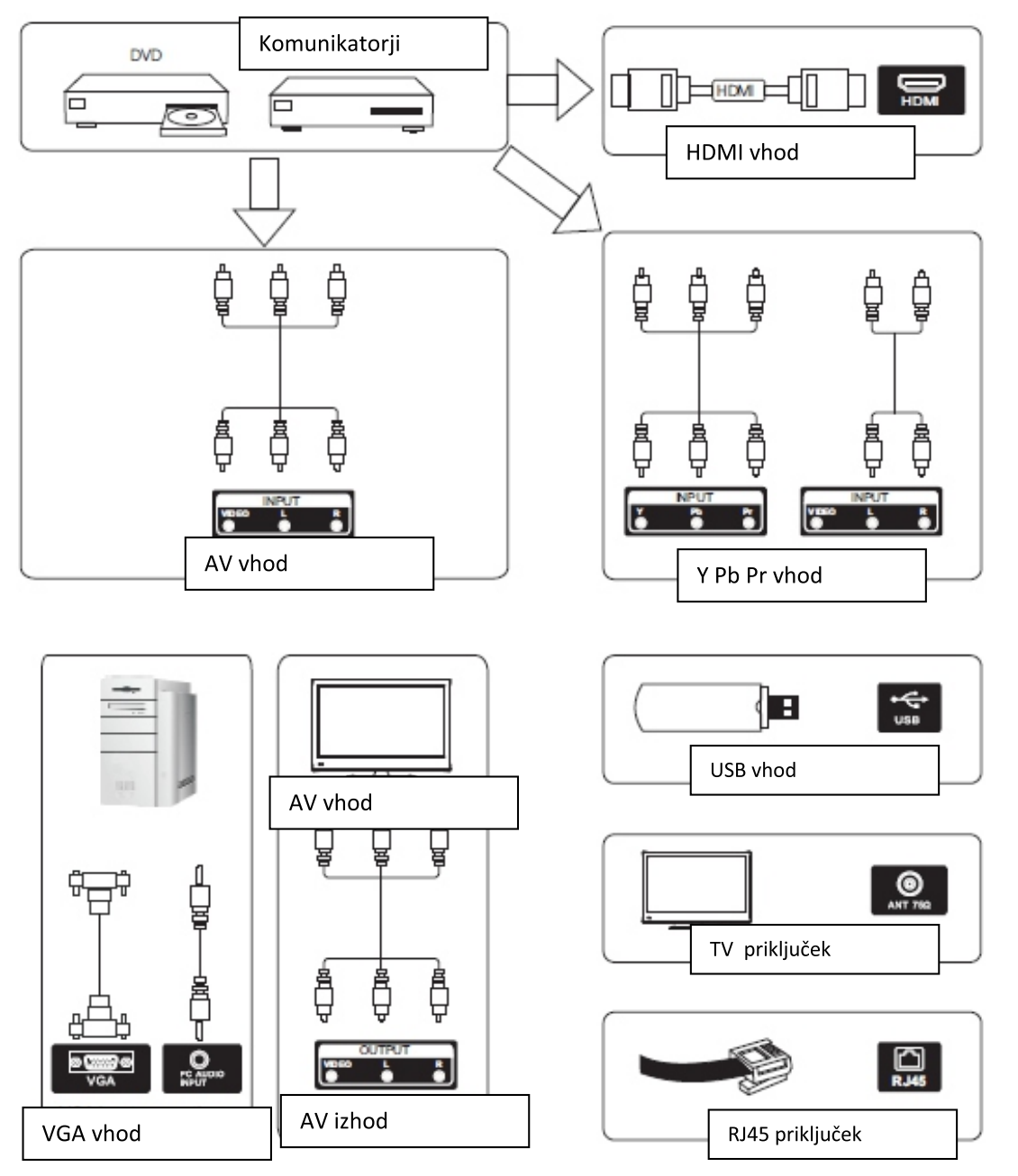

Opomba: Slike so vzorčne. Prosimo, da upoštevate dejansko stanje

## Namestite in priključite televizor

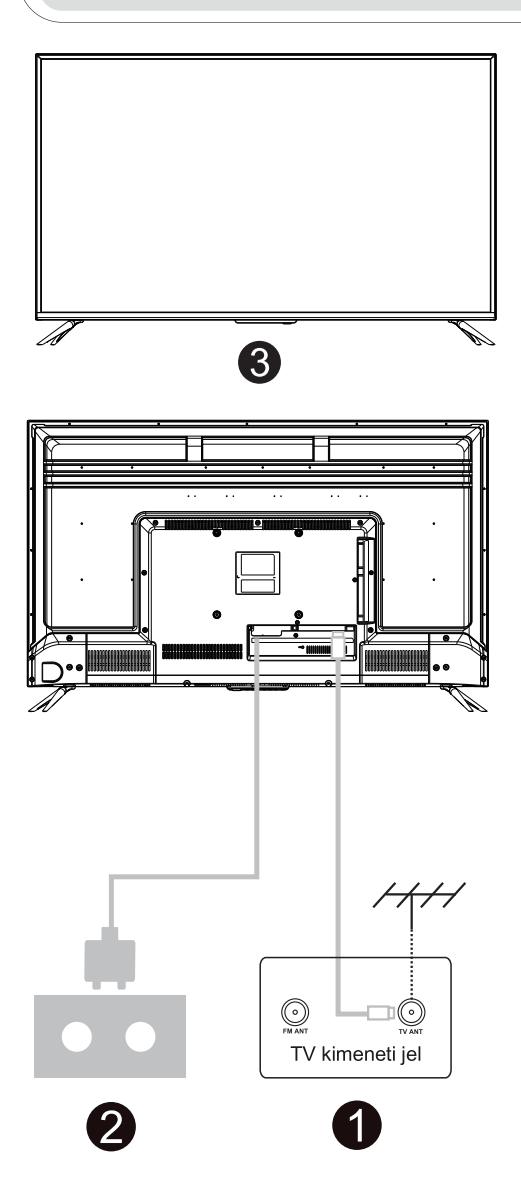

Nastavite televizor

Televizor postavite na trdno mesto, ki lahko nosi težo televizorja. Da bi se izognili nevarnosti, televizorja ne izpostavljajte v bližini vode ali ogrevalnega prostora (kot so svetloba, sveča, ogrevalni stroj), ne blokirajte prezračevanja na zadnji strani televizorja.

Priključite anteno in napajanje

1. Priključite antenski kabel v antensko vtičnico na zadnji strani televizorja.

2. Za priklop napajalnega kabla televizorja (AC 100-240V-50 / 60HZ).

#### Vklopite TV

3.Pritisnite gumb za vklop televizorja, indikatorska lučka bo svetila zeleno, če je v stanju pripravljenosti (lučka sveti rdeče), pritisnite gumb za vklop / izklop na daljinskem upravljalniku, da vklopite televizor.

#### Navodila za namestitev stojala televizorja

1. Odprite škatlo in odstranite televizor ter dodatno opremo in podstavek (nekateri modeli nimajo podnožja).

2. Da bi se izognili poškodbam televizorja, mehko blazino položite na mizo, obrnjeno navzdol na, na vratu pa pritrdite vijake.

3. Privijte osnovno enoto in jo priključite na televizor.

4. Namestitev je končana.

Opomba: Slike so vzorčne.

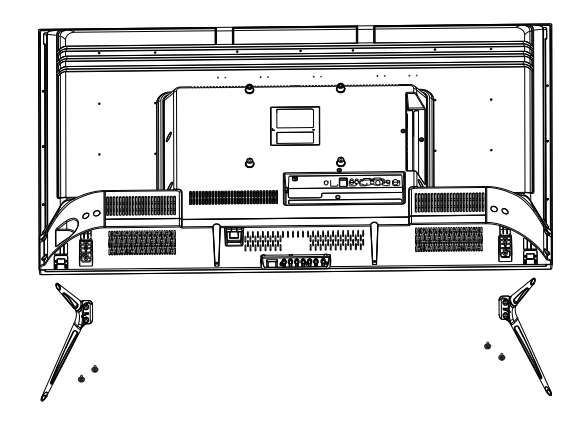

## Čarovnik za nastavitev

SI

Sistemska nastavitev se prikaže, ko prvič vklopite televizor. Nastavite v skladu z navodili na zaslonu. Pritisnite gumb OK, da izberete Začni namestitev.

| Welcome to use Smart TV                                                   |
|---------------------------------------------------------------------------|
| For your enjoyment of viewing content, we need to do some simple settings |
|                                                                           |
| Start the setup                                                           |
|                                                                           |

Pritisnite gumb ▼/▲, da izberete Jezik.

|                      | Select the language you are using | $2_{0}$                                               |
|----------------------|-----------------------------------|-------------------------------------------------------|
| Hari antroitenseeste | English 🗸                         | ∠/ Ŏ Youro<br>Regui<br>-Leç<br>-Ter<br>Legal<br>Widay |
|                      | Español                           | Wenco<br>Manta<br>brows<br>the us<br>To be            |
| NT#1                 | Français                          |                                                       |
|                      | Croatian                          | Ier                                                   |

| $\bigcirc$ | Terms and Conditions, Privacy Policy                                                                                                    | 0                     |
|------------|----------------------------------------------------------------------------------------------------|-----------------------|
| <u> </u>   | Your consent is required to access the functions and services of Manta Smart TV<br>Regulations<br>- Legal Notes                                                                                                    | v J <sub>/8</sub> and |
|            | - Terms of use of Manta Smart TV<br>Legal Notes<br>Walcomei                                                                                                    |                       |
|            | Manta Smart TV provides access to many functions and services, including Inter<br>browsing. Before using all the features of the TV, please read all the documents<br>the user prevalue acreating and the vertex to the transmission of the transmission of | rnet<br>and 5µ        |
|            | To be able to use the Young will as use wailarly cand.<br>To be able to use the TV fully, you must agree to all terms. The documents descr<br>the oneration of the available functions and energify the user's rights and oblight                                                                                                    | ribe<br>one M         |
|            | Decline Con                                                                                                    | firm 👂                |
|            |                                                                                                    |                       |

Pritisnite gumb ◀/► za izbiro Pogojev uporabe.

Pritisnite gumb Strinjam se za naslednji korak, nato pritisnite Pogoji uporabe, Pravilnik o zasebnosti za brskanje po pogojih.

SI

| alution hier Policy                                                                                                    | 3/8 | Choose the co | untry | 4 |
|----------------------------------------------------------------------------------------------------|-----|---------------|-------|---|
| Alter<br>Anter Constant Anter Marian<br>Anter<br>Anter<br>Anter                                                                                                    |     | Poland        | ~     |   |
| ynt<br>hai<br>nawispianen op indonalen ta, teldry hânel<br>hen an einen yn<br>hen an einen yn<br>hane Big and yn teldra fan de tambe<br>e an anwei er ei eneder an eine fan teldranet daadge<br>e an anwei er ei eneder an eine daadge                                                                                                    |     | Bulgaria      |       |   |
| and a second second sec |     | Czech         |       |   |
|                                                                                                    |     | France        |       |   |

Pritisnite gumb ◀/►, da izberete Država.

| 4,8 | Select the time | e zone you are using |  |
|-----|-----------------|----------------------|--|
|     |                 | GMT+02:00 🗸          |  |
|     | Zagreb          | GMT+02:00            |  |
|     | Zurich          | GMT+02:00            |  |
|     | Addis Ababa     | GMT+03:00            |  |

Pritisnite gumb ◀/▶, da izberete časovni pas, ki ga uporabljate.

Pritisnite gumb ◀/►, da izberete Nastavi geslo.

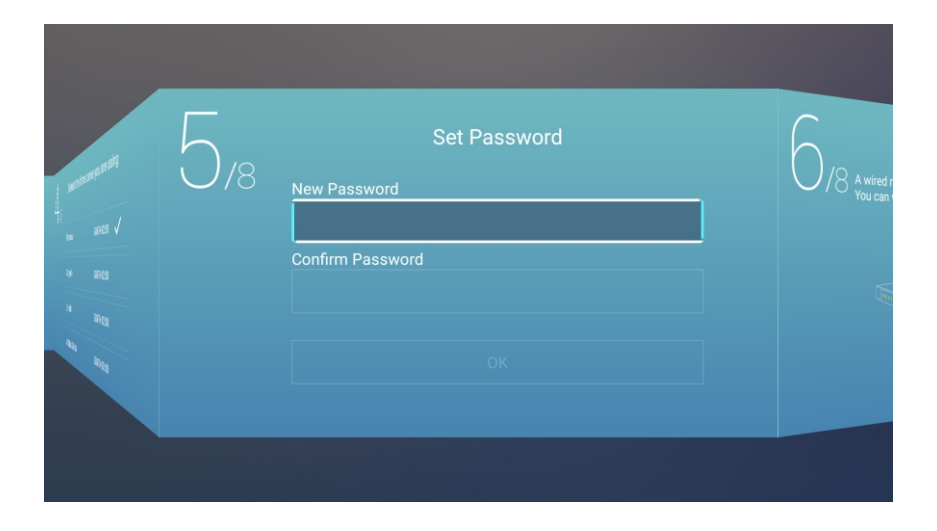

SI

Pritisnite gumb ◀/►, da izberete Nastavitev TV omrežja.

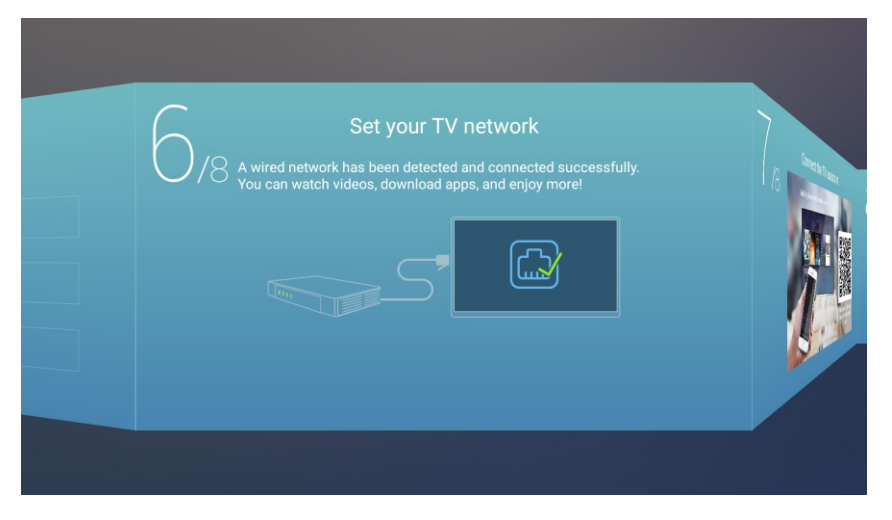

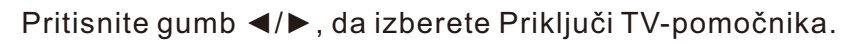

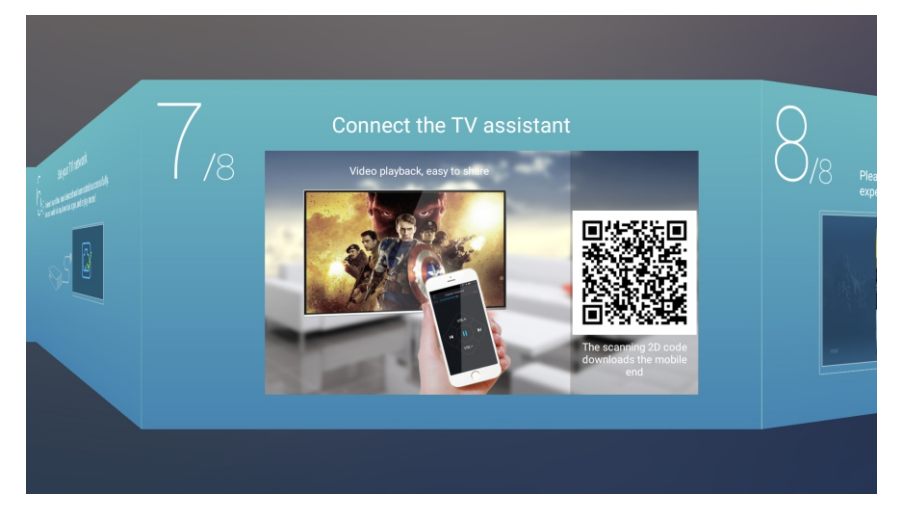

Pritisnite gumb ◀/►, da izberete vodnik za ogled televizije.

Pritisnite gumb ▼/▲ za način gledanja televizijskih programov ali vira: Domača stran /TV/AV1/AV2 /YPBPR/HDMI1/HDMI2/HDMI3/VGA.

SI

| (        | TV Viewing G | uide<br>V programs or source, start to |
|----------|--------------|----------------------------------------|
|          |              | Home 🗸                                 |
|          |              | TV                                     |
|          |              | AV                                     |
| de<br>He |              | YPBPR                                  |
|          |              | HDMI1                                  |

## Domača stran

SI

Pritisnite gumb ▼/▲, da izberete Domačo stran v Čarovniku za nastavitev ali pritisnite gumb ◀/►, da v meniju ATV / DTV vhoda izberete Domov.

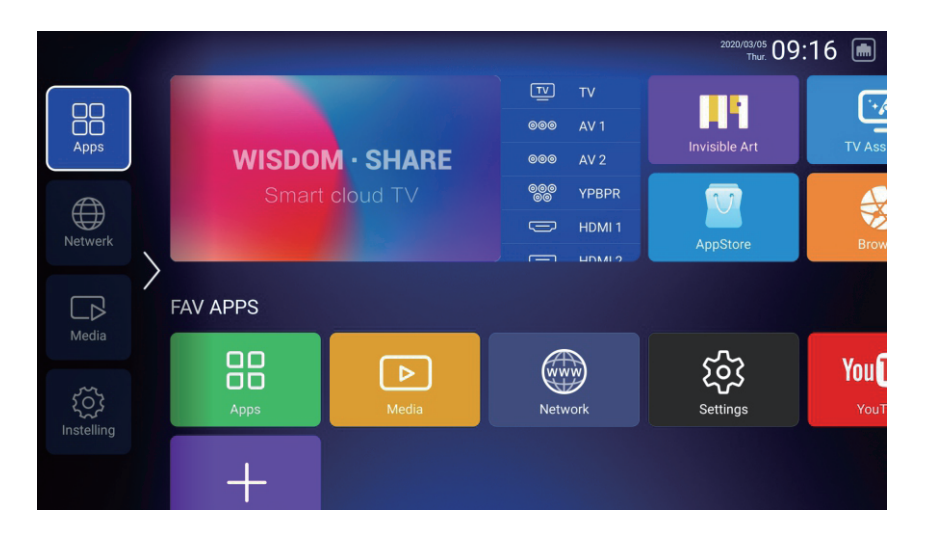

1. Pritisnite tipko " 🖞 " na daljinskem upravljalniku v Netflixu, v spodnjem desnem kotu zaslona se prikaže drsni meni;

2. Za upravljanje drsnega menija uporabite gumbe "gor, dol, levo in desno" na daljinskem upravljalniku in upravljajte strani netflix;

3. Znova pritisnite tipko " 🕆 " na daljinskem upravljalniku za vstop miške, nato izberite in kliknite vsebino netflixa

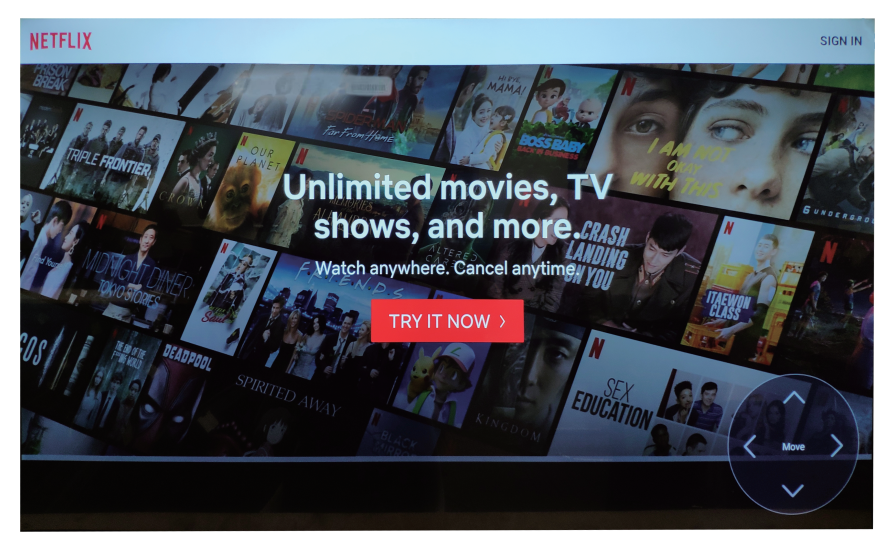

#### Nastavitve

Pritisnite gumb  $\nabla/ \Delta / \langle \rangle$ , da izberete DRUGE.

Pritisnite gumb ◀ / ►, da izberete NASTAVITVE, in pritisnite OK, da vstopite v sistemsko nastavitev. Pritisnite gumb ◀/►, da izberete Omrežje / slika in zvok / Čas / Skupno / Informacije o sistemu / Računi.

SI

|         | System | n Setting |             |  |
|---------|--------|-----------|-------------|--|
| Network | Time   | Common    | System Info |  |

### Omrežje

Pritisnite gumb ◀/►, da izberete Omrežje.

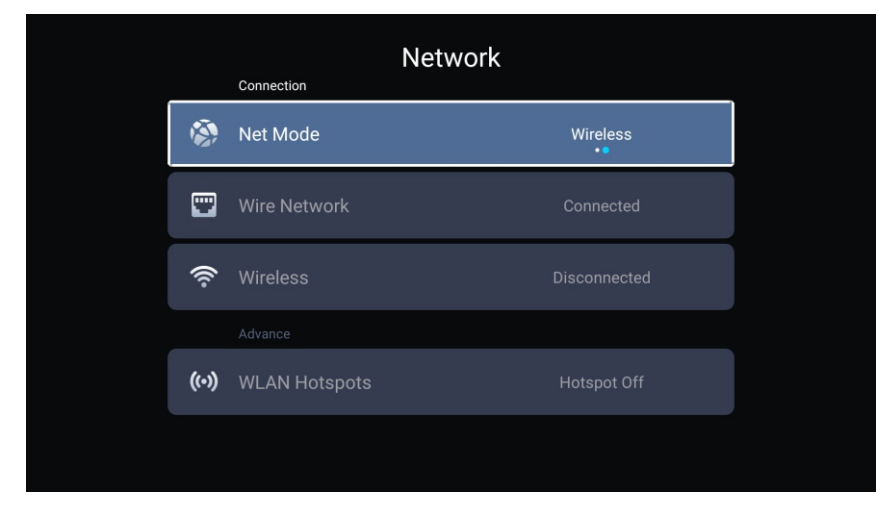

## Čas

Pritisnite gumb ◀/►, da izberete Čas.

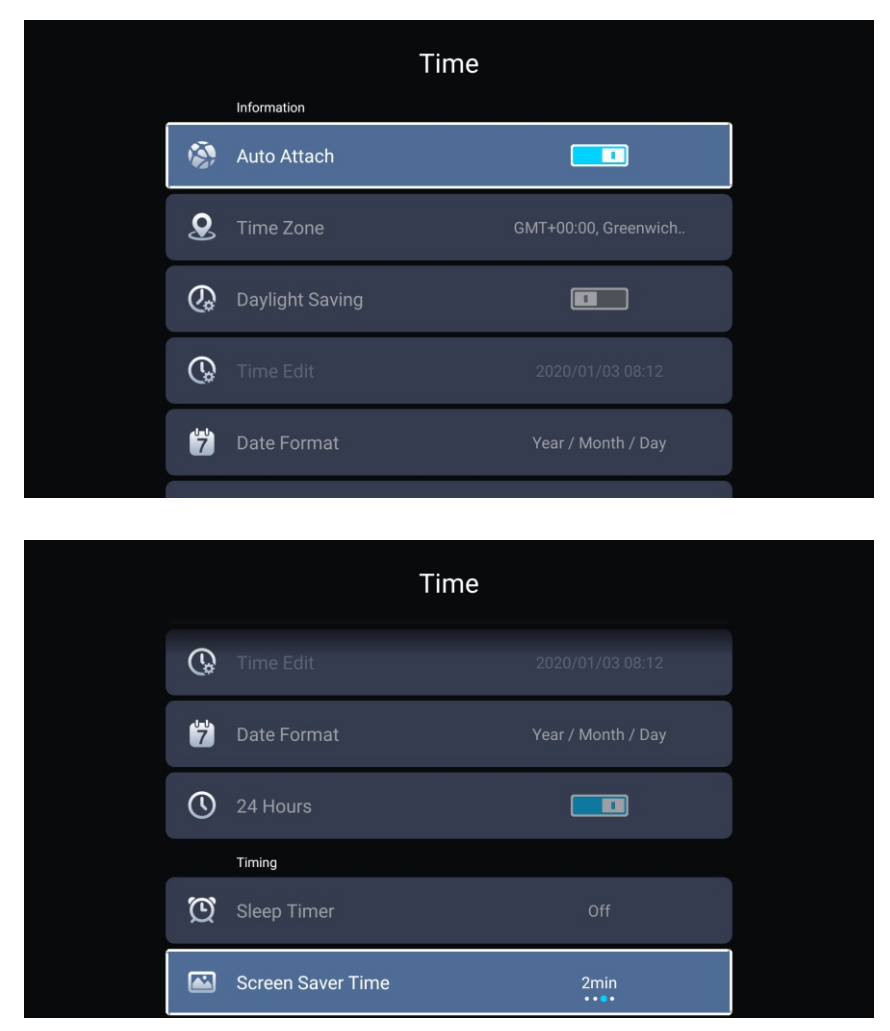

Pritisnite gumb ▼/▲, da izberete Samodejno povezavo/časovni pas/Poletni čas/Urejanje časa/Oblika prikaza datuma/24 ur/ Časovnik mirovanja /Čas ohranjevalnika zaslona.

SI

| Samodejna povezava         | Samodejno prejmite trenutni čas in datum.                              |
|----------------------------|------------------------------------------------------------------------|
| Časovni pas                | Nastavite trenutni časovni pas.                                        |
| Poletni čas                | Poletni čas lahko nastavite na samodejno/vklop/izklop.                 |
| Urejanje časa              | Nastavite trenutni čas.                                                |
| Oblika datumskega zapisa   | Nastavite trenutni datum.                                              |
| 24 ur                      | Izberite obliko prikaza 12 ur ali 24 ur.                               |
| Časovnik mirovanja         | Nastavite čas mirovanja kot izklopljeno/15 min/30 min/45 min/60 min/   |
|                            | 90 min/120 min/240 min.                                                |
| Čas ohranjevalnika zaslona | Čas ohranjevalnika zaslona nastavite na izklopljeno/1 min/2 min/5 min. |
## Skupno

Pritisnite gumb ◀/►, da izberete Skupno.

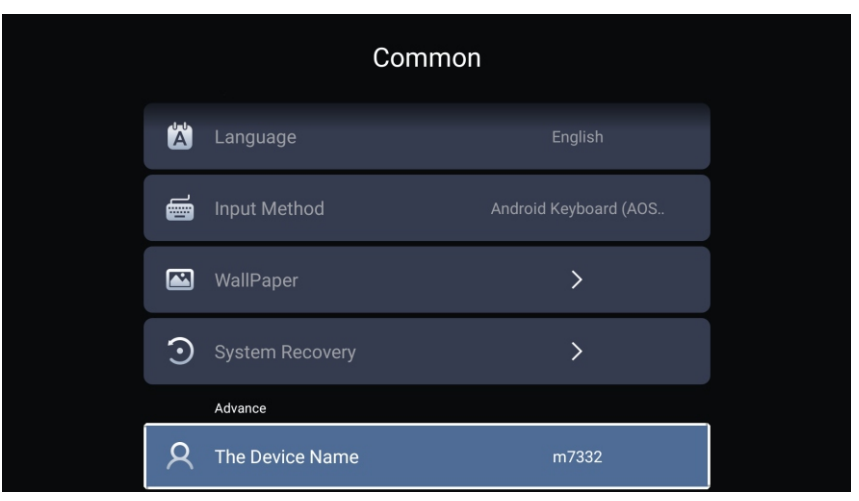

| Pritisnite gumb ▼/▲ | , da izberete Jezik/ Način vnosa/ Ozadje/ Obnovitev sistema/ Ime naprave. |
|---------------------|---------------------------------------------------------------------------|
| Jezik               | Nastavite trenutni jezik za prikaz. Privzeti jezik je angleščina.         |
| Način vnosa         | Nastavite način vnosa daljinskega upravljalnika.                          |
| Ozadje              | Nastavite ozadje.                                                         |
| Obnovitev sistema   | Sistem obnovite v prvotno stanje.                                         |
| Ime naprave         | Nastavite ime naprave.                                                    |
|                     |                                                                           |

SI

### Informacije o sistemu

Pritisnite gumb ◀/►, da izberete sistemske informacije.

SI

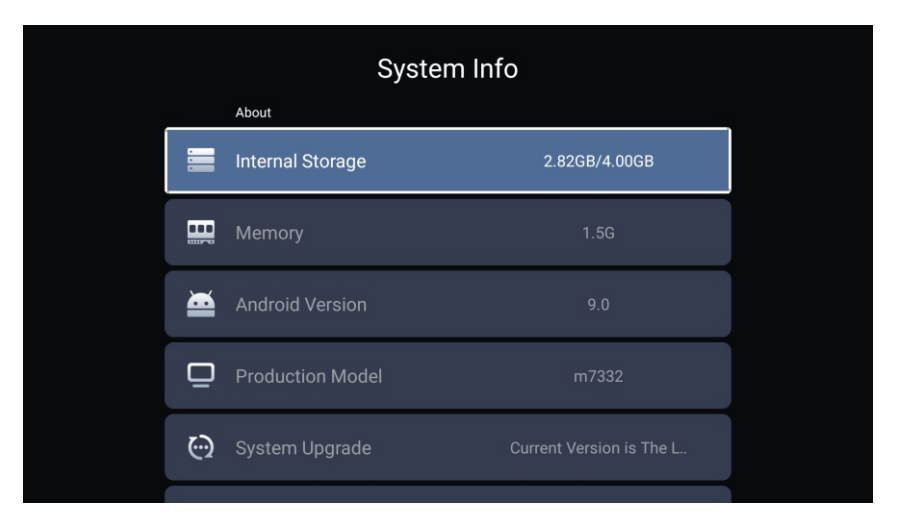

|   | System Info         | 0                 |  |
|---|---------------------|-------------------|--|
|   |                     |                   |  |
| ۲ | Number Of Process   | 4Core             |  |
| ٢ | GPU                 | Mali-G52          |  |
|   | Network information |                   |  |
|   | Wire Net Mac Addre  | 78:DD:D9:32:51:AB |  |
|   | ∃Less Net Mac Addre | D4:9E:3B:04:32:8F |  |

# Večpredstavnost

SI

Pritisnite gumb ▼/▲/◀/►, da izberete večpredstavnost v DRUGIH na domači strani ali pritisnite gumb MEDIA na daljinskem upravljalniku in pritisnite gumb OK, da vstopite v medijsko središče. Pritisnite gumb ◀/► za izbiro Vse/Video/zvok/Slike.

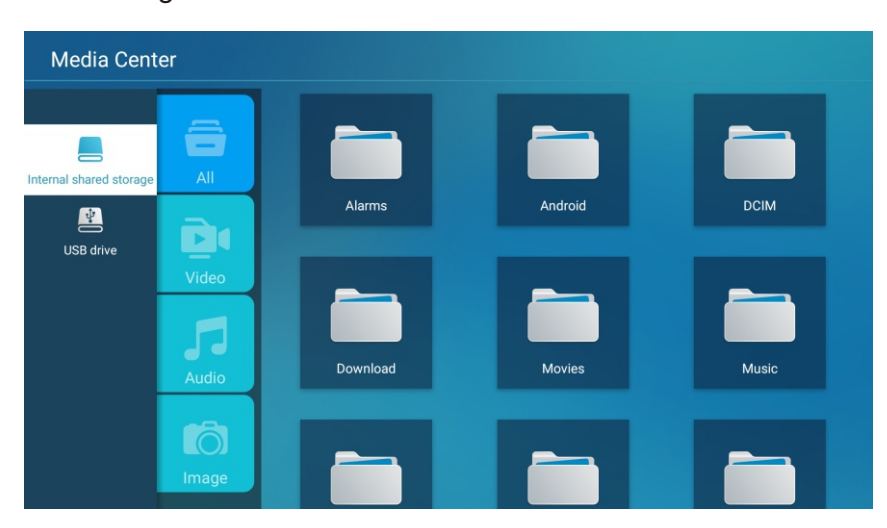

## Video

Pritisnite gumb ▼/▲, da izberete video ali vse, in pritisnite gumb ▼/▲/◀/►, da izberete Filme. Pritisnite gumb za prikaz menija za prikaz možnosti nastavitev na levi strani.

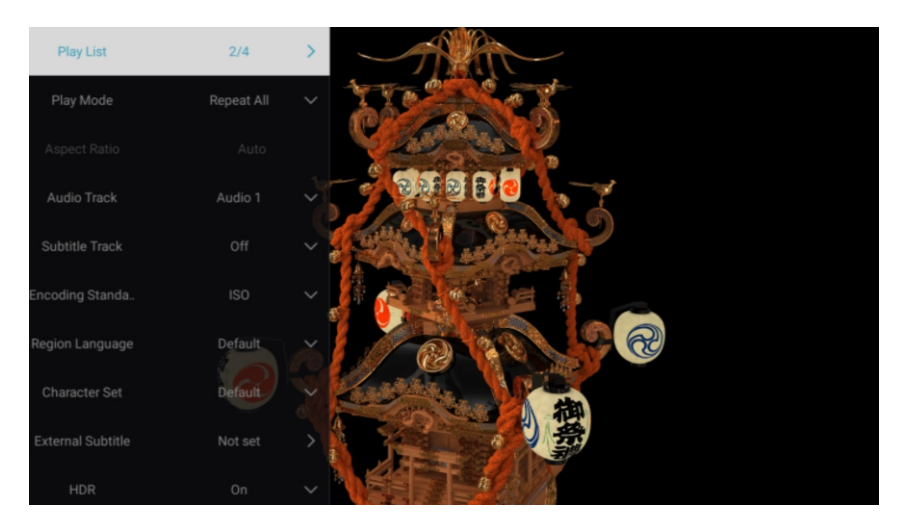

## Seznam predvajanja

Pritisnite gumb ▼/▲, da izberete seznam predvajanja in pritisnite OK, da prikažete vse videoposnetke, ki so na voljo.

## Način predvajanja

Pritisnite gumb ▼/▲, da izberete način predvajanja in pritisnite OK za potrditev. (Možnosti: Ponovi vse/samodejni izhod/ponovi eno/naključno/seznam predvajanja)

#### Večpredstavnost

#### Razmerje vidika

Pritisnite gumb ▼ / ▲ ,da izberete razmerje vidika.

### Zvočni posnetek

Pritisnite gumb ▼/▲, da izberete zvočni posnetek in pritisnite gumb OK, da izberete.

### Podnapisi

Pritisnite gumb ▼/▲, da izberete datoteko s podnapisi in pritisnite OK za potrditev in zapiranje.

#### Standard za kodiranje

Pritisnite gumb ▼/▲, da izberete standard za kodiranje in pritisnite OK, da izberete ISO/ WINDOWS.

SI

#### Jezik regije

Pritisnite gumb ▼/▲, da izberete jezik regije in pritisnite gumb OK, da izberete. (Možnosti: Privzeto/Zahodna Evropa/Srednja Evropa/Baltski jeziki/Cirilica/Arabski/Grščina/ Hebrejščina/Turčija/Tajska/Vietnamščina/Kitajščina)

#### Nabor znakov

Pritisnite gumb ▼/▲, da izberete nabor znakov in pritisnite gumb OK, da izberete. (Možnosti: Privzeto/GBK/ISO/WINDOWS)

#### Zunanji podnapisi

Pritisnite gumb ▼/▲, da izberete zunanje podnapise in pritisnite gumb OK, da izberete.

#### HDR

Pritisnite gumb ▼/▲, da izberete HDR, in pritisnite gumb OK, da izberete Vklop / Izklop.

### Zvok

Pritisnite gumb ▼/▲, da izberete Zvok ali vse, in pritisnite gumb ▼/▲/◀/▶, da izberete Glasba.

ST

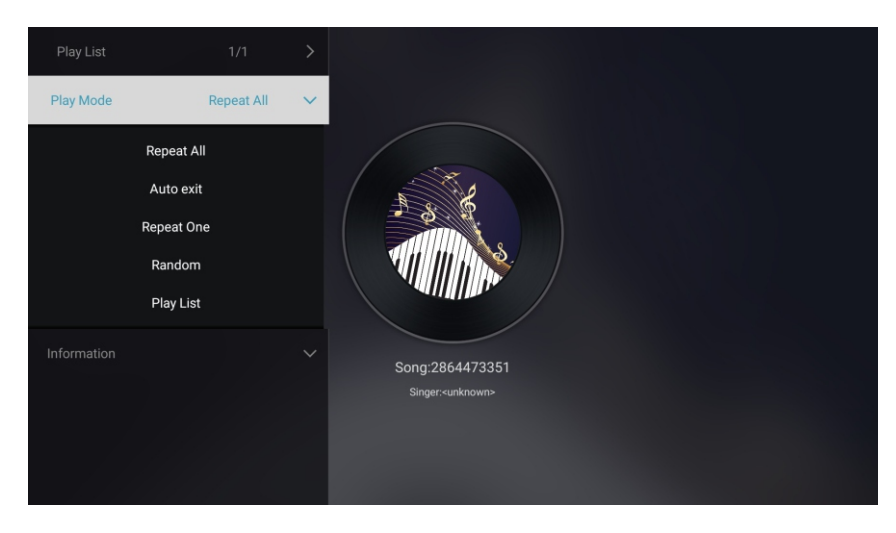

## Seznam predvajanja

Pritisnite gumb ▼/▲, da izberete seznam predvajanja in pritisnite OK, da prikažete vse razpoložljive zvoke.

## Način predvajanja

Pritisnite gumb ▼/▲, da izberete način predvajanja in pritisnite OK, da izberete. (Možnosti: Ponovi vse/samodejni izhod/ponovi eno/naključno/seznam predvajanja)

## Slika

Pritisnite gumb ▼/▲, da izberete Slika ali vse, in pritisnite gumb ▼/▲/◀/►, da izberete Slike.

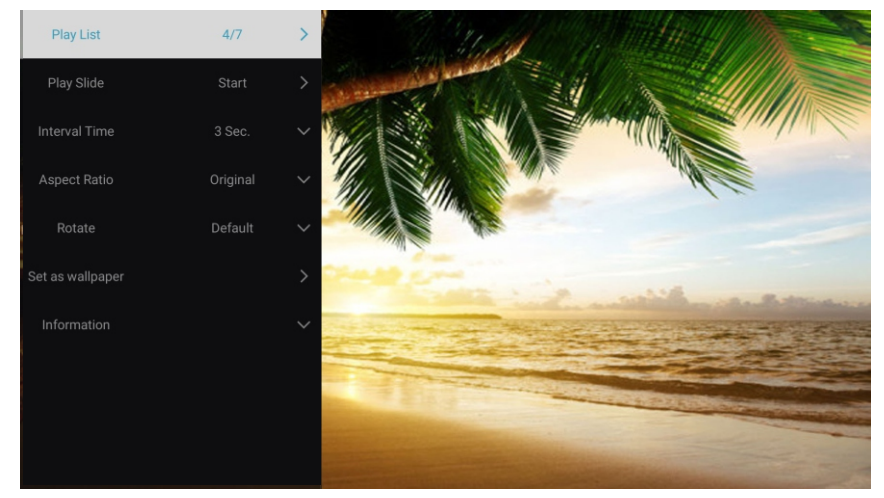

Seznam predvajanja Predvajaj diapozitiv Čas intervala Razmerje stranic

Zasukaj Nastavi kot ozadje Prikaz seznama slik za predvajanje. Lahko začnete predvajanje diapozitivov. Izberite interval diaprojekcije. (Možnosti: 3/5/8/12 sek.) Nastavite razmerje stranic (Možnosti: Samodejno/Cel zaslon/približaj/ izvirno/povečava 1/povečava 2) Nastavite vrtenje. (Možnosti: Privzeto/Zavrti desno/Zavrti levo) Nastavi trenutno prikazano sliko za ozadje.

# Vhod

SI

Pritisnite gumb ▼/▲/◀/►, da izberete Več pod Deljenje Modrosti na Domači Strani. Pritisnite gumb ◀/►, da izberete TV / AV1 / AV2 / YPBPR / HDMI1 / HDMI2 / HDMI3 / VGA. Ali pritisnite gumb Menu in pritisnite gumb ◀/►, da izberete Vir. Pritisnite gumb ▼/▲, da izberete vhodni vir, ki ga želite gledati. Pritisnite gumb OK za vstop. Pritisnite gumb EXIT za izhod.

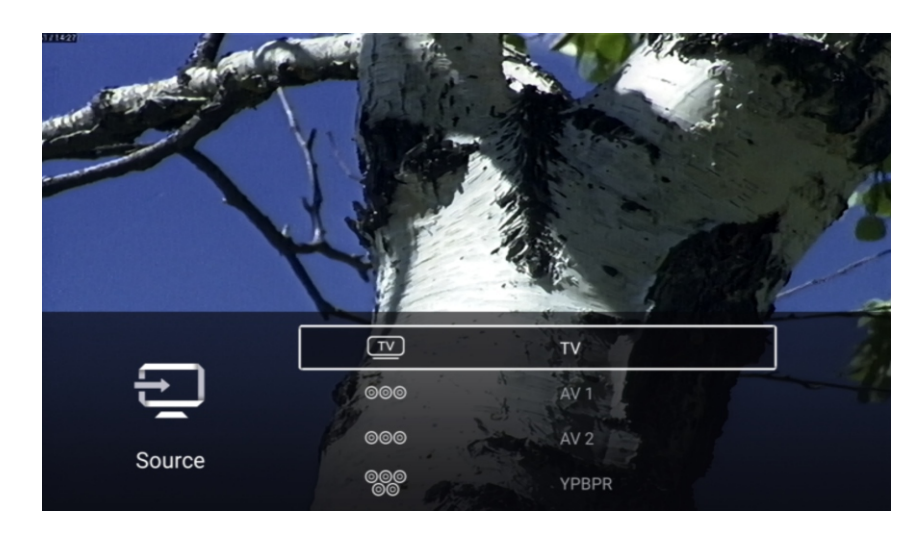

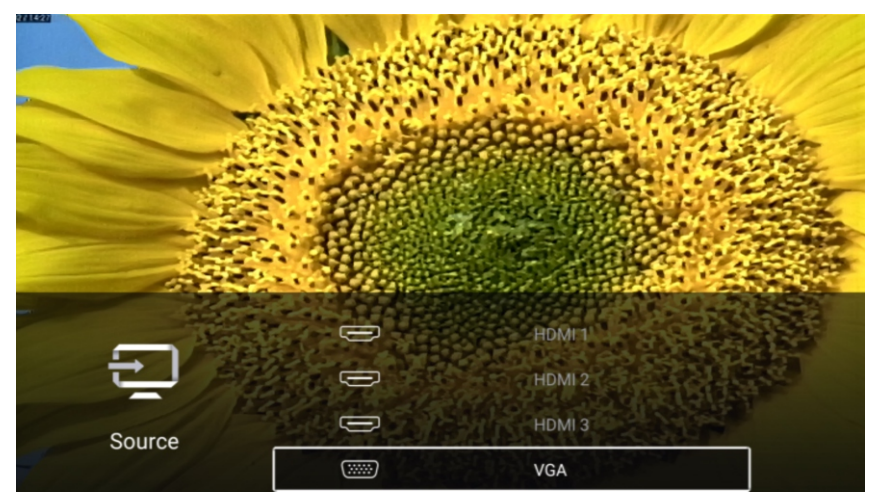

# Nastavitev TV

SI

Pritisnite gumb MENU za vstop v nastavitve TV.

Pritisnite gumb ◀/▶, da označite želeno ikono menija, in pritisnite gumb OK, da izberete. (Možnosti: Domov / Vir / Slika / Zvok / Kanal / Zaklepanje / Skupno / Vnaprej)

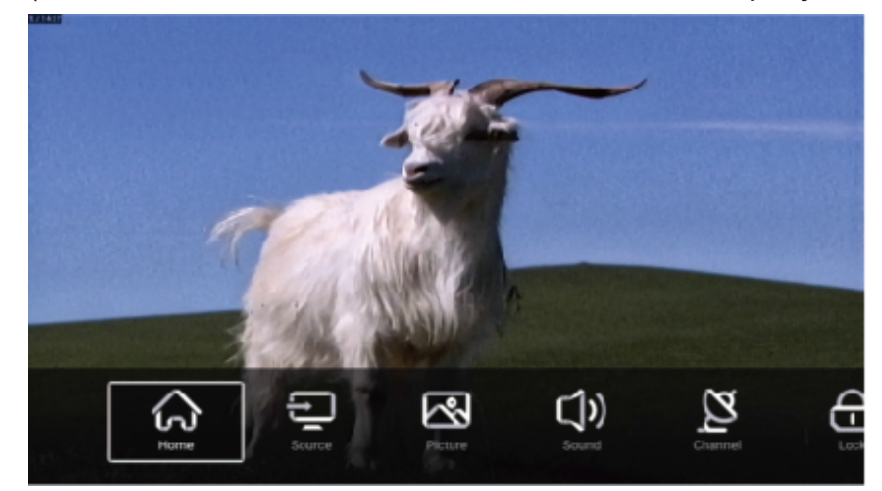

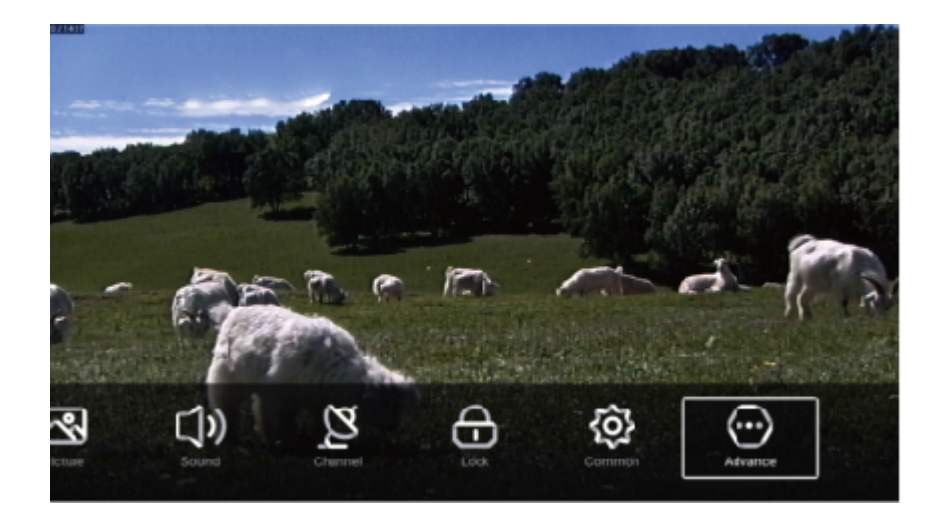

## Slika

Pritisnite gumb MENU za vstop v glavni meni. Pritisnite gumb ◀/►, da izberete Slika. Pritisnite gumb OK za vstop v podmeni.

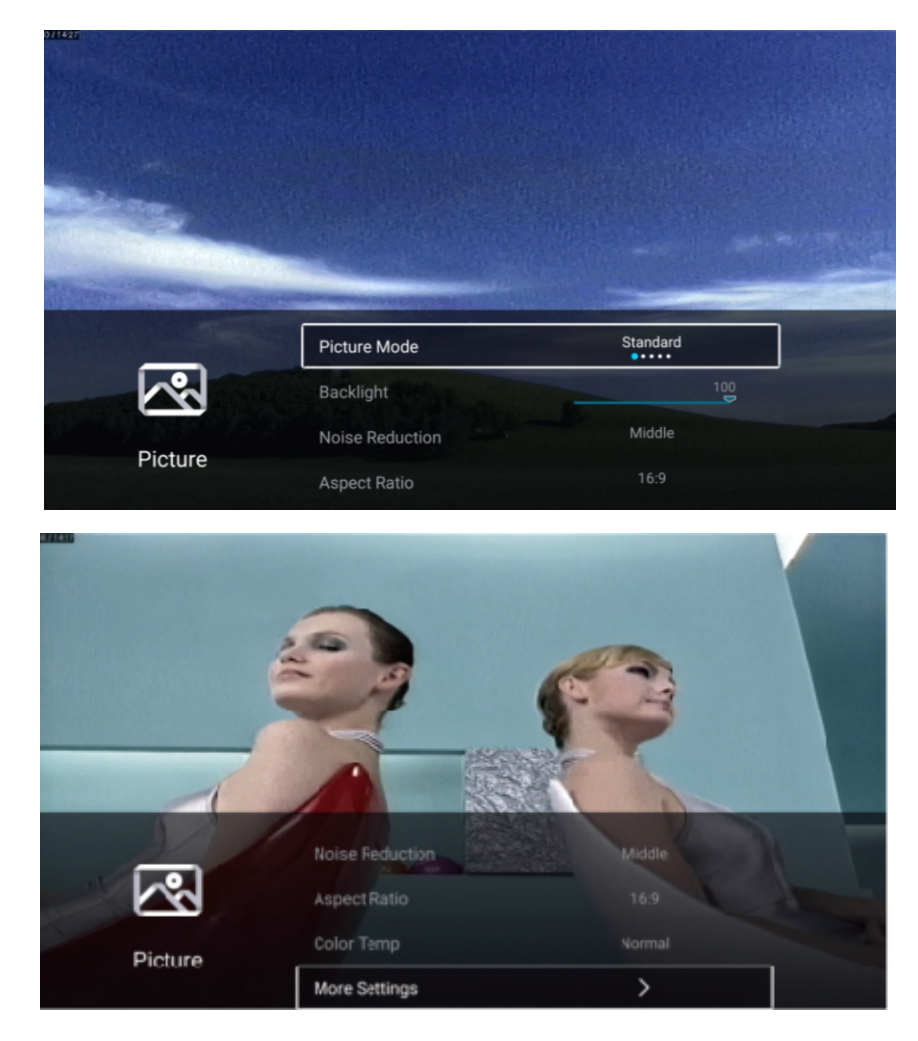

Pritisnite gumb ♥ / ▲, da izberete Način slike / Kontrast / Svetlost / Barva / Ostrina / Osvetlitev / Zmanjšanje hrupa / Razmerje / Barvna temperatura / Več nastavitev. Pritisnite gumb MENU ali EXIT za izhod.

SI

## Način slike

Označite element in pritisnite gumb OK, da vstopite v podmeni, ki prikazuje način slike, ki ga lahko izberete Pritisnite gumb ◀/▶ da izberete Standardno/ Dinamično / Živo/ Varčevanje z energijo/ Uporabnik. Standardno Ustvari standardno sliko. Dinamično Izboljša kontrast in jasnost zaslona, tako da bo slika pri premikanju imela uravnotežene barve. Živo Izboljšajte kontrast, barvo in jasnost zaslona, da bo barva bolj živa. Varčevanje z energijo Zmanjša svetlost zaslona, izboljšan kontrast za varčevanje z energijo. Nastavitve slike, ki jih določi uporabnik.

SI

## Kontrast / Svetlost / Barva / Ostrina

| Ti pogoji so na voljo sa | amo, če je v načinu slike izbran »Uporabnik«.     |
|--------------------------|---------------------------------------------------|
| Pritisnite gumb ▼/▲,     | da izberete Kontrast / Svetlost / Barva / Ostrina |
| Pritisnite gumb ◀/►z     | a prilagoditev.                                   |
| Kontrast                 | Prilagodi kontrast slike.                         |
| Svetlost                 | Prilagodi svetlost slike.                         |
| Barva                    | Prilagodi barvno gostoto slike.                   |
| Ostrina                  | Prilagodi ostrino robov slike.                    |
|                          |                                                   |

## Osvetlitev

Pritisnite gumb ▼/▲, da izberete osvetlitev ozadja. Pritisnite gumb ◀/►za prilagoditev.

## Zmanjšanje hrupa

Nastavite možnosti, da odpravite intenzivnost hrupa slike. Pritisnite gumb ♥/▲, da izberete Zmanjšanja hrupa. Pritisnite gumb ◀ / ► za izbiro Izklop / Nizko / Srednje / Visoko / Samodejno.

## Razmerje vidika

Pritisnite gumb ▼/▲, da izberete razmerje vidika. Pritisnite gumb ◀/► za izbiro16: 9 / 4: 3 / Povečava1 / Povečava 2.

#### TV

#### Barvna temperatura

| Prilagodi celotno b                                             | parvo slike.                                                                |
|-----------------------------------------------------------------|-----------------------------------------------------------------------------|
| Pritisnite gumb▼/                                               | ▲,da izberete Barvna temperatura.                                           |
| Pritisnite gumb </td <td>za izbiro Hladno//Normalno/Toplo.</td> | za izbiro Hladno//Normalno/Toplo.                                           |
| Hladno                                                          | Slika je naklonjena zeleno-modri in manj rdeči barvi.                       |
|                                                                 | Vse barve so svetlejše. Slika je bolj sveža in elegantna.                   |
| Normalno                                                        | Slika je nevtralnih barv. Barve so zmerne.                                  |
| Toplo                                                           | Slika je pretežno rdeče-zeleno in manj modra, da barva postane bolj živa in |
|                                                                 | mehka.                                                                      |

SI

#### Več nastavitev

Pritisnite gumb ♥/▲, da izberete Več nastavitev. Pritisnite gumb OK za vstop v podmeni.

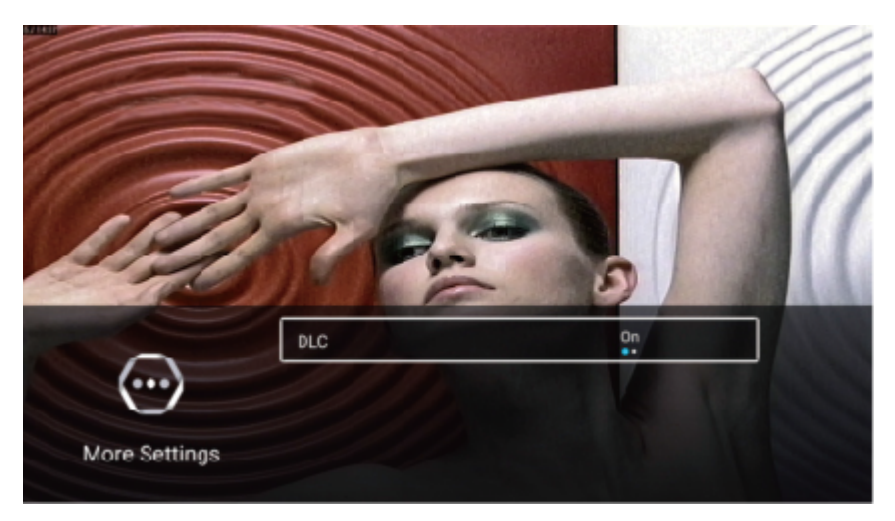

## DLC

Pritisnite gumb ▼/▲, da izberete DLC. Pritisnite gumb ◀/►, da izberete VKLOP/IZKLOP.

#### Test slike & Test zvoka

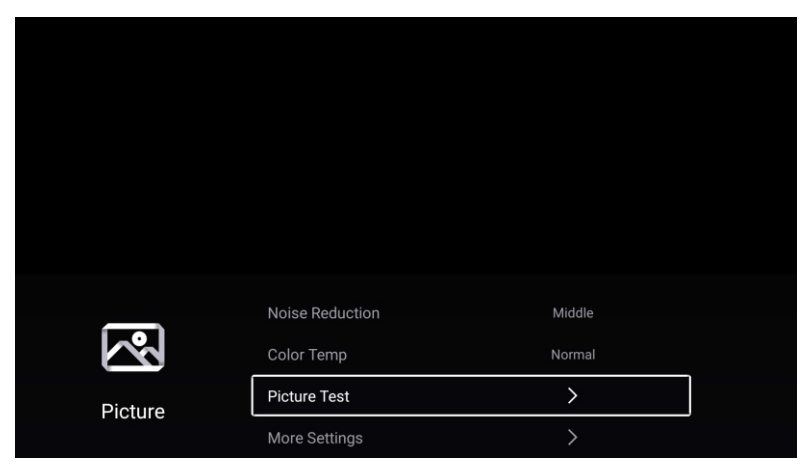

#### Test slike

Pritisnite gumb ▼/▲, da izberete Test slike, in nato pritisnite gumb OK, da začnete s preskusom slike.

#### Zvok

Pritisnite gumb MENU za vstop v glavni meni. Pritisnite gumb ◀/►, da izberete Zvok. Pritisnite gumb OK za vstop v podmeni.

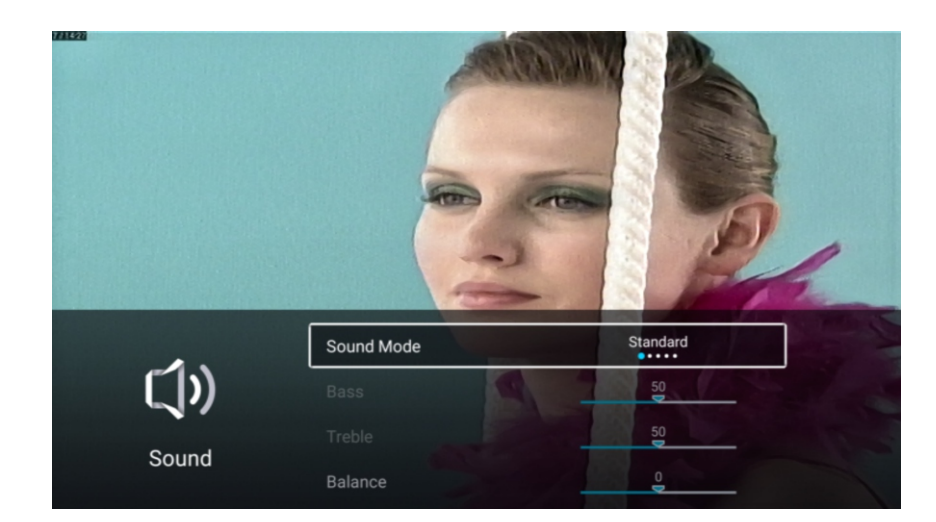

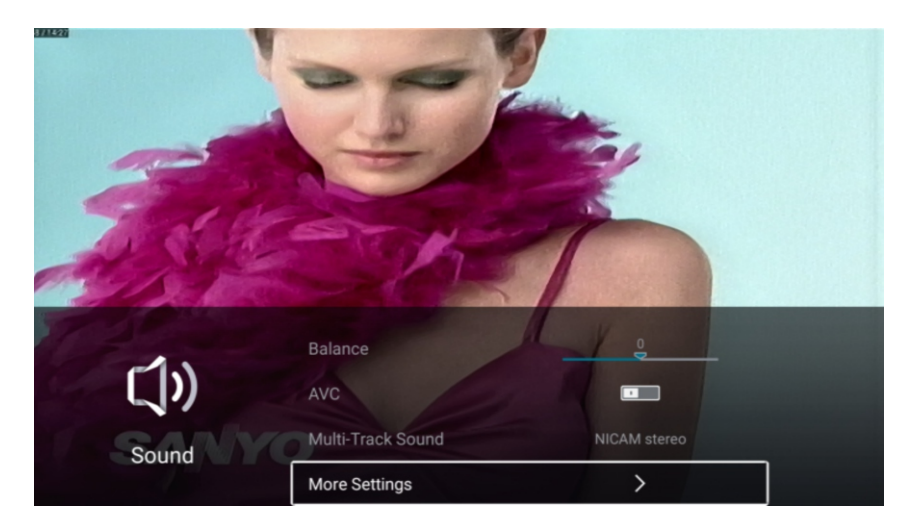

Pritisnite gumb ▼ / ▲ za izbor:Način zvoka / Bas / Visoki toni / Levo-desno / AVC / Zvok iz več sledi / Več nastavitev.

SI

Pritisnite gumb MENU ali EXIT za izhod.

## Način zvoka

| Pritisnite gumb▼/▲, da | a izberete način zvoka.                                  |
|------------------------|----------------------------------------------------------|
| Pritisnite gumb▼/▲ za  | izbor: Standardno/Glasba/Film/Novice/Uporabnik.          |
| Standardno             | Ustvari ravnovesje zvoka v vseh delih okolja.            |
| Glasba                 | Ohranja izvirni zvok. Dobro za glasbene programe.        |
| Film                   | Izboljša visoke in nizke tone za bogate zvočne izkušnje. |
| Novice                 | Izboljšan glas.                                          |
| Uporabnik              | Izberite, da prilagodite nastavitve slike.               |
|                        |                                                          |

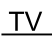

#### Nizki toni

Prilagodi nizke tone. Pritisnite gumb ▼/▲, da izberete nizke tone. Pritisnite gumb ◄/► za nastavitev.

Visoki toni

Prilagodi visoke tone. Pritisnite gumb ▼/▲, da izberete visoke tone. Pritisnite gumb ◀/► za nastavitev.

## Razmerje

Prilagodi izhodno razmerje levega in desnega kanala. Pritisnite gumb ▼/▲, da izberete Razmerje. Pritisnite gumb ◀/► za nastavitev.

## AVC

Pritisnite gumb gumb ♥/▲, da izberete AVC. Pritisnite gumb ◀/►, da izberete VKLOP/IZKLOP. Opomba:Ko odprete AVC nastavite glasnost tako, da lahko ostane glasnost zvočnika stabilna, ne glede na vse razlike TV različice, natisnjene na vsakem kanalu.

ST

## Zvok iz več sledi

Pritisnite / gumb za izbiro zvoka iz več sledi. Možnosti: NICAM stereo/Mono.

#### 

#### Več nastavitev

Pritisnite gumb ▼/▲, da izberete Več nastavitev. Pritisnite gumb OK za vstop v podmeni.

SI

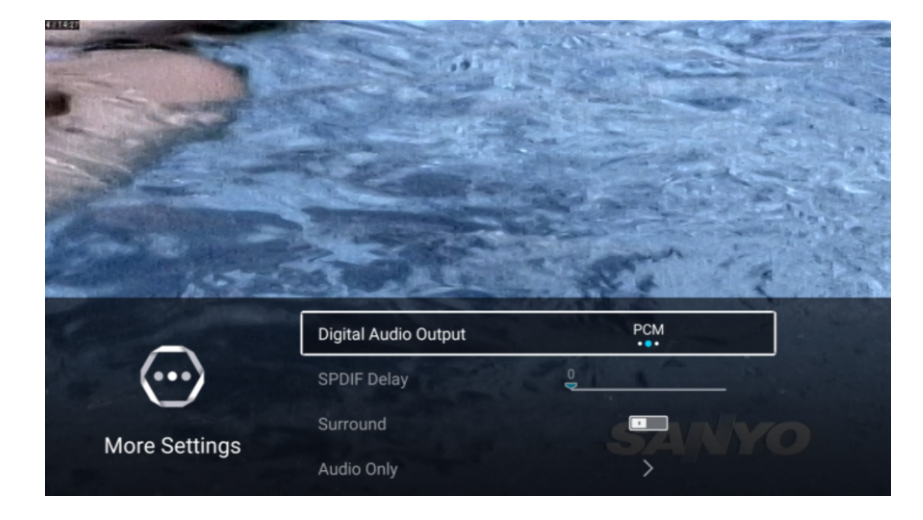

#### Digitalni izhod za zvok

Pritisnite gumb ▼/▲, da izberete Digitalni izhod za zvok. Pritisnite gumb ◀/► za izbiro IZKLOP/RAW /PCM.

#### Zamik SPDIF

Pritisnite gumb ▼/▲, da izberete Zamik SPDIF. Pritisnite gumb ◀/► za nastavitev.

#### Prostorski zvok

Pritisnite gumb ▼/▲, da izberete Prostorski zvok. Pritisnite gumb ◀/►, da izberete VKLOP/IZKLOP.

#### Samo zvok

Pritisnite gumb ▼/▲, da izberete Samo zvok. Pritisnite gumb OK za vstop v podmeni.

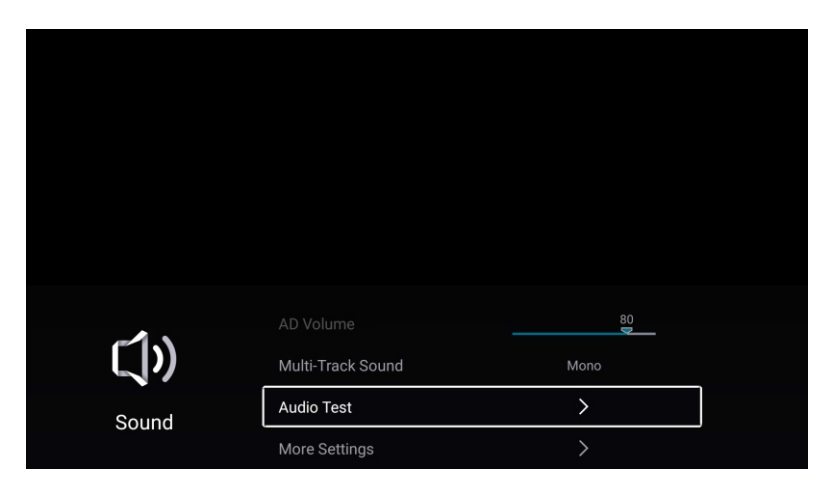

#### Test zvoka

Pritisnite gumb ▼/▲, da izberete Test zvoka, in nato pritisnite gumb OK, da začnete s preskusom zvoka.

#### Kanal

Pritisnite gumb MENU za vstop v glavni meni. Pritisnite gumb ◀/►, da izberete Kanal. Pritisnite gumb OK za vstop v podmeni.

#### ATV

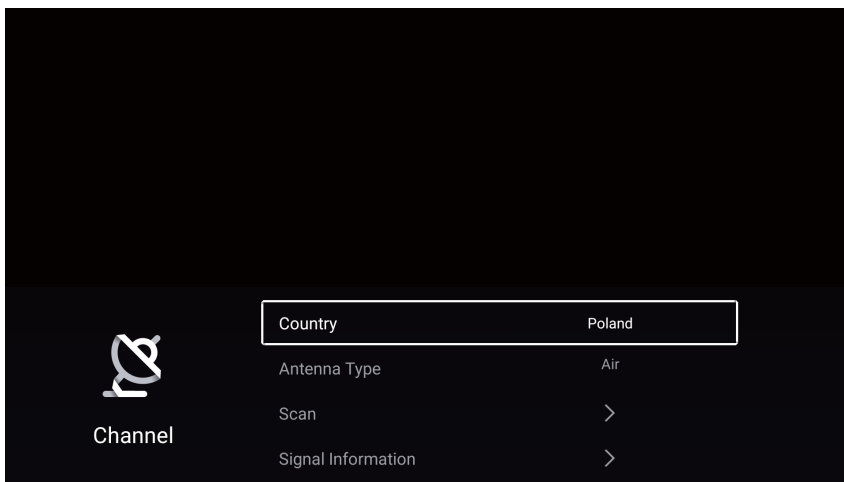

Pritisnite gumb ▼/▲, da izberete Državo / Vrsta antene / Iskanje / seznam kanalov. Pritisnite gumb MENU ali EXIT za izhod.

#### Država

Pritisnite gumb ▼/▲, da izberete državo. Pritisnite gumb OK, če želite vstopiti, da izberete državo.

้รเ

#### Vrsta antene

Pritisnite gumb ▼/▲, da izberete vrsto antene. Pritisnite gumb ◀ / ► za vstop, da izberete Zemeljska / Kabelska / Satelitska.

#### Iskanje

Pritisnite gumb ▼/▲, da izberete Iskanje . Pritisnite gumb OK za vstop v podmeni. Pritisnite gumb ▼/▲, da izberete Vrsta iskanja / Samodejno iskanje / Analogno ročno iskanje / Digitalno ročno iskanje.

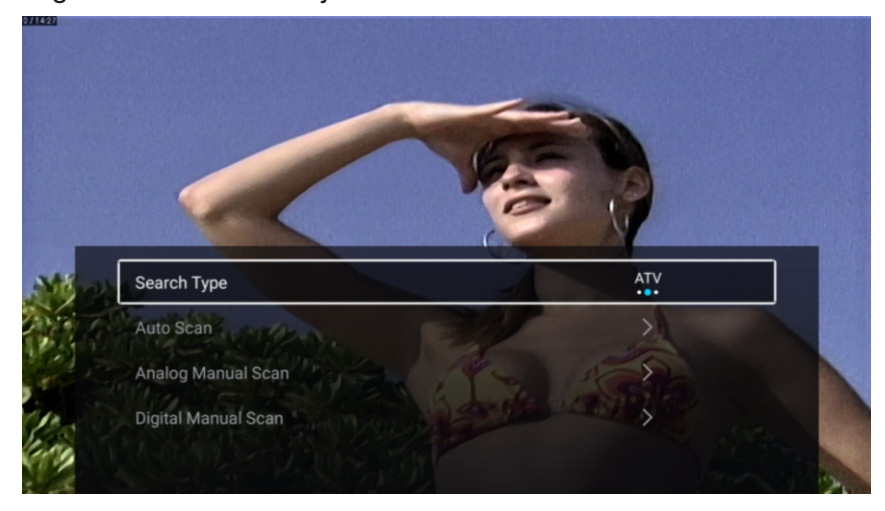

## Vrste iskanja

Pritisnite gumb ▼/▲ za izbiro vrste iskanja, nato pritisnite gumb ◀/►, da izberete ATV + DTV/ATV/DTV.

SI

## Samodejno iskanje

Samodejno iskanje lahko samodejno poišče delujoče kanale.

Pritisnite gumb  $\nabla/\blacktriangle$ , da izberete samodejno iskanje, nato pritisnite gumb  $\nabla/\blacktriangle$ , da izberete LCN/ Začetek iskanja.

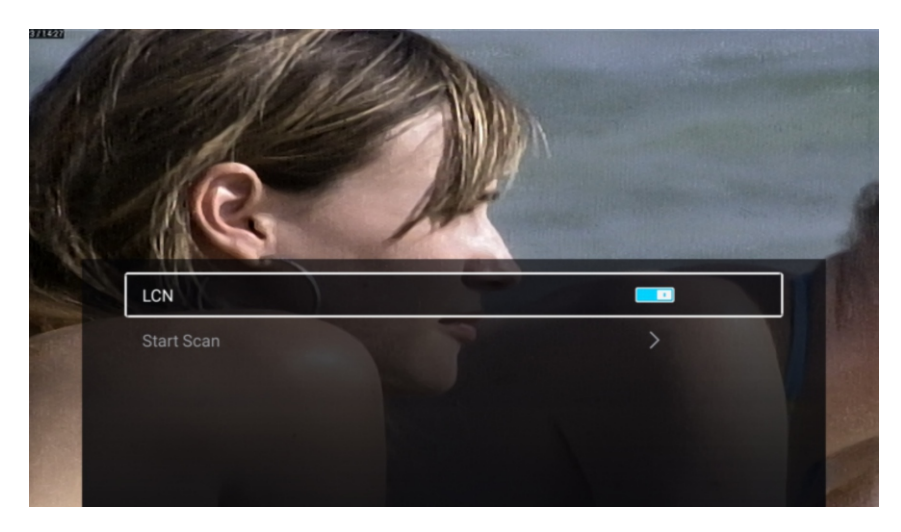

## LCN

Pritisnite gumb ▼/▲, da izberete LCN. Pritisnite gumb ◀/▶, da izberete VKLOP/IZKLOP.

## Začetek iskanja

Pritisnite gumb ▼/▲ za začetek iskanja. Pritisnite gumb ◀/► za začetek samodejnega iskanja.

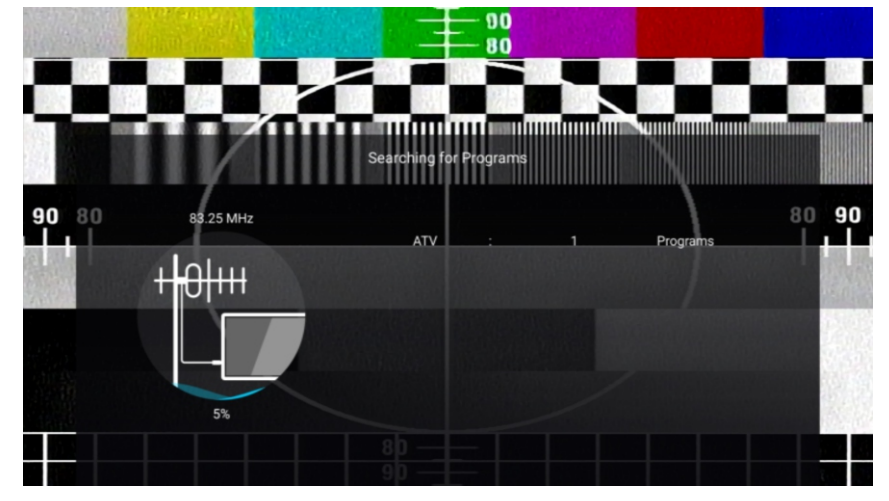

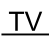

## Analogno ročno iskanje

Analogno ročno iskanje je namenjeno učinkovitemu ročnemu iskanju kanalov.

Pritisnite gumb /, da izberete Analogno ročno iskanje , in pritisnite gumb OK za vstop v podmeni. Pritisnite gumb EXIT ali MENU za izhod.

้รเ

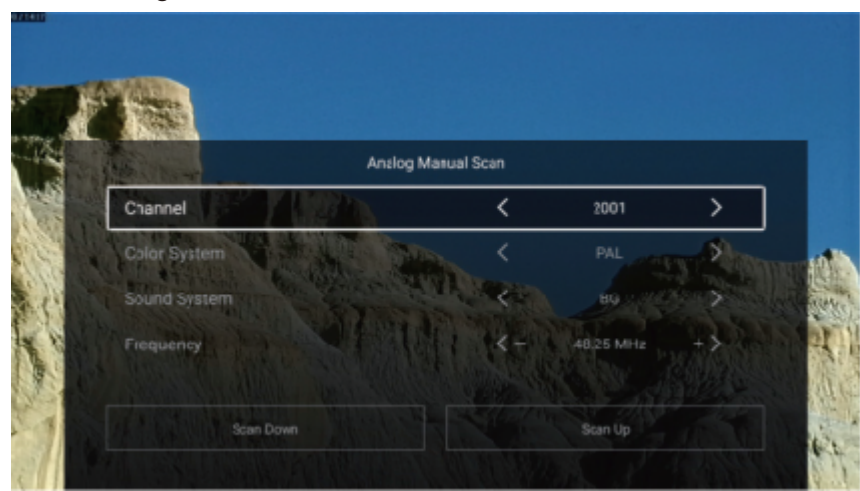

#### Kanal

Pritisnite / gumb, da izberete kanal. Pritisnite gumb ◀/▶, da izberete številko kanala.

#### Barvnega sistema

Pritisnite gumb / za izbiranje barvnega sistema. Pritisnite gumb ◀/► za izbiro PAL/SECAM/NTSC/ Samodejno.

#### Zvočnega sistema

Pritisnite gumb / za izbiranje zvočnega sistema. Pritisnite gumb ◀/▶, da izberete DK/BG/I/L/M/N.

#### Frekvenco

Pritisnite / gumb, da izberete frekvenco. Pritisnite gumb ◄/► za nastavitev.

#### Digitalno ročno iskanje

Digitalno ročno iskanje je namenjeno učinkovitemu ročnemu iskanju kanalov.

Pritisnite gumb /, da izberete Digitalno ročno iskanje, in pritisnite gumb OK za vstop v podmeni. Pritisnite gumb EXIT ali MENU za izhod.

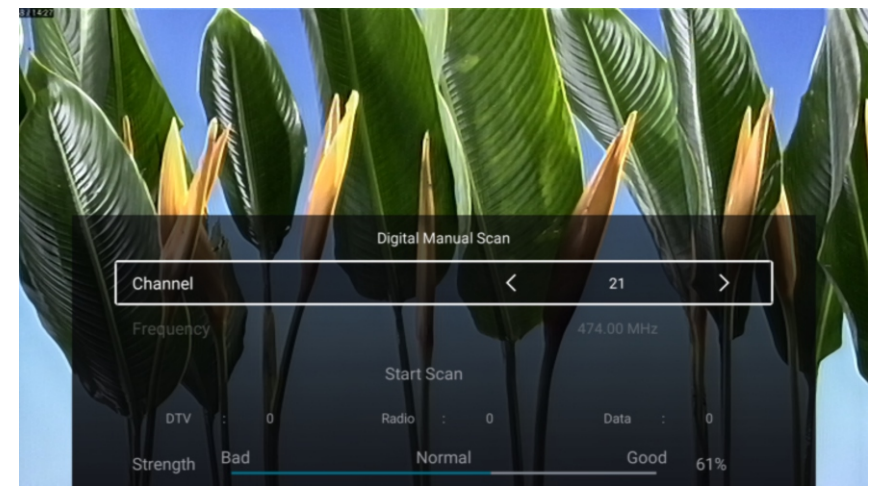

# TV

## Seznam kanalov

Oglejte si vse obstoječe programe.

Pritisnite gumb /, da izberete Seznam kanalov. Pritisnite gumb OK za vstop v podmeni.

SI

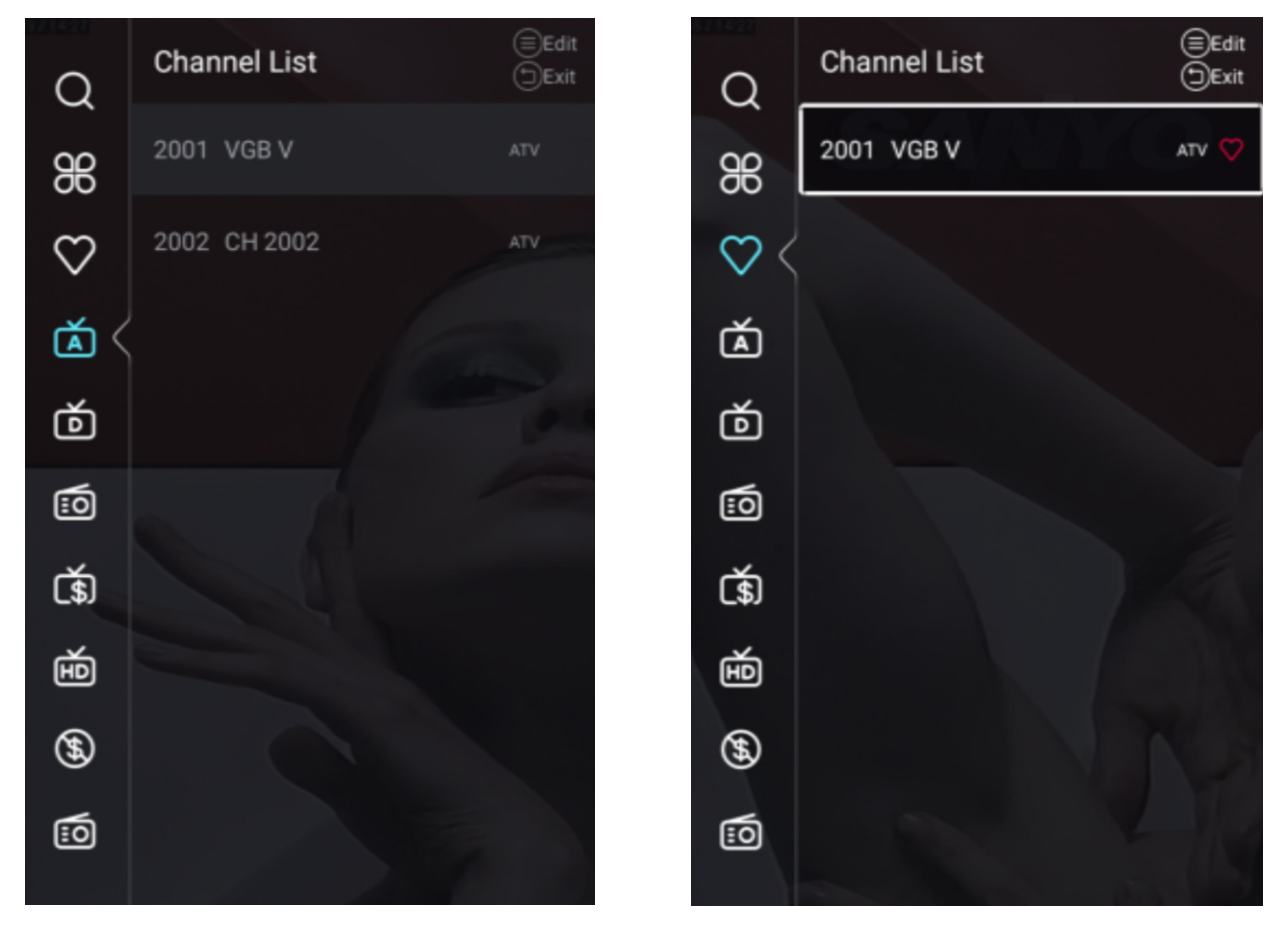

Pritisnite gumb ▼/▲, da izberete Vse/Priljubljene/ATV/DTV/Radio/Šifriraj/HD/Brezplačno/Podatki.

#### Vse

Pritisnite gumb ▼/▲, da izberete Vse. Pritisnite MENU za urejanje programa. (Možnosti:Priljubljeno/Preimenuj/Zbriši/Preskoči.) Če je program izbran kot analogni signal, ga lahko preimenujete.

#### Priljubljene

Pritisnite gumb ▼/▲, da izberete priljubljene. Pritisnite MENU za urejanje priljubljenih programov. (Možnosti: Vrh/Zbriši/Preskoči.)

ATV/DTV/Radio/Šifriraj/HD/Brezplačno/Podatki so tipi programov.

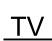

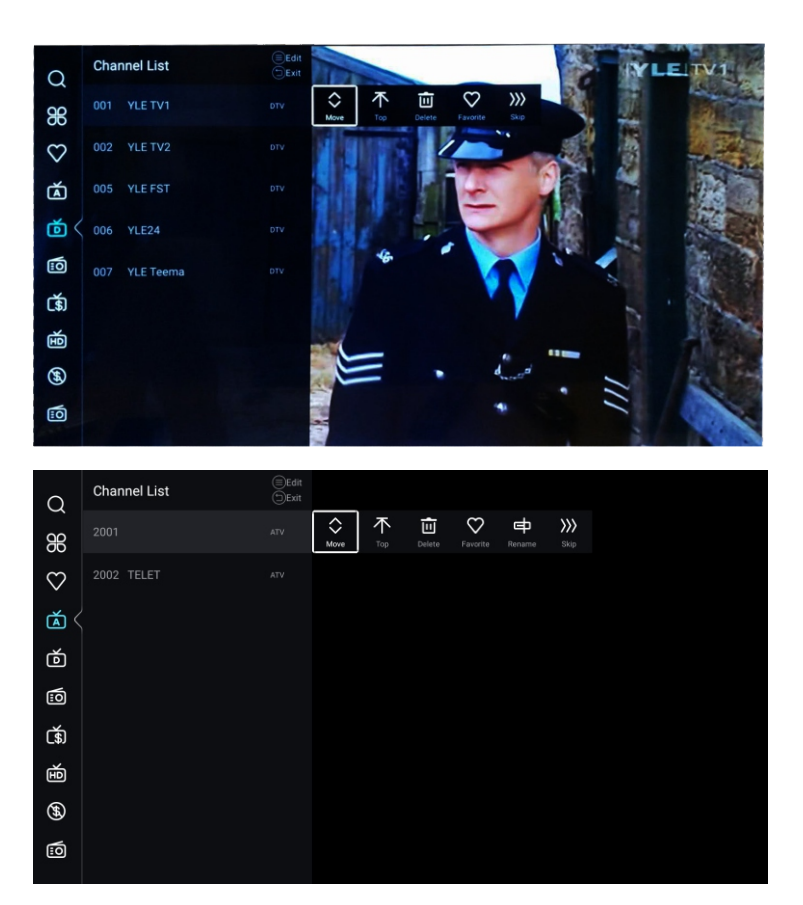

1.V glavnem meniju kanala izklopite stikalo LCN na strani samodejnega skeniranja

2. Vnesite seznam kanalov, izberite ATV ali DTV in ne morete izbrati VSE

3. Na seznamu kanalov izberite kanal, na RC pritisnite "menu", prikaže se podnaborni meni in nato izberite "premakni"

SI

## DTV

|         | ſ                  |             |   |
|---------|--------------------|-------------|---|
| ~       | Country            | Poland      |   |
| 2       | Antenna Type       | Air         |   |
|         | Scan               | >           |   |
| Channel | Signal Information | >           |   |
|         |                    |             |   |
|         | CI Card            | >           |   |
| Ø       |                    | English L+R | > |
| l<br>L  | Audio Language     | Ligion      |   |
| Channel | Subtitle           | Off         | > |
|         | Channel List       | >           |   |
|         | -                  |             |   |
| $\sim$  | Audio Language     | English L+R | > |
| 2       | Subtitle           | Off         | > |
| Channel | Channel List       | >           |   |
| Channel | EPG                | >           |   |
|         |                    |             |   |

Pritisnite gumb ▼/▲, da izberete Državo / Vrsto antene / Iskanje/ Podatki o signalu / Kartica CI / Jezik zvoka / Podnaslov / Seznam kanalov / EPG. Pritisnite gumb EXIT ali MENU za izhod.

ST

#### Država

Pritisnite gumb V/▲, da izberete državo. Pritisnite gumb OK, če želite vstopiti, da izberete državo.

#### Vrsta antene

Pritisnite gumb ▼/▲, da izberete vrsto antene. Pritisnite gumb ◀ / ► za vstop, da izberete Zemeljska / Kabelska / Satelitska.

#### Iskanje

Pritisnite gumb ▼/▲, da izberete Iskanje. Pritisnite gumb OK za vstop v podmeni.
Pritisnite gumb ▼/▲, da izberete Vrsta iskanja / Samodejno iskanje / Analogno ročno iskanje / Digitalno ročno iskanje.

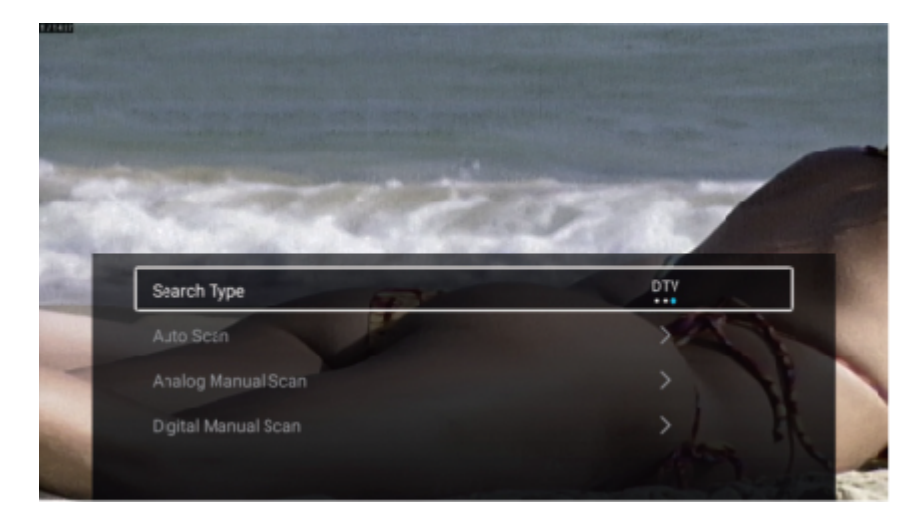

## Vrste iskanja

ΤV

Pritisnite gumb ▼/▲ za izbiro vrste iskanja, nato pritisnite gumb ◀/►, da izberete ATV + DTV/ATV/DTV.

้รเ

#### Samodejno iskanje

Samodejno iskanje lahko samodejno poišče delujoče kanale.

Pritisnite gumb ▼/▲, da izberete samodejno iskanje, nato pritisnite gumb OK za začetek samodejnega iskanja.

Če želite nehati iskati, pritisnite EXIT ali gumb MENU, da ustavite iskanje.

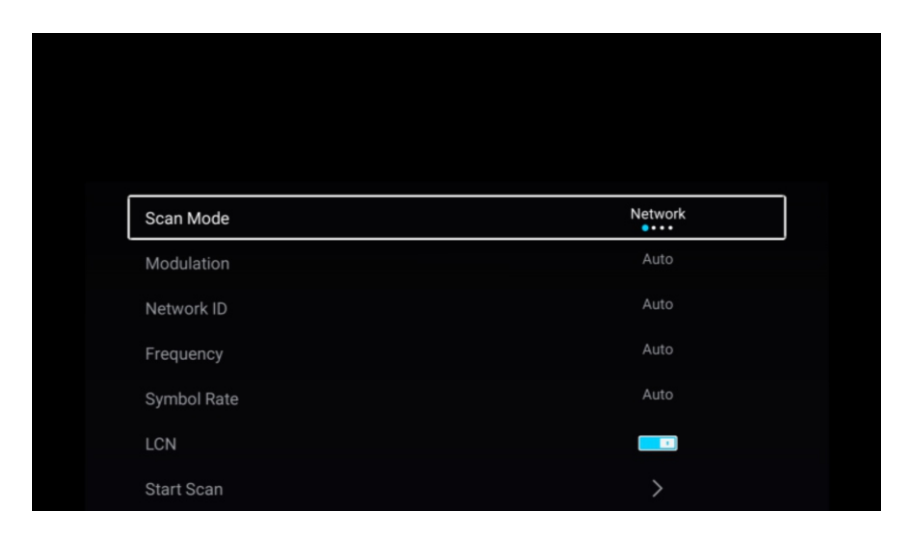

#### Način iskanja

Pritisnite gumb ▼/▲, da izberete način iskanja. Pritisnite gumb ◀/►, da izberete Omrežje/Hitro/ Polno/Slepo.

#### Modulacijo

Pritisnite gumb ▼/▲, da izberete modulacijo. Pritisnite gumb ◀/►, da izberete Auto/16QAM/32QAM /64QAM/128QAM/256QAM.

#### ID omrežja

Pritisnite gumb ▼/▲, da izberete ID omrežja.

#### Frekvenco

Pritisnite gumb ▼/▲, da izberete Frekvenco.

#### Stopnjo simbolov

Pritisnite gumb ▼/▲, da izberete stopnjo simbolov.

#### LCN

Pritisnite gumb ▼/▲, da izberete LCN. Pritisnite gumb ◀/▶, da izberete VKLOP/IZKLOP.

32

#### Začetek iskanja

Pritisnite gumb ▼/▲ za začetek iskanja. Pritisnite gumb ◀/▶ za začetek samodejnega iskanja.

ST

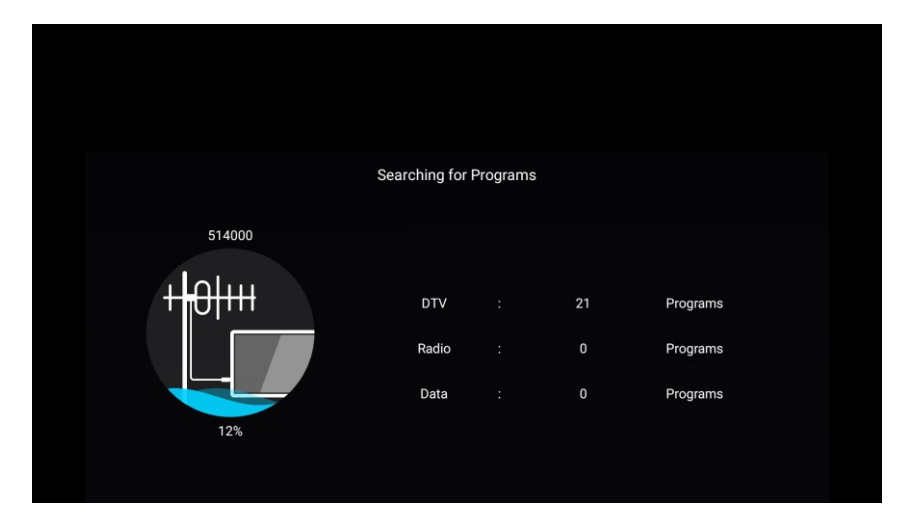

## Analogno ročno iskanje

Analogno ročno iskanje je namenjeno učinkovitemu ročnemu iskanju kanalov.

Pritisnite gumb /, da izberete Analogno ročno iskanje , in pritisnite gumb OK za vstop v podmeni. Pritisnite gumb EXIT ali MENU za izhod.

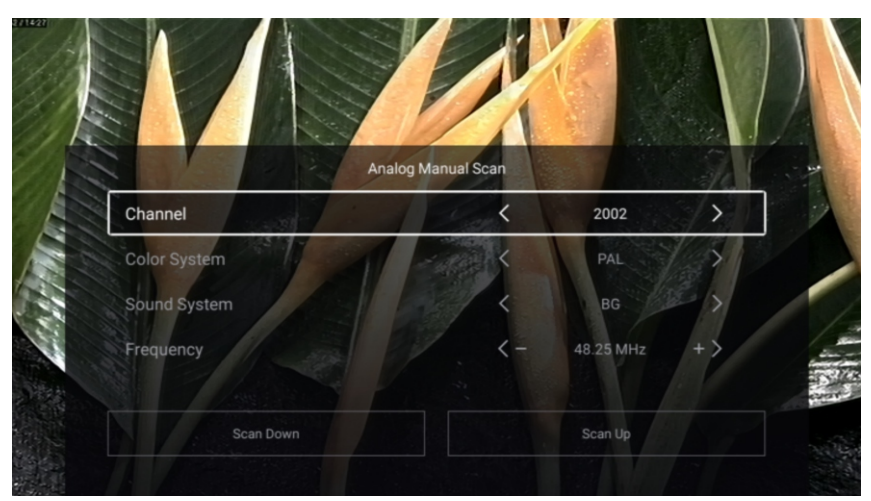

#### Kanal

Pritisnite / gumb, da izberete kanal. Pritisnite gumb ◀/▶, da izberete številko kanala.

#### Barvnega sistema

Pritisnite gumb / za izbiranje barvnega sistema. Pritisnite gumb ◀/► za izbiro PAL/SECAM/NTSC/ Samodejno.

#### Zvočnega sistema

Pritisnite gumb / za izbiranje zvočnega sistema. Pritisnite gumb ◀/▶, da izberete DK/BG/I/L/M/N.

#### Frekvenco

Pritisnite / gumb, da izberete frekvenco. Pritisnite gumb ◄/► za nastavitev.

## Digitalno ročno iskanje

Digitalno ročno iskanje je namenjeno učinkovitemu ročnemu iskanju kanalov. Pritisnite gumb /, da izberete Digitalno ročno iskanje, in pritisnite gumb OK za vstop v podmeni. Pritisnite gumb EXIT ali MENU za izhod.

SI

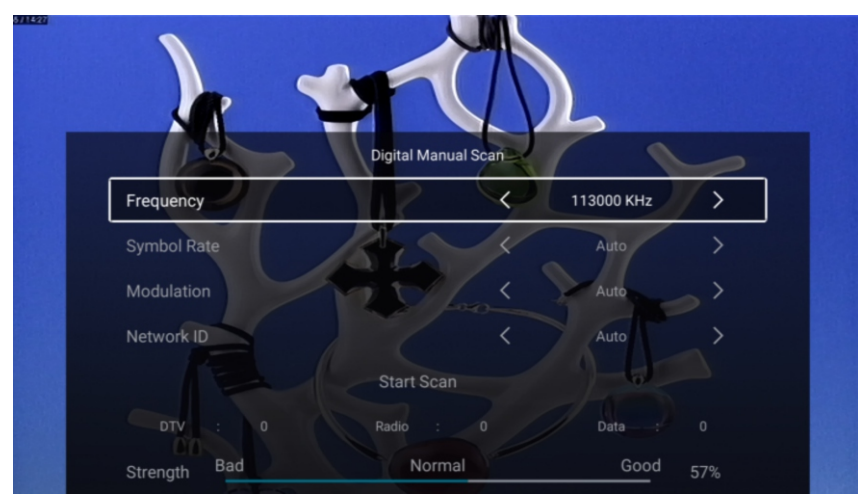

#### Informacij o signalu

Pritisnite gumb ▼/▲ za izbiro Informacij o signalu. Pritisnite gumb OK za vstop.

## Kartica Cl

Pritisnite gumb ▼/▲, da izberete Kartico CI, če si želite ogledati informacije o kartici CI.

#### Jezik zvoka

Pritisnite gumb ▼/▲, da izbereteJezik zvoka. Pritisnite gumb ENTER & ▼/▲, da izberete jezik zvoka.

#### Podnapisi

Pritisnite gumb ▼/▲, da izberete podnapise in pritisnite ENTER & ▼/▲, da izberete.

ΤV

## Seznam kanalov

ΤV

Oglejte si vse obstoječe programe.

Pritisnite gumb /, da izberete Seznam kanalov. Pritisnite gumb OK za vstop v podmeni.

้รเ

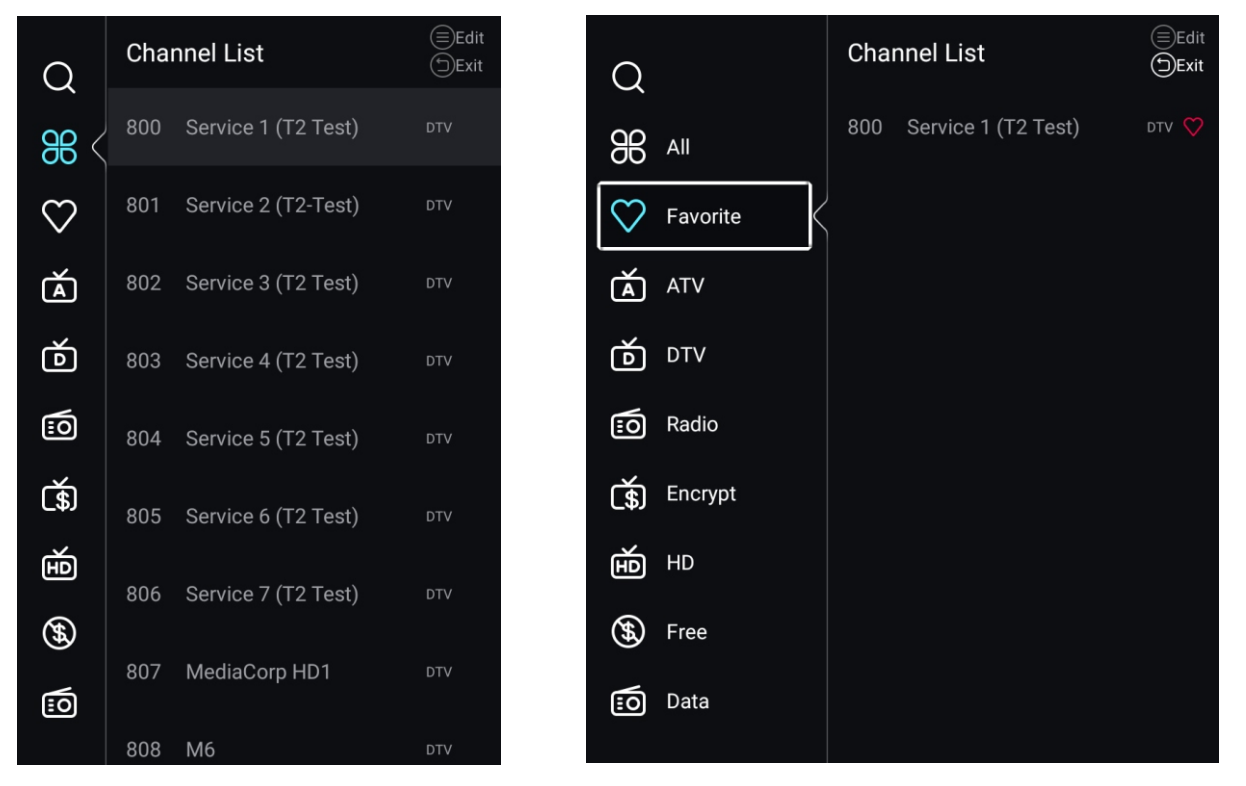

Pritisnite gumb ▼/▲, da izberete Vse/Priljubljene/ATV/DTV/Radio/Šifriraj/HD/Brezplačno/Podatki.

#### Vse

Pritisnite gumb ▼/▲, da izberete Vse. Pritisnite MENU za urejanje programa. (Možnosti:Priljubljeno/Preimenuj/Zbriši/Preskoči.) Če je program izbran kot analogni signal, ga lahko preimenujete.

## Priljubljene

Pritisnite gumb ▼/▲, da izberete priljubljene. Pritisnite MENU za urejanje priljubljenih programov. (Možnosti: Vrh/Zbriši/Preskoči.)

ATV/DTV/Radio/Šifriraj/HD/Brezplačno/Podatki so tipi programov.

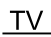

#### EPG

Pritisnite gumb ▼/▲, da izberete EPG. Pritisnite gumb MENU za vstop v podmeni.

SI

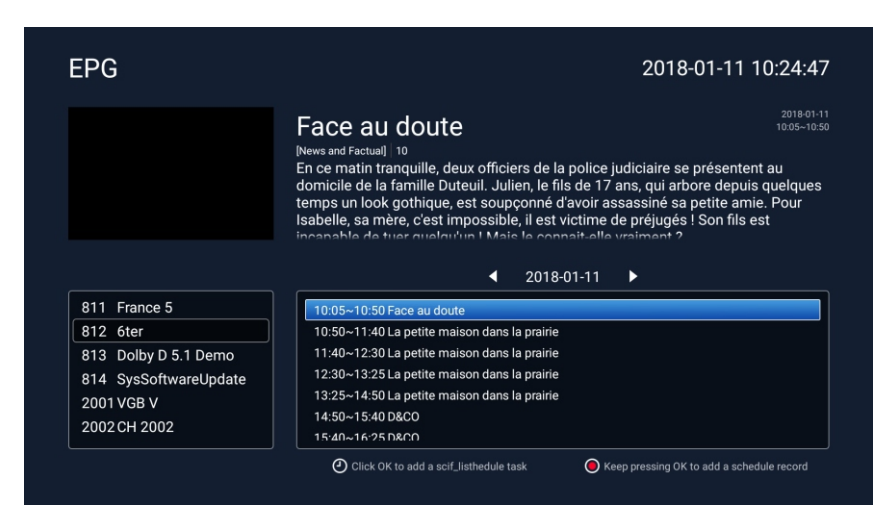

#### ATV+DTV

Državo / Vrsto antene / Iskanje/ Podatki o signalu / Kartica CI / Jezik zvoka / Podnaslov / Seznam kanalov / EPG so enaki kot »DTV«.

#### Iskanje

Pritisnite gumb ▼/▲, da izberete Iskanje. Pritisnite gumb OK za vstop v podmeni.

Pritisnite gumb ▼/▲, da izberete Vrsta iskanja / Samodejno iskanje / Analogno ročno iskanje / Digitalno ročno iskanje.

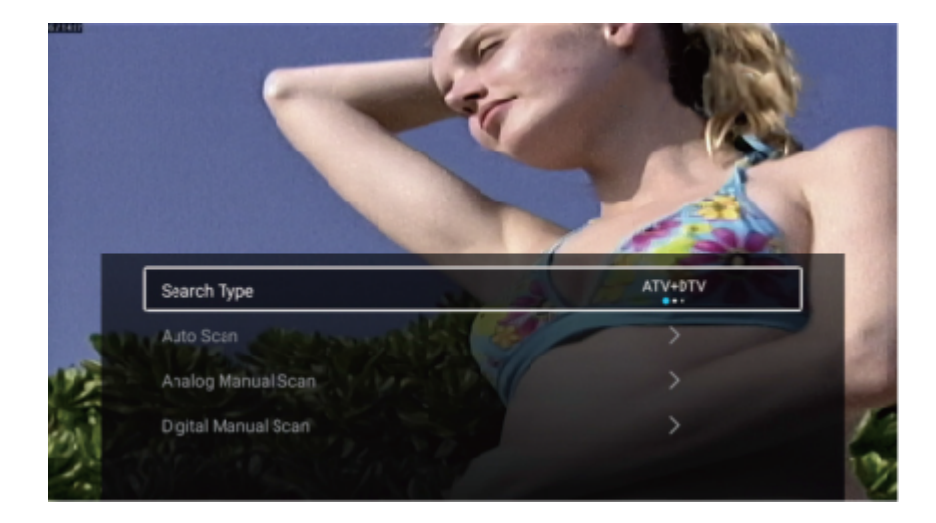

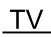

#### Vrste iskanja

Pritisnite gumb ▼/▲ za izbiro vrste iskanja, nato pritisnite gumb ◀/▶, da izberete ATV + DTV/ATV/DTV.

SI

#### Začetek iskanja

Pritisnite gumb ▼/▲ za začetek iskanja. Pritisnite gumb ◀/► za začetek samodejnega iskanja. Če želite nehati iskati, pritisnite EXIT ali gumb MENU, da ustavite iskanje.

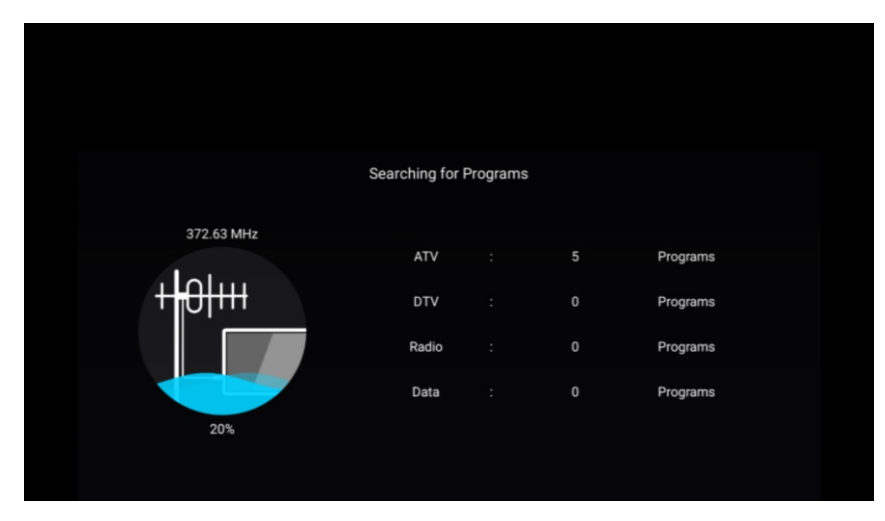

#### Seznam kanalov

Oglejte si vse obstoječe programe.

Pritisnite gumb /, da izberete Seznam kanalov. Pritisnite gumb OK za vstop v podmeni.

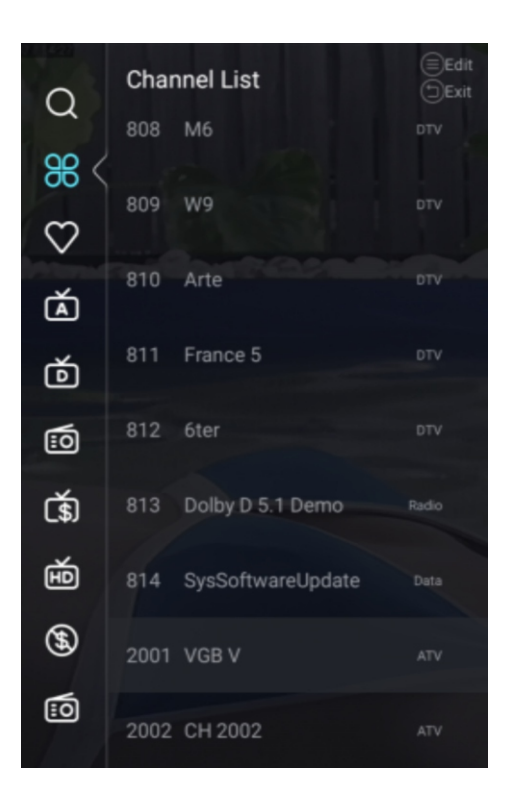

| $\bigcirc$   | Char | nnel List         | ⊟Edit<br>⊕Exit |
|--------------|------|-------------------|----------------|
| Q            | 808  | M6                | DTV            |
| 86 <         | 809  | W9                | DTV            |
| $\heartsuit$ | 007  |                   |                |
| á            | 810  | Arte              | DTV            |
| ŏ            | 811  | France 5          |                |
| <u></u>      | 812  | 6ter              | DTV            |
| र्इ          | 813  | Dolby D 5.1 Demo  | Radio          |
| É            | 814  | SysSoftwareUpdate | Data           |
| <b>(#)</b>   | 2001 | VGB V             | ATV            |
| :0           | 2002 | CH 2002           | ATV            |

## Zaklep

Pritisnite gumb MENU za vstop v glavni meni. Pritisnite gumb ◀/▶, da izberete Zakleni.

Pritisnite gumb OK za vnos gesla za vstop v podmeni (privzeto geslo je 1234).

SI

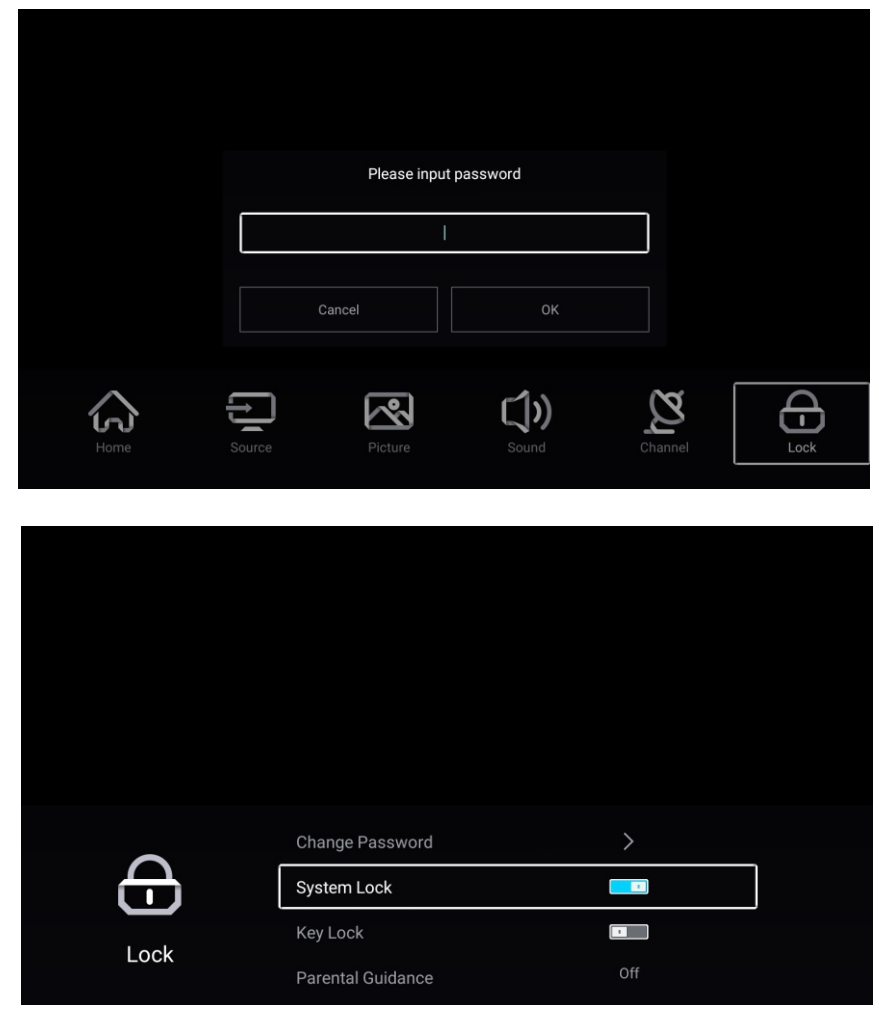

Pritisnite gumb ▼/▲, da izberete Spremeni geslo/Zaklepanje sistema/ Zaklepanje tipk/ Starševski nadzor.

#### Spremeni geslo

Pritisni gumb ▼/▲za izbiro Spremeni geslo. Pritisnite ENTER za nastavitev gesla.

#### Zaklepanje sistema

Pritisnite gumb ▼/▲za izbiro Zaklepanje sistema. Pritisnite gumb ◄/►, da izberete VKLOP/IZKLOP.

#### Zaklepanje tipk

Pritisnite gumb ▼/▲, da izberete Zaklepanje tipk. Pritisnite gumb ◀/►, da izberete VKLOP/IZKLOP.

#### Starševski nadzor

Pritisnite gumb ▼/▲ za izbor starševskega nadzora. Pritisnite gumb ◀/▶, da izberete izklop/5~18.

## Hotelski način

|            | Hotel Mode       |     |  |
|------------|------------------|-----|--|
| 四          | Clear Lock       | >   |  |
| Hotel Mode |                  |     |  |
|            |                  |     |  |
|            | Hotel Mode       |     |  |
| l<br>H     | Source Lock      | >   |  |
| Hotel Mode | Default Source   | Off |  |
| Hotel Mode | Max Volume       | 100 |  |
|            | Max Volume       | 100 |  |
| E          | Default Volume   | 20  |  |
| Hotel Mode | Remote Lock      |     |  |
|            | Export Logo      | >   |  |
|            | Export Logo      | >   |  |
| H<br>ال    | Import Logo      | >   |  |
| Hotel Mode | Export To USB    | >   |  |
|            | Restore From USB | >   |  |
|            | Restore From USB | >   |  |
| 四.         | Clear Lock       | >   |  |
|            | Set Password     | >   |  |
| Hotel Mode | Tuning Lock      |     |  |

Pritisnite privzeto gumb Source + 2233 za vstop v Hotelski Način

SI

#### Hotelski način

Pritisnite gumb ▼/▲, da izberete Hotelski način, in nato pritisnite gumb ◀/►, da izberete VKLOP/IZKLOP. Drugi meni je na voljo samo, ko je hotelski način vklopljen na »ON«.

#### Zaklepanje vira

Pritisnite gumb ▼/▲, da izberete Zaklepanje vira, in nato pritisnite ENTER za vstop v podmeni. Pritisnite gumb ▼/▲, da izberete, in pritisnite ENTER, da zaklenete oziroma odklenete.

#### Privzeti vir

Pritisnite gumb ▼/▲, da izberete Privzeti vir, in nato pritisnite gumb ◀/► za izbiro. (IZKLOP /TV/AV/YPBPR/ HDMI 1/HDMI 2/HDMI 3/VGA) ΤV

#### Maks. glasnost

Pritisnite gumb ▼/▲, da izberete Maks. glasnost, in nato pritisnite gumb ◀/►za prilagoditev.

#### Privzeta glasnost

Pritisnite gumb ▼/▲, da izberete Privzeto glasnost, in nato pritisnite gumb ◀/►za prilagoditev.

#### Zaklep daljinskega upravljalnika

Pritisnite gumb ▼/▲, da izberete Zaklepanje daljinskega upravljalnika, nato pa pritisnite gumb ◀/►, da izberete VKLOP/IZKLOP.

SI

#### Izvozi logotip

Pritisnite gumb ▼/▲, da izberete Izvoz logotipa, in nato pritisnite gumb OK za izvoz logotipa.

#### Uvozi logotip

Pritisnite gumb ▼/▲, da izberete Uvoz logotipa, in nato pritisnite gumb OK za uvoz logotipa.

#### Izvoz na USB

Vstavite napravo USB in pritisnite gumb ▼/▲, da izberete izvoz na USB in nato pritisnite gumb OK za izvoz podatkov.

#### Obnovi z USB

Vstavite napravo USB in pritisnite gumb ▼/▲, da izberete Obnovi z USB in nato pritisnite gumb OK za obnovitev podatkov z USB.

#### Odkleni

Pritisnite gumb ▼/▲, da izberete Odkleni in pritisnite gumb ENTER, da izberete.

#### Nastavitev gesla

Pritisnite gumb ▼/▲, da izberete Nastavitev gesla in pritisnite gumb ENTER za nastavitev.

#### Zaklep iskanja

Pritisnite gumb ▼/▲, da izberete Zaklep iskanja, nato pa pritisnite gumb ◀/►, da izberete VKLOP/ IZKLOP.

#### Skupno

Pritisnite gumb MENU za vstop v glavni meni. Pritisnite gumb ◀/▶, da izberete Skupno. Pritisnite gumb OK za vstop v podmeni. SI

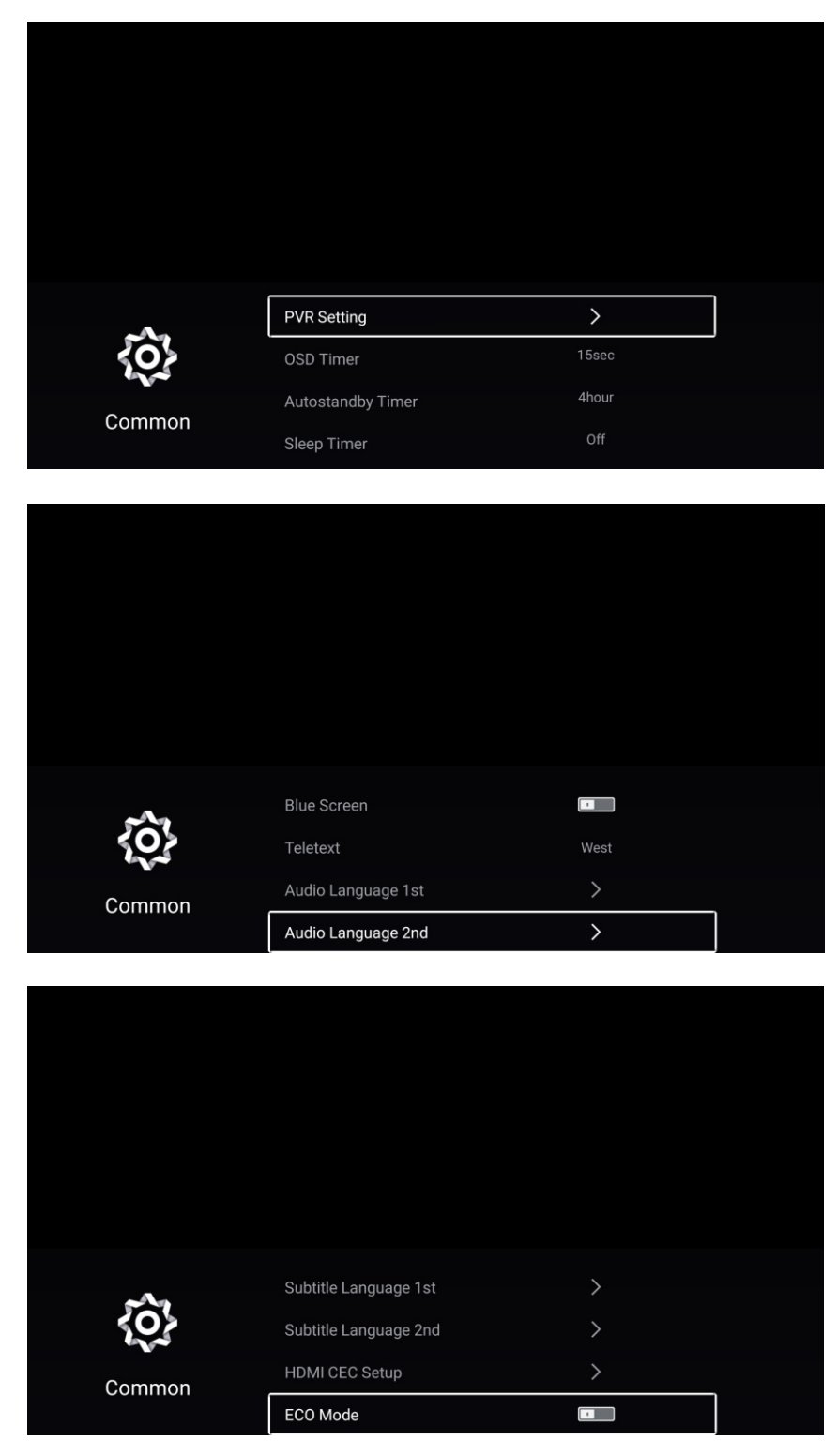

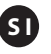

Pritisnite gumb ▼/▲za izbor:Nastavitev PVR/Časovnik OSD / Časovnik samodejne pripravljenosti / Časovnik za mirovanje / Modri zaslon /Teletekst / Jezik zvoka 1 /Jezik zvoka 2 / Jezik podnapisov 1/ Jezik podnaslov 2 / Nastavitev HDMI CEC / ECO način/ Ponastavitev menija.

## **Nastavitev PVR**

Pritisnite gumb ▼/▲, da izberete Nastavitev PVR.

Pritisnite gumb ▼/▲, da izberete Izberi disk/Format/Hitrost/Seznam posnetkov/Seznam urnika. Pritisnite gumb ENTER za vstop v podmeni.

## Časovnik OSD

Pritisnite gumb ▼/▲, da izberete Časovnik OSD. Pritisnite gumb ◀/► za izbor izklop/5sek/15sek/30sek.

## Časovnik samodejne pripravljenosti

Pritisnite gumb ▼/▲, da izberete Časovnik samodejne pripravljenosti. Pritisnite gumb ◀/▶ za izbor izklop/3 ure/4 ure/5 ure.

## Časovnik za mirovanje

Pritisnite gumb ▼/▲, da izberete Časovnik za mirovanje. Pritisnite gumb ◀/▶ za izbor izklop/15 min/30 min/45 min/60 min/90 min/120 min/240 min.

## Modri zaslon

Barvo ozadja nastavi na modro, kadar ni vhodnega signala. Pritisnite gumb ▼/▲ za izbor Modrega zaslona. Pritisnite gumb ◀/► , da izberete VKLOP/IZKLOP.

#### Teletekst

Pritisnite gumb ▼/▲, da izberete Teletekst. Pritisnite gumb ◀/▶, da izberete Arabščino/Vzhodno/Zahodno Evropo/Farsi/Ruščino.

#### Jezik zvoka 1

Pritisnite gumb ▼/▲, da izberete Jezik zvoka 1. Pritisnite ENTER& ▼/▲, da izberete jezik zvoka.

#### Jezik zvoka 2

Pritisnite gumb ▼/▲, da izberete Jezik zvoka 2. Pritisnite ENTER& ▼/▲, da izberete jezik zvoka.

ΤV

## Jezik podnapisov 1

Pritisnite gumb  $\nabla/A$ , da izberete jezik podnapisov 1. Pritisnite ENTER& $\nabla/A$ , da izberete jezik podnapisov.

SI

### Jezik podnapisov 2

Pritisnite gumb  $\nabla/A$ , da izberete jezik podnapisov 2. Pritisnite ENTER& $\nabla/A$ , da izberete jezik podnapisov.

## Nastavitev HDMI CEC

Pritisnite gumb ▼/▲, da izberete Nastavitev HDMI CEC. Pritisnite gumb OK za vstop v podmeni.

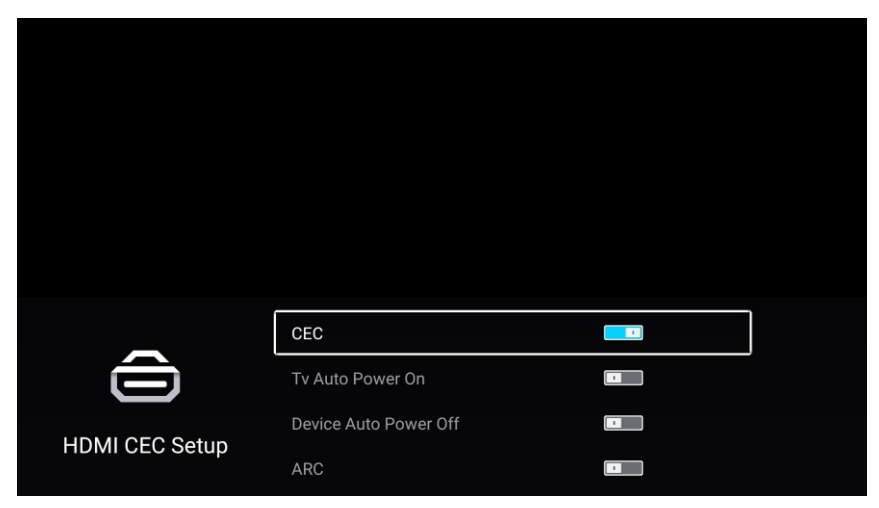

Pritisnite gumb ▼/▲, da izberete CEC/Samodejni vklop TV/Samodejni izklop naprave/ARC. Opomba: Vse možnosti so na voljo samo, če je CEC VKLOP.

#### CEC

Pritisnite gumb ▼/▲, da izberete CEC, in pritisnite gumb ◀/►, da izberete VKLOP/IZKLOP. Naslednji pogoji so na voljo samo, če je v CEC izbrano » VKLOP «.

#### Samodejni vklop TV

Pritisnite gumb ▼/▲ za samodejni vklop TV, in pritisnite gumb ◀/► , da izberete VKLOP/IZKLOP.

#### Samodejni izklop naprave

Pritisnite gumb ▼/▲ za Samodejni izklop naprave, in pritisnite gumb ◀/▶, da izberete VKLOP/IZKLOP.

#### ARC

Pritisnite gumb ▼/▲, da izberete ARC, in pritisnite gumb ◀/▶, da izberete VKLOP/IZKLOP.

TV

TV

#### ECO način

Pritisnite gumb ▼/▲, da izberete ECO način. Pritisnite gumb ◀/▶, da izberete VKLOP/IZKLOP.

SI

## Ponastavitev menija

Spomnite na privzeto nastavitev.

Pritisnite gumb ▼/▲, da izberete ponastavitev menija.

Pritisnite gumb OK za vstop v podmeni.

|        | Menu Re                       | set                  |  |
|--------|-------------------------------|----------------------|--|
|        | All previous settings will be | e deleted. Continue? |  |
|        | Cancel                        |                      |  |
| 203    |                               |                      |  |
| Common | ECO Mode                      |                      |  |
|        | Menu Reset                    | >                    |  |

## Vnaprej

Pritisnite gumb MENU za vstop v glavni meni.

Pritisnite gumb ◀ / ► za izbiro vnaprej.

Pritisnite gumb OK za vstop v sistemsko nastavitev. (Glejte domačo stran - Nastavitveni del)

## Daljinski upravljalnik

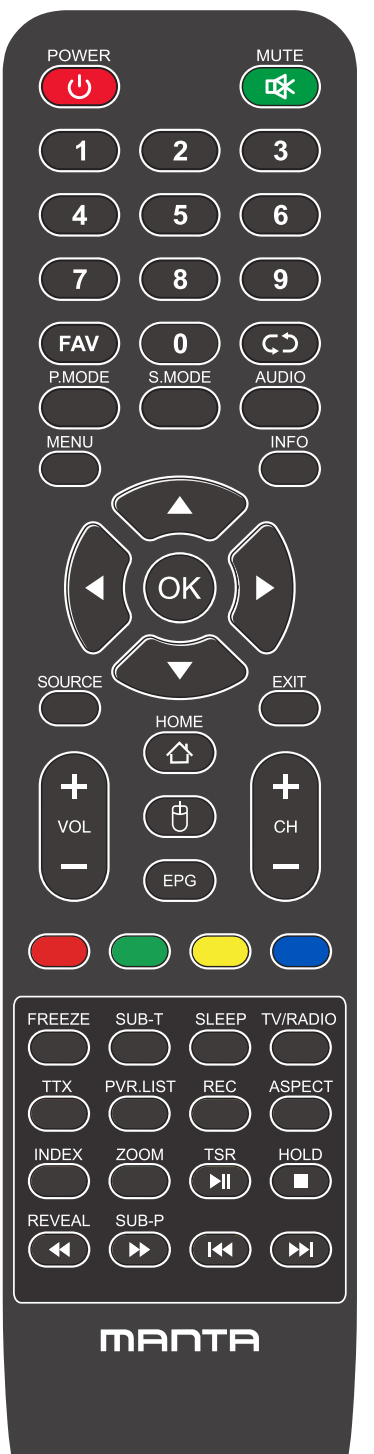

**POWER:** Vklop in izklop televizije.

**MUTE:** Zmanjša glasnost televizorja na najnižjo raven. Ponovno pritisnite, da povrnete glasnost.

FAV: Prikaži seznam priljubljenih kanalov.

Priklic (C) : Vrne na prejšnji kanal.

P.MODE: Preklaplja med prednastavljenim načinom slike.

SI

S.MODE (zvočni način): Preklaplja med prednastavljenim načinom zvoka.

AUDIO: Preklopite avdio kanal v DVD ali multimedijski način.

**MENU(MENI):** Odpre glavni meni ali se vrne na zgornjo raven podmenija. **INFO(INFORMACIJE):** Pritisnite za prikaz informacij o trenutnem programu.

Puščice (◀/►/▲/▼): Uporablja štiri puščice za označevanje različnih elementov v TV meniju ali za spreminjanje vrednosti.

OK: Gumb za vnos in potrjevanje.

**SOURCE (VHOD):** Pritisnite, da izberete vir signala.

EXIT: Izhod iz trenutnega menija ali funkcije.

VOL+ ali VOL-: Poveča ali zmanjša glasnost televizorja.

CH+ ali CH-: Za dostop do naslednjega ali prejšnjega kanala.

DOMOV: Dostop do pametnega vozlišča.

**MOJ:** Pokažite ali skrijete miško.

## Daljinski upravljalnik

SI

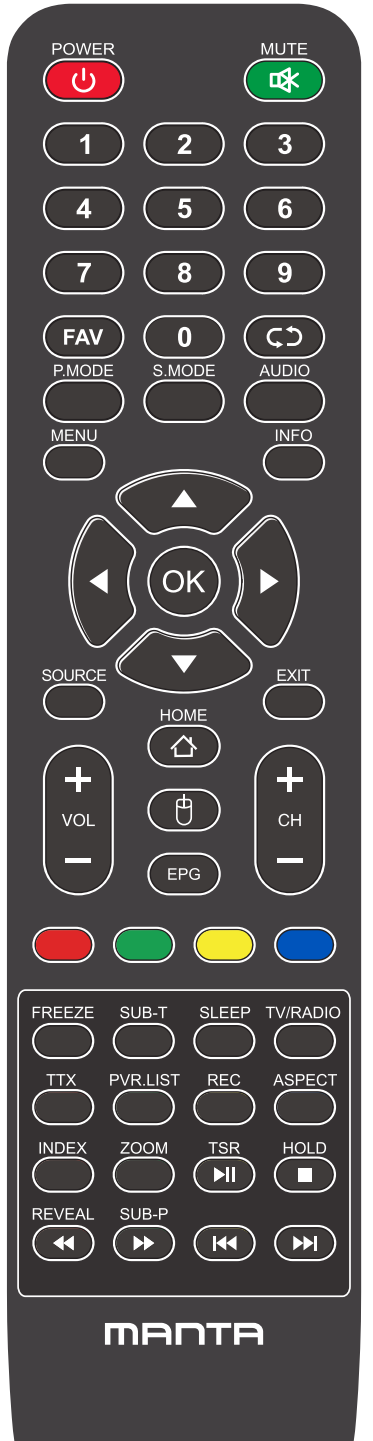

EPG: Prikaže elektronski vodnik po programih.

RDEČA / ZELENA / RUMENA / MODRA: Uporabite dodatne funkcije v OSD meniju.

FREEZE: Jelenlegi kép.

SUB-T: Prikaži informacije o opisih

**SLEEP (spanje):** Izbere izklopni časovnik, po katerem se bo televizor samodejno izklopil.

TV/RADIO: Preklop naprave med televizijo in radiem.

**TTX(besedilo):** Za vstop v način teleteksta. Teletekst se ne oddaja na Novi Zelandiji.

PVR. SEZNAM: Seznam posnetkov.

REC: Snemanje

Aspekt: preklopi med prednastavljenim načinom velikosti zaslona

HOLD: Način teleteksta - zadrži prikaz trenutne strani.

REVEAL (prikaži): Način teleteksta - Prikaže ali skrije skrite besede.

SUB-P: Dostop do podstrani.

INDEX (kazalo): Za prikaz strani kazala.

**ZOOM(velikost):** Spremenite velikost zaslona v načinu teleteksta.

▶ I ■: ustavite in predvajajte ali zaustavite medijske datoteke;

↔ Hitro pregledovanje in hitro previjanje naprej.

🕊 🕨 🗄 Izberite prejšnjo ali naslednjo medijsko datoteko,

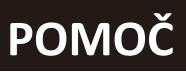

SI

| Brez napajanja                                                    | Preverite, ali je napajalni kabel televizorja vklopljen ali ne. Če ni<br>napajanja, izvlecite vtič in ga ponovno vstavite po 60 sekundah.<br>Ponovno vklopite televizor                                                                                                    |
|-------------------------------------------------------------------|----------------------------------------------------------------------------------------------------|
| Slab sprejem signala                                              | <ul> <li>Podvajanje slike ali obris, če so v okolici visoke zgradbe ali planine.</li> <li>Efekt slike lahko nastavite z ročnim upravljanjem: upoštevajte navodila za spreminjanje smeri zunanje antene.</li> <li>Če uporabljate notranjo anteno bo v določenih okoliščinah sprejem slabši .Torej lahko spremenite smer antene za prilagoditev učinka slike.</li> <li>Če se kvaliteta slike ne izboljša, morate uporabiti zunanjo anteno.</li> </ul>                                                      |
| Ni slike                                                          | <ul> <li>Preverite, ali je antena na zadnji strani televizorja pravilno priključena<br/>ali ne.</li> <li>Poskusite izbrati druge kanale in preverite, ali je problem v televizorju<br/>samem.</li> </ul>                                                                                                    |
| Slika je v redu, a ni zvoka                                       | <ul> <li>Povečajte glasnost.</li> <li>Preverite, ali je televizor v načinu izklopa zvoka ali ne, in pritisnite<br/>gumb za utišanje, če želite nadaljevati z vklopljenim zvokom.</li> </ul>                                                                                                    |
| Zvok je v redu, napaka<br>barv ali brez slike                     | <ul> <li>Povečajte kontrast in svetlost.</li> </ul>                                                                                                    |
| Snežna statika slike in šum                                       | • Preverite, ali je antena na zadnji strani televizorja pravilno priključena ali ne.                                                                                                    |
| Razpokana linija                                                  | <ul> <li>Motnje, ki jih povzroča sesalec, sušilec za lase. Prosimo, izklopite te<br/>vrste električnih naprav.</li> </ul>                                                                                                    |
| Slika ali Dvojno<br>»simulacrum«. TV se ne<br>odziva z daljincem. | <ul> <li>Morda lokacija za anteno ni dobra. Z visoko anteno lahko izboljšate kakovost prikazane slike.</li> <li>Daljinski upravljalnik usmerite neposredno na senzor na televizorju. Če se televizor še vedno ne odziva, preverite, ali je plastična vreča na daljinskem upravljalniku ali ne. Preverite, ali je postavitev baterije pravilna. Zamenjajte novo baterijo.</li> <li>Televizor se preklopi na stanje pripravljenosti, če daljinskega upravljalnika v nekaj minutah ne uporabite.</li> </ul> |
| Ni videa (PC Način)                                               | <ul> <li>Preverite, ali je kabel zaslona pravilno povezan z VGA.</li> <li>Preverite, ali je kabel za prikaz slike zvit.</li> </ul>                                                                                                    |
| Vertikalno utripanje (PC<br>Način)                                | <ul> <li>Vstopite v glavni meni, Uporabite regulator ure odstranjevanje šuma<br/>video zaslona.</li> </ul>                                                                                                    |
| Horizontalno trganje (PC<br>način)                                | <ul> <li>Nastavite avdio vodoravno v glavnem meniju, da počistite vodoravno<br/>linijo trganja.</li> <li>Zaslon je presvetel ali pretemen (PC način)</li> <li>Prilagodite kontrast ali svetlost v glavnem meniju.</li> </ul>                                                                                                    |
| PC Funkcija se ne odziva                                          | <ul> <li>Preverite nastavitev računalnika v stanju združljive ločljivosti zaslona</li> </ul>                                                                                                    |
| Trganje linije pri povezavi<br>RCA                                | <ul> <li>Uporabite kakovosten priključni kabel.</li> </ul>                                                                                                    |
| Težava še vedno obstaja                                           | <ul> <li>Izključite napajalni kabel in počakajte 30 sekund, nato ga ponovno<br/>priklopite. Če imate težave z našim televizorjem, ga ne popravljajte<br/>sami. Obrnite se na center za pomoč strankam.</li> </ul>                                                                                                    |

Celotna slika in svetlost se bo zmanjšala, če bo televizor prikazoval isto sliko.

Opomba: Zato vas prosimo, da televizor ne prikazuje enake slike preveč dolgo Meni ali ista slika, ki ima veliko razliko v razmerju svetlosti in kontrasta dolgo časa. Manta S.A. niniejszym oświadcza, że typ urządzenia radiowego jest zgodny z dyrektywą 2014/53/EU. Pełny tekst deklaracji zgodności EU jest dostępny pod adresem: **www.manta.com.pl** 

Manta S.A. hereby declares that the type of the radio device complies with Directive 2014/53 / EU. The full text of the EU declaration of conformity is available at the following address **www.manta.com.pl** 

Manta S.A. declara que el tipo de dispositivo de radio cumple con la Directiva 2014/53 / UE. El texto completo de la declaración de conformidad de la UE está disponible en la siguiente dirección

## www.manta.com.pl

A Manta S.A. declara que o tipo do dispositivo de rádio está em conformidade com a Diretiva 2014/53 / UE. O texto integral da declaração UE de conformidade está disponível no seguinte endereço:

## www.manta.com.pl

A Manta S.A. Kijelenti, hogy a rádióeszköz típusa megfelel a 2014/53 / EU irányelvnek. Az EU-megfelelőségi nyilatkozat teljes szövege a következő címen érhető el **www.manta.com.pl** 

Manta S.A. izjavlja, da je tip radijske naprave skladen z Direktivo 2014/53 / EU. Celotno besedilo izjave EU o skladnosti je na voljo na naslednjem naslovu **www.manta.com.pl**
Korzystanie z funkcji Android Smart na telewizorach Manta Telewizory firmy Manta oparte są na systemie Android AOSP (Android Open Source Project) i pozwalają na korzystanie z aplikacji kompatybilnych z tym systemem. Nie wszystkie aplikacje działają na systemie AOSP.System AOSP pozwala na instalowanie oraz usuwanie aplikacji.Firma Manta S.A. nie odpowiada za zmiany wprowadzane przez dostawców aplikacji. Konieczna jest także aktualizacja oprogramowania co jakiś czas.

Using the Android Smart function on Manta TVs Manta TVs are based on the Android AOSP (Android Open Source Project) system and allow the use of applications compatible with this system. Not all applications work on the AOSP system. The AOSP system allows you to install and remove applications. Manta S.A. company not responsible for changes made by application providers. You also need to update the software from time to time.

Uso de la función Android Smart en televisores Manta Los televisores Manta se basan en el sistema Android AOSP (Android Open Source Project) y permiten el uso de aplicaciones compatibles con este sistema. No todas las aplicaciones funcionan en el sistema AOSP.El sistema AOSP le permite instalar y eliminar aplicaciones. Empresa Manta S.A. no se hace responsable de los cambios realizados por los proveedores de la aplicación. También debe actualizar el software de vez en cuando.

Usando a função Android Smart em TVs Manta As TVs Manta são baseadas no sistema Android AOSP (Android Open Source Project) e permitem o uso de aplicativos compatíveis com este sistema. Nem todos os aplicativos funcionam no sistema AOSP. O sistema AOSP permite instalar e remover aplicativos. Empresa Manta S.A. não nos responsabilizamos pelas alterações feitas pelos provedores de aplicativos. Você também precisa atualizar o software periodicamente.

Az Android intelligens funkció használata a Manta tévéknél A Manta tévék az Android AOSP (Android Open Source Project) rendszeren alapulnak, és lehetővé teszik a rendszerrel kompatibilis alkalmazások használatát. Nem minden alkalmazás működik az AOSP rendszeren. Az AOSP rendszer lehetővé teszi az alkalmazások telepítését és eltávolítását. Manta S.A. cég nem felelős az alkalmazás-szolgáltatók által végrehajtott változásokért. Időnként frissítenie kell a szoftvert is.

Uporaba funkcije Android Smart na televizorjih Manta Televizorji Manta temeljijo na sistemu Android AOSP (Android Open Source Project) in omogočajo uporabo aplikacij, združljivih s tem sistemom. Ne delujejo vse aplikacije v sistemu AOSP. Sistem AOSP vam omogoča namestitev in odstranjevanje aplikacij. Podjetje Manta S.A. ne odgovarja za spremembe, ki jih opravijo ponudniki aplikacij. Občasno morate tudi posodobiti programsko opremo.

## INFORMACJA O PRAWIDŁOWYM POSTĘPOWANIU W PRZYPADKU Utylizacji urządzeń elektronicznych i elektrycznych

Umieszczony na naszych produktach symbol przekreślonego kosza na śmieci informuje, że nieprzydatnych urządzeń elektrycznych czy elektronicznych nie można wyrzucać razem z odpadami gospodarczymi.

Właściwe działanie w wypadku konieczności utylizacji urządzeń czy podzespołów lub ich recyclingu polega na oddaniu urządzenia do punktu zbiórki, w którym zostanie ono bezpłatnie przyjęte. W niektórych krajach produkt można oddać podczas zakupu nowego urządzenia.

Prawidłowa utylizacja urządzenia daje możliwość zachowania naturalnych zasobów Ziemi na dłużej i zapobiega degradacji środowiska naturalnego. Informacje o punktach zbiórki urządzeń wydają właściwe władze lokalne.

Nieprawidłowa utylizacja odpadów zagrożona jest karami przewidzianymi prawem obowiązującym na danym terenie.

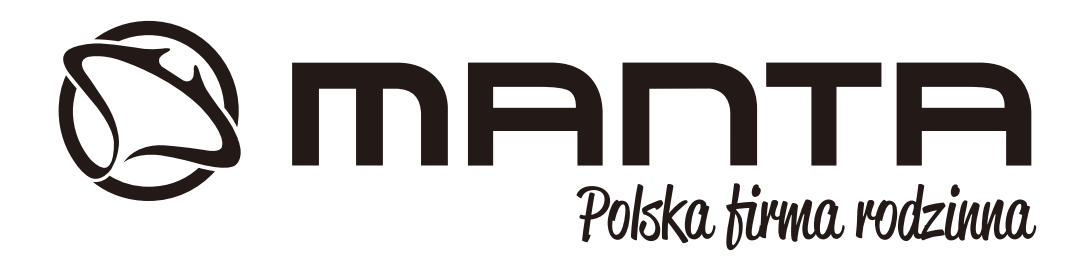

INFOLINIA SERWISOWA

## tel: +48 22 123 96 60 lub e-mail: serwis@manta.com.pl

od poniedziałku do piątku w godz. 9:00-17:00 Producent zastrzega sobie możliwość wprowadzenia zmian w specyfikację produktu bez uprzedzenia.

SERVICE INFOLINE

tel: +48 22 123 96 60 or e-mail: serwis@manta.com.pl

from Monday to Friday, 9:00-17:00 The manufacturer reserves the right to make changes to product specifications without notice.

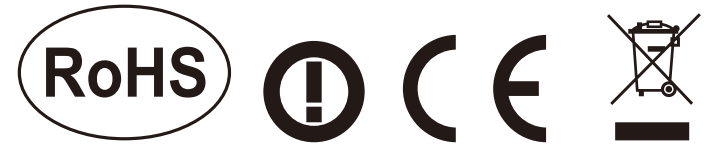

## Made in P.R.C. FOR MANTA EUROPE